# arcutronix

# Synchronize the Ethernet

# **FSP-RPX CLI**

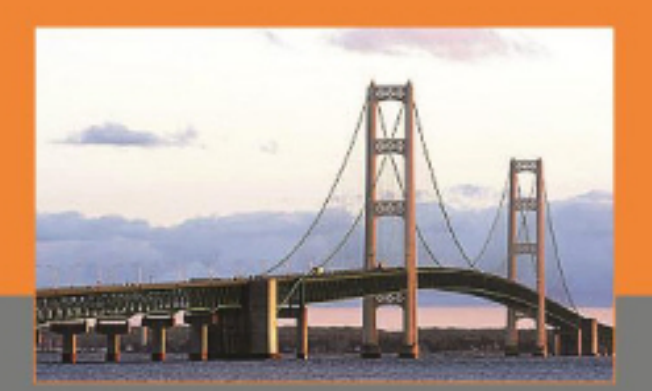

arcutronix GmbF Deutschlane

# Reference Guide

Version 1.1

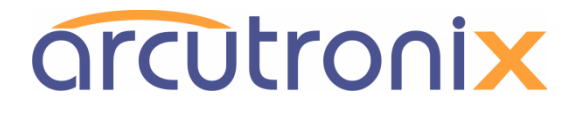

# **FSP-RPX16**

# **Command Line Interface**

# **Reference Guide**

Doc-No.: 1303 00 65.cli

# Contacts

arcutronix GmbH Garbsener Landstraße 10 D-30419 Hannover, Germany

Tel.: +49 (0)511 277- 2700 Fax: +49 (0)511 277- 2709 E-Mail: info@arcutronix.com Web: http://www.arcutronix.com

# Copyright Note

© Copyright 2013, arcutronix GmbH. All rights reserved.

Restricted Rights Legend: Use, duplication, or disclosure by the government is subject to restrictions as set forth in subparagraph (c)(1)(ii) of the Rights in Technical Data and Computer Software Restricted Rights clause at DFARS 252.227-7013 and/or the Commercial Computer Software Restricted Rights clause at FAR 52.227-19(c) (1) and (2).

# **Document Contents**

This document contains the latest information available at the time of publication. The content of this document is subject to change without prior notice. arcutronix reserves the right modifying the content at any time. arcutronix shall not be liable for errors contained herein or for incidental or consequential damages in connection with the furnishing, performance, or use of this material. To request arcutronix publications or comment on this publication, contact a arcutronix representative or the arcutronix corporate headquarters. arcutronix may, without obligation, use or distribute information contained in comments it receives. Address correspondence to the attention of Manager, Technical Publications.

## Trademarks

arcutronix is a registered trademark of arcutronix GmbH. All other products, trade names and services are trademarks, registered trademarks or service marks of their respective owners.

# Table of Contents

| 1 INTRODUCTION AND OVERVIEW                                                       |            |
|-----------------------------------------------------------------------------------|------------|
| 1.1 Covered Software                                                              | 10         |
| 1.2 Access to the Device                                                          | 10         |
| 1.2.1 SSH Connection                                                              | 10         |
| 1.3 COMMAND LINE INTERFACE (CLI)                                                  | 11         |
| 1.3.1 Introduction to the CLI                                                     |            |
| 1.3.2 CLI Editor Features                                                         | 12         |
| 1.3.2.1 Context Sensitive Help                                                    |            |
| 1.3.2.2 Syntax Checks                                                             |            |
| 1.3.2.3 Path and Command Completion                                               |            |
| 1.3.2.4 Abbreviations of Path and Command Names                                   |            |
| 1.3.2.5 Prompt and Path                                                           |            |
| 1.3.2.6 Comments                                                                  |            |
| 1.3.2.7 Quoting and Escaping                                                      |            |
| 1.3.2.8 Continuation Mode                                                         | 14         |
| 1.4 THE CLI COMMANDS                                                              | 14         |
| 1.4.1 The CONFIG Command                                                          |            |
| 1.4.2 Additional CLI Commands                                                     |            |
| 2 SPECIAL CLI CONSTRUCTS                                                          |            |
|                                                                                   | 10         |
| 2.1 TABLES                                                                        |            |
|                                                                                   | 23         |
| 3 OVERVIEW REFERENCE GUIDE                                                        | 24         |
| 3.1 Design                                                                        | 24         |
| 3.2 Types of Variables                                                            | 26         |
| 4 MENUS AND VARIABLES IN THE FSP-RPX CLI                                          | 28         |
| 4 1 Administration                                                                | 28         |
| 4.1.1 Administration / Configuration Management                                   | 28         |
| 4 1 1 1 Administration / Configuration Management / <config name=""></config>     | 30         |
| 4.1.2 Administration / Date and Time Settings                                     | 34         |
| 4 1 2 1 Administration / Date and Time Settings / <ip address=""></ip>            | 36         |
| 4 1 2 2 Administration / Date and Time Settings / NTP Server Setup                | 39         |
| 4 1 3 Administration / Diagnostics                                                | 44         |
| 4.1.4 Administration / Firmware Undate                                            | 46         |
| 4.1.5 Administration / Port and IP Configuration                                  | 50         |
| 4 1 5 1 Administration / Port and IP Configuration / <mgmt port=""></mgmt>        | 51         |
| 4.1.6.4 dministration / Reset System                                              | 68         |
| 4.1.7 Administration / Self-Test                                                  | 71         |
| 4.1.8 Administration / User and Access Administration                             | 71         |
| 4.1.8.1 Administration / User and Access Administration / <server></server>       | 73         |
| 4.1.8.2 Administration / User and Access Administration / SNMP Configuration      |            |
| 4 1 8 3 Administration / User and Access Administration / SSH Access              | , י<br>מכ  |
| 4.1.8.4 Administration / User and Access Administration / Users and Passwords     | وو<br>مم   |
| 4.1.8.5 Administration / User and Access Administration / Web Configuration       |            |
| 4.2.0.5 Administration / Oser and Access Administration / Web Computation         | 105<br>110 |
| 4.2.1 Alarm Management / < Alarm Groups                                           | 110<br>110 |
| 4 2 1 1 Alarm Management / <alarm details<="" group="" td=""><td>110</td></alarm> | 110        |
| neitre management / sharm Group / Group Details                                   |            |

| 4.2.2 Alarm Management / Active Alarm List                                      |     |
|---------------------------------------------------------------------------------|-----|
| 4.2.2.1 Alarm Management / Active Alarm List / <alarm num=""></alarm>           |     |
| 4.3 GENERAL SYSTEM INFORMATION.                                                 |     |
| 4.3.1 General System Information / Inventory                                    |     |
| 4 4 Log View                                                                    | 125 |
| 4.5 REMOTE FEEDING CONTROL                                                      | 127 |
| 4.5 1 Remote Feeding Control / <re no="" port=""></re>                          | 127 |
| 45.1.1 Remote Feeding Control / <re no="" port=""> / RE Port Configuration</re> | 127 |
|                                                                                 | 122 |
| 5 EXAMPLES AND USE CASES                                                        |     |
| 5.1 CONFIGURING THE LOCAL MANAGEMENT PORT                                       |     |
| 5.1.1 Enabling the Local Port                                                   |     |
| 5.1.2 Configuring a Fixed IPv4 Address                                          |     |
| 5.1.3 Disabling IPv6 Support                                                    |     |
| 5.1.4 Verifying the Network Configuration                                       |     |
| 5.2 Configuring the Remote Management Port                                      |     |
| 5.2.1 Enabling the North Port                                                   | 136 |
| 5.2.2 Configuring a Fixed IPv4 Address and Default Gateway                      | 136 |
| 5.2.3 Enabling IPv6 Support                                                     |     |
| 5.2.4 Setting up IPv6 Automatic Address Configuration                           |     |
| 5.2.5 Manually Adding IPv6 Addresses                                            |     |
| 5.2.6 Verifying the Network Configuration                                       |     |
| 5.3 CONFIGURING THE FORWARDING MANAGEMENT PORT                                  |     |
| 5.3.1 Enabling the South Port                                                   | 139 |
| 5.3.2 Verifying the Network Configuration                                       |     |
| 5.4 Improving Networking Security                                               | 140 |
| 5.4.1 Restricting SNMP access to SNMPv3                                         | 140 |
| 5.4.2 Disabling ICMP for IPv4                                                   |     |
| 5.4.3 Disabling HTTP Access                                                     |     |
| 5.5 Adding a User and Defining a Password                                       |     |
| 5.5.1 Creating a new User Account                                               |     |
| 5.5.2 Verifying the Settings                                                    |     |
| 5.6 Replacing the Default Admin User                                            |     |
| 5.6.1 Creating a new Admin User                                                 |     |
| 5.6.2 Verifying the User Creation                                               |     |
| 5.6.3 Deleting the Default Admin User                                           |     |
| 5.7 AUTOMATIC DATE/TIME SETTING USING NTP                                       |     |
| 5.7.1 Verifying the Settings                                                    |     |
| 5.8 MANUALLY SETTING DATE AND TIME                                              |     |
| 5.9 Ping Connectivity Test                                                      |     |
| 5.10 Transferring Device Logfiles to a Storage Server                           |     |
| 5.10.1 Configuring the Storage Server                                           |     |
| 5.10.2 Uploading the Logs to the Storage Server                                 |     |
| 5.10.3 Verification                                                             |     |
| 5.11 TRANSFERRING CONFIGURATION SNAPSHOTS TO A STORAGE SERVER.                  |     |
| 5.11.1 Configuring the Storage Server                                           |     |
| 5.11.2 Uploading the Snapshot to the Storage Server                             |     |
| 5.11.3 Deleting old Configuration Snapshots                                     |     |
| 5.12 Immediate System Reset                                                     |     |
| 5.13 SCHEDULED RESET.                                                           |     |
| 5.14 Reset to Factory Defaults.                                                 |     |
| 5 15 CONFIGURE ALARM SETTINGS                                                   | 154 |
| 5.15.1 Setting the Severity of a Digital Alarm                                  |     |
| 5 15 2 Display and Change Thresholds of an Analog Alarm                         | 154 |
| 5.15.3 Configuring SNMP Notification for an Alarm                               |     |
|                                                                                 |     |

# Introduction and Overview

Introduction and Overview

| ALPHABETICAL INDEX                                               |     |
|------------------------------------------------------------------|-----|
| 5.21.2 Enabling the GroundLeakage trap                           | 163 |
| 5.21.1 Enabling the OperStatus trap                              | 163 |
| 5.21 Enabling Remote Feeding Traps                               | 162 |
| 5.20 Setting Remote Feeding Current Thresholds                   | 161 |
| 5.19 Enabling Remote Feeding for a Port                          | 161 |
| 5.18.4 Verifying the Software Version                            | 161 |
| 5.18.3 Starting the Firmware Update                              | 161 |
| 5.18.2 Downloading the Firmware Update File to the Device        | 160 |
| 5.18.1 Configuring the Storage Server                            | 159 |
| 5.18 Updating the Device Firmware                                | 159 |
| 5.17.3 Checking the Trap Receiver Setup                          | 159 |
| 5.17.2 Setting Up the Trap Receiver's Configuration              |     |
| 5.17.1 Adding a new SNMP Trap Receiver                           |     |
| 5.17 Adding an SNMPv3 Trap Receiver                              | 158 |
| 5.16.2 Setting the User Name and Authentication Parameters       | 157 |
| 5.16.1 Adding a New SNMPv3 User                                  | 157 |
| 5.16 Adding an SNMPv3 User and Setting Authentication Parameters |     |
| 5.15.7 View Active Alarm List                                    | 156 |
| 5.15.6 Acknowledging all Alarms                                  | 156 |
| 5.15.5 Acknowledging all Group Alarms                            | 155 |
| 5.15.4 Acknowledging a Single Alarm                              |     |

# I. History

| Rev. | Date     | Author(s) | Remarks                        |
|------|----------|-----------|--------------------------------|
| 1.0  | 18.12.13 | AFZ       | Initial document.              |
| 1.1  | 21.5.14  | SZE       | Rework after minor SW changes. |

# 1 Introduction and Overview

The FSP-RPX16 is fully configurable using a text-based Command Line Interface (CLI) which is offered over a Secure Shell (SSH) connection. Only a standard SSH client and IP connectivity are required to use the CLI.

This reference guide will explain how to connect to and use the CLI.

# 1.1 Covered Software

This Reference Guide is valid for RPX-SW V1\_2\_2.

# **1.2** Access to the Device

The FSP-RPX16 CLI can be accessed via

- the "Local" interface using the SSH protocol, and
- the "North" interface using the SSH protocol.

Remark: The "South" interface is intended to be used for cascading the management DCN, only. There is no management access to the device via the "South" port.

The following section will explain how to set an SSH connection up.

## 1.2.1 SSH Connection

SSH connections always require that the connecting user authenticates himself to the device. Several authentication options can be selected by the administrator:

- to use one of the user names/passwords from the local user database or remote authentication methods.
  - See chapter 4 of axManual\_FSP-RPX.pdf for defining local users and configuring TACACS+.
  - User name and password must be supplied when establishing the SSH connection, login to the CLI happens automatically.
- to use a special "global" SSH password.
  - A single ("global") SSH password is configured on the RPX device. The RPX only allows SSH connections for the user "cli" using the global password.
  - After the SSH connection is established, the user is asked to login to the CLI as one of the users known to the local user database or remote authentication methods.
- to use SSH key authentication, for which the keys must be stored on the RPX.
  - One of two possible behaviours can be selected for each stored key individually:
    - Direct login key: The key is used to establish the SSH connection as well as for CLI login.
       NOTE: The user name associated with the key must be contained in the local
      - **NOTE:** The user name associated with the key must be contained in the local user database. TACACS+ users are not supported this way.
    - Connection key: The key is only used to establish the SSH connection. After the connection is established, the user is asked to login to the CLI as a separate step.

• See axManual\_FSP-RPX.pdf information on how to install SSH keys on the device.

**NOTE:** All SSH passwords must follow the password security requirements defined for the device. Attempts to configure weaker passwords will be rejected with appropriate error messages.

The SSH protocol uses TCP/IP connections to port 22 by default. The port number on which the SSH server listens can be changed.

# **1.3** Command Line Interface (CLI)

## **1.3.1** Introduction to the CLI

Many devices that come with support for CLI provide a huge number of different commands to configure the various functions of the device. All of these commands come with their own syntax and parameters. The CLI of arcutronix devices follows a different and more intuitive approach.

In contrast to the devices mentioned before, the CLI of arcutronix devices provides direct access to configurable parameters and device properties, so-called variables, which can be read-only (e.g. for fixed device properties) or modifiable (for configurable parameters).

Since there is a vast number of those variables, they are organized in a hierarchical menu structure. The menu structure and the ordering of information therein is logically aligned with the device functions. Once familiar with the layout of the menu structure, which is easily comprehensible, the user quickly and intuitively navigates through the menu structure and easily manipulates the device settings as needed. The CLI supports this further by giving context-sensitive help as well as automatic command and parameter completion where ever possible.

As a result, only a single command is needed to configure all aspects of the device and its functions: the "config" command explained later. It provides everything that is needed to navigate through the menu structure, to look at the information provided in submenus and to manipulate the value of configurable parameters. Each item in the menu structure (submenus, variables and possible variable values) may have helpful descriptions associated with them that can be viewed with the "config" command as well.

The navigation through the menu structure is designed to follow a principle that every computer user knows: it closely resembles the navigation though a file system. Here, menus and submenus represent directories on the hard drive, whereas configurable parameters are similar to files on the disk. The "config" command supports full path names in every place where the name of an item in the menu structure is expected. Those path names can either be relative to the current position in the menu tree, or be a path starting from the root of the menu structure. Path names are formed like file names by concatenating menu, submenu and variable names with a directory separator, for which the UNIX-style forward slash "/" was chosen. The usual name "..." for the parent menu is supported as well.

This file system similarity is also applied to more complex elements of the menu structure. For tables, which do naturally occur if there is more than one instance of an equivalent hardware component or software function present, each table row is translated into a submenu where the table columns are presented as scalar variables. Within the submenu representing the table row, editable columns can be modified as usual and further submenus of the table row become available.

Usually, the manipulation of a variable will have an immediate effect. Once the new variable value is successfully submitted, the device will make immediate use of the changed value and adjust its operation to it. Occasionally, there are cases where a group of variables needs to be consistently changed as a whole. These variable groups are also translated into submenus called "Form Pages". Whenever the user navigates to such a form page, the CLI starts a new transaction that is automatically aborted when the user navigates away. Changes to variables within the form page will not immediately be activated but become part of the transaction data. Each form group has a BUTTON variable that fulfils the task of submitting the data and activating the changes.

## 1.3.2 CLI Editor Features

#### 1.3.2.1 Context Sensitive Help

The RPX CLI offers context sensitive help which is a useful tool for new and advanced users. If, at any time, the user is in doubt about further options of a command, he may simply type a question mark (?) and terminate the line. The CLI will then show a list of possible options for the next missing parameter of the command, with <CR> standing for carriage return (to terminate the input line, e.g. the missing parameter is not required). The list that is shown depends on the input that the user has already entered.

The "help" command can be used to get a list of the available commands. When called with a command name as parameter (e.g. "help config"), a detailed list of all syntax variants of the command, their functional description and required or optional parameters is printed.

#### 1.3.2.2 Syntax Checks

The RPX CLI carefully checks the syntax of all entered data. If a command or path is entered improperly (invalid command, invalid path, unknown option, wrong number of parameters), the CLI will inform the user and indicate where the error has occurred.

#### 1.3.2.3 Path and Command Completion

The CLI automatically completes command names, path components and enumerated values as best as possible when the user hits the <TAB> key. This feature helps to speed up manual input of commands. If multiple matching completions are available, the CLI shows a list of all matching completions and expects the user to type in more characters to disambiguate the available options.

For example, instead of typing the "config" command fully, the user just has to type "c<TAB>" because "config" is the only command that begins with "c" and <TAB> will complete it.

#### **1.3.2.4** Abbreviations of Path and Command Names

Commands and paths to menus or variables can be abbreviated as long as the abbreviation is not ambiguous. This is helpful when typing CLI scripts, where the auto-completion feature (using <TAB>, see above) is not available.

For example, the path "/General System Information/Inventory" can be shortened to "/G/I" or (as the path and command input is case-insensitive) "/g/i".

#### 1.3.2.5 Prompt and Path

The CLI prompt is composed of 4 parts, which are assembled in the following order:

- 1. Device Type = "FSP-RPX16",
- 2. Device Name = Corresponds to the serial number by default. The device name can be changed,
- 3. Path = the current location within the menu tree,
- 4. End-Of-Prompt marker = "\$>"

The current location in the menu tree is always the lop-level menu "/" directly after login:

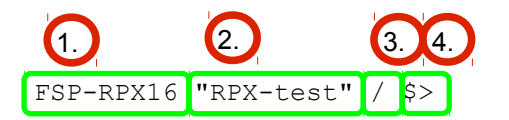

After navigating to the "General System Information" submenu, the prompt will be:

FSP-RPX16 "RPX-test" /General System Information \$>

To improve readability and avoid problems with overly long lines, the path printed in the prompt will be limited to 30 characters. If the path is longer than 30 characters, the leading characters are all replaced by three dots. So after navigating to the "Inventory" submenu, the prompt will look like this:

```
FSP-RPX16 "RPX-test" ...ystem Information/Inventory $>
```

The complete current menu path can always be retrieved with the "config path" command that prints the unshortened current menu path.

#### 1.3.2.6 Comments

In scripts it is helpful to add comments to document the script behaviour. In order to support scripting to automate configuration and reproduce settings easily, the CLI supports comments. A comment is introduced with a hash symbol (#) and extends to the end of the input line. Any input on the left-hand side of the comment indicator is interpreted as command. Empty lines containing only white space and comments are supported as well.

#### 1.3.2.7 Quoting and Escaping

Some characters have a special meaning in the CLI. Examples are white space characters (which separate command arguments) and quotation indicators. When these characters are preceded by a back-slash (\), they loose their special meaning and are added to the current word instead. You may use "\\" (e.g. an escaped back-slash) to input a literal back-slash.

Those special characters also loose their special interpretation when they appear in quoted text. Quoting is introduced by a quotation indicator: either an apostrophe (') or the quotation mark ("), both of which are equivalent. Quoting ends when the same quotation indicator that was used to start the quotation is found again.

Using the back-slash to escape characters inside quoted text is possible. Flexibility is further enhanced by allowing only parts of an argument to be quoted.

#### Examples:

| Argument Notation              | Results In                 |
|--------------------------------|----------------------------|
| General\ System\ Information   | General System Information |
| "General System Information"   | General System Information |
| 'General System Information'   | General System Information |
| General' 'System' 'Information | General System Information |
| 'I am "Superman"'              | I am "Superman"            |
| "I am \"Superman\""            | I am "Superman"            |
| I\ am\ \"Superman\"            | I am "Superman"            |
| I' 'am' ``'Superman\"          | I am "Superman"            |
| c:\windows\system32            | c:windowssystem32          |
| "c:\windows\system32"          | c:windowssystem32          |
| c:\\windows\\system32          | c:\windows\system32        |
| "c:\\windows\\system32"        | c:\windows\system32        |

#### 1.3.2.8 Continuation Mode

The CLI offers the possibility split up very long commands, so that they extend over multiple lines. Again, this is a useful feature to enhance the readability of scripts.

The end of an input line normally starts the command line interpreter. When the last character in the input line is a back-slash (\), the CLI enters the continuation mode, changes the prompt and expects more input. The continuation mode ends (and triggers the command line interpreter) when an input line is detected that does not end with a back-slash.

**NOTE:** The back-slash and the following newline are removed from the input before the command is interpreted.

Continuation mode is indicated by changing the prompt to:

(cont) \$>

Some command arguments (those with embedded white space) may be quoted using either the apostrophe (') or quotation mark (") as quoting indicators. The CLI also enters continuation mode when it detects that there are unpaired quotation indicators.

**NOTE:** When the continuation mode was entered because of open quotations, it can only be left by either entering the missing closing quotation indicator, or by typing <CTRL>+C.

# 1.4 The CLI Commands

Once a CLI session is established, one can navigate within the RPX CLI menus like in a hierarchically structured directory tree. Available commands and command options vary depending on the position within this hierarchy.

To assist users in the navigation through the CLI menus, the command prompt will change to reflect the position of a user within the menu hierarchy. This allows users to easily identify where within the menu structure they are at any given moment. The context sensitive help and automatic command completion further assist the user during command input.

**NOTE:** Any white space inside a literal string argument must be preceded by a back-slash (\) or the string must be properly quoted. E.g.

\$> config go "General System Information" Or \$> config go General\ System\ Information

Because the "Tab-by-Tab" feature is aware of required escaping and quoting, it helps a lot to always build the correct syntax.

**NOTE:** The CLI treats command names and paths to menus or variables case-insensitive. Other items, such as texts assigned to string variables, are case-sensitive, though.

## 1.4.1 The CONFIG Command

The "config" command is the most powerful command in the CLI and the one used most often. For this reason "config" gets its own chapter here in this reference guide. All the other available commands will be introduced in the following chapter 1.4.2 Additional CLI Commands.

The "config" command displays or changes configuration settings. Configuration settings are hierarchically structured in a menu tree and this command can also be used to display/change the current configuration menu. Without any argument, the "config" command displays the content of the current configuration menu. 8 syntax flavours are known for the "config" command: the table below shows a summary of each of the available variants:

| Command     | Syntax / Explanation                                                                                                    |  |  |
|-------------|----------------------------------------------------------------------------------------------------|--|--|
| config      | config                                                                                                    |  |  |
|             | Shows all the content of the current configuration submenu. The first character in each row indicates the type of variable that is shown:                                                                                                    |  |  |
|             | > for submenus,                                                                                                    |  |  |
|             | <b>F</b> for form pages,                                                                                                    |  |  |
|             | <ul> <li>for read-write variables,</li> </ul>                                                                                                    |  |  |
|             | ! for read-write password variables,                                                                                                    |  |  |
|             | + for executable commands,                                                                                                    |  |  |
|             | (blank) for read-only variables.                                                                                                    |  |  |
|             | Options: none                                                                                                    |  |  |
| config path | config path                                                                                                    |  |  |
|             | Shows the complete path of the current configuration menu. As the CLI prompt may only show a shortened path (30 characters), it might be helpful to see the complete path displayed.                                                                                                    |  |  |
|             | Options: none.                                                                                                    |  |  |
| config go   | config go <path></path>                                                                                                    |  |  |
|             | Changes to a different configuration menu.                                                                                                    |  |  |
|             | <ul> <li>Options:</li> <li><path> = root: topmost menu</path></li> <li><path> = up: go to parent menu</path></li> <li>otherwise: go to submenu identified by <path>. The <path> may start at the present submenu or at root (/). Suitable submenus are identified by:</path></path></li> <li>regular submenu</li> </ul> |  |  |

#### Introduction and Overview

The CLI Commands

| Command         | Syntax / Explanation                                                                                                    |
|-----------------|----------------------------------------------------------------------------------------------------|
|                 | F form page                                                                                                    |
| config VARIABLE | config <variable></variable>                                                                                                    |
|                 | Display the current value of <variable>. If <variable> points to a submenu, display all content of the submenu.</variable></variable>                                                                                                    |
|                 | Options: <ul> <li><variable>: path to a variable or submenu. The path may start at the present submenu or at root (/). Suitable entries are identified by: <ul> <li>* read-write</li> <li>! read-write password</li> <li>&gt; submenu</li> <li>(blank) read-only</li> </ul> </variable></li> </ul>                                                                                                  |
| config help     | config help <variable></variable>                                                                                                    |
|                 | Display help for <variable>. The help usually contains a description of the type of the variable, its purpose and allowed values.<br/>If <variable> points to a submenu, display help for the submenu.</variable></variable>                                                                                                    |
|                 | <ul> <li>Options:</li> <li><variable>: path to variable or submenu. The path may start at the present submenu or at root (/). Allowed are all entries that the config command displays.</variable></li> </ul>                                                                                                    |
| config set      | config set <variable> <value></value></variable>                                                                                                    |
|                 | Change the value of <variable> to new <value>.</value></variable>                                                                                                    |
|                 | <ul> <li>Options:</li> <li><variable>: path to the variable which is to be modified. The path may start at the present submenu or at root (/). Allowed are variables identified by: <ul> <li>* read-write</li> <li>! read-write password</li> </ul> </variable></li> <li><value>: New value of the variable. Value must match the value range defined for <variable>.</variable></value></li> </ul> |
| config hidden   | config hidden <variable></variable>                                                                                                    |
|                 | Change the value of the protected (password) <variable> in a hidden mode.<br/>The password will be prompted for in a new line. The typed value will be<br/>invisible for security reasons. To protect from accidental mistyping errors, the<br/>new value has to be re-entered for confirmation.</variable>                                                                                         |
|                 | Options: <ul> <li><variable>: path to the variable. The path may start at the present submenu or at root (/). Allowed are variables identified by: <ul> <li>! read-write password</li> </ul> </variable></li> </ul>                                                                                                    |
| config do       | config do <command/>                                                                                                    |
|                 | Start or execute <command/> .                                                                                                    |

| Command | Syntax / Explanation                                                                                                    |
|---------|----------------------------------------------------------------------------------------------------|
|         | Options:<br>• <command/> : path to a command variable. The path may start at the<br>present submenu or at root (/). A command starts a complex action.<br>Allowed are variables identified by:<br>• + (executable command) |

## 1.4.2 Additional CLI Commands

While the command "config" is the most important command, there are many other helpful commands for use in the CLI. The command "config" is explained in the previous chapter (1.4.1 The CONFIG Command) and here all the other commands will be explained.

The table below shows a summary of commands and the corresponding syntax:

| Command      | Syntax / Explanation                                                                                                    |
|--------------|----------------------------------------------------------------------------------------------------|
| help         | help [COMMAND]                                                                                                    |
|              | The help command is available in any context and lists the possible commands<br>in the given context. If HELP is used with a command, it shows the syntax of<br>the command together with a short help text. |
|              | <ul><li>Options:</li><li>COMMAND – any available command.</li></ul>                                                                                                    |
| log          | log [LINES]                                                                                                    |
|              | LOG shows the last entries of the device log file. The optional parameter allows to specify the number of lines to show.                                                                                     |
|              | Options:<br>• <lines> - The number of lines to print at most (default: 100)</lines>                                                                                                    |
| quit         | quit                                                                                                    |
|              | Quit the current CLI session.                                                                                                    |
|              | Options:<br>• none                                                                                                    |
| save_devlog  | save_devlog <filename></filename>                                                                                                    |
|              | Save the developer log-files onto the "Logfile Store" server.                                                                                                    |
|              | <ul> <li>Options:</li> <li>FILENAME – file name on the "Logfile Store" server. That file must not yet exist on the server!</li> </ul>                                                                        |
| print_devlog | print_devlog                                                                                                    |
|              | Print a base64-encoded version of the developer log-files to screen. If requested, please capture the output and send it to arcutronix.                                                                      |

#### Introduction and Overview

The CLI Commands

| Command | Syntax / Explanation                                                                                                    |
|---------|----------------------------------------------------------------------------------------------------|
|         | Options:<br>• none                                                                                                    |
| show    | show [ <path>]</path>                                                                                                    |
|         | Displays the settings in the selected (or current) menu in a format suitable for copying the lines back into the CLI. Changeable settings are printed as CLI commands, read-only settings are printed as comments. Each line is terminated by a semi-colon.                                 |
|         | <ul> <li>Options:</li> <li><path> - Path to a menu. If omitted, the current menu path is used.</path></li> </ul>                                                                                                    |
| showall | showall [ <path>]</path>                                                                                                    |
|         | Displays the settings in the selected (or current) menu including all submenus<br>in a format suitable for copying the lines back into the CLI. Changeable settings<br>are printed as CLI commands, read-only settings are printed as comments.<br>Each line is terminated by a semi-colon. |
|         | <ul> <li>Options:</li> <li><path> - Path to a menu. If omitted, the current menu path is used.</path></li> </ul>                                                                                                    |

# 2 Special CLI Constructs

The RPX offers management access in several ways: per Web-OPI, CLI, and SNMP. The Web-OPI management access method represents a graphical user interface, CLI is command-line oriented (CLI) and SNMP is used in machine-to-machine (M2M) communication scenarios.

Web-OPI and CLI share a common design of the management plane (menu structure and variable names) that makes it very easy for users familiar with the device to switch between those interactive management access methods. Some constructs that are easily handled in a graphical user interface require more explanation when operated in the CLI: tables and form pages.

# 2.1 Tables

Tables are an essential part of the RPX management plane. A lot of information is ordered in tables. A table has the advantage that information can be shown very compact. Some tables are even dynamic, which means the number of rows can vary, depending on configuration settings or device states.

Though tables are a good option to present information, it is difficult for a CLI to manipulate individual table cells. The CLI does not have a mouse pointer to select one element within the table – it can only use commands to navigate the rows and columns. The following explanation shows how to navigate in tables and how to edit table cells.

The RPX CLI handles tables as a list of submenus (sub-directories). Each table row is presented in its own submenu, which can be navigated to with help of the config go command. The CLI calculates a unique name for each table row from the data within the table. Usually (but not always), the content of the first table column is used to index the table rows, eventually followed by a suffix to disambiguate equal row names.

Within the submenu corresponding to a table row, the table columns are displayed as variable-value pairs (where the column titles represent the variable names). The same layout is already known from regular menu pages. Editable table cells can be changed only in the row's submenu, and submenus of the table row are available there as well.

An easy example is the table of 3 servers for different store and load processes. The table layout is like this:

| Server              | URI                             | Valid     | Edit |
|---------------------|---------------------------------|-----------|------|
| Firmware Store      | sftp://andreas@192.168.1.1      | Valid     | Edit |
| Configuration Store | sftp://lab6@192.168.0.6/D:\tmp\ | Valid     | Edit |
| Logfile Store       | Not valid                       | Not valid | Edit |

In CLI the same table looks like this:

|                       | Server                 | URI                             | Valid     |
|-----------------------|------------------------|---------------------------------|-----------|
| > Firmware Store      | Firmware Store         | sftp://andreas@192.168.1.1      | Valid     |
| > Configuration Store | Configuration<br>Store | sftp://lab6@192.168.0.6/D:\tmp\ | Valid     |
| > Logfile Store       | Logfile Store          | Not valid                       | Not valid |

The first line contains the titles of the table columns. Please note that the "Edit" column was removed (these column contains links to per-table-row submenus only). The following lines (one per table row) all start with the "link" to the submenu corresponding to the table row, followed by the column data. This table uses the content of the first table column as name of the submenu, but different row indices are used by other tables.

To edit/view the settings of any table row, use the command config go <row name> to enter the submenu. Here, the link to the "Edit" submenu is present as well.

Another table example is the local user database. It is presented as follows in the Web-OPI:

| User Name | User Group | Status    |                |                |
|-----------|------------|-----------|----------------|----------------|
| admin     | admin      | Enabled 🝷 | Modify Account |                |
| arctest   | user       | Enabled 👻 | Modify Account | Delete Account |
| test_snmp | admin      | Enabled 🝷 | Modify Account | Delete Account |

Each row has a pull-down menu to enable/disable the entry, a "Modify Account" submenu link and a "Delete Account" command button.

The CLI offers the same information in a slightly different way:

|   |           | User Name | User Group | Status  |
|---|-----------|-----------|------------|---------|
| > | admin     | admin     | admin      | Enabled |
| > | arctest   | arctest   | user       | Enabled |
| > | test_snmp | test_snmp | admin      | Enabled |

An account can be modified by entering the submenu of the corresponding table row, where the account can also be enabled, disabled or deleted:

```
...Passwords $> config go arctest
...Passwords/arctest $> config
-- Users and Passwords
User Name: arctest
User Group: admin
* Status: Enabled
```

- > Modify Account
- > Moully Account
- + [Delete Account]
  - the prompt shows the submenu name (here arctest),
  - "User Name" and "User Group" are read-only table columns
  - the "Status" column is properly converted to an ENUM variable that can be modified with the config set Status <Enabled|Disabled> command
  - the "Modify Account" submenu is available here and can be entered with the config go "Modify Account" command
  - the "Delete Account" command is available here and can be executed by typing config do "Delete Account"

Those examples highlight the full equivalence between CLI and Web-OPI, with the exception that in the CLI, each table row has an associated submenu where settings can be changed instead of just clicking into the table as in the Web-OPI.

Nesting of tables is also possible in the RPX management approach. Each row of a "parent" table can contain one or more "child" tables. There is nothing special to consider when using such nested tables in the CLI. Each table row is a submenu and if tables are part of a submenu of a parent table, its just more submenu levels that appear. As an example, the nested tables of the Alarm Management are shown here:

| Name              | State    | Errors | Warnings | Acknowledged | Ignored | Max. Severity | Acknowledge              | Details       |
|-------------------|----------|--------|----------|--------------|---------|---------------|--------------------------|---------------|
| System Alarms     | 🛕 Alarm  | 1      | 0        | 0            | 0       | Error -       | Acknowledge Group Alarms | Group Details |
| Clock Alarms      | 🛕 Alarm  | 3      | 0        | 0            | 0       | Error -       | Acknowledge Group Alarms | Group Details |
| LAN 1 Port Alarms | 🛕 Alarm  | 1      | 0        | 0            | 0       | Error -       | Acknowledge Group Alarms | Group Details |
| LAN 2 <> Alarms   | 🛕 Alarm  | 1      | 0        | 0            | 0       | Error -       | Acknowledge Group Alarms | Group Details |
| LAN 3 <> Alarms   | 🛕 Alarm  | 1      | 0        | 0            | 0       | Error -       | Acknowledge Group Alarms | Group Details |
| LAN 4 <> Alarms   | 🛕 Alarm  | 1      | 0        | 0            | 0       | Error -       | Acknowledge Group Alarms | Group Details |
| LINE 1 <> Alarms  | No Alarm | 0      | 0        | 0            | 0       | Error -       | Acknowledge Group Alarms | Group Details |
| LINE 2 <> Alarms  | 🛕 Alarm  | 1      | 0        | 0            | 0       | Error 👻       | Acknowledge Group Alarms | Group Details |

| Name                      | Config     |         | State              | Acknowledge | SNMP Notification |
|---------------------------|------------|---------|--------------------|-------------|-------------------|
| Dying Gasp Indication     | Error 👻    | n.a.    | Normal Operation   | Acknowledge | No Notification 🔻 |
| Reset State               | Ignore 🔻   | n.a.    | No Reset Scheduled | Acknowledge | No Notification 🔻 |
| DC Power Status           | Error 🔻    | Ok      | DC Power Good      | Acknowledge | SNMP Trap 🔻       |
| AC Power Status           | Error -    | A Error | AC Power Failure   | Acknowledge | SNMP Trap 🔻       |
| Over Temperature Shutdown | Error 👻    | Ok      | Normal Operation   | Acknowledge | SNMP Trap 🔻       |
| MGMT1 <>                  | Error 🔻    | Ok      | Link Up            | Acknowledge | No Notification 🔻 |
| MGMT2 <>                  | Ignore 🔻   | Ok      | Link Up            | Acknowledge | SNMP Trap 🔻       |
| Device Temperature        | Thresholds | Ok      | 31.5 °C            | Acknowledge | SNMP Trap 🔻       |
| Firmware Update Status    | Error 👻    | n.a.    | No Update File     | Acknowledge | SNMP Trap 🔻       |

The "Group Details" of the "System Alarms" is another table:

#### The CLI offers the same information in the following way:

|   | Nar                | ne S              | tate     | Errors | Warnings | Acknowledged | Ignored | Max.  |
|---|--------------------|-------------------|----------|--------|----------|--------------|---------|-------|
| S | everity            |                   |          |        |          |              |         |       |
| > | System Alarms:     | System Alarms     | Alarm    | 1      | 0        | 0            | 0       | Error |
| > | Clock Alarms:      | Clock Alarms      | Alarm    | 3      | 0        | 0            | 0       | Error |
| > | LAN 1 Port Alarms: | LAN 1 Port Alarms | Alarm    | 1      | 0        | 0            | 0       | Error |
| > | LAN 2 <> Alarms:   | LAN 2 <> Alarms   | Alarm    | 1      | 0        | 0            | 0       | Error |
| > | LAN 3 <> Alarms:   | LAN 3 <> Alarms   | Alarm    | 1      | 0        | 0            | 0       | Error |
| > | LAN 4 <> Alarms:   | LAN 4 <> Alarms   | Alarm    | 1      | 0        | 0            | 0       | Error |
| > | LINE 1 <> Alarms:  | LINE 1 <> Alarm   | s No Ala | ırm O  | 0        | 0            | 0       | Error |
| > | LINE 2 <> Alarms:  | LINE 2 <> Alarm   | s Alarm  | 1      | 0        | 0            | 0       | Error |

#### The "Group Details" submenu of the "System Alarms" table row can easily be entered by typing

... \$> config go "System Alarms/Group Details"

where the child table becomes visible:

|                                          | Name                      | Config | State                     | SNMP      |
|------------------------------------------|---------------------------|--------|---------------------------|-----------|
| Notification                             |                           |        |                           |           |
| > Dying Gasp Indication:<br>Notification | Dying Gasp Indication     | Error  | n.a.   Normal Operation   | No        |
| > Reset State:<br>Notification           | Reset State               | Ignore | n.a.   No Reset Scheduled | No        |
| > DC Power Status:                       | DC Power Status           | Error  | Ok   DC Power Good        | SNMP Trap |
| > AC Power Status:                       | AC Power Status           | Error  | Error   AC Power Failure  | SNMP Trap |
| > Over Temperature Shutdown:             | Over Temperature Shutdown | Error  | Ok   Normal Operation     | SNMP Trap |
| > MGMT1 <>:                              | MGMT1 <>                  | Error  | Ok   Link Up              | No        |
| Notification                             |                           |        |                           |           |
| > MGMT2 <>:                              | MGMT2 <>                  | Ignore | Ok   Link Up              | SNMP Trap |
| > Device Temperature:                    | Device Temperature        |        | Ok   31.5 °C              | SNMP Trap |
| > Firmware Update Status:                | Firmware Update Status    | Error  | n.a.   No Update File     | SNMP Trap |

Each row can now be entered for further configuration.

# 2.2 Form Pages

Sometimes a number of related variables has to be changed simultaneously. The CLI offers the "config" command that allows to change one variable at a time and, usually, the changes are committed and activated immediately.

A form page is a special submenu that contains variables to be changed simultaneously. They are used in different locations in the menu hierarchy. A form page shows the special behaviour that it does not submit variable changes immediately, but collects them and waits for the user to submit the changes. The form page shows transactional behaviour: either all variables are submitted as a whole, or none at all. If one of the new variable values in the form page fails validation, all other variable changes are also rejected.

A form page always contains a BUTTON variable that submits changed values.

Due to the transactional behaviour of a form page, the CLI imposes some restrictions on the use of form page content. Variables in form pages cannot be addresses by a full path name – it is always required to enter the form page with the "config go" command and use the variable name without any path elements. Furthermore, the CLI requires an explicit confirmation when navigating away from a form page with uncommitted variable changes.

Form pages can be distinguished from regular submenus by is "entry type" in the parent menu: a form page is indicated by an "F", while regular submenus are indicated by ">":

- F sub-page1 a form page with transactional behaviour
- > sub-page2 regular menu where individual changes are submitted immediately

A good example for a form page is the "Create Account" submenu to add a new user. The user name, password and access level must all be known before the user can be added. So, with the help of form pages, all required data can be entered and the actual creation of the user in the local database is done when the data is committed using the "Create Account" command. An example for this is given in the use case chapter at the end of the document.

# **3** Overview Reference Guide

# 3.1 Design

Each variable available in the CLI is presented in a small table showing all available information about the variable. The table and its entries are explained in this paragraph.

Below is an example of the information about a variable as displayed throughout the document:

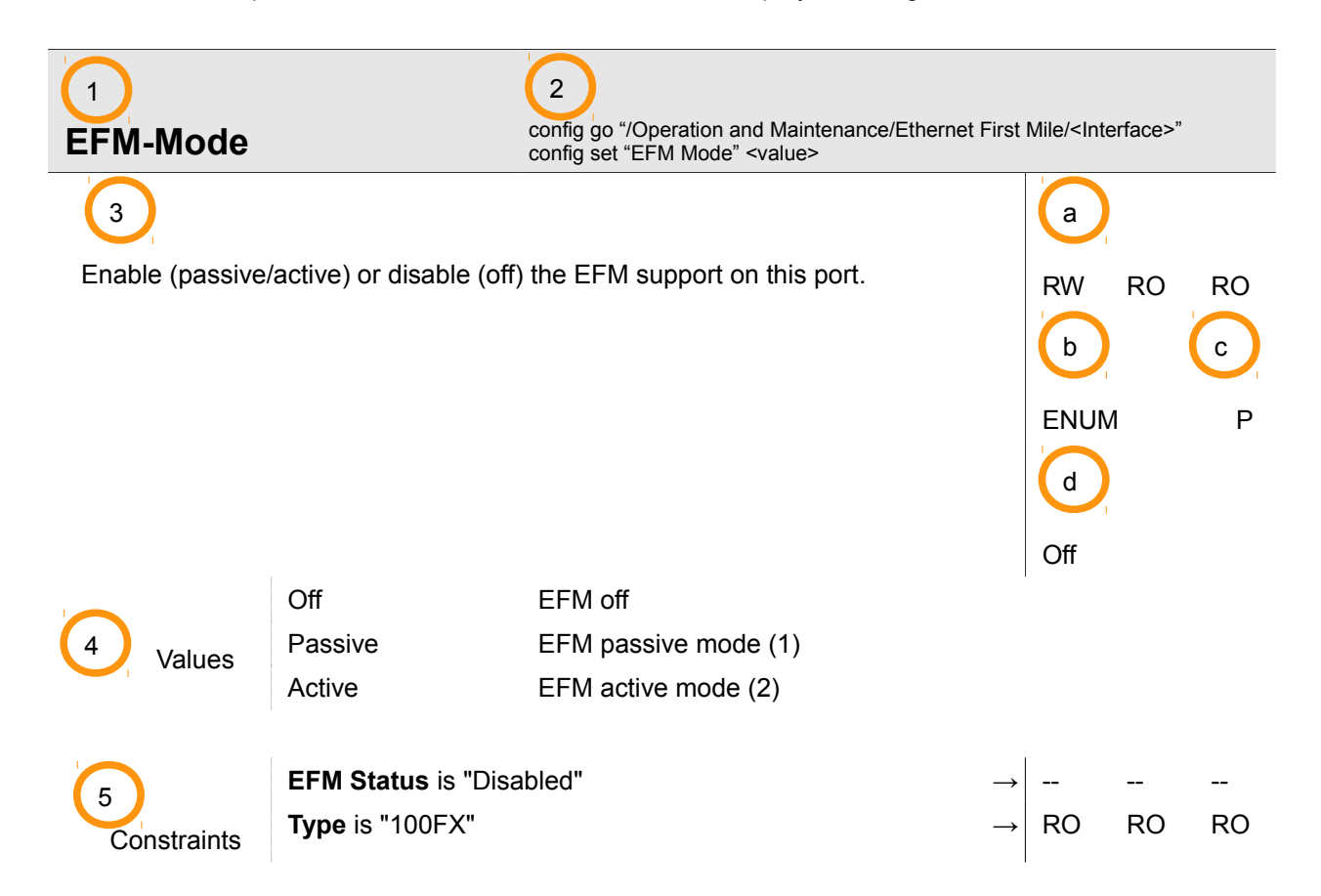

The table can be read as this:

This is the name of the variable being explained.

Short example of CLI commands to use the variable. The first command ("config go") indicates the variable's location (submenu), while the second command shows how to read or change the variable.

If the path to a variable contains indices like "<Interface>", these indices and their possible values

are explained in the introduction of the chapter that covers this menu path. In the case of the variable "EFM-Mode" used here, the explanation of <Interface> is found in the chapter on "Operation and Maintenance / Ethernet First Mile / <Interface>".

This is the description of the variable. The same description is also printed in the CLI, when config help <variable>

is entered.

а

h

C

3

More important information is summarized at the right-hand side of the description:

Access Levels for the three possible user groups (Admin, User and Guest) from left to right. Possible access levels are

- **RW** (read-write),
- **RO** (read-only) and

(invisible / not-accessible).

In the given example, Admin users (left-hand side) have Read-Write permissions, while User (center) and Guest (right-hand side) have Read-Only permissions.

The type of variable (see chapter 3.2 Types of Variables).

The type of persistence: Persistent (P), Temporary (T) or Factory-Setting (F).

A persistent variable is stored in non-volatile memory and is remembered over system resets and power failures.

A temporary variable is not persistently stored and will be recalculated (or reset to a default value) when the device restarts. The current time/date is an example for a temporary variable. A factory setting is read from the electronic type label after reset and cannot be changed by the operator.

d

Default Value of this variable after Factory Reset.

4

In case the variable type is ENUM (see (b)) the available enumerations are given here. The

values are listed one by one and are briefly explained. If there is dependency for some values, this is indicated by a number in parentheses.

NOTE: This section will not be displayed if the variable is not of ENUM type.

Constraints to the accessibility of the variable are shown last. These access restrictions may occur due to configuration settings or inherent device properties. The constraints section, if present, lists conditions that cause variable access to be restricted and, for each of the conditions, the resulting new access permissions for each access level.

In the given example, EFM-Mode

- a) is inaccessible if "EFM Status" is "Disabled", and
- b) the value cannot be changed if the interface type is "100FX".

# 3.2 Types of Variables

The management variables of RPX devices are of different types. The type of a variable defines the acceptable data format, value range and other constraints. The different variable types and their properties are listed in the overview below:

| ENUM            | The ENUM type consists of a set of named values called elements. For ENUM types the possible elements are listed in the (allowed) Values field of the variable. Other values than the listed ones are not allowed and will be refused.                                                                                                    |
|-----------------|----------------------------------------------------------------------------------------------------|
| STRING          | <ul> <li>A STRING is a sequence of symbols. The maximum length for STRING is 255 symbols. The allowed symbols are: <ul> <li>Letters, lower case and upper case</li> <li>Digits</li> <li>Special Characters</li> </ul> </li> <li>UTF-8 characters sometimes cause problems when displayed. It is recommended not to use UTF-8 characters.</li> </ul>      |
| INTEGER         | All positive INTEGER values (065535).                                                                                                    |
| INTEGER (range) | <ul> <li>All positive INTEGER values in the given range. The range can be given in the form</li> <li>(val1 – val2): val1 is included in the range of allowed values as well as val2 and all integers in between.</li> <li>(max. val3): all integers between 0 and val3 (including) are allowed.</li> </ul>                                               |
| COUNTER         | The COUNTER type is a monotonic counter up to 2 <sup>64-1</sup> . A COUNTER wraps around after reaching 2 <sup>64-1</sup> and starts at 0 again.                                                                                                    |
|                 |                                                                                                    |
| TIME            | TIME variables require the value to be given as:<br>hh:mm<br>Seconds do not need to be specified.                                                                                                    |
| DATE            | The DATE variable requires the value to be given as:<br>yyyy-mm-dd                                                                                                    |
|                 |                                                                                                    |
| IPADDR          | The IPADDR must be in accordance to IPv4 rules in the so-called "Dotted Decimal" format: Each byte of the 4 byte-address is written in decimal, separated by a dot.<br>E.g. 192.168.1.100 or 255.255.255.0.<br>Where IPv6 is supported, IPv6 addresses must be given in the usual notation: 4-digit hex blocks separated by colons, e.g. 2001::1a1a:1b1b |

| FILENAME | The FILENAME is a string used to uniquely identify a file stored on a file system. Restrictions on length and allowed characters of file names depend on the system where the file shall be stored to or loaded from. The arcutronix device does not assume any restrictions.<br>A FILENAME consists of (relative) path + file name + extension. The path should use "/" (slash) to separate the directories. Extension might be empty.                                                                                                    |
|----------|----------------------------------------------------------------------------------------------------|
| PASSWORD | <ul> <li>PASSWORD variables contain string values. Special requirements are enforced to improve password security.</li> <li>Minimum password length is 8 characters, maximum password length is 32 characters, character set is 7-Bit ASCII. Allowed characters are: <ul> <li>Letters, lower case</li> <li>Letters, upper case</li> <li>Digits</li> <li>Special Characters: 0x2D (-), 0x2E (.), 0x5F (_)</li> </ul> </li> <li>The password must contain characters out of at least 3 of the above 4 groups. E.g. the default password for admin is "Pr1vate_": Capital letters, lower case letters, digits and special character are used.</li> </ul> |
|          |                                                                                                    |
| BUTTON   | The BUTTON type is used to execute or start a command. Variables of type BUTTON cannot be edited, just invoked by config do.                                                                                                    |
| PAGE     | The PAGE type is used for all menus. Variables of type PAGE cannot be edited, just used in path names.                                                                                                    |
|          |                                                                                                    |
| ALARM    | An ALARM is a read only variable with an associated alarm condition.<br>Certain values of the variable will raise the alarm and may trigger an SNMP trap.                                                                                                    |

# 4 Menus and Variables in the FSP-RPX CLI

This chapter presents all menus and variables, which can be configured and monitored via Command Line Interface.

The ordering of variables in this chapter follows the hierarchical menu tree of the device. The purpose of individual menus is explained as well.

**NOTE:** Occasionally, a variable appears at more than one position in the menu tree. This reference guide does not list all occurrences of such variables, only selected ones. Therefore, submenus may be populated with more entries than obvious from studying this document.

An alphabetical list of all variables is given in Fehler: Referenz nicht gefunden on page Fehler: Referenz nicht gefunden.

# 4.1 Administration

#### 4.1.1 Administration / Configuration Management

Use this menu to store a snapshot of the current configuration or reactivate one of the available configuration snapshots. The current configuration can be stored at any time and be reactivated at a later time to easily switch between different pre-built configurations. The Factory Default Configuration can be reactivated as well.

When a stored configuration snapshot (Factory Default or a user-prepared configuration) is to be reactivated, one can decide whether all configuration variables are restored or some settings remain unchanged in the current configuration. This is helpful to, for example, keep the IP addresses of the management interfaces or the user database intact.

Besides storing configuration snapshots locally on the arcutronix device, these snapshots can also be stored on external servers or be downloaded from them. This allows creating "master configuration files" and distribute them to a number of arcutronix devices with similar configuration needs.

Three different file transfer protocols are supported to load and store configuration snapshots to and from external servers:

- HTTP up- and downloads via Web-OPI from the browser window, if enabled
- SFTP SSH File Transfer Protocol to/from a pre-configured server
- TFTP Trivial File Transfer Protocol to/from a pre-configured server

The pre-configured server used with SFTP and TFTP file transfers is called "Configuration Store" and needs to be set up in the "/Administration/User and Access Administration" menu before those file transfer protocols can be used.

SFTP offers the best security measures of all available options, requiring proper host and user authentication and transferring all data encrypted. As a TCP protocol, it is rather robust w.r.t. network latencies and low bandwidth.

Trivial File Transfer Protocol (TFTP) is a very basic and more traditional method used to transfer files over an IP network, such as the internet. Although easy to set up and use, its drawbacks are missing authentication, missing encryption of data and the use of UDP packets to transfer the data. HTTP file transfer refers to the transfer of files through a computer's web browser. File transfers via HTTP have been developed as a simple alternative to the various file transfer protocols that need separate server and client programs. For HTTP file transfer the customer only needs access to a web browser. This is sufficient to save and store files to and from the device.

NOTE: The use of HTTP file transfer can be disabled in the "User and Access Administration" menu.

**NOTE:** If the user is logged onto the device via CONS CLI or SSH CLI, the HTTP upload and download options are not available.

**NOTE:** A configuration file always has the file name extension "\*.cfgx". The file format is designed in such a way as to enable the arcutronix device to recognize invalid files.

| Config File Name                                                                           | config go "/Administration/Configuration Management"<br>config set "Config File Name" STRING | I    |    |  |
|--------------------------------------------------------------------------------------------|----------------------------------------------------------------------------------------------|------|----|--|
| If a download of a configuration file from                                                 | the "Configuration Store" server to the                                                      | RW   |    |  |
| device has to be done, this variable is us<br>configuration file on the server. The file r | STRI                                                                                         | ١G   | Т  |  |
| The directory separator is a forward slas                                                  | sh ("/").                                                                                    | EMPT | Ϋ́ |  |
| When the file path is relative (does not s appended to the configuration store's se        | start with a directory separator), it is simply erver URI to resolve the download URI.       |      |    |  |
| When the file path is absolute (starts wit configuration store's directory is ignored      | h a directory separator), the configured .                                                   |      |    |  |

| Download from Server                                                          | config go "/Administration/Configuration Management" config do "Download from Server" | I    |    |   |
|-------------------------------------------------------------------------------|---------------------------------------------------------------------------------------|------|----|---|
| Download the named configuration from the configuration server to the device. |                                                                                       |      |    |   |
|                                                                               |                                                                                       | BUTT | ON | Т |
|                                                                               |                                                                                       | EMPT | Y  |   |

| File Transfer State config go "/Administration/Configuration Management config "File Transfer State"                                                                                  |                                           |              |       |
|----------------------------------------------------------------------------------------------------|-------------------------------------------|--------------|-------|
| This variable shows information about file transfers to/from the 'Configuration Store'. If the file transfer has been started, progress information about the transfer is given here. |                                           | RO<br>STRING | <br>T |
| If the file transfer has completed, this valor failure of the file transfer.                                                                                                    | riable contains information about success | Automatic    |       |

Administration

| Serve                                           | r Туре                                                      | config go "/Administration/Configuration Management"<br>config "Server Type" |       |       |   |
|-------------------------------------------------|-------------------------------------------------------------|------------------------------------------------------------------------------|-------|-------|---|
| The de                                          | vice supports three different serve                         | rs, which can be configured for usage.                                       | RO    |       |   |
| • Firmware Store: This server is used to downly |                                                             | d to download firmware files to the device                                   | ENUN  | 1     | F |
| fc                                              | or installation.                                            |                                                                              | Autom | natic |   |
| • C<br>fi                                       | Configuration Store: This server is les from/to the device. | used to upload and download configuration                                    |       |       |   |
| • L<br>h                                        | ogfile Store: This server is used to andling.               | o store log files externally for further                                     |       |       |   |
| Each se                                         | erver can be configured to use the                          | TFTP or SFTP protocol.                                                       |       |       |   |
|                                                 |                                                             |                                                                              |       |       |   |

|        | Firmware Store      | The server is used to download firmware upgrades to the device.            |
|--------|---------------------|----------------------------------------------------------------------------|
| Values | Configuration Store | The server is used to upload and download configuration data and SSH keys. |
|        | Logfile Store       | The server is used to upload log file from the device to the server.       |

| Server URI                                                                                                    | config go "/Administration/Configuration Management' config "Server URI"                                                                                                    |                           |       |
|----------------------------------------------------------------------------------------------------|----------------------------------------------------------------------------------------------------|---------------------------|-------|
| This variable shows the URI (Unique Reserver is set up correctly, the protocol type asily be derived from the value.<br>If the value of this variable is "Disabled", administrator. If it is "Not Valid", the deta completed before the server can be used.<br>The value of this variable is calculated d | source Identifier) of the server entry. If the<br>pe, IP address and server directory can<br>the server entry has been disabled by the<br>iled server configuration needs to be<br>d.<br>ynamically from the server settings. | RO<br>STRING<br>Automatic | <br>T |

#### 4.1.1.1 Administration / Configuration Management / <Config Name>

#### <Config Name>

There are two predefined configurations:

- "Current Configuration" denotes the currently active configuration of the device,
- "Factory Default Configuration" is the configuration with which the device was shipped.

All other <*Config Name*> entries represent configuration snapshots created by the user.

This submenu allows to save/restore or transfer the selected configuration snapshot to the "Configuration Store" server.

The "Current Configuration" allows creating a new configuration snapshot.

The "Factory Default Configuration" can be reactivated here.

The remaining configurations can be reactivated, be deleted from the device or be transferred to the server.

| Date                                                                                            | config go "/Administration/Configuration Management/ <config na<br="">config "Date"</config> |             |          |         |
|-------------------------------------------------------------------------------------------------|----------------------------------------------------------------------------------------------|-------------|----------|---------|
| This variable indicates at which date and time the selected configuration snapshot was created. |                                                                                              | RO<br>STRII | RO<br>NG | RO<br>P |
|                                                                                                 |                                                                                              | Automatic   |          |         |

| Delete Config                             | uration              | config go "/Administration/Configuration Management config do "Delete Configuration" | config</th <th>Name&gt;"</th> <th></th> | Name>" |    |
|-------------------------------------------|----------------------|--------------------------------------------------------------------------------------|-----------------------------------------|--------|----|
| Delete this saved configuration snapshot. |                      | t.                                                                                   | RW                                      | RO     | RO |
|                                           |                      |                                                                                      | BUTT                                    | Т      |    |
|                                           |                      |                                                                                      | EMPT                                    | Υ      |    |
|                                           |                      |                                                                                      |                                         |        |    |
| Constraints                               | Current or Factory D | Default Configuration selected $\rightarrow$                                         |                                         |        |    |

| Name         config go "/Administration/Configuration Management<br>config set "Name" STRING                                        |                                                                                                    |             |          |         |
|----------------------------------------------------------------------------------------------------|----------------------------------------------------------------------------------------------------|-------------|----------|---------|
| This variable holds a textual description<br>is also used as file name when storing the<br>Store" server. The value needs to be uni | of the configuration. The value stored here<br>ne configuration on the "Configuration<br>gue. Setting this variable to a value that is | RW<br>STRIN | RO<br>NG | RO<br>P |
| already in use by a different configuratio                                                                                          | n will cause an error.                                                                                                    | Auton       | natic    |         |
| Constraints Current or Factory                                                                                                    | Default Configuration selected $\rightarrow$                                                                                           | RO          | RO       | RO      |

| Save Configuration                            | config go "/Administration/Configuration Management/ <config name="">" config do "Save Configuration"</config> |        |    |    |  |
|-----------------------------------------------|----------------------------------------------------------------------------------------------------|--------|----|----|--|
| Save a snapshot of the current configuration. |                                                                                                    | RW     | RO | RO |  |
|                                               |                                                                                                    | BUTTON |    | Т  |  |
|                                               |                                                                                                    | EMP    | ΓY |    |  |
|                                               |                                                                                                    |        |    |    |  |
| Constraints NOT Current Config                | guration $\rightarrow$                                                                                         |        |    |    |  |

Administration

| Upload to Server                          | config go "/Administration/Configuration Management/ <config name="">" config do "Upload to Server"</config> |        |   |  |  |
|-------------------------------------------|----------------------------------------------------------------------------------------------------|--------|---|--|--|
| Upload the configuration to the configura | tion server.                                                                                                 | RW     |   |  |  |
|                                           |                                                                                                    | BUTTON | Т |  |  |
|                                           |                                                                                                    | EMPTY  |   |  |  |
|                                           |                                                                                                    |        |   |  |  |
| Constraints Current or Factory D          | Default Configuration selected $\rightarrow$                                                                 |        |   |  |  |
|                                           |                                                                                                    |        |   |  |  |

#### 4.1.1.1.1 Administration / Configuration Management / <Config Name> / Apply

This submenu allows reactivating the configuration snapshot. For a number of selected parts of the configuration snapshot the user can select whether to reactivate that part from the configuration snapshot or whether to leave that part of the current configuration unchanged.

| Apply Configuration Now                                  | / <config na<="" th=""><th>ame&gt;/A</th><th>opply"</th></config> | ame>/A | opply" |   |
|----------------------------------------------------------|-------------------------------------------------------------------|--------|--------|---|
| Apply this configuration now and soft-reboot the device. |                                                                   | RW     |        |   |
|                                                          |                                                                   | BUTTC  | N      | Т |
|                                                          |                                                                   | EMPT   | ſ      |   |
| Constraints Current Configuration                        | on selected $\rightarrow$                                         |        |        |   |
| Constraints Current Coningulate                          |                                                                   |        |        |   |

| Dying Gasp for<br>Maintenance                                                                                                    | or<br>Reboots                                | config go "/Administration/Configuration Managemen config "Dying Gasp for Maintenance Reboots" | t/ <config i<="" th=""><th>Name&gt;/A</th><th>pply"</th></config> | Name>/A | pply" |  |
|----------------------------------------------------------------------------------------------------|----------------------------------------------|------------------------------------------------------------------------------------------------|-------------------------------------------------------------------|---------|-------|--|
| This variable controls whether the device is emitting Dying Gasp notifications for regular maintenance reboots of the device.                                                                                                    |                                              |                                                                                                | RO<br>ENUM                                                        | <br>1   | <br>P |  |
| In case of regular maintenance reboots (firmware upgrade, applying configurations, system reset), the device is going out of operation as well. However, since these actions are always initiated by a device operator as part of the device maintenance, it may not be wanted to trigger full error handling procedures here. |                                              |                                                                                                | Autom                                                             | natic   |       |  |
| Values                                                                                                    | Disabled                                     | No Dying Gasp on planned maintenance resets                                                    |                                                                   |         |       |  |
| values                                                                                                    | Enabled                                      | Planned maintenance resets force Dying                                                         | Gasp                                                              |         |       |  |
| Constraints                                                                                                    | Current Configuration selected $\rightarrow$ |                                                                                                |                                                                   |         |       |  |

→ --

-- --

Administration

## Preset Configuration Components

config go "/Administration/Configuration Management/<Config Name>/Apply" config set "Preset Configuration Components" ENUM

| -                                                                                                    |              |                                                     |                        |  |  |  |  |
|----------------------------------------------------------------------------------------------------|--------------|-----------------------------------------------------|------------------------|--|--|--|--|
| This variable allows selected action.                                                                                                   | RW<br>ENUM   | <br>Т                                               |                        |  |  |  |  |
| The default of "No Change" has no effect at all. This variable resets itself to "No Change" value after executing the requested action. |              |                                                     | No Change              |  |  |  |  |
|                                                                                                    | No Change    | Keep all configuration components at their          | their current setting. |  |  |  |  |
| Values                                                                                                    | Overwrite    | Set all configuration components to "Overwrite".    |                        |  |  |  |  |
|                                                                                                    | Keep Current | Set all configuration components to "Keep Current". |                        |  |  |  |  |

# 4.1.1.1.1 Administration / Configuration Management / <Config Name> / Apply / <Configuration Component>

#### <Configuration Component>

Constraints

One component of a configuration. Each configuration is split into several components

to make it easier to apply only parts of a configuration.

Current Configuration selected

Administration

| Behaviour         config go "/Administration/Configuration Management/ <config< th="">           Name&gt;/Apply/<configuration component="">"           config set "Behaviour" ENUM</configuration></config<> |                                                                             |                                                                                                    |                     |                  |         |  |  |
|----------------------------------------------------------------------------------------------------|-----------------------------------------------------------------------------|----------------------------------------------------------------------------------------------------|---------------------|------------------|---------|--|--|
| When a configurati<br>snapshots) is to be<br>current configuratic<br>the user database.                                                                                                    | on snapshot (Factory I<br>reactivated, it might b<br>n unchanged, e.g. IP a | Default or one of the user-created<br>e reasonable to keep some settings of the<br>addresses of management interfaces or | RW<br>ENUM<br>Autom | RO<br>1<br>natic | RO<br>T |  |  |
| There are different parts of the configuration for which this choice exists:                                                                                                    |                                                                             |                                                                                                    |                     |                  |         |  |  |
| MGMT IP Config: Port and IP configuration of the management interfaces                                                                                                    |                                                                             |                                                                                                    |                     |                  |         |  |  |
| SNMP Trap Targets: configured SNMP Trap receivers                                                                                                    |                                                                             |                                                                                                    |                     |                  |         |  |  |
| SNMPv2 Communities: all currently defined SNMPv2c communities                                                                                                    |                                                                             |                                                                                                    |                     |                  |         |  |  |
| SNMPv3 Users: all currently defined SNMPv3 users                                                                                                    |                                                                             |                                                                                                    |                     |                  |         |  |  |
| SSH Keys: all stored SSH keys                                                                                                    |                                                                             |                                                                                                    |                     |                  |         |  |  |
| User Account                                                                                                    | s: all stored users, the                                                    | ir passwords and access levels                                                                                           |                     |                  |         |  |  |
| All other conf                                                                                                    | iguration: all the rest                                                     |                                                                                                    |                     |                  |         |  |  |
|                                                                                                    | Overwrite                                                                   | Overwrite this part of current configuration from the configuration file.                                                | with the            | e inform         | ation   |  |  |
| Values                                                                                                    | Keep Current                                                                | Keep this part of the current configuration and ignore the information from the configuration file.                      |                     |                  |         |  |  |
|                                                                                                    | Append                                                                      | For this part, add the information from the or the current configuration.                                                | configu             | ration fi        | le to   |  |  |
|                                                                                                    |                                                                             |                                                                                                    |                     |                  |         |  |  |

| Constraints Current Configuration selected – | <b>*</b> |  |  | - |
|----------------------------------------------|----------|--|--|---|
|----------------------------------------------|----------|--|--|---|

## 4.1.2 Administration / Date and Time Settings

This menu allows configuring NTP servers to use for time synchronization or to disable NTP support and set the device date/time manually.

Setting up NTP requires enabling NTP support altogether and to setup at least one NTP server. The device supports up to 8 different NTP servers. NTP protocol version (NTPv3 or NTPv4) or MD5/SHA1 security keys can be configured separately for each NTP server. NTP Servers can also temporarily be disabled. The device will select the best of the available NTP servers as source for time synchronization.

If NTP support is disabled, the device allows setting date and time manually.

#### Menus and Variables in the FSP-RPX CLI

| Date                                                                                                    | config go "/Administration/Date and Time Settings" config set "Date" DATE |           |    |    |
|----------------------------------------------------------------------------------------------------|---------------------------------------------------------------------------|-----------|----|----|
| This variable shows the current date of                                                                                                    | the device. When the date/time is                                         | RW        | RO | RO |
| automatically adjusted via NTP, this variable is not editable.                                                                                           |                                                                           | DATE      |    | Т  |
| In order to manually configure the current date on the device, it is necessary to first disable NTP by setting the "NTP Support" variable to "Disabled". |                                                                           | Automatic |    |    |
| Format: yyyy-MM-dd                                                                                                    |                                                                           |           |    |    |
|                                                                                                    |                                                                           |           |    |    |
| Constraints "NTP Support" IS "I                                                                                                    | Enabled" →                                                                | RO        | RO | RO |

| NTP Support                                                                                                    | config go "/Administration/Date and Time Settings" config set "NTP Support" ENUM                                           |               |    |    |
|----------------------------------------------------------------------------------------------------|----------------------------------------------------------------------------------------------------|---------------|----|----|
| This variable can be used to enable or di                                                                                            | sable time synchronization via NTP.                                                                                        | RW            | RO | RO |
| If the variable is set to "Enabled", the device servers to synchronize the device date a servers. The variables to set the device of | vice will attempt to contact the given NTP<br>nd time to the best of the available NTP<br>date/time will become read-only. | ENUN<br>Disab | Ρ  |    |
| If the variable is set to "Disabled", NTP ti variables to set the device date/time can                                               | me synchronization will be disabled. The be modified by the device administrator.                                          |               |    |    |

| Values  | Disabled                                   | NTP not used to manage device Date and Time |
|---------|--------------------------------------------|---------------------------------------------|
| Enabled | NTP is used to manage device Date and Time |                                             |

| Time                                                                                                    | config go "/Administration/Date and Time Settings" config set "Time" TIME |           |    |    |
|----------------------------------------------------------------------------------------------------|---------------------------------------------------------------------------|-----------|----|----|
| This variable shows the current time of t                                                                                                    | he device. When the date/time is                                          | RW        | RO | RO |
| automatically adjusted via NTP, this variable is not editable.                                                                                           |                                                                           | TIME      |    | Т  |
| In order to manually configure the current time on the device, it is necessary to first disable NTP by setting the "NTP Support" variable to "Disabled". |                                                                           | Automatic |    |    |
| Format: hh:mm                                                                                                    |                                                                           |           |    |    |
|                                                                                                    |                                                                           | I         |    |    |
| Constraints "NTP Support" IS "E                                                                                                    | Enabled" →                                                                | RO        | RO | RO |

Administration

| Time Zone                                                                                                    |                                                                                                    | config go "/Administration/Date and Time Settings" config set "Time Zone" ENUM                                                                                           |  |               |         |
|----------------------------------------------------------------------------------------------------|----------------------------------------------------------------------------------------------------|----------------------------------------------------------------------------------------------------|--|---------------|---------|
| This variable allows to select the correct<br>When changing the time zone, the currer<br>Please note that the device does not auto<br>and winter time even if NTP is used. GM<br>with UTC (Universal Time Coordinated). |                                                                                                    | time zone for the location of the device.<br>nt date/time is automatically adjusted.<br>comatically switch between summer time<br>IT (Greenwich Mean Time) is synonymous |  | RO<br>1<br>-1 | RO<br>P |
| with UTC (Universa<br>Values                                                                                                    | al Time Coordinated).         GMT-12         GMT-11         GMT-10         GMT-9         GMT-7         GMT-6         GMT-5         GMT-4         GMT-2         GMT-1         GMT-1         GMT-3         GMT-4         GMT-5         GMT-4         GMT-5         GMT-4         GMT-5         GMT-4         GMT-5         GMT-4         GMT-5         GMT-1         GMT-1         GMT+1         GMT+2         GMT+1         GMT+2         GMT+3         GMT+4         GMT+5         GMT+6         GMT+7         GMT+8         GMT+9 | San Francisco<br>Dallas<br>New York<br>Brasil<br>Greenwich Mean Time: London<br>Berlin, Paris, Rome<br>Istanbul, Cape Town                                               |  |               |         |
|                                                                                                    | GMT+10<br>GMT+11<br>GMT+12<br>GMT+13<br>GMT+14                                                                                                    | Sydney                                                                                                    |  |               |         |

#### 4.1.2.1 Administration / Date and Time Settings / <IP Address>

#### <IP Address>

Some device indicated by its IP address. Valid IPv4 or IPv6 address required.

This table row shows the statistics of the selected NTP server. Besides detailed timing parameters (network path delay, time offset and jitter) of the selected server, the server's usability status and the NTP reachability register are shown.

| Admin Status                                                                                                    |                     | config go "/Administration/Date and Time Settings/ <ip "admin="" config="" enum<="" set="" status"="" th=""><th>Address</th><th>&gt;"</th><th></th></ip> | Address  | >"      |   |
|----------------------------------------------------------------------------------------------------|---------------------|----------------------------------------------------------------------------------------------------|----------|---------|---|
| This variable allows to configure whether the server is to be used for time synchronization.                                      |                     | RW<br>ENUN                                                                                                    | RO<br>1  | RO<br>P |   |
| When set to "Enabled", the server may be selected as reference clock for the device, depending on the quality of the time server. |                     |                                                                                                    | Disabled |         | · |
| When set to "Disabled", the NTP server is not queried and will never be selected as reference clock.                              |                     |                                                                                                    |          |         |   |
| Values                                                                                                    | Disabled<br>Enabled | Never used as reference clock.<br>May be used as reference clock.                                                                                        |          |         |   |

| Delay [ms]                                            | config go "/Administration/Date and Time Settings/ <ip "delay="" [ms]"<="" config="" th=""><th>Address</th><th>&gt;"</th><th></th></ip> | Address              | >"                |         |
|-------------------------------------------------------|----------------------------------------------------------------------------------------------------|----------------------|-------------------|---------|
| This variable shows the current network milliseconds. | roundtrip time of NTP packets in                                                                                                    | RO<br>STRII<br>Auton | RO<br>NG<br>natic | RO<br>T |

| Jitter [ms]                                                                                                  | config go "/Administration/Date and Time Settings/ <ip address="">"<br/>config "Jitter [ms]"</ip> |             |          |         |  |
|----------------------------------------------------------------------------------------------------|---------------------------------------------------------------------------------------------------|-------------|----------|---------|--|
| This variable shows the amount of fluctuations between subsequent NTP datetime transactions in milliseconds. |                                                                                                   | RO<br>STRII | RO<br>NG | RO<br>T |  |
|                                                                                                    |                                                                                                   | Auton       | natic    |         |  |

| Offset [ms]                                                                                                    | config go "/Administration/Date and Time Settings/ <ip address="">" config "Offset [ms]"</ip> |           |  |    |  |  |
|----------------------------------------------------------------------------------------------------|-----------------------------------------------------------------------------------------------|-----------|--|----|--|--|
| This variable shows the current time difference between the selected NTP server and the local system clock in milliseconds. |                                                                                               | RO RO     |  | RO |  |  |
|                                                                                                    |                                                                                               | STRING    |  | Т  |  |  |
|                                                                                                    |                                                                                               | Automatic |  |    |  |  |

Administration

| Protocol Version                                                                                                    |       | config go "/Administration/Date and Time Settings/ <ip address="">" config "Protocol Version"</ip> |           |    |    |  |  |
|----------------------------------------------------------------------------------------------------|-------|----------------------------------------------------------------------------------------------------|-----------|----|----|--|--|
| This variable allows to configure a NTP p<br>communication with the server. NTPv4 is<br>NTPv3 is still widely used. |       | protocol version to be used in                                                                     | RO        | RO | RO |  |  |
|                                                                                                    |       | the current NTP protocol version, but                                                              | ENUM      |    | Р  |  |  |
|                                                                                                    |       |                                                                                                    | Automatic |    |    |  |  |
| Valuaa                                                                                                    | NTPv3 | NTP Protocol Version 3                                                                             |           |    |    |  |  |
| Values<br>NTPv4                                                                                                    | NTPv4 | NTP Protocol Version 4                                                                             |           |    |    |  |  |
|                                                                                                    |       |                                                                                                    |           |    |    |  |  |

| Reachability                                                                                                    | config go "/Administration/Date and Time Settings/ <ip "reachability"<="" config="" th=""><th>Address</th><th>&gt;"</th><th></th></ip> | Address | >"        |    |
|----------------------------------------------------------------------------------------------------|----------------------------------------------------------------------------------------------------|---------|-----------|----|
| This variable represents the NTP reacha                                                                              | bility register. This register is an eight bit                                                                                         |         | RO        | RO |
| server A value of zero in this bitfield indu                                                                         | cates that a NTP transaction has failed                                                                                                | STRING  |           | Т  |
| Possible reasons are:                                                                                                |                                                                                                    |         | Automatic |    |
| network communication has failed                                                                                     |                                                                                                    |         |           |    |
| NTP server is not synchronous to i                                                                                   | ts time source.                                                                                                    |         |           |    |
| A value of 1 indicates a successful trans-<br>right-hand side and move left with every<br>out at the left-hand side. | action. New values are inserted from the new NTP transaction until they are pushed                                                     |         |           |    |

| Server Address                                           | config go "/Administration/Date and Time Settings/ <ip "server="" address"<="" config="" th=""><th>Address</th><th>&gt;"</th><th></th></ip> | Address | >"    |    |
|----------------------------------------------------------|----------------------------------------------------------------------------------------------------|---------|-------|----|
| This variable contains the IP address of the NTP server. |                                                                                                    | RO      | RO    | RO |
|                                                          |                                                                                                    | IPADDR  |       | Ρ  |
|                                                          |                                                                                                    | Autor   | natic |    |
| Server Status config go "/Administration/Date and Time Settings/ <ip address="">" config "Server Status"</ip>                                                                                                    |              |                                            |                                        | >"      |         |  |  |
|----------------------------------------------------------------------------------------------------|--------------|--------------------------------------------|----------------------------------------|---------|---------|--|--|
| This variable shows whether the NTP server is currently usable for selection as reference clock. The NTP selection algorithm includes several data (such as stratum, round-trip time and jitter) to filter unusable NTP servers. |              |                                            | RO<br>ENUM                             | RO<br>1 | RO<br>T |  |  |
| A value of "Not Used" indicates that the NTP server is not usable as reference clock, probably due to communication problems.                                                                                                    |              |                                            | Auton                                  | natic   |         |  |  |
| A value of "Bad Quality" indicates that the NTP server was determined to have an insufficient quality for selection and cannot be used as reference clock (NTP outlier status).                                                  |              |                                            |                                        |         |         |  |  |
| A value of "Bad DateTime" indicates that the NTP server probably keeps an incorrect DateTime and cannot be used as reference clock (NTP falseticker status).                                                                     |              |                                            |                                        |         |         |  |  |
| A value of "Usable" indicates that the NTP server could be used as reference clock, but has not been selected currently.                                                                                                    |              |                                            |                                        |         |         |  |  |
| A value of "Selected" indicates that the NTP server has been selected as reference clock and is currently in use.                                                                                                    |              |                                            |                                        |         |         |  |  |
|                                                                                                    | Disabled     | NTP server has been disabled in the config | guratior                               | ۱.      |         |  |  |
|                                                                                                    | Not Used     | NTP server not selected.                   |                                        |         |         |  |  |
|                                                                                                    | Bad Quality  | NTP server has insufficient clock quality. |                                        |         |         |  |  |
| values                                                                                                    | Bad DateTime | NTP server has incorrect date/time.        |                                        |         |         |  |  |
|                                                                                                    | Usable       | NTP server can be used as reference clock  | server can be used as reference clock. |         |         |  |  |
|                                                                                                    | Selected     | NTP server has been selected as reference  | e clock                                |         |         |  |  |
|                                                                                                    |              |                                            |                                        |         |         |  |  |

| Stratum                                                                                                    | config go "/Administration/Date and Time Settings/ <ip "stratum"<="" config="" th=""><th>Address</th><th>;&gt;"</th><th></th></ip> | Address | ;>" |    |
|----------------------------------------------------------------------------------------------------|----------------------------------------------------------------------------------------------------|---------|-----|----|
| This variable shows the stratum of the selected NTP server. The stratum is a measure of how far away the NTP server is from an ideal and accurate time source. |                                                                                                    | RO RO F |     | RO |
| A value of 16 is used when the NTP ser                                                                                                    | e of 16 is used when the NTP server is not accessible.                                                                             |         |     |    |

# 4.1.2.2 Administration / Date and Time Settings / NTP Server Setup

This submenu allows to manage NTP servers accessible to the device. Up to eight individual NTP servers can be configured here, identified by their IP address.

| Add NTP server                                  | config go "/Administration/Date and Time Settings/NTP Server Setup" config do "Add NTP server" |        |    |    |  |
|-------------------------------------------------|------------------------------------------------------------------------------------------------|--------|----|----|--|
| Add a new NTP server entry with default values. |                                                                                                | RW     | RO | RO |  |
|                                                 |                                                                                                | BUTTON |    | Т  |  |
|                                                 |                                                                                                | EMP    | ΓY |    |  |
|                                                 |                                                                                                |        |    |    |  |

| NTP Status                                                                                                    |                        | config go "/Administration/Date and Time Settings/NTF config "NTP Status" | Server | Setup" |    |
|----------------------------------------------------------------------------------------------------|------------------------|---------------------------------------------------------------------------|--------|--------|----|
| This field shows the current status of the NTP client on the device.                                                                                    |                        |                                                                           |        |        | RO |
| A value of "NTP Dis                                                                                                    | sabled" indicates that | NTP support is currently disabled.                                        | ENU    | Ν      | Т  |
| A value of "Synchronizing" indicates that the NTP client is evaluating the quality of the known NTP servers and has not yet selected a reference clock. |                        |                                                                           | Auton  | natic  |    |
| A value of "Synchronized" indicates that the NTP client has chosen an NTP server that is used as reference clock.                                       |                        |                                                                           |        |        |    |
| A value of "No Usable NTP Server" indicates that the NTP client is unable to select<br>a reference clock. Possible reasons are:                         |                        |                                                                           |        |        |    |
| no NTP server configured or all NTP servers disabled.                                                                                                   |                        |                                                                           |        |        |    |
| all NTP serve                                                                                                    | ers unreachable (chec  | k reachability register).                                                 |        |        |    |
| all NTP server considered unsuitable.                                                                                                    |                        |                                                                           |        |        |    |
| no NTP serve                                                                                                    | er selected 5 minutes  | after restarting the NTP client.                                          |        |        |    |
|                                                                                                    | NTP Disabled           |                                                                           | I      |        |    |
|                                                                                                    | Synchronizing          |                                                                           |        |        |    |
| Values                                                                                                    | Synchronized           |                                                                           |        |        |    |

Server

No Usable NTP

#### 4.1.2.2.1 Administration / Date and Time Settings / NTP Server Setup / <IP Address>

#### <IP Address>

Some device indicated by its IP address. Valid IPv4 or IPv6 address required.

This table row summarizes the NTP server configuration, allows to delete the server entry and gives access to a submenu allowing to modify the NTP server configuration in full detail.

#### **Delete NTP Server**

Delete this NTP server entry.

config go "/Administration/Date and Time Settings/NTP Server Setup/<IP Address>" config do "Delete NTP Server"

RW RO RO BUTTON T EMPTY

# 4.1.2.2.1.1 Administration / Date and Time Settings / NTP Server Setup / <IP Address> / Edit NTP Server

This submenu allows to configure all NTP server properties in full detail. Beside the NTP server's IP address and protocol version, it allows to select whether the NTP server shall be used by NTP's reference clock selection algorithm and whether to use MD5 or SHA1 based NTP server security.

| Admin Status                                                                                                    | ;        | config go "/Administration/Date and Time Settings/NTI<br>Address>/Edit NTP Server"<br>config set "Admin Status" ENUM | P Server   | Setup/ <ii< th=""><th>5</th></ii<> | 5       |
|----------------------------------------------------------------------------------------------------|----------|----------------------------------------------------------------------------------------------------|------------|------------------------------------|---------|
| This variable allows to configure whether the server is to be used for time synchronization.                                      |          |                                                                                                    | RW<br>ENUN | RO<br>/I                           | RO<br>P |
| When set to "Enabled", the server may be selected as reference clock for the device, depending on the quality of the time server. |          |                                                                                                    | Disabled   |                                    |         |
| When set to "Disabled", the NTP server is not queried and will never be selected as reference clock.                              |          |                                                                                                    |            |                                    |         |
| Values Enabled                                                                                                    | Disabled | Never used as reference clock.                                                                                       |            |                                    |         |
|                                                                                                    | Enabled  | May be used as reference clock.                                                                                      |            |                                    |         |

| IP Description                                                          | config go "/Administration/Date and Time Settings/NTP Server Setup/ <ip<br>Address&gt;/Edit NTP Server"<br/>config "IP Description"</ip<br> |        |       |    |  |
|-------------------------------------------------------------------------|----------------------------------------------------------------------------------------------------|--------|-------|----|--|
| This variable shows the type of IP address assigned to this NTP server. |                                                                                                    | RO     | RO    | RO |  |
|                                                                         |                                                                                                    | STRING |       | Т  |  |
|                                                                         |                                                                                                    | Autor  | natic |    |  |

| NTP Key Data                                                                                                    | config go "/Administration/Date and Time Settings/NTF<br>Address>/Edit NTP Server"<br>config set "NTP Key Data" STRING | P Server : | Setup/ <if< th=""><th>)</th></if<> | )  |
|----------------------------------------------------------------------------------------------------|----------------------------------------------------------------------------------------------------|------------|------------------------------------|----|
| This variable allows to set the NTP key data for the NTP Key ID assigned to this                                                                                           |                                                                                                    |            | RO                                 | RO |
| server. Please note that the Key Data associated with a certain Key ID must be unique, e.g. it is impossible assign different key data to a Key ID that is already in use. |                                                                                                    | STRING     |                                    | Р  |
|                                                                                                    |                                                                                                    | EMPT       | Ϋ́                                 |    |
| The key data can be specified in two diff                                                                                                    | erent formats:                                                                                                    |            |                                    |    |
| ASCII string, 120 printable characteristics                                                                                                    | cters excluding "#" and white space                                                                                    |            |                                    |    |
| HEX string, 40 characters This cor                                                                                                    | responds to a key length of 160 bits.                                                                                  |            |                                    |    |
| In order to change the Key Data for a NTP server it is required to first disable NTP authentication by setting "NTP Key Type" to "None".                                   |                                                                                                    |            |                                    |    |

| NTP Key ID                                                                                                    | config go "/Administration/Date and Time Settings/NTF<br>Address>/Edit NTP Server"<br>config set "NTP Key ID" INTEGER(0 - 65535)             | P Server             | Setup/ <ip< th=""><th></th></ip<> |         |
|----------------------------------------------------------------------------------------------------|----------------------------------------------------------------------------------------------------|----------------------|-----------------------------------|---------|
| This variable allows to select a NTP servinformation (Key Type, Key ID and Key I<br>and the NTP client (NTP messages incluindigest).                                      | rer authentication Key ID. The key<br>Data) must be the same on the NTP server<br>Ide the Key ID along with the message                      | RW<br>INTEC<br>65535 | RO<br>GER(0 -<br>5)               | RO<br>P |
| The data associated with the Key ID must<br>different sets of keys for the same Key ID<br>servers use the same Key ID but a differ<br>configured to use a different key). | st be unique. It is not possible to have two<br>D (this also means that if two different NTP<br>ent key, one of the server entries should be | U                    |                                   |         |
| The default value of "0" is not a valid NT authentication.                                                                                                    | P server Key ID and disables NTP server                                                                                                    |                      |                                   |         |
| In order to change the Key ID for a NTP authentication by setting "NTP Key Type                                                                                           | server it is required to first disable NTP<br>" to "None".                                                                                   |                      |                                   |         |

| NTP Key Type         config go "/Administration/Date and Time Settings/N           Address>/Edit NTP Server"         config set "NTP Key Type" ENUM |                                               |                                                              | P Server | Setup/ <i< th=""><th>5</th></i<> | 5  |
|----------------------------------------------------------------------------------------------------|-----------------------------------------------|--------------------------------------------------------------|----------|----------------------------------|----|
| This variable allows to configure an NTP server authentication key type for                                                                         |                                               |                                                              | RW       | RO                               | RO |
| communication with<br>suitable values for                                                                                                    | n the NTP server. If N<br>Key ID and Key Data | I P server authentication is enabled, must also be supplied. | ENUN     | /                                | Ρ  |
| A setting of "None" must be used to connect to servers without authentication.                                                                      |                                               |                                                              | None     |                                  |    |
| A setting of "MD5" must be used if the server does NTP message authentication based on the MD5 message digest algorithm.                            |                                               |                                                              |          |                                  |    |
| A setting of "SHA1" must be used if the server does NTP message authentication based on the SHA1 message digest algorithm.                          |                                               |                                                              |          |                                  |    |
|                                                                                                    | None                                          | Don't use NTP server authentication.                         |          |                                  |    |
| Values                                                                                                    | MD5                                           | Use MD5-based NTP server authentication                      | ۱.       |                                  |    |
|                                                                                                    | SHA1                                          | Use SHA1-based NTP server authentication                     | on.      |                                  |    |

| Protocol Version                      |                                            | config go "/Administration/Date and Time Settings/NTP Server Setup/ <ip<br>Address&gt;/Edit NTP Server"<br/>config set "Protocol Version" ENUM</ip<br> |      |    |    |  |  |
|---------------------------------------|--------------------------------------------|----------------------------------------------------------------------------------------------------|------|----|----|--|--|
| This variable allow communication wit | s to configure a NT<br>h the server. NTPv4 | P protocol version to be used in<br>I is the current NTP protocol version, but                                                                         | RW   | RO | RO |  |  |
| NTPv3 is still widely used.           |                                            |                                                                                                    | ENUM |    | Р  |  |  |
|                                       |                                            |                                                                                                    | NIPV | 3  |    |  |  |
| Values NTPv3                          | NTP Protocol Version 3                     | NTP Protocol Version 3                                                                                                    |      |    |    |  |  |
|                                       | NTPv4                                      | NTP Protocol Version 4                                                                                                    |      |    |    |  |  |

| Reachability Register                                                                                                    | config go "/Administration/Date and Time Settings/NTF<br>Address>/Edit NTP Server"<br>config "Reachability Register" | <sup>&gt;</sup> Server | Setup/ <if< th=""><th>&gt;</th></if<> | >  |
|----------------------------------------------------------------------------------------------------|----------------------------------------------------------------------------------------------------|------------------------|---------------------------------------|----|
| This variable represents the NTP reachability register. This register is an eight bit shift register that contains the status of the last NTP transactions with the NTP server. A value of zero in this bitfield indicates that a NTP transaction has failed. Possible reasons are: |                                                                                                    | RO                     | RO                                    | RO |
|                                                                                                    |                                                                                                    | STRING                 |                                       | Т  |
|                                                                                                    |                                                                                                    | Automatic              |                                       |    |
| network communication has failed                                                                                                    |                                                                                                    |                        |                                       |    |
| NTP server is not synchronous to its time source.                                                                                                    |                                                                                                    |                        |                                       |    |
| A value of 1 indicates a successful transaction. New values are inserted from the right-hand side and move left with every new NTP transaction until they are pushed out at the left-hand side.                                                                                     |                                                                                                    |                        |                                       |    |

| Server Address                                           | config go "/Administration/Date and Time Settings/NTP Server Setup/ <ip<br>Address&gt;/Edit NTP Server"<br/>config set "Server Address" IPADDR</ip<br> |        |    |    |
|----------------------------------------------------------|----------------------------------------------------------------------------------------------------|--------|----|----|
| This variable contains the IP address of the NTP server. |                                                                                                    | RW     | RO | RO |
|                                                          |                                                                                                    | IPADDR |    | Р  |
|                                                          |                                                                                                    | 0.0.0. | 0  |    |

| Server Status                                                                                                    |                                               | config go "/Administration/Date and Time Settings/NTF<br>Address>/Edit NTP Server"<br>config "Server Status" | e Settings/NTP Server Setup/ <ip< td=""></ip<> |    |    |  |
|----------------------------------------------------------------------------------------------------|-----------------------------------------------|----------------------------------------------------------------------------------------------------|------------------------------------------------|----|----|--|
| This variable shows                                                                                                    | s whether the NTP se                          | erver is currently usable for selection as                                                                   | RO                                             | RO | RO |  |
| stratum, round-trip                                                                                                    | time and jitter) to filte                     | rithm includes several data (such as<br>r unusable NTP servers.                                              | ENU                                            | Л  | Т  |  |
| A value of "Not Use<br>clock, probably due                                                                                                    | ed" indicates that the to communication pr    | NTP server is not usable as reference roblems.                                                               | Automatic                                      |    |    |  |
| A value of "Bad Qu<br>insufficient quality f<br>status).                                                                                                    |                                               |                                                                                                    |                                                |    |    |  |
| A value of "Bad DateTime" indicates that the NTP server probably keeps an incorrect DateTime and cannot be used as reference clock (NTP falseticker status). |                                               |                                                                                                    |                                                |    |    |  |
| A value of "Usable"<br>but has not been se                                                                                                    | ' indicates that the NT<br>elected currently. | P server could be used as reference clock,                                                                   |                                                |    |    |  |
| A value of "Selecter<br>clock and is current                                                                                                    | d" indicates that the N<br>tly in use.        | NTP server has been selected as reference                                                                    |                                                |    |    |  |
|                                                                                                    | Disabled                                      | NTP server has been disabled in the config                                                                   | guratior                                       | ו. |    |  |
|                                                                                                    | Not Used                                      | NTP server not selected.                                                                                     |                                                |    |    |  |
| Values                                                                                                    | Bad Quality                                   | NTP server has insufficient clock quality.                                                                   |                                                |    |    |  |
| values                                                                                                    | Bad DateTime                                  | NTP server has incorrect date/time.                                                                          |                                                |    |    |  |
|                                                                                                    | Usable                                        | NTP server can be used as reference cloc                                                                     | k.                                             |    |    |  |

Selected NTP server has been selected as reference clock.

## 4.1.3 Administration / Diagnostics

This submenu allows running a number of diagnostics to verify that the current management IP configuration is valid and all networking components are fully operational.

In this submenu, one of the variables allows to configure the IP address of a test server (that should respond to ICMP and/or UDP packets). For verification, run either the ping or traceroute command and observe the test result(s) in variable "Command Output".

# **Command Output**

config go "/Administration/Diagnostics" config "Command Output"

This field shows the output of the test run.

RO RO --STRING T Automatic

| IP-Address                                                                                                    | config go "/Administration/Diagnostics"<br>config set "IP-Address" STRING                                                 |                     |                |       |
|----------------------------------------------------------------------------------------------------|----------------------------------------------------------------------------------------------------|---------------------|----------------|-------|
| Network diagnostic functions need the IF<br>address of a server that should be reach<br>to this variable before starting any of the<br>IPv6 addresses are supported here. | P address of a test server. Assign the IP able with the current network configuration diagnostic commands. Both, IPv4 and | RW<br>STRIN<br>EMPT | RW<br>NG<br>TY | <br>T |
| Constraints Diagnostic is runnin                                                                                                    | g →                                                                                                    | RO                  | RO             |       |

| Ping                                    | config go "/Administration/Diagnostics" config do "Ping" |              |          |   |
|-----------------------------------------|----------------------------------------------------------|--------------|----------|---|
| Ping the specified network address. The | test server must respond to ICMP packets.                | RW           | RW       |   |
|                                         |                                                          | BUTT<br>EMPT | ON<br>'Y | Т |
| Constraints Diagnostic is runnin        | g →                                                      | RO           | RO       |   |

| Stop                              | config go "/Administration/Diagnostics" config do "Stop" |      |    |   |
|-----------------------------------|----------------------------------------------------------|------|----|---|
| Stop a running diagnostic.        |                                                          | RW   | RW |   |
|                                   |                                                          | BUTT | ON | Т |
|                                   |                                                          | EMPT | Ϋ́ |   |
|                                   |                                                          | '    |    |   |
| Constraints Diagnostic is not run | nning $\rightarrow$                                      | RO   | RO |   |

| Traceroute_ICMP                        | config go "/Administration/Diagnostics"<br>config do "Traceroute_ICMP" |      |    |   |
|----------------------------------------|------------------------------------------------------------------------|------|----|---|
| Traceroute with ICMP packets. The test | server must respond to ICMP packets.                                   | RW   | RW |   |
|                                        |                                                                        | BUTT | ON | Т |
|                                        |                                                                        | EMP  | ΓY |   |
|                                        |                                                                        |      |    |   |
| Constraints Diagnostic is running      | g →                                                                    | RO   | RO |   |
|                                        |                                                                        |      |    |   |

| Traceroute_UDP                        | config go "/Administration/Diagnostics"<br>config do "Traceroute_UDP" |      |     |   |
|---------------------------------------|-----------------------------------------------------------------------|------|-----|---|
| Traceroute with UDP packets. The test | server must respond to UDP packets.                                   | RW   | RW  |   |
|                                       |                                                                       | BUT  | TON | Т |
|                                       |                                                                       | EMF  | ΥTY |   |
| Constraints Diagnostic is runnin      | ng                                                                    | → RO | RO  |   |

# 4.1.4 Administration / Firmware Update

This menu allows firmware updates to be performed.

The usual way to perform a firmware update is to first download the firmware file from the 'Firmware Store' server. The next step is to install the downloaded firmware file onto the device. Both steps need to be initiated separately.

A firmware update file always has the file extension \*.upx. The file format is designed in a way that allows the device to verify that the file is not corrupted and is suitable for the device.

The installation procedure writes the updated software into the flash memory and reboots the device afterwards with the new firmware to activate the installation. If the software activation fails because the new firmware does not successfully start up, the device tries to reactivate the previous software version that is known to work and raises a "Software Update Fallback Alarm".

| Clear update permanently                                                                    | fallback alarm                                                                                   | config go "/Administration/Firmware Update"<br>config do "Clear update fallback alarm permanently"                                                             |                                |               |       |
|---------------------------------------------------------------------------------------------|--------------------------------------------------------------------------------------------------|----------------------------------------------------------------------------------------------------|--------------------------------|---------------|-------|
| When activation of<br>tries to fall back to<br>case, an alarm is ra<br>Use this button to a | a newly installed soft<br>the previous software<br>aised to indicate the s<br>acknowledge/remove | ware version fails, the device automatically<br>version which is known to work. In this<br>oftware update failure.<br>the software fallback alarm permanently. | RW<br>BUTT<br>EMP <sup>-</sup> | <br>TON<br>FY | <br>T |
| Constraints                                                                                 | "Firmware Update S<br>Software Error"                                                            | Status" IS NOT "Firmware Fallback after _                                                                                                    |                                |               |       |

Administration

| Download _ Update<br>Progress                                                                           | config go "/Administration/Firmware Update"<br>config "Download _ Update Progress"      |              |       |
|----------------------------------------------------------------------------------------------------|-----------------------------------------------------------------------------------------|--------------|-------|
| This variable shows the progress of the operation.                                                      | current file download and/or update                                                     | RO<br>STRING | <br>T |
| If the new firmware file is in the progress<br>Store" server, this variable shows the an                | of being downloaded from the "Firmware nount of data transferred (in percent).          | Automatic    |       |
| <b>NOTE:</b> In case the (S/T)FTP-server doe before the file transfer is started, only a s of the file. | s not support the retrieval of the file size status string is shown during the download |              |       |
| If the firmware file is in the progress of b<br>amount of installation work already perfo               | eing installed, this variable shows the prmed (in percent).                             |              |       |

| Dying Gasp for Maintenance                                                              | or<br>Reboots                                                                                                    | config go "/Administration/Firmware Update"<br>config "Dying Gasp for Maintenance Reboots"                                                                        |           |  |
|-----------------------------------------------------------------------------------------|----------------------------------------------------------------------------------------------------|----------------------------------------------------------------------------------------------------|-----------|--|
| This variable contro<br>regular maintenanc                                              | This variable controls whether the device is emitting Dying Gasp notifications for regular maintenance reboots of the device. |                                                                                                    |           |  |
| In case of regular r<br>system reset), the<br>actions are always<br>it may not be wante | naintenance reboots (<br>device is going out of<br>initiated by a device o<br>ed to trigger full error l                      | firmware upgrade, applying configurations,<br>operation as well. However, since these<br>operator as part of the device maintenance,<br>handling procedures here. | Automatic |  |
| Values                                                                                  | Disabled                                                                                                    | No Dying Gasp on planned maintenance r                                                                                                    | esets     |  |

Planned maintenance resets force Dying Gasp

| File Name                                                       | config go "/Administration/Firmware Update"<br>config set "File Name" STRING                                                                                      |               |      |        |       |
|-----------------------------------------------------------------|----------------------------------------------------------------------------------------------------|---------------|------|--------|-------|
| This variable holds<br>server. The file path                    | This variable holds the file path to a new firmware file on the "Firmware Store" server. The file path may contain directory components, but does not need to.    |               |      | <br>NG | <br>T |
| appended to the firmware store's URI to form the download link. |                                                                                                    |               | EMPT | Y      |       |
| If the file path is ab<br>of the firmware stor                  | If the file path is absolute (starting with a directory separator), the directory setting of the firmware store server is ignored when forming the download link. |               |      |        |       |
| Constraints                                                     | "Firmware Update Status" IS "Update Active"                                                                                                    | $\rightarrow$ | RO   |        |       |
|                                                                 | "Firmware Update Status" IS "Firmware Download Active" -                                                                                                    | $\rightarrow$ | RO   |        |       |

Enabled

| Firmware Upd                                                                                   | ate Status                                        | config go "/Administration/Firmware Update"<br>config "Firmware Update Status"           |                        |
|------------------------------------------------------------------------------------------------|---------------------------------------------------|------------------------------------------------------------------------------------------|------------------------|
| This variable gives i<br>firmware update cor                                                   | information about the<br>nsists of two separate   | current state of a firmware update. A steps: the download of a firmware file to          | RO<br>ENUM T           |
| the device and, folic<br>If the value of this va<br>amount of data alrea<br>"Download / Update | Automatic                                         |                                                                                          |                        |
| If the value of this value of this value of this value of the firmware update                  | ariable is not "No Upd<br>e can be retrieved from | ate File", supplementary information about n the variable "Update Info" in textual form. |                        |
| If the value is "Firmy<br>installed, but the de<br>previous software ve                        |                                                   |                                                                                          |                        |
|                                                                                                | No Update File                                    | Indicates that a firmware file needs to be d                                             | ownloaded.             |
|                                                                                                | Update File<br>Received                           | Indicates that a valid firmware file was dow installed.                                  | nloaded and can be     |
|                                                                                                | Firmware<br>Download Active                       | Indicates that a firmware file is in the progr downloaded.                               | ess of being           |
| Values                                                                                         | Update Error<br>Occurred                          | Indicates that either a firmware file downloa<br>of the firmware file has failed.        | ad or the installation |
|                                                                                                | Update Active                                     | Indicates that a firmware file is in the progr installed.                                | ess of being           |

Firmware Fallback Indicates that the last installed firmware could not be started after Software Error correctly and a fallback to the previous version has occured.

| Server Type                                                                    |                                                                                                    | config go "/Administration/Firmware Update"<br>config "Server Type" |                |   |
|--------------------------------------------------------------------------------|----------------------------------------------------------------------------------------------------|---------------------------------------------------------------------|----------------|---|
| The device suppor                                                              | ts three different serve                                                                                  | ers, which can be configured for usage.                             | RO             |   |
| • Firmware Store: This server is used to download firmware files to the device |                                                                                                    |                                                                     |                | F |
| for installatio                                                                | n.                                                                                                    |                                                                     | Automatic      |   |
| <ul> <li>Configuration<br/>files from/to t</li> </ul>                          | • Configuration Store: This server is used to upload and download configuration files from/to the device. |                                                                     |                |   |
| <ul> <li>Logfile Store<br/>handling.</li> </ul>                                |                                                                                                    |                                                                     |                |   |
| Each server can be configured to use the TFTP or SFTP protocol.                |                                                                                                    |                                                                     |                |   |
|                                                                                | Firmware Store                                                                                            | The server is used to download firmware u                           | pgrades to the | е |

|        | Firmware Store      | The server is used to download firmware upgrades to the device.            |
|--------|---------------------|----------------------------------------------------------------------------|
| Values | Configuration Store | The server is used to upload and download configuration data and SSH keys. |
|        | Logfile Store       | The server is used to upload log file from the device to the server.       |

Administration

| Server URI                                                                                                    | config go "/Administration/Firmware Update" config "Server URI"                                                                           |                           |       |
|----------------------------------------------------------------------------------------------------|----------------------------------------------------------------------------------------------------|---------------------------|-------|
| This variable shows the URI (Unique Re<br>server is set up correctly, the protocol ty<br>easily be derived from the value.<br>If the value of this variable is "Disabled", | esource Identifier) of the server entry. If the<br>pe, IP address and server directory can<br>, the server entry has been disabled by the | RO<br>STRING<br>Automatic | <br>T |
| administrator. If it is "Not Valid", the deta<br>completed before the server can be use                                                                                    | iled server configuration needs to be<br>d.                                                                                               |                           |       |
| The value of this variable is calculated d                                                                                                    | lynamically from the server settings.                                                                                                    |                           |       |

| Start Firmwar     | e Download               | config go "/Administration/Firmware Update" config do "Start Firmware Download" |               |      |    |   |
|-------------------|--------------------------|---------------------------------------------------------------------------------|---------------|------|----|---|
| Start downloading | a firmware file. The fil | e name needs to be configured in adva                                           | nce.          | RW   |    |   |
|                   |                          |                                                                                 |               | BUTT | ON | Т |
|                   |                          |                                                                                 |               | EMPT | ΓY |   |
|                   |                          |                                                                                 |               |      |    |   |
| Osastasista       | "Firmware Update S       | Status" IS "Update Active"                                                      | $\rightarrow$ | RO   |    |   |
| Constraints       | "Firmware Update S       | Status" IS "Firmware Download Active"                                           | $\rightarrow$ | RO   |    |   |
|                   |                          |                                                                                 |               |      |    |   |

| Start Update                       | config go "/Administration/Firmware Update" config do "Start Update"                                                                                          |                  |               |       |
|------------------------------------|----------------------------------------------------------------------------------------------------|------------------|---------------|-------|
| Start installing a fin<br>advance. | mware file. The firmware file needs to have been downloaded in                                                                                                | RW<br>BUT<br>EMP | <br>FON<br>TY | <br>T |
| Constraints                        | "Firmware Update Status" IS ("Firmware Download Active"   <br>"Update Error Occurred"    "Update Active") →<br>"Firmware Update Status" IS "No Update File" → | RO<br>RO         |               |       |

| Update Info                                                                                                    | config go "/Administration/Firmware Update" config "Update Info"                                                                                                    |                           |       |
|----------------------------------------------------------------------------------------------------|----------------------------------------------------------------------------------------------------|---------------------------|-------|
| This variable gives supplementary inform<br>firmware update or firmware file download<br>download, it contains current information<br>to fetch the file (e.g. connecting to serve<br>variable gives information about the kind | nation about the current state of the<br>ad in textual form. During a firmware file<br>a about the action performed by the device<br>r, opening file,). In case of an error, this<br>I of error that occurred. | RO<br>STRING<br>Automatic | <br>T |

# 4.1.5 Administration / Port and IP Configuration

This menu gives access to the configuration of IP parameters and physical port settings of dedicated management interfaces. The RPX device has two of these interfaces:

- local management interface (F-Interface)
- remote management interface (Q-Interface) All management interfaces are available for display/configuration in this menu.

| Default IPv4 Gateway                                                                                                    | config go "/Administration/Port and IP Configuration" config "Default IPv4 Gateway"                                                                                                    |      |        |    |
|----------------------------------------------------------------------------------------------------|----------------------------------------------------------------------------------------------------|------|--------|----|
| This variable indicates the selected defa                                                                                          | ult IPv4 gateway. It can either be the                                                                                                    | RO   | RO     | RO |
| in-band management ports.                                                                                                    | e received via DHCP from one of the Q or                                                                                                    | STRI | STRING |    |
| If a valid "Overwrite Default IPv4 Gatewa<br>be reachable with the current IPv4 config<br>over the default IPv4 gateways learned v | If a valid "Overwrite Default IPv4 Gateway" has been configured and it is found to be reachable with the current IPv4 configuration, that gateway is always preferred over the default IPv4 gateways learned via DHCP. |      |        |    |
| If no valid "Overwrite Default IPv4 Gatew<br>IPv4 gateways learned via DHCP is sele<br>preference over dedicated Q ports.          | vay" has been configured, one of the default<br>cted, where in-band management is given                                                                                                    |      |        |    |

| IPv4 Default TTL                                                                                                    | config go "/Administration/Port and IP Configuration" config set "IPv4 Default TTL" INTEGER |       |           |         |
|----------------------------------------------------------------------------------------------------|---------------------------------------------------------------------------------------------|-------|-----------|---------|
| The default value inserted into the Time-<br>datagrams originated at this entity, when<br>transport layer protocol. | To-Live field of the IPv4 header of ever a TTL value is not supplied by the                 | RW    | RO<br>GER | RO<br>P |
|                                                                                                    |                                                                                             | Auton | natic     |         |

| Overwrite Default IPv4<br>Gateway                                                                                                    | config go "/Administration/Port and IP Configuration"<br>config set "Overwrite Default IPv4 Gateway" IPADDR |       |        |    |
|----------------------------------------------------------------------------------------------------|----------------------------------------------------------------------------------------------------|-------|--------|----|
| This variable allows to manually specify                                                                                                    | a default IPv4 gateway to use by the                                                                        | RW    | RO     | RO |
| device. It is used to connect to computers outside of any network local to the device. It is normally unnecessary to specify a valid IPv4 gateway IP here if one of |                                                                                                    |       | IPADDR |    |
| the following is true:                                                                                                    |                                                                                                    | EMPTY |        |    |
| The device is expected to only pro                                                                                                    | cess network traffic in the local networks.                                                                 |       |        |    |
| The device uses DHCP for automa                                                                                                    | tic network configuration.                                                                                  |       |        |    |
| Setting the default router address to 0.0. specified IPv4 gateway.                                                                                                  | 0.0 disables the use of the manually                                                                        |       |        |    |

RO

FNUM

Automatic

RO

RO

т

# Overwrite IPv4 Gateway<br/>Reachableconfig go "/Administration/Port and IP Configuration"<br/>config "Overwrite IPv4 Gateway Reachable"This variable indicates whether the manually configured default IPv4 gateway is<br/>reachable according to the current IPv4 network configuration.A value of "Not in Use" means that no valid IPv4 gateway address has been

A value of "Reachable" means that the device knows a route to the IPv4 gateway. However, no checks are performed to verify that network packet exchange with the gateway server actually works.

A value of "Not Reachable" means that the device knows no route to the IPv4 gateway and cannot contact servers outside of local networks.

Values

Not Reachable Reachable Not in Use

#### 4.1.5.1 Administration / Port and IP Configuration / <MGMT Port>

#### <MGMT Port>

provided.

The interfaces that can be selected to be configured:

- Local
- North
- South

This menu gives access to submenus where physical port parameters and IP settings can be viewed and/or modified.

Physical port settings for dedicated management interfaces include port speed, duplex and autonegotiation.

Physical port settings for in-band management ports shows the list of all Ethernet ports which are allowed to carry in-band management data. Please note that changing the port settings here will also affect the transfer of user data over these ports!

The IPv4 settings allow assigning an IPv4 address manually to the interface or to use a DHCP client for automatic IP address assignment.

The IPv6 settings allow disabling and enabling IPv6 support, to choose various IPv6 Router Advertisement options and to manually assign IPv6 addresses to the interface.

| config go "/Administration/Port and IP Configuration/ <n "adminstatus"="" config="" enum<="" set="" th=""><th colspan="5">onfiguration/<mgmt port="">"</mgmt></th></n> | onfiguration/ <mgmt port="">"</mgmt>                                                                                                    |                                                                                                    |                                                                                                    |  |  |
|----------------------------------------------------------------------------------------------------|----------------------------------------------------------------------------------------------------|----------------------------------------------------------------------------------------------------|----------------------------------------------------------------------------------------------------|--|--|
| ecify whether the selected management port is enabled or                                                                                                    | RW                                                                                                    | RO                                                                                                    | RO                                                                                                    |  |  |
|                                                                                                    | ENU                                                                                                    | N                                                                                                    | Р                                                                                                    |  |  |
| If disabled, the port will bring down the link (except for "Inband Mgmt" ports) and not respond to any network traffic received on the interface.                      |                                                                                                    |                                                                                                    |                                                                                                    |  |  |
| If enabled, the port will try to establish a link and start responding to management traffic received on this interface.                                               |                                                                                                    |                                                                                                    |                                                                                                    |  |  |
| bled Port disabled                                                                                                    |                                                                                                    |                                                                                                    |                                                                                                    |  |  |
| led Port enabled                                                                                                    |                                                                                                    |                                                                                                    |                                                                                                    |  |  |
| y<br>te                                                                                                    | config go "/Administration/Port and IP Configuration/ <n<br></n<br> config set "AdminStatus" ENUMbecify whether the selected management port is enabled or<br>ring down the link (except for "Inband Mgmt" ports) and not<br>raffic received on the interface.<br>y to establish a link and start responding to management<br> | config go "/Administration/Port and IP Configuration/ <mgmt p<br=""></mgmt> config set "AdminStatus" ENUMDecify whether the selected management port is enabled or<br>ring down the link (except for "Inband Mgmt" ports) and not<br>raffic received on the interface.RW<br>ENUN<br>Enabledy to establish a link and start responding to management<br>terface.Port disabledbledPort disabledPort enabledPort enabled | config go "/Administration/Port and IP Configuration/ <mgmt port="">"<br/>config set "AdminStatus" ENUMDecify whether the selected management port is enabled or<br/>ring down the link (except for "Inband Mgmt" ports) and not<br/>raffic received on the interface.RWRO<br/>ENUMy to establish a link and start responding to management<br/>terface.Port disabledEnabledbledPort disabledPort enabledEnabled</mgmt> |  |  |

| IPv4 Address                             | config go "/Administration/Port and IP Configuration/ <i "ipv4="" address"<="" config="" th=""><th>NGMT P</th><th>ort&gt;"</th><th></th></i> | NGMT P | ort>" |    |
|------------------------------------------|----------------------------------------------------------------------------------------------------|--------|-------|----|
| This variable shows the current IPv4 add | ress of the interface and how it was IDR notation (e.g. 192.168.0.1/24) to                                                                   | RO     | RO    | RO |
| indicate the netmask as well.            |                                                                                                    | STRING |       | Т  |
|                                          |                                                                                                    | Auton  | natic |    |

| Link                                                                                                    |                                                | config go "/Administration/Port and IP Configuration/ <mgmt port="">" config "Link"</mgmt> |         |          |      |  |  |
|----------------------------------------------------------------------------------------------------|------------------------------------------------|--------------------------------------------------------------------------------------------|---------|----------|------|--|--|
| This variable show                                                                                                    | RO                                             | RO                                                                                         | RO      |          |      |  |  |
| Management interfaces may be of type in-band (via LINE ports) or out-band. An<br>out-band management interface is a dedicated extra Ethernet port for TCP/IP |                                                |                                                                                            |         |          | Т    |  |  |
| access. For in-ban<br>physical status of t                                                                                                    | d management interfa<br>he (available) LINE po | aces, the link status will be according the orts.                                          |         | natic    |      |  |  |
|                                                                                                    | Link Down                                      | The interface's link is down.                                                              | I       |          |      |  |  |
| Values                                                                                                    | Link Up                                        | The interface's link is up.                                                                |         |          |      |  |  |
|                                                                                                    | Disabled                                       | The interface has been disabled by the de                                                  | vice ad | ministra | tor. |  |  |

| Mech.                                    |            | config go "/Administration/Port and IP Configuration/ <mgmt port="">" config "Mech."</mgmt>       |       |       |    |  |  |
|------------------------------------------|------------|---------------------------------------------------------------------------------------------------|-------|-------|----|--|--|
| The physical interface type of the port. |            |                                                                                                   | RO    | RO    | RO |  |  |
|                                          |            |                                                                                                   | ENUN  | Λ     | F  |  |  |
|                                          |            |                                                                                                   | Auton | natic |    |  |  |
|                                          | undefined  | Port's type is unknown.                                                                           |       |       |    |  |  |
|                                          | RJ45       | Copper port with RJ45 connector.                                                                  |       |       |    |  |  |
|                                          | SFP        | Fibre port, a SFP can be plugged.                                                                 |       |       |    |  |  |
| Values                                   | RJ45 (SFP) | Combo port: Either Copper or Fibre can be used. No SFP is detected, the copper part is active.    |       |       |    |  |  |
|                                          | SFP (RJ45) | Combo port: Either Copper or Fibre can be used. SFP is detected, the copper part may not be used! |       |       |    |  |  |
|                                          | Virtual    | Virtual port (in-band mangement)                                                                  |       |       |    |  |  |
|                                          |            |                                                                                                   |       |       |    |  |  |

| Name                            | config go "/Administration/Port and IP Configuration/ <mgmt port="">" config "Name"</mgmt> |        |       |    |  |  |
|---------------------------------|--------------------------------------------------------------------------------------------|--------|-------|----|--|--|
| Shows port label and port name. |                                                                                            | RO     | RO    | RO |  |  |
|                                 |                                                                                            | STRING |       | Т  |  |  |
|                                 |                                                                                            | Autor  | natic |    |  |  |
|                                 |                                                                                            |        |       |    |  |  |

#### 4.1.5.1.1 Administration / Port and IP Configuration / <MGMT Port> / Edit

This menu allows configuring physical port parameters for the management interface as well as IPv4 and IPv6 settings.

For dedicated management interfaces, this menu allows to set up port speed, duplex mode and autonegotiation. The port can be disabled. The generation of SNMP linkUp/linkDown traps is controlled here as well.

For in-band management interfaces, the list of Ethernet ports is shown that are allowed to carry in-band management traffic. Again, it is possible to disable in-band management and to control the generation of SNMP linkUp/linkDown traps.

The IPv4 settings (if available) allow setting up an IPv4 address for the interface and control the use of DHCP for IP address assignment.

The IPv6 settings (if available) allow setting up whether IPv6 is supported on the interface, IPv6 addresses for the interface as well as the response to IPv6 Router Advertisement messages.

| Autonegotiati                                                                                                    | on                  | config go "/Administration/Port and IP Configuration/ <mgmt port="">/Edit" config set "Autonegotiation" ENUM</mgmt> |      |      |    |  |  |  |
|----------------------------------------------------------------------------------------------------|---------------------|----------------------------------------------------------------------------------------------------|------|------|----|--|--|--|
| This variable allows to configure whether autonegotiation shall be enabled. If the link partner has autonegotiation enabled, the arcutronix device also needs to have autonegotiation enabled even when using a fixed bit rate. Otherwise the link cannot |                     |                                                                                                    |      | RO   | RO |  |  |  |
|                                                                                                    |                     |                                                                                                    |      | ENUM |    |  |  |  |
| successfully be established. The same holds true for the opposite case, e.g. if the link partner has autonegotiation disabled, so needs the arcutronix device.                                                                                            |                     |                                                                                                    | On   |      |    |  |  |  |
| Mahuaa                                                                                                    | Off                 | Autonegotiation disabled.                                                                                           | I    |      |    |  |  |  |
| values                                                                                                    | On                  | Autonegotiation enabled.                                                                                            |      |      |    |  |  |  |
|                                                                                                    |                     |                                                                                                    |      |      |    |  |  |  |
| Constraints                                                                                                    | "Port Speed" IS "Au | tomatic"                                                                                                    | → RO | RO   | RO |  |  |  |
|                                                                                                    |                     |                                                                                                    |      |      |    |  |  |  |

| Enable SNMP<br>Up_Down Tra                                                                                                    | Link<br>ps | config go "/Administration/Port and IP Configuration/ <mgmt port="">/Edit"<br/>config set "Enable SNMP Link Up_Down Traps" ENUM</mgmt> |              |  |  |  |
|----------------------------------------------------------------------------------------------------|------------|----------------------------------------------------------------------------------------------------|--------------|--|--|--|
| This variable indicates whether Link Up/L<br>standard SNMP linkUp/linkDown traps or<br>required to have SNMP support enabled<br>receivers. |            | Link Down events should generate<br>or not. For the traps to be sent, it is also<br>and to have configured SNMP trap<br>Enabled        |              |  |  |  |
| Values                                                                                                    | Disabled   | Do not send linkUp/linkDown traps for this                                                                                             | s interface. |  |  |  |
|                                                                                                    | Enabled    | Send linkUp/linkDown traps for this interface                                                                                          | ace.         |  |  |  |

| HW MAC Address                                                                 | config go "/Administration/Port and IP Configuration/ <mgmt port="">/Edit" config "HW MAC Address"</mgmt> |       |       |    |  |  |
|--------------------------------------------------------------------------------|----------------------------------------------------------------------------------------------------|-------|-------|----|--|--|
| The interface's address at its protocol sub-layer, e.g. the MAC address of the |                                                                                                    | RO RO |       | RO |  |  |
| Ethernet Interface.                                                            |                                                                                                    | STRI  | NG    | F  |  |  |
|                                                                                |                                                                                                    | Autor | natic |    |  |  |

| IPv4 Address                                                                                                    | config go "/Administration/Port and IP Configuration/< config "IPv4 Address" | MGMT P | ort>/Edit"  |    |
|----------------------------------------------------------------------------------------------------|------------------------------------------------------------------------------|--------|-------------|----|
| This variable displays the current IP add                                                                                                    | ress of the management interface.                                            | RO     | RO          | RO |
| The Factory Default Configuration contains an individual IP address for each management interface (usually 192.168.x.100) that becomes re-activated after a factory reset. |                                                                              |        | DR<br>natic | Ρ  |
| Constraints "Interface Type" IS                                                                                                    | ("Agent Comm"    "Daisy Chain") $\rightarrow$                                |        |             |    |

| IPv4 Address Assignment config go "/Administration/Port and IP Configuration/ <mgmt "ipv4="" address="" assignment"="" config="" enum<="" p="" set="" th=""><th></th></mgmt>                                                      |                                                                                |                                             |         |          |  |  |
|----------------------------------------------------------------------------------------------------|--------------------------------------------------------------------------------|---------------------------------------------|---------|----------|--|--|
| This variable allows                                                                                                    | This variable allows to specify the IPv4 DHCP mode to be used for the selected |                                             |         |          |  |  |
| interface.                                                                                                    | interface.                                                                     |                                             |         |          |  |  |
| If the interface type this variable:                                                                                                    | is set to "Local Mgmt                                                          | (F)", the following values are suitable for | Auton   | natic    |  |  |
| "Manual": do                                                                                                    | n't provide IPv4 DHCP                                                          | P Server on this interface                  |         |          |  |  |
| "Provide DHC                                                                                                    | CP Server": provide a                                                          | IPv4 DHCP server on this interface.         |         |          |  |  |
| If the interface type following values are                                                                                                    | is set to "Remote Mg<br>e suitable for this varia                              | mt (Q)" or "Inband Mgmt (Q)", the<br>ble:   |         |          |  |  |
| • "Manual": ma                                                                                                    | inual IPv4 configuratio                                                        | 'n                                          |         |          |  |  |
| "From DHCP                                                                                                    | Server": use DHCP for                                                          | or automatic IPv4 address assignment        |         |          |  |  |
| <ul> <li>"From DHCP Server/Auto IP": use DHCP for automatic IPv4 address<br/>assignment or select a random IP in 169.254.x.x, if no DHCP server is<br/>responding (a.k.a. Zeroconf dynamic IPv4 Link Local addresses).</li> </ul> |                                                                                |                                             |         |          |  |  |
| When the interface type is changed between F and Q type, this variable may be adjusted automatically if the current setting is inappropriate for the new interface type.                                                          |                                                                                |                                             |         |          |  |  |
| This variable defau<br>DHCP Server" for (                                                                                                    | Its to "Provide DHCP<br>Q and in-band interfac                                 | Server" for F interfaces and to "From es.   |         |          |  |  |
|                                                                                                    | Manual                                                                         | Manual IP address assignment.               |         |          |  |  |
|                                                                                                    | From DHCP Server                                                               | Automatic IP address assignment via DHC     | P.      |          |  |  |
| Values                                                                                                    | From DHCP<br>Server/Auto IP                                                    | Automatic IP address assignment via DHC     | P or Ze | eroconf. |  |  |
|                                                                                                    | Provide DHCP<br>Server                                                         | Provide IP addresses (DHCP Server).         |         |          |  |  |
| Constraints                                                                                                    | "Interface Type" IS ('                                                         | 'Agent Comm"    "Daisy Chain") →            |         |          |  |  |

| IPv4 DHCP De<br>Gateway                                                                                    | efault                          | config go "/Administration/Port and IP Configura config "IPv4 DHCP Default Gateway" | tion/<        | MGMT P    | ort>/Edit" |    |
|----------------------------------------------------------------------------------------------------|---------------------------------|-------------------------------------------------------------------------------------|---------------|-----------|------------|----|
| When DHCP is enabled, this variable shows the default gateway that was                                     |                                 |                                                                                     |               | RO        | RO         | RO |
| suggested by the Dhor server. Into gateway address was supplied by the Dhor server, the variable is empty. |                                 |                                                                                     | STRI          | ١G        | Т          |    |
|                                                                                                    |                                 |                                                                                     |               | Automatic |            |    |
|                                                                                                    |                                 |                                                                                     |               |           |            |    |
| Constraints                                                                                                | "IPv4 Address Assig<br>Server") | nment" IS ("Manual"    "Provide DHCP                                                | $\rightarrow$ |           |            |    |
|                                                                                                    | "Interface Type" IS (           | "Agent Comm"    "Daisy Chain")                                                      | $\rightarrow$ |           |            |    |

| IPv4 DHCP Server                                                                                                    |                                 | config go "/Administration/Port and IP Configuration/ <mgmt port="">/Edit" config "IPv4 DHCP Server"</mgmt> |               |                      |                   |         |  |  |
|----------------------------------------------------------------------------------------------------|---------------------------------|----------------------------------------------------------------------------------------------------|---------------|----------------------|-------------------|---------|--|--|
| When a network address has been recein DHCP server that has answered the DHCP server that has answered the DHCP server that has answered the DHCP server that has answered the DHCP server that has answered the DHCP server that has answered the DHCP server that has answered the DHCP server that has answered the DHCP server that has answered the DHCP server that has answered the DHCP server that has answered the DHCP server that has answered the DHCP server that has answered the DHCP server that has a server that has a server that |                                 | ved via DHCP, this variable shows the CP request.                                                           |               | RO<br>IPADI<br>Auton | RO<br>DR<br>natic | RO<br>T |  |  |
| Constraints                                                                                                    | "IPv4 Address Assig<br>Server") | nment" IS ("Manual"    "Provide DHCP                                                                        | $\rightarrow$ |                      |                   |         |  |  |
|                                                                                                    | "Interface Type" IS (           | "Agent Comm"    "Daisy Chain")                                                                              | $\rightarrow$ |                      |                   |         |  |  |

| IPv4 DHCP Se                                                                                       | erver State                     | config go "/Administration/Port and IP Configurati<br>config "IPv4 DHCP Server State" | on/ <n< th=""><th>MGMT Po</th><th>ort&gt;/Edit"</th><th></th></n<> | MGMT Po | ort>/Edit" |         |
|----------------------------------------------------------------------------------------------------|---------------------------------|---------------------------------------------------------------------------------------|--------------------------------------------------------------------|---------|------------|---------|
| When DHCP is enabled, this variable shows the current state of communication with the DHCP server. |                                 |                                                                                       |                                                                    | RO      | RO         | RO<br>T |
|                                                                                                    |                                 |                                                                                       |                                                                    |         | NG         | I       |
|                                                                                                    |                                 |                                                                                       |                                                                    |         | Automatic  |         |
| Constraints                                                                                        | "IPv4 Address Assig<br>Server") | nment" IS ("Manual"    "Provide DHCP                                                  | →                                                                  |         |            |         |
|                                                                                                    | "Interface Type" IS (           | "Agent Comm"    "Daisy Chain")                                                        | $\rightarrow$                                                      |         |            |         |

| IPv4 ICMP Su                                                                                                    | pport                  | config go "/Administration/Port and IP Configuration/ <mgmt port="">/Edit" config set "IPv4 ICMP Support" ENUM</mgmt> |      |  |    |  |
|----------------------------------------------------------------------------------------------------|------------------------|----------------------------------------------------------------------------------------------------|------|--|----|--|
| This variable controls whether the device will generate and respond to ICMP                                                                                                    |                        |                                                                                                    |      |  | RO |  |
| problems.                                                                                                    | . ICMP is a protocol d | esigned to help diagnosing network                                                                                    | ENUM |  | Р  |  |
| If set to "Disabled", the device will neither act upon nor generate ICMP messages via IPv4. This also means that some functionality, e.g. the "ping" diagnostic tool, will stop working. |                        |                                                                                                    |      |  |    |  |
| If set to "Enabled", the device will respond to ICMP requests and may generate ICMP packets.                                                                                             |                        |                                                                                                    |      |  |    |  |
| ) (alive a                                                                                                    | Disabled               | Disables ICMP support for IPv4                                                                                        |      |  |    |  |
| Values                                                                                                    | Enabled                | Enables ICMP support for IPv4                                                                                         |      |  |    |  |
|                                                                                                    |                        |                                                                                                    |      |  |    |  |
| Constraints                                                                                                    | "Interface Type" IS (  | "Agent Comm"    "Daisy Chain") $\rightarrow$                                                                          |      |  |    |  |

| IPv4 Network Mask                         | config go "/Administration/Port and IP Configuration/< config "IPv4 Network Mask" | MGMT P | ort>/Edit" |    |
|-------------------------------------------|-----------------------------------------------------------------------------------|--------|------------|----|
| This variable displays the current networ | k mask of the management interface.                                               | RO     | RO         | RO |
|                                           |                                                                                   | IPADI  | DR         | Р  |
|                                           |                                                                                   | Auton  | natic      |    |
|                                           |                                                                                   |        |            |    |
| Constraints "Interface Type" IS (         | "Agent Comm"    "Daisy Chain") $\rightarrow$                                      |        |            |    |

| IPv6 Accept R                                                                                 | Redirects                                                                          | config go "/Administration/Port and IP Configuration/ <mgmt port="">/Edit" config set "IPv6 Accept Redirects" ENUM</mgmt> |                              |  |         |  |  |  |
|-----------------------------------------------------------------------------------------------|------------------------------------------------------------------------------------|----------------------------------------------------------------------------------------------------|------------------------------|--|---------|--|--|--|
| This variable allow<br>shall be ignored. R                                                    | redirect messages sent from IPv6 route<br>sent by routers to inform IPv6 hosts abo | ers<br>out                                                                                                    | ; RW RO<br><sup>t</sup> FNUM |  | RO<br>P |  |  |  |
| better routes to a destination, but it may improve network security to ignore those messages. |                                                                                    |                                                                                                    | Disabled                     |  | ·       |  |  |  |
|                                                                                               | Disabled                                                                           | Do not accept redirects from IPv6 route                                                                                   | ers.                         |  |         |  |  |  |
| values                                                                                        | Enabled                                                                            | Accept redirects from IPv6 routers.                                                                                       |                              |  |         |  |  |  |
|                                                                                               |                                                                                    |                                                                                                    |                              |  |         |  |  |  |
| Constraints                                                                                   | "IPv6 Support" IS "D                                                               | lisabled"                                                                                                    | $\rightarrow$                |  |         |  |  |  |
|                                                                                               | "Interface Type" IS (                                                              | "Agent Comm"    "Daisy Chain")                                                                                            | $\rightarrow$                |  |         |  |  |  |

| IPv6 Autocon                                                                                                    | figuration             | config go "/Administration/Port and IP Configuration<br>config set "IPv6 Autoconfiguration" ENUM | / <mg< th=""><th>GMT Po</th><th>ort&gt;/Edit"</th><th></th></mg<> | GMT Po  | ort>/Edit" |    |
|----------------------------------------------------------------------------------------------------|------------------------|--------------------------------------------------------------------------------------------------|-------------------------------------------------------------------|---------|------------|----|
| This variable allow                                                                                                    | s to control whether t | he interface should automatically configure                                                      | F                                                                 | RW      | RO         | RO |
|                                                                                                    |                        |                                                                                                  |                                                                   |         | 1          | Р  |
| If this variable is set to "Disabled", the interface will never configure IPv6 addresses automatically in response to router advertisement messages. |                        |                                                                                                  |                                                                   |         | ed         |    |
| Values                                                                                                    | Disabled               | Do not autoconfigure IPv6 addresses fro advertisements.                                          | om ro                                                             | outer   |            |    |
|                                                                                                    | Enabled                | Autoconfigure IPv6 addresses from rout                                                           | er ad                                                             | dvertis | sement     | S. |
|                                                                                                    |                        |                                                                                                  |                                                                   |         |            |    |
| Constraints                                                                                                    | "IPv6 Support" IS "[   | Disabled" -                                                                                      | →                                                                 | -       |            |    |
| Constraints                                                                                                    | "Interface Type" IS    | ("Agent Comm"    "Daisy Chain") -                                                                | →                                                                 | -       |            |    |

| IPv6 Gateway<br>Autoconfigura                                                                               | ation                                      | config go "/Administration/Port and IP Confi<br>config set "IPv6 Gateway Autoconfiguration               | iguration/ <i<br>" ENUM</i<br> | MGMT P   | ort>/Edit' | •       |
|----------------------------------------------------------------------------------------------------|--------------------------------------------|----------------------------------------------------------------------------------------------------|--------------------------------|----------|------------|---------|
| This variable allows to configure whether default gateways learned via router advertisements shall be used. |                                            |                                                                                                    |                                |          | RO<br>1    | RO<br>P |
| If this variable is set to "Disabled", default gateways advertised by IPv6 routers will be ignored.         |                                            |                                                                                                    |                                | Enabl    | led        |         |
| If this variable is set to "Enabled", default gateways advertised by IPv6 routers will be used.             |                                            |                                                                                                    |                                |          |            |         |
| Values                                                                                                    | Disabled                                   | Do not accept IPv6 default gatewa<br>advertisements.                                                     | ays from                       | router   |            |         |
|                                                                                                    | Enabled                                    | Accept IPv6 default gateways from                                                                        | n router a                     | advertis | sement     | S.      |
| Constraints                                                                                                 | "IPv6 Support" IS "<br>"Interface Type" IS | Pv6 Support" IS "Disabled" $\rightarrow$ nterface Type" IS ("Agent Comm"    "Daisy Chain") $\rightarrow$ |                                |          |            |         |

| IPv6 Router       config go "/Administration/Port and IP Configuration.         Advertisements       config set "IPv6 Router Advertisements" ENUM |                                                                               |                                       |               |      | ort>/Edit" |    |
|----------------------------------------------------------------------------------------------------|-------------------------------------------------------------------------------|---------------------------------------|---------------|------|------------|----|
| This variable allows                                                                                                    | This variable allows to control whether the interface listens for IPv6 router |                                       |               |      |            | RO |
| advertisement mes                                                                                                    | sages for an automati                                                         | c router detection.                   |               | ENUN | Л          | Р  |
| If this variable is set to "Ignoring", the interface will ignore those messages and not detect IPv6 routers automatically.                        |                                                                               |                                       |               |      | ning       |    |
| If this variable is set to "Listening", the interface will listen to router advertisements.                                                       |                                                                               |                                       |               |      |            |    |
| Values                                                                                                    | Ignoring                                                                      | Ignores any IPv6 router advertisement | s.            |      |            |    |
| values                                                                                                    | Listening                                                                     | Handles any IPv6 router advertisemen  | ts.           |      |            |    |
| Constraints                                                                                                    | "IPv6 Support" IS "D                                                          | isabled"                              | $\rightarrow$ |      |            |    |
| Constraints                                                                                                    | "Interface Type" IS (                                                         | "Agent Comm"    "Daisy Chain")        | $\rightarrow$ |      |            |    |

| IPv6 Support          |                         | config go "/Administration/Port and IP Configuration/< config set "IPv6 Support" ENUM | MGMT Po | ort>/Edit" |    |
|-----------------------|-------------------------|---------------------------------------------------------------------------------------|---------|------------|----|
| This variable allow   | s to enable or disable  | IPv6 support for the selected interface. If                                           | RW      | RO         | RO |
| disabled, the interfa | ace will neither transm | hit nor receive any IPv6 packets.                                                     | ENUM    |            | Р  |
|                       |                         |                                                                                       | Disab   | led        |    |
| Values                | Disabled                | Disables IPv6 support for this interface.                                             |         |            |    |
| values                | Enabled                 | Enables IPv6 support for this interface.                                              |         |            |    |
| Constraints           | "Interface Type" IS (   | "Agent Comm"    "Daisy Chain") $\rightarrow$                                          |         |            |    |

| Interface Type                                                                                                    | )                                                                                                    | config go "/Administration/Port and IP C<br>config set "Interface Type" ENUM                                                                                                    | Configuration/<                                         | MGMT P | ort>/Edit" |    |  |
|----------------------------------------------------------------------------------------------------|----------------------------------------------------------------------------------------------------|----------------------------------------------------------------------------------------------------|---------------------------------------------------------|--------|------------|----|--|
| This variable allows                                                                                                    | s to specify whether t                                                                                                    | he interface is intended to be use                                                                                                    | d as local                                              | RW     | RO         | RO |  |
| interface) or in-band management interface. The default behaviour of the interface                                                                                                    |                                                                                                    |                                                                                                    | (a.k.a. Q<br>interface                                  | ENUN   | Л          | Р  |  |
| is stated in the dev                                                                                                    | ice manual.                                                                                                    |                                                                                                    |                                                         | Auton  | natic      |    |  |
| A local management<br>a laptop to. In this r<br>a DHCP server for                                                                                                    | nt interface is usually<br>node the interface wi<br>automatic IP address                                                                                                    | intended for service technicians<br>II have a fixed IP address and ma<br>s assignment to the service laptop                                                                           | to connect<br>ay provide<br>o.                          |        |            |    |  |
| A remote managen<br>service network wh<br>the device. The ser<br>networks.                                                                                                    | nent interface is usua<br>ere a management s<br>vice network is physi                                                                                                    | Ily intended to connect devices to<br>tation is responsible for the main<br>cally separated from the custome                                                                          | o the<br>tenance of<br>er's                             |        |            |    |  |
| Switching between<br>DHCP mode may a<br>new interface type.                                                                                                    | local and remote ma<br>automatically be adjust                                                                                                    | nagement interface types is supp<br>sted if it is found to be inappropria                                                                                                    | orted. The ate for the                                  |        |            |    |  |
| An in-band manage<br>the remote manage<br>an in-band manage                                                                                                    | An in-band management interface is present when the customer's data traffic and the remote management traffic share the same physical network. If an interface is an in-band management interface, the value of this variable cannot be changed. |                                                                                                    |                                                         |        |            |    |  |
| The Agent Comm port type is only used on a SCX2e-WDM agent device. The agent communication port is used for exclusive communication between a main SCX2e agent and a SCX2e subagent device. Such an agent comm port does not need an IP configuration and communication setup occurs automatically. The subagent can be accessed via the management system of the main SCX2e. |                                                                                                    |                                                                                                    |                                                         |        |            |    |  |
| A daisy chain port i<br>traffic from the first<br>allows to connect a<br>network port withou<br>the daisy chain por<br>configuration.                                                                                                    | s used to put two or r<br>device in the chain to<br>n arbitrary number or<br>it the need to use an<br>t is only forwarding n                                                                                                    | more devices in a daisy chain, for<br>o other devices further up in the c<br>f managed devices to a single ma<br>intermediate network switch or h<br>etwork packets, it does not need | warding<br>hain. This<br>nagement<br>ub. Since<br>an IP |        |            |    |  |
|                                                                                                    | Local Mgmt (F)                                                                                                    |                                                                                                    | I                                                       |        |            |    |  |
|                                                                                                    | Remote Mgmt (Q)                                                                                                    |                                                                                                    |                                                         |        |            |    |  |
| Values                                                                                                    | Inband Mgmt (Q)                                                                                                    |                                                                                                    |                                                         |        |            |    |  |
|                                                                                                    | Agent Comm                                                                                                    |                                                                                                    |                                                         |        |            |    |  |
|                                                                                                    | Daisy Chain                                                                                                    |                                                                                                    |                                                         |        |            |    |  |
| Constraints                                                                                                    | Not configurable for                                                                                                    | r this interface.                                                                                                    | $\rightarrow$                                           | RO     | RO         | RO |  |

| Link Status                                                                                                    | config go "/Administration/Port and IP Configuration/ <i "link="" config="" status"<="" th=""><th>MGMT P</th><th>ort&gt;/Edit"</th><th></th></i> | MGMT P         | ort>/Edit"  |    |
|----------------------------------------------------------------------------------------------------|----------------------------------------------------------------------------------------------------|----------------|-------------|----|
| This variable shows the link status of the selected port.                                                                                                    |                                                                                                    |                | RO          | RO |
| A corresponding alarm can be raised when the Link Status of the port changes. The alarm can be configured to be ignored or to be of error / warning severity. |                                                                                                    | STRIN<br>Auton | NG<br>natic | Т  |

| Management VLAN Setting                                                                                                    | config go "/Administration/Port and IP Configuration/<<br>config "Management VLAN Setting"        | MGMT Po   | ort>/Edit" |    |  |
|----------------------------------------------------------------------------------------------------|---------------------------------------------------------------------------------------------------|-----------|------------|----|--|
| This variable shows the VLAN configurat                                                                                                    | tion that is used to filter management traffic                                                    | RO        | RO         | RO |  |
| on this port.                                                                                                    |                                                                                                   | STRI      | ١G         | Т  |  |
| If VLAN tagging is not used, this variable holds the value "None".                                                                                                    |                                                                                                   | Automatic |            |    |  |
| If single tagging is configured, this variable holds a value in the following format: <c-tag>:<id>/<prio>.</prio></id></c-tag>                                                                                                    |                                                                                                   |           |            |    |  |
| If double tagging is configured, this varia<br><s-tag>:<outer id="">/<outer prio="">; <c-ta< td=""><td>ble holds a value in the following format:<br/>ag&gt;:<inner id="">/<inner prio="">.</inner></inner></td><td></td><td></td><td></td><td></td></c-ta<></outer></outer></s-tag> | ble holds a value in the following format:<br>ag>: <inner id="">/<inner prio="">.</inner></inner> |           |            |    |  |
|                                                                                                    |                                                                                                   |           |            |    |  |

| Packet Counter                         | , config go "/Administration/Port and IP Configuration/ <mgmt port="">/Edit" config "Packet Counter"</mgmt> |       |       |    |  |
|----------------------------------------|----------------------------------------------------------------------------------------------------|-------|-------|----|--|
| Shows the number of RX/TX packets that | at went through the interface.                                                                              | RO    | RO    | RO |  |
|                                        |                                                                                                    | STRI  | NG    | Т  |  |
|                                        |                                                                                                    | Autor | natic |    |  |

| Port Label                                                                    | config go "/Administration/Port and IP Configuration/ <i "port="" config="" label"<="" th=""><th>MGMT Po</th><th>ort&gt;/Edit"</th><th></th></i> | MGMT Po | ort>/Edit" |   |
|-------------------------------------------------------------------------------|----------------------------------------------------------------------------------------------------|---------|------------|---|
| The textual name of the interface. The va                                     | RO                                                                                                    | RO      | RO         |   |
| interface as assigned by the local device and is suitable for use in commands |                                                                                                    |         | ١G         | F |
| 'Inband MGMT', that is also used to label the port on the device casing.      |                                                                                                    |         |            |   |
|                                                                               |                                                                                                    |         |            |   |

| Port Name                                                               | config go "/Administration/Port and IP Configuration/ <mgmt port="">/Edit" config set "Port Name" STRING</mgmt> |      |    |    |
|-------------------------------------------------------------------------|----------------------------------------------------------------------------------------------------|------|----|----|
| This variable can be used to assign a customized name to the interface. |                                                                                                    |      | RO | RO |
|                                                                         |                                                                                                    | STRI | NG | Ρ  |
|                                                                         |                                                                                                    | < >  |    |    |

| Port Speed       config go "/Administration/Port and IP Configuration/ <mgmt port="">/Edit"         This variable allows to set the interface speed of the selected interface to a specific value. The setting selects the nominal bit rate in MBits as well as the duplex mode. Please note that not all speed/duplex combinations may be valid with any interface. It should normally be sufficient to leave automatic speed detection enabled. When selecting a fixed nominal bit rate, the autonegotiation setting may also be of importance.       RW RO RO ENUM       P         Automatic       Automatic negotiated speed and duplex mode.       10 Half Duplex       10 Mbps, half duplex mode.</mgmt> |                      |                                               |      |    |    |
|----------------------------------------------------------------------------------------------------|----------------------|-----------------------------------------------|------|----|----|
| This variable allows                                                                                                    | to set the interface | speed of the selected interface to a specific | RW   | RO | RO |
| value. The setting selects the nominal bit rate in MBits as well as the duplex mode.                                                                                                    |                      |                                               |      |    | Р  |
| Please note that not all speed/duplex combinations may be valid with any interface.<br>It should normally be sufficient to leave automatic speed detection enabled. When<br>selecting a fixed nominal bit rate, the autonegotiation setting may also be of<br>importance.                                                                                                    |                      |                                               |      |    |    |
|                                                                                                    | Automatic            | Automatic negotiated speed and duplex m       | ode. |    |    |
|                                                                                                    | 10 Half Duplex       | 10Mbps, half duplex mode.                     |      |    |    |

|        | 10 Half Duplex   | 10Mbps, half duplex mode.   |
|--------|------------------|-----------------------------|
|        | 10 Full Duplex   | 10Mbps, full duplex mode.   |
| Values | 100 Half Duplex  | 100Mbps, half duplex mode.  |
|        | 100 Full Duplex  | 100Mbps, full duplex mode.  |
|        | 1000 Half Duplex | 1000Mbps, half duplex mode. |
|        | 1000 Full Duplex | 1000Mbps, full duplex mode. |

#### 4.1.5.1.1.1 Administration / Port and IP Configuration / <MGMT Port> / Edit / <IPv6 Address>

#### <IPv6 Address>

One of the currently assigned IPv6 addresses.

This menu shows the IPv6 addresses currently assigned to the interface. It includes addresses configured automatically as well as those configured manually.

| Address                                                         | config go "/Administration/Port and IP Configuration/<<br>Address>"<br>config "Address" | config go "/Administration/Port and IP Configuration/ <mgmt port="">/Edit/<ipv6<br>Address&gt;"<br/>config "Address"</ipv6<br></mgmt> |       |    |  |  |  |
|-----------------------------------------------------------------|-----------------------------------------------------------------------------------------|----------------------------------------------------------------------------------------------------|-------|----|--|--|--|
| This variable shows the IPv6 address assigned to the interface. |                                                                                         |                                                                                                    |       | RO |  |  |  |
|                                                                 |                                                                                         | IPAD                                                                                                    | DR    | Т  |  |  |  |
|                                                                 |                                                                                         | Autor                                                                                                    | natic |    |  |  |  |
|                                                                 |                                                                                         |                                                                                                    |       |    |  |  |  |
| Constraints                                                     | "IPv6 Support" IS "Disabled" $\rightarrow$                                              |                                                                                                    |       |    |  |  |  |
|                                                                 | "Interface Type" IS ("Agent Comm"    "Daisy Chain") $\rightarrow$                       |                                                                                                    |       |    |  |  |  |

| Delete Address      |                      | config go "/Administration/Port and IP Co<br>Address>"<br>config do "Delete Address" | onfiguration/< | MGMT P | ort>/Edi | t/ <ipv6< th=""></ipv6<> |
|---------------------|----------------------|--------------------------------------------------------------------------------------|----------------|--------|----------|--------------------------|
| Deletes the selecte | ed IPv6 address.     |                                                                                      |                | RW     |          |                          |
|                     |                      |                                                                                      |                | BUTT   | ON       | Т                        |
|                     |                      |                                                                                      |                | EMP    | ΓY       |                          |
|                     |                      |                                                                                      |                |        |          |                          |
|                     | "Source" IS NOT "M   | 1anual"                                                                              | $\rightarrow$  |        |          |                          |
| Constraints         | "IPv6 Support" IS "[ | Disabled"                                                                            | $\rightarrow$  |        |          |                          |
|                     | "Interface Type" IS  | ("Agent Comm"    "Daisy Chain")                                                      | $\rightarrow$  |        |          |                          |

| Flags config go "/Administration/Port and IP Configuration/ <mgmt port="">/Edit/<ipv<br>Address&gt;"<br/>config "Flags"</ipv<br></mgmt> |                                                                  |                                          |               |    |    |    |
|----------------------------------------------------------------------------------------------------|------------------------------------------------------------------|------------------------------------------|---------------|----|----|----|
| This variable shows a number of flags as<br>Possible values are:                                                                        |                                                                  | ssociated with the selected IPv6 address | •             | RO | RO | RO |
| • temporary - i                                                                                                    | temporary - indicates a secondary address with limited life-time |                                          |               |    |    | I  |
| <ul> <li>nodad - indicates that the address is not checked for duplicity</li> </ul>                                                     |                                                                  |                                          |               |    |    |    |
| <ul> <li>permanent - indicates that the address does not have a limited life-time</li> </ul>                                            |                                                                  |                                          |               |    |    |    |
| home - indica                                                                                                    | ates that the address                                            | is the home address                      |               |    |    |    |
|                                                                                                    |                                                                  |                                          |               |    |    |    |
| Ocception                                                                                                    | "IPv6 Support" IS "[                                             | Disabled"                                | $\rightarrow$ |    |    |    |
| Constraints                                                                                                    | "Interface Type" IS                                              | ("Agent Comm"    "Daisy Chain")          | $\rightarrow$ |    |    |    |

| PfxLen                                                            | config go "/Administration/Port and IP Configura<br>Address>"<br>config "PfxLen"                                                                                                    | ition/ <i< th=""><th>MGMT P</th><th>ort&gt;/Edit/</th><th><ipv6< th=""></ipv6<></th></i<> | MGMT P              | ort>/Edit/         | <ipv6< th=""></ipv6<> |
|-------------------------------------------------------------------|----------------------------------------------------------------------------------------------------|-------------------------------------------------------------------------------------------|---------------------|--------------------|-----------------------|
| This variable show<br>interface. The prefi<br>address in bits. Re | s the length of the prefix of the IPv6 address assigned to the x length is the size of the network address part of the IPv6 maining bits are considered the host part of the address. |                                                                                           | RO<br>INTE<br>Autor | RO<br>GER<br>natic | RO<br>T               |
| Constraints                                                       | "IPv6 Support" IS "Disabled"<br>"Interface Type" IS ("Agent Comm"    "Daisy Chain")                                                                                                   | $\rightarrow$<br>$\rightarrow$                                                            |                     |                    |                       |

| Source             |                       | config go "/Administration/Port and IP Configuration<br>Address>"<br>config "Source" | on/ <i< th=""><th>MGMT P</th><th>ort&gt;/Edit/</th><th>/<ipv6< th=""></ipv6<></th></i<> | MGMT P | ort>/Edit/ | / <ipv6< th=""></ipv6<> |  |
|--------------------|-----------------------|--------------------------------------------------------------------------------------|-----------------------------------------------------------------------------------------|--------|------------|-------------------------|--|
| This variable show | s how the selected IF | v6 address was learned.                                                              |                                                                                         | RO     | RO         | RO                      |  |
|                    |                       |                                                                                      |                                                                                         | ENU    | Λ          | Т                       |  |
|                    |                       |                                                                                      |                                                                                         | Autor  | natic      |                         |  |
|                    | Link Local            | Automatically generated link-local addr                                              | ress                                                                                    | -      |            |                         |  |
| Values             | Automatic             | The address is automatically configure                                               | d.                                                                                      |        |            |                         |  |
|                    | Manual                | The address is manually configured.                                                  |                                                                                         |        |            |                         |  |
|                    |                       |                                                                                      |                                                                                         |        |            |                         |  |
| "IPv6 Support" I   |                       | Disabled"                                                                            | $\rightarrow$                                                                           |        |            |                         |  |
| Constraints        | "Interface Type" IS   | ("Agent Comm"    "Daisy Chain")                                                      | $\rightarrow$                                                                           |        |            |                         |  |
|                    |                       |                                                                                      |                                                                                         |        |            |                         |  |

| Status             |                        | config go "/Administration/Port and IP Configurat<br>Address>"<br>config "Status" | ion/ <l< th=""><th>MGMT P</th><th>ort&gt;/Edit/</th><th><ipv6< th=""></ipv6<></th></l<> | MGMT P  | ort>/Edit/ | <ipv6< th=""></ipv6<> |  |  |
|--------------------|------------------------|-----------------------------------------------------------------------------------|-----------------------------------------------------------------------------------------|---------|------------|-----------------------|--|--|
| This variable show | s the current status o | of the selected IPv6 address, e.g. whether i                                      |                                                                                         | RO RC   |            | RO                    |  |  |
| deprecated.        | cale Address Delection | on (DAD) results, is a preferred address of                                       | Л                                                                                       | ENUN    | Λ          | Т                     |  |  |
| ·                  |                        |                                                                                   |                                                                                         | Auton   | natic      |                       |  |  |
|                    | Tentative              | The address is waiting for DAD completion.                                        |                                                                                         |         |            |                       |  |  |
| Preferred          |                        | The address is usable for new connections.                                        |                                                                                         |         |            |                       |  |  |
| Values             | Deprecated             | The address is not used for new connections.                                      |                                                                                         |         |            |                       |  |  |
|                    | Optimistic             | The address is used although DAD is                                               | not d                                                                                   | complet | ted.       |                       |  |  |
|                    | Duplicate              | The address is already used in the net                                            | worl                                                                                    | k.      |            |                       |  |  |
|                    |                        |                                                                                   |                                                                                         |         |            |                       |  |  |
| Operatoriate       | "IPv6 Support" IS "[   | Disabled"                                                                         | $\rightarrow$                                                                           |         |            |                       |  |  |
| Constraints        | "Interface Type" IS    | ("Agent Comm"    "Daisy Chain")                                                   | $\rightarrow$                                                                           |         |            |                       |  |  |

| Туре                                   | config go "/Administration/Port and IP Configuration/<<br>Address>"<br>config "Type"                            | MGMT F   | Port>/Edit/ | / <ipv6< th=""></ipv6<> |
|----------------------------------------|----------------------------------------------------------------------------------------------------|----------|-------------|-------------------------|
| This variable show Local, Unicast or s | RO<br>STRI                                                                                                    | RO<br>NG | RO<br>T     |                         |
|                                        |                                                                                                    | Autor    | natic       | ·                       |
| Constraints                            | "IPv6 Support" IS "Disabled" $\rightarrow$<br>"Interface Type" IS ("Agent Comm"    "Daisy Chain") $\rightarrow$ |          |             |                         |

#### 4.1.5.1.1.2 Administration / Port and IP Configuration / <MGMT Port> / Edit / Add IPv6 Address

This form page allows creating new static IPv6 addresses. The information needed is the IPv6 address itself as well as the prefix length.

| Add IPv6 Add      | ress                 | config go "/Administration/Port and IP Co<br>IPv6 Address"<br>config do "Add IPv6 Address" | nfiguration/< | MGMT P | ort>/Edi | t/Add |
|-------------------|----------------------|--------------------------------------------------------------------------------------------|---------------|--------|----------|-------|
| Adds the newly en | tered IPv6 address.  |                                                                                            |               | RW     |          |       |
|                   |                      |                                                                                            |               | BUTT   | ON       | Т     |
|                   |                      |                                                                                            |               | EMP    | ΓY       |       |
|                   |                      |                                                                                            |               |        |          |       |
| Constraints       | "IPv6 Support" IS "I | Disabled"                                                                                  | $\rightarrow$ |        |          |       |
|                   | "Interface Type" IS  | ("Agent Comm"    "Daisy Chain")                                                            | $\rightarrow$ |        |          |       |

| New IPv6 Address                           |                                                  | config go "/Administration/Port and IP Configurat<br>IPv6 Address"<br>config set "New IPv6 Address" IPADDR | ion/ <n< th=""><th>MGMT Po</th><th>ort&gt;/Edi</th><th>t/Add</th></n<> | MGMT Po | ort>/Edi | t/Add |
|--------------------------------------------|--------------------------------------------------|----------------------------------------------------------------------------------------------------|------------------------------------------------------------------------|---------|----------|-------|
| This variable allows interface. It must be | s to enter the new IPv<br>e a valid IPv6 Unicast | 6 address to be created on the selected Address.                                                           |                                                                        | RW      |          | <br>т |
|                                            |                                                  |                                                                                                    |                                                                        | EMPTY   |          |       |
| Constraints                                | "IPv6 Support" IS "E<br>"Interface Type" IS (    | )isabled"<br>"Agent Comm"    "Daisy Chain")                                                                | $\rightarrow$<br>$\rightarrow$                                         |         | <br>     |       |

| New Prefix Le                                | ngth                                          | config go "/Administration/Port and IP Configurate<br>IPv6 Address"<br>config set "New Prefix Length" INTEGER(0 - 128) | on/ <n< th=""><th>/IGMT Po</th><th>ort&gt;/Edit//</th><th>Add</th></n<> | /IGMT Po          | ort>/Edit// | Add           |
|----------------------------------------------|-----------------------------------------------|----------------------------------------------------------------------------------------------------|-------------------------------------------------------------------------|-------------------|-------------|---------------|
| This variable allows<br>on the selected inte | s to enter the prefix le<br>erface.           | ngth of the new IPv6 address to be creat                                                                               | ed                                                                      | RW<br>INTEG<br>64 | <br>GER(0 - | <br>128)<br>T |
| Constraints                                  | "IPv6 Support" IS "D<br>"Interface Type" IS ( | lisabled"<br>"Agent Comm"    "Daisy Chain")                                                                            | $\rightarrow$<br>$\rightarrow$                                          |                   |             |               |

#### 4.1.5.1.1.3 Administration / Port and IP Configuration / <MGMT Port> / Edit / Change IPv4 Address

This form page allows to manually assign a new IP address to the selected interface.

It is required to enter a valid new IP address as well as the corresponding netmask. If needed, the default gateway can be specified here as well. If the default gateway variable is left empty, the default gateway settings remain unchanged.

| Change IPv4      | Address                                 | config go "/Administration/Port and IP Configuration<br>IPv4 Address"<br>config do "Change IPv4 Address" | n/ <m(< th=""><th>GMT P</th><th>ort&gt;/Ed</th><th>it/Change</th></m(<> | GMT P | ort>/Ed | it/Change |
|------------------|-----------------------------------------|----------------------------------------------------------------------------------------------------|-------------------------------------------------------------------------|-------|---------|-----------|
| This command sub | mits the new IP confi                   | guration and activates it.                                                                               |                                                                         | RW    |         |           |
|                  |                                         |                                                                                                    |                                                                         |       | BUTTON  |           |
|                  |                                         |                                                                                                    |                                                                         | EMPTY |         |           |
|                  |                                         |                                                                                                    |                                                                         |       |         |           |
| Constraints      | "IPv4 Address Assig<br>DHCP Server/Auto | nment" IS ("From DHCP Server"    "From<br>IP")                                                           | $\rightarrow$                                                           |       |         |           |
|                  | "Interface Type" IS                     | ("Agent Comm"    "Daisy Chain")                                                                          | $\rightarrow$                                                           |       |         |           |

| New IPv4 Address     |                                         | config go "/Administration/Port and IP Configuration<br>IPv4 Address"<br>config set "New IPv4 Address" IPADDR | on/ <i< th=""><th>NGMT P</th><th>ort&gt;/Ed</th><th>lit/Change</th></i<> | NGMT P | ort>/Ed | lit/Change |
|----------------------|-----------------------------------------|----------------------------------------------------------------------------------------------------|--------------------------------------------------------------------------|--------|---------|------------|
| This variable allow  | s to specify the new II                 | Pv4 address of the selected managemen                                                                         | t                                                                        | RW     |         |            |
| address will be acti | ivated                                  |                                                                                                    |                                                                          | IPADDR | Т       |            |
|                      |                                         |                                                                                                    |                                                                          | EMPT   | Y       |            |
| Constraints          | "IPv4 Address Assig<br>DHCP Server/Auto | nment" IS ("From DHCP Server"    "From<br>IP")                                                                | n<br>→                                                                   |        |         |            |
|                      | "Interface Type" IS (                   | ("Agent Comm"    "Daisy Chain")                                                                               | $\rightarrow$                                                            |        |         |            |

| New IPv4 Defa                                                      | ault Gateway                                                              | config go "/Administration/Port and IP Configuration.<br>IPv4 Address"<br>config set "New IPv4 Default Gateway" IPADDR | <mgmt p<="" th=""><th>ort&gt;/Edi</th><th>t/Change</th></mgmt> | ort>/Edi     | t/Change |
|--------------------------------------------------------------------|---------------------------------------------------------------------------|----------------------------------------------------------------------------------------------------|----------------------------------------------------------------|--------------|----------|
| This variable allows<br>changed. If the cur<br>network configurati | s to specify the new II<br>rent IPv4 default gate<br>on, the variable may | Pv4 default gateway if it needs to be<br>way is still suitable for the new IPv4<br>be left unchanged.                  | RW<br>IPADI<br>EMPT                                            | <br>DR<br>FY | <br>T    |
| Constraints                                                        | "IPv4 Address Assig<br>DHCP Server/Auto<br>"Interface Type" IS (          | gnment" IS ("From DHCP Server"    "From<br>IP") –<br>("Agent Comm"    "Daisy Chain") –                                 | <br>                                                           |              |          |

| New IPv4 Netmask                                                                                                    |                                           | config go "/Administration/Port and IP Configuration/ <mgmt port="">/Edit/Change<br/>IPv4 Address"<br/>config set "New IPv4 Netmask" IPADDR</mgmt> |               |                     |              |       |  |
|----------------------------------------------------------------------------------------------------|-------------------------------------------|----------------------------------------------------------------------------------------------------|---------------|---------------------|--------------|-------|--|
| This variable allows to specify the new IP interface. If all form data is successfully v netmask will be activated. |                                           | Pv4 netmask of the selected managemen<br>validated after submission, the new IPv4                                                                  | it            | RW<br>IPADE<br>EMPT | <br>DR<br>'Y | <br>T |  |
| Constraints                                                                                                    | "IPv4 Address Assig<br>DHCP Server/Auto I | nment" IS ("From DHCP Server"    "From<br>P")                                                                                                    | ו<br>→        |                     |              |       |  |
|                                                                                                    | "Interface Type" IS (                     | "Agent Comm"    "Daisy Chain")                                                                                                    | $\rightarrow$ |                     |              |       |  |

# 4.1.5.1.1.4 Administration / Port and IP Configuration / <MGMT Port> / Edit / Change VLAN Settings

This form page allows to adjust the VLAN settings required to filter the management traffic on ports that support VLAN tagging.

Depending on the port's VLAN capabilities, management VLAN can be disabled or switched to single or double tagging. For some ports (e.g. in-band ports), VLAN tagging is required and cannot be disabled. If VLAN tagging is enabled, the required VLAN IDs and priorities can be configured here.

| Change VLAN Settings                                           | config go "/Administration/Port and IP Configuration/ <mgmt port="">/Edit/Change VLAN Settings" config do "Change VLAN Settings"</mgmt> |       |       |  |  |
|----------------------------------------------------------------|----------------------------------------------------------------------------------------------------|-------|-------|--|--|
| This command submits the new VLAN settings and activates them. |                                                                                                    | RW    | <br>т |  |  |
|                                                                |                                                                                                    | EMPTY | I     |  |  |

| Management VLAN ID                                                                                                    | config go "/Administration/Port and IP Configuration/<<br>VLAN Settings"<br>config set "Management VLAN ID" INTEGER | MGMT Por | rt>/Edi | it/Change |
|----------------------------------------------------------------------------------------------------|----------------------------------------------------------------------------------------------------|----------|---------|-----------|
| This variable allows to set the VLAN ID to be used for management traffic on this interface. In double tagging mode, this variable defines the VLAN ID of the inner VLAN tag |                                                                                                    | RW       |         |           |
|                                                                                                    |                                                                                                    | INTEGER  |         | Р         |
|                                                                                                    |                                                                                                    | 4094     |         |           |

# Management VLAN ID Usage

config go "/Administration/Port and IP Configuration/<MGMT Port>/Edit/Change VLAN Settings" config set "Management VLAN ID Usage" ENUM

 This variable allows to set the VLAN tagging mode to be used for the management interface. Depending on the interface type, a different selection of VLAN tagging modes is available.
 RW -- -- ENUM
 P

 The set of the transformation of the transformation of transformation of transformation of

The default is "Single Tag" except for F interfaces which do not allow VLAN tagging.

|        | Disable    | Don't use VLAN tagging for the management interface.                                                                               |
|--------|------------|----------------------------------------------------------------------------------------------------|
| Values | Single Tag | Use single tagging for the management interface. The VLAN ID needs to be configured as well.                                       |
| values | Double Tag | Use double tagging for the management interface. Both VLAN IDs and the S-TAG for the outer VLAN tag need to be configured as well. |

| Management VLAN Prio                                                                                                    | config go "/Administration/Port and IP Configuration/<<br>VLAN Settings"<br>config set "Management VLAN Prio" INTEGER | MGMT Port>/Edit | /Change |
|----------------------------------------------------------------------------------------------------|----------------------------------------------------------------------------------------------------|-----------------|---------|
| This variable allows to set the priority value to be placed into the VLAN tag to be used for management traffic on this interface. In double tagging mode, this variable defines the priority value for the inper VLAN tag |                                                                                                    | RW<br>INTEGER   | <br>P   |
|                                                                                                    |                                                                                                    | 3               |         |

| Management VLAN S-Tag                                                                                                    | config go "/Administration/Port and IP Configuration/ <br VLAN Settings"<br>config "Management VLAN S-Tag" | MGMT Port>/Ec | dit/Change |
|----------------------------------------------------------------------------------------------------|----------------------------------------------------------------------------------------------------|---------------|------------|
| This variable shows the so-called S-TAG<br>double tagging mode. The S-TAG canno<br>configured in "/Ethernet Ports/VLAN". | B used for the management interface in the configured here, it needs to be globally                        | RO<br>STRING  | <br>P      |
| -                                                                                                    |                                                                                                    | Automatic     |            |

| Outer Management VLAN<br>ID                                                            | config go "/Administration/Port and IP Configuration/ <mgmt port="">/Edit/Change<br/>VLAN Settings"<br/>config set "Outer Management VLAN ID" INTEGER</mgmt> |               |       |  |  |
|----------------------------------------------------------------------------------------|----------------------------------------------------------------------------------------------------|---------------|-------|--|--|
| This variable allows to set the VLAN ID of traffic on this interface in double tagging | of the outer VLAN tag for management mode.                                                                                                    | RW<br>INTEGER | <br>P |  |  |
|                                                                                        |                                                                                                    | 4090          |       |  |  |

| Outer Management VLAN<br>Prio                                                                                                 | config go "/Administration/Port and IP Configuration/ <mgmt port="">/Edit/Change<br/>VLAN Settings"<br/>config set "Outer Management VLAN Prio" INTEGER</mgmt> |               |       |  |  |
|----------------------------------------------------------------------------------------------------|----------------------------------------------------------------------------------------------------|---------------|-------|--|--|
| This variable allows to set the priority value to be placed into the outer VLAN tag for management traffic on this interface. |                                                                                                    | RW<br>INTEGER | <br>P |  |  |
|                                                                                                    |                                                                                                    | 3             |       |  |  |

# 4.1.6 Administration / Reset System

This menu allows to perform an immediate system reset or to set up a time at which a reset shall be performed automatically. The system reset is a warm-reset, meaning forcing a restart via a reboot but without powering down.

If a system reset was scheduled for a certain time, it is possible to cancel the system reset timer again.

| Cancel Reset                              | config go "/Administration/Reset System"<br>config do "Cancel Reset" |       |       |    |
|-------------------------------------------|----------------------------------------------------------------------|-------|-------|----|
| Cancel the scheduled reset                |                                                                      | RW    | RO    | RO |
|                                           |                                                                      | BUTT  | ON    | Т  |
|                                           |                                                                      | EMPT  | ΓY    |    |
|                                           |                                                                      |       |       |    |
| Constraints "Reset State" IS NO           | T "Reset Scheduled" $\rightarrow$                                    |       |       |    |
|                                           |                                                                      |       |       |    |
|                                           |                                                                      |       |       |    |
| Date and Time                             | config go "/Administration/Reset System"<br>config "Date and Time"   |       |       |    |
| The current date and time of the device i | s displayed here.                                                    | RO    | RO    | RO |
|                                           |                                                                      | STRI  | NG    | Т  |
|                                           |                                                                      | Auton | natic |    |
|                                           |                                                                      |       |       |    |
|                                           |                                                                      |       |       |    |

Constraints "Reset Mode" IS "Immediate Reset"  $\rightarrow$  -- -- --

| Dying Gasp for Maintenance                                                                                                    | or<br>Reboots          | config go "/Administration/Reset System"<br>config set "Dying Gasp for Maintenance Reboots" ENI | JM    |      |    |
|----------------------------------------------------------------------------------------------------|------------------------|-------------------------------------------------------------------------------------------------|-------|------|----|
| This variable contro                                                                                                    | ols whether the device | e is emitting Dying Gasp notifications for                                                      | RW    | RO   | RO |
| regular maintenance repools of the devic                                                                                                    |                        | CE.                                                                                             |       | ENUM |    |
| In case of regular maintenance reboots (firmware upgrade, applying configurations, system reset), the device is going out of operation as well. However, since these actions are always initiated by a device operator as part of the device maintenance, it may not be wanted to trigger full error handling procedures here. |                        | Disab                                                                                           | led   |      |    |
|                                                                                                    | Disabled               | No Dying Gasp on planned maintenance r                                                          | esets |      |    |
| values                                                                                                    | Enchlad                | Diseased assists as a secto former During (                                                     |       |      |    |

Planned maintenance resets force Dying Gasp

Enabled

| Reset Date                                                                                                   |                                                                                                    | config go "/Administration/Reset System"<br>config set "Reset Date" DATE                                                                                           |               |                    |          |         |
|----------------------------------------------------------------------------------------------------|----------------------------------------------------------------------------------------------------|----------------------------------------------------------------------------------------------------|---------------|--------------------|----------|---------|
| When the "Reset M<br>configuring the date<br>from the current da<br>The date must be e<br>The "Reset Time" a | lode" is set to "At Spe<br>e at which the reset is<br>te up to 30 days in fu<br>entered in yyyy-mm-de<br>also needs to be confi | cified Time", this variable allows<br>to occur. Allowed values for the date are<br>ture.<br>d format, e.g. "1990-12-24".<br>gured before a reset can be scheduled. | ÷             | RW<br>DATE<br>EMPT | RO<br>TY | RO<br>T |
| Constraints                                                                                                  | "Reset Mode" IS "In<br>"Reset State" IS "Re                                                                                     | nmediate Reset"<br>eset Scheduled"                                                                                                    | $\rightarrow$ | <br>RO             | <br>RO   | <br>RO  |

| Reset Mode                                                      |                     | config go "/Administration/Reset System"<br>config set "Reset Mode" ENUM |               |        |         |      |
|-----------------------------------------------------------------|---------------------|--------------------------------------------------------------------------|---------------|--------|---------|------|
| This variable specifies whether the syste at a given date/time. |                     | em reset shall be executed immediately or                                |               | RW     | RO      | RO   |
|                                                                 |                     |                                                                          |               | ENUN   | Λ       | Р    |
|                                                                 |                     |                                                                          |               | Imme   | diate R | eset |
| Values                                                          | Immediate Reset     | System is reset as soon as the 'Reset S submitted.                       | Syst          | em' co | mmano   | l is |
|                                                                 | At Specified Time   | System is reset at given Date/Time.                                      |               |        |         |      |
|                                                                 |                     |                                                                          |               |        |         |      |
| Constraints                                                     | "Reset State" IS NC | T "No Reset Scheduled"                                                   | $\rightarrow$ | RO     | RO      | RO   |

| Reset State                                       |                         | config go "/Administration/Reset System"<br>config "Reset State"                                                                                                    |                                                     |                                                         |                    |  |  |
|---------------------------------------------------|-------------------------|----------------------------------------------------------------------------------------------------|-----------------------------------------------------|---------------------------------------------------------|--------------------|--|--|
| This variable indicates whether a system planned. |                         | reset is being executed or has been                                                                                                    | RO                                                  | RO                                                      | RO                 |  |  |
|                                                   |                         |                                                                                                    | ENUN                                                | Л                                                       | Т                  |  |  |
|                                                   |                         |                                                                                                    | Auton                                               | natic                                                   |                    |  |  |
|                                                   | No Reset<br>Scheduled   | No system warm-reset is scheduled by operator.                                                                                                    |                                                     |                                                         |                    |  |  |
| Values                                            | System is Going<br>Down | Indicates that the system is in the process<br>system reset, the reset can no longer be ca<br>reset may be deferred by important actions<br>interrupted (e.g. by a firmware update). In<br>remains until the deferring action has been | of exect<br>ancelled<br>that m<br>this cas<br>compl | cuting a<br>d. A sys<br>lust not<br>se, this s<br>eted. | tem<br>be<br>state |  |  |
|                                                   | Reset Scheduled         | A reset has been planned at the date/time indicated by "Reset<br>Date" and "Reset Time". It is still possible to cancel this<br>planned reset.                                                                                         |                                                     |                                                         |                    |  |  |

| Reset Time                                                                                                    |                                             | config go "/Administration/Reset System"<br>config set "Reset Time" TIME |                             |        |         |        |
|----------------------------------------------------------------------------------------------------|---------------------------------------------|--------------------------------------------------------------------------|-----------------------------|--------|---------|--------|
| When the 'Reset Mode' is set to 'At Specified Time', this variable allows configuring the time at which the reset is to occur. |                                             |                                                                          | RW<br>TIME                  | RO     | RO<br>T |        |
| The time must be entered in hh:mm format with hh ranging from 0 to 23, e.g. '17:30'.                                           |                                             |                                                                          | EMPT                        | Y      |         |        |
| The 'Reset Date' also needs to be configured before a reset can be scheduled.                                                  |                                             |                                                                          |                             |        |         |        |
| Constraints                                                                                                    | "Reset Mode" IS "Im<br>"Reset State" IS "Re | mediate Reset"<br>eset Scheduled"                                        | $\rightarrow$ $\rightarrow$ | <br>RO | <br>RO  | <br>RO |

| Start Reset                                                                                                    |                      | config go "/Administration/Reset System" config do "Start Reset" |                 |    |    |
|----------------------------------------------------------------------------------------------------|----------------------|------------------------------------------------------------------|-----------------|----|----|
| Assign the settings for system reset and start execution.                                                                  |                      |                                                                  | RW              | RO | RO |
| When "Reset Mode" is set to "Immediate Reset", the reset will be executed immediately.                                     |                      | BU <sup>-</sup>                                                  | BUTTON<br>EMPTY |    |    |
| When "Reset Mode" is set to "At Specified Time", the reset will be executed when the indicated date and time have arrived. |                      |                                                                  |                 |    |    |
| Constraints                                                                                                    | "Reset State" IS "Re | eset Scheduled"                                                  | →               |    |    |

# 4.1.7 Administration / Self-Test

This menu allows running a self-test and inspect the self-test results once the run is complete.

| Run Self-test                                        | config go "/Administration/Self-Test"<br>config do "Run Self-test" |      |    |    |
|------------------------------------------------------|--------------------------------------------------------------------|------|----|----|
| Activate this button to run the device's self-tests. |                                                                    | RW   | RW | RO |
|                                                      |                                                                    | BUTT | ON | Т  |
|                                                      |                                                                    | EMPT | ΓY |    |

| Self-test Result                                                              | config go "/Administration/Self-Test"<br>config "Self-test Result" |        |       |    |
|-------------------------------------------------------------------------------|--------------------------------------------------------------------|--------|-------|----|
| This variable shows the results of a self-test run once it has completed. The |                                                                    |        | RO    | RO |
| information displayed here is some basic information about the system (CPU    |                                                                    | STRING |       | Т  |
|                                                                               |                                                                    | Autor  | natic |    |

| Self-test Status                            |           | config go "/Administration/Self-Test"<br>config "Self-test Status" |          |          |          |
|---------------------------------------------|-----------|--------------------------------------------------------------------|----------|----------|----------|
| Displays whether the self-test is currently |           | tly executing.                                                     | RO RO    |          | RO       |
|                                             |           |                                                                    | ENU      | M        | Т        |
|                                             |           |                                                                    | Autor    | natic    |          |
|                                             | Idle      | The self-test can be started.                                      |          |          |          |
| Values                                      | Executing | The self-test is currently running. It can on<br>has completed.    | ly be re | estarted | after it |

# 4.1.8 Administration / User and Access Administration

This menu gives a quick overview of various configuration options for the different ways of management access to the unit. Five variables control whether the device supports a management access method and allows them to be disabled or enabled individually.

**NOTE:** At least one management access method MUST be enabled. The device will give errors on attempts to disable the last access method.

This menu also allows to setup the auto-logoff time. It defines the time of inactivity after which a user logged on to CLI or Web-OPI will automatically be logged off. Although this is a global setting for all access methods, each session will have its own auto-logoff timer.

The menu also contains a table that shows the current configuration of all three management servers that

the device supports: the "Firmware Store" to download firmware upgrades from, the "Configuration Store" used to exchange configuration snapshots and SSH login keys between RPX device, and the "Logfile Store" that is used by the device to save event logs to.

| Auto Logoff Time [min]                                                                                                    | config go "/Administration/User and Access Administration" config set "Auto Logoff Time [min]" INTEGER |    |     |    |  |
|----------------------------------------------------------------------------------------------------|----------------------------------------------------------------------------------------------------|----|-----|----|--|
| This variable allows to adjust the auto-logoff timer for user logons in minutes. Users logged in via CLI or Web will automatically be logged off if their time of inactivity exceeds this value. A value of zero disables auto-logoff |                                                                                                    |    | RO  | RO |  |
|                                                                                                    |                                                                                                    |    | GER | Р  |  |
|                                                                                                    |                                                                                                    | 15 |     |    |  |

| CONS CLI Ace                                                                                                    | cess                                                                           | config go "/Administration/User and Access Administra<br>config set "CONS CLI Access" ENUM | ation" |          |         |
|----------------------------------------------------------------------------------------------------|--------------------------------------------------------------------------------|--------------------------------------------------------------------------------------------|--------|----------|---------|
| This variable allows to enable or disable CLI access via CONS port. The CONS port is a standard RS232 port on some arcutronix devices and can be used to access the CLI in situations without networking capability. |                                                                                |                                                                                            |        | RO<br>/I | RO<br>P |
| Setting this variable                                                                                                    | Setting this variable to "Enabled" may fail if there is no CONS port equipped. |                                                                                            |        | ed       |         |
| Setting this variable to "Disabled" may fail if the CONS port is the last enabled access method.                                                                                                    |                                                                                |                                                                                            |        |          |         |
| This setting has an immediate effect. When set to "Disabled", the RS232 port will immediately stop to function. Any user logged onto the device using CLI via CONS will be logged off.                               |                                                                                |                                                                                            |        |          |         |
|                                                                                                    | Disabled                                                                       | Disable CONS CLI access                                                                    | I      |          |         |
| values                                                                                                    | Enabled                                                                        | Enable CONS CLI access                                                                     |        |          |         |
| Constraints                                                                                                    | CONS not equipped                                                              | $\rightarrow$                                                                              |        |          |         |

| HTTP File Transfer                                                                                                    |                        | config go "/Administration/User and Access Adminiconfig set "HTTP File Transfer" ENUM | istration" | • |    |    |
|----------------------------------------------------------------------------------------------------|------------------------|---------------------------------------------------------------------------------------|------------|---|----|----|
| This variable allow                                                                                                    | s to enable or disable | the file transfer via HTTP[S] (Web-GUI).                                              | RV         | N | RO | RO |
| HTTP[S] file transfer refers to the transfer of large files through a computer's web                                                                       |                        |                                                                                       |            |   | 1  | Ρ  |
| browser. Although similar, HTTP works in a slightly different way to FTP as it is a 'stateless' protocol and only acts on isolated commands and responses. |                        |                                                                                       |            |   | ed |    |
| Depending on the security settings of the device, either HTTP or HTTPS or both protocols are supported for file transfers.                                 |                        |                                                                                       |            |   |    |    |
| Values                                                                                                    | Disabled               | Disables HTTP file transfers                                                          |            |   |    |    |
| values                                                                                                    | Enabled                | Enables HTTP file transfers                                                           |            |   |    |    |
| Constraints                                                                                                    | "Web Access" IS "Di    | sabled"                                                                               | →          |   |    |    |

| SNMP Access                                                                                                  | ;                 | config go "/Administration/User and Access Administra<br>config set "SNMP Access" ENUM | o "/Administration/User and Access Administration"<br>set "SNMP Access" ENUM |    |    |  |  |  |
|----------------------------------------------------------------------------------------------------|-------------------|----------------------------------------------------------------------------------------|------------------------------------------------------------------------------|----|----|--|--|--|
| This variable allows                                                                                         | s to turn SNMP ac | ccess to the device on and off. This setting has                                       | RW                                                                           | RO | RO |  |  |  |
| an immediate effect, e.g. when it is set to<br>processed. Setting this variable to false r<br>access method. |                   | Ise may fail if SNMP is the last active remote                                         | ENUM                                                                         |    | Р  |  |  |  |
|                                                                                                    |                   | ,                                                                                      | Enabled                                                                      |    |    |  |  |  |
|                                                                                                    | Disabled          | Disable SNMP access                                                                    |                                                                              |    |    |  |  |  |
| Values                                                                                                    | Enabled           | Enable SNMP access                                                                     |                                                                              |    |    |  |  |  |

| SSH CLI Access                                                                                                    | config go "/Administration/User and Access Administra<br>config set "SSH CLI Access" ENUM | ation"     |         |         |
|----------------------------------------------------------------------------------------------------|-------------------------------------------------------------------------------------------|------------|---------|---------|
| This variable allows to configure wheth<br>enabled. Setting this variable to "Enabl<br>SSH server on the device.                                                                                            | er management access via SSH/CLI is<br>ed" enables SSH/CLI access and starts an           | RW<br>ENUN | RO<br>M | RO<br>P |
| Setting this variable to "Disabled" may fail because it is not allowed to disable the last management access method.                                                                                        |                                                                                           |            |         |         |
| This setting has an immediate effect. When set to "Disabled", the SSH server will immediately stop to accept new connections. Existing logons will continue to function until the user is being logged off. |                                                                                           |            |         |         |
| Disabled                                                                                                    | Disable SSH CLI access                                                                    | I          |         |         |

Values

Enabled

Disable SSH CLI access Enable SSH CLI access

| Web Access                                                                                                    |                       | config go "/Administration/User and Access Administra<br>config set "Web Access" ENUM | ation"          |    |    |
|----------------------------------------------------------------------------------------------------|-----------------------|---------------------------------------------------------------------------------------|-----------------|----|----|
| This variable allows                                                                                                    | s to configure whethe | r management access via HTTP[S] is                                                    | RW              | RO | RO |
| enabled. Setting this variable to "Enabled" enables HTTP[S] access and starts ar<br>HTTP[S] server on the device.                                                                         |                       |                                                                                       | ENUM<br>Enabled |    | Р  |
| Setting this variable to "Disabled" may fail because it is not allowed to disable the last management access method.                                                                      |                       |                                                                                       |                 |    |    |
| This setting has an immediate effect. When set to "Disabled", the HTTP[S] server will be stopped immediately and users that are logged on via HTTP[S] will suffer from a connection loss. |                       |                                                                                       |                 |    |    |
| Values                                                                                                    | Disabled              | Disable HTTP access                                                                   | I               |    |    |
|                                                                                                    | Enabled               | Enable HTTP access                                                                    |                 |    |    |

#### 4.1.8.1 Administration / User and Access Administration / <Server>

#### <Server>

One of three servers, which are used to store and load files to and from the device:

- Firmware Store: The device loads firmware update files via TFTP or SFTP from this server.
- Configuration Store: The device stores and loads configuration files via TFTP or SFTP to/from this server, as well as HTTPS certificates and keys.
- Logfile Store: The device stores log files via TFTP or SFTP to this server.

This menu contains information about the selected management server. It displays the server URI (Unique Resource Identifier) from which the location of remote files is easily visible. It also contains a status variable from which one can see whether the server entry is sufficiently well configured and usable by the device.

The menu also gives access to a submenu that allows the management server to be configured. In this configuration, the servers IP address and default file directory can be set, as well as the file transfer protocol to be used when talking to that server.

| URI                                                                                                    | config go "/Administration/User and Access Administr<br>config "URI"                   |        |           |    |
|----------------------------------------------------------------------------------------------------|----------------------------------------------------------------------------------------|--------|-----------|----|
| This variable shows the URI (Unique Re                                                                                                    | source Identifier) of the server entry. If the be, IP address and server directory can | RO     | RO        | RO |
| server is set up correctly, the protocol type<br>easily be derived from the value.                                                                                                    |                                                                                        | STRING |           | Т  |
| If the value of this variable is "Disabled", the server entry has been disabled by the administrator. If it is "Not Valid", the detailed server configuration needs to be completed before the server can be used. |                                                                                        |        | Automatic |    |
| The value of this variable is calculated d                                                                                                    | ynamically from the server settings.                                                   |        |           |    |

| Valid                                                                          |                        | config go "/Administration/User and Access Administration/ <server>" config "Valid"</server> |           |    |    |  |
|--------------------------------------------------------------------------------|------------------------|----------------------------------------------------------------------------------------------|-----------|----|----|--|
| This variable indicates whether the settings for the server are consistent and |                        |                                                                                              | RO        | RO | RO |  |
| complete. As long a                                                            | as this variable shows | "Not Valid", at least one setting needs                                                      | ENUM      |    | Т  |  |
|                                                                                |                        |                                                                                              | Automatic |    |    |  |
| Values                                                                         | Not Valid              | Settings for server access not valid, yet.                                                   |           |    |    |  |
|                                                                                | Valid                  | Settings for server access are valid and co                                                  | complete. |    |    |  |

#### 4.1.8.1.1 Administration / User and Access Administration / <Server> / Edit

This submenu allows to modify the properties of the selected file server in detail. It allows to specify IP address and port number, protocol type, default directory and authentication data for protocols requiring user authentication.

The server can be disabled completely (so that no file transfers to/from this server are possible) by setting the "Transfer Protocol" to "Disabled".
| Clear Server Info                                                                            | config go "/Administration/User and Access Administra<br>config do "Clear Server Info" | ntion/ <server>/Ec</server> | dit"  |
|----------------------------------------------------------------------------------------------|----------------------------------------------------------------------------------------|-----------------------------|-------|
| This action will delete all stored informat user name and password). Afterwards, t transfer. | ion about the server (including IP address,<br>he server will not be usable for data   | RW<br>BUTTON<br>EMPTY       | <br>T |

| IP Description         config go "/Administration/User and Access Administration/ <server>/Ed config "IP Description"</server> |                                                                         |       |       | dit" |
|----------------------------------------------------------------------------------------------------|-------------------------------------------------------------------------|-------|-------|------|
| This variable indicates the type of IP add                                                                                     | This variable indicates the type of IP address assigned to this server. |       |       |      |
|                                                                                                    |                                                                         | STRI  | ١G    | Т    |
|                                                                                                    |                                                                         | Autom | natic |      |
|                                                                                                    |                                                                         |       |       |      |
| Constraints "Transfer Protocol"                                                                                                | IS "Disabled" $\rightarrow$                                             |       |       |      |
|                                                                                                    |                                                                         |       |       |      |

| Password                                                                                                    | config go "/Administration/User and Access Administra<br>config set "Password" PASSWORD | ation/ <ser< th=""><th>ver&gt;/Edit"</th><th></th></ser<> | ver>/Edit"    |       |
|----------------------------------------------------------------------------------------------------|-----------------------------------------------------------------------------------------|-----------------------------------------------------------|---------------|-------|
| This variable specifies the password that is passed to the server if authentication is required for a file transfer. |                                                                                         | RW<br>PASS<br>EMPT                                        | <br>WORD<br>Y | <br>Р |
| Constraints "Transfer Protocol"                                                                                      | IS NOT "SFTP" $\rightarrow$                                                             |                                                           |               |       |

| Server Directory                                                                                                    | config go "/Administration/User and Access Administra<br>config set "Server Directory" STRING                      | ation/ <se< th=""><th>rver&gt;/Ec</th><th>lit"</th></se<> | rver>/Ec     | lit"  |
|----------------------------------------------------------------------------------------------------|----------------------------------------------------------------------------------------------------|-----------------------------------------------------------|--------------|-------|
| This variable allows to specify a common<br>appropriate for all files transferred to/from<br>The directory needs to be specified start<br>The directory separator is a forward slas | n directory on the server which is<br>n the server.<br>ing from the root directory of the file server.<br>h ("/"). | RW<br>STRII<br>EMPT                                       | <br>NG<br>'Y | <br>P |
| Constraints "Transfer Protocol"                                                                                                    | IS "Disabled" $\rightarrow$                                                                                        |                                                           |              |       |

Administration

| Server IP                                 | config go "/Administration/User and Access Admin<br>config set "Server IP" IPADDR | istration/ <se< th=""><th>rver&gt;/E</th><th>dit"</th></se<> | rver>/E | dit" |
|-------------------------------------------|-----------------------------------------------------------------------------------|--------------------------------------------------------------|---------|------|
| This variable holds the IP address of the | selected server. IPv4 as well as IPv6                                             | RW                                                           |         |      |
| addresses may be entered here.            |                                                                                   | IPADI                                                        | DR      | Р    |
|                                           |                                                                                   | 0.0.0.                                                       | 0       |      |
|                                           |                                                                                   |                                                              |         |      |
| Constraints "Transfer Protocol"           | IS "Disabled"                                                                     | →                                                            |         |      |

| Server Port config go "/Administration/User and Access Administration/User and Access Adminis |                       |              |               |       | ver>/Edi | t" |
|----------------------------------------------------------------------------------------------------|-----------------------|--------------|---------------|-------|----------|----|
| This variable specifies the port number used by the server for file transfer requests.<br>If set to zero (0), the default port number for the selected file transfer protocol will be<br>used.                                                                                                    |                       | RW<br>INTEG  | <br>SER       | <br>P |          |    |
| The default value of this variable is detected from the default transfer protocol.                                                                                                    |                       |              |               | Autom | atic     |    |
| Constraints                                                                                                    | "Transfer Protocol" I | S "Disabled" | $\rightarrow$ |       |          |    |

| Server Type                                                                                                    |                                                                                                    | config go "/Administration/User and Access Administration/ <server>/Edit" config "Server Type"</server> |               |    |  |  |
|----------------------------------------------------------------------------------------------------|----------------------------------------------------------------------------------------------------|----------------------------------------------------------------------------------------------------|---------------|----|--|--|
| The device support                                                                                             | ts three different serve                                                                                  | ers, which can be configured for usage.                                                                 | RO            |    |  |  |
| Firmware Store: This server is used                                                                            |                                                                                                    | d to download firmware files to the device                                                              | ENUM          | F  |  |  |
| for installation                                                                                               | n.                                                                                                    |                                                                                                    | Automatic     |    |  |  |
| Configuration     files from/to t                                                                              | • Configuration Store: This server is used to upload and download configuration files from/to the device. |                                                                                                    |               |    |  |  |
| <ul> <li>Logfile Store: This server is used to store log files externally for further<br/>handling.</li> </ul> |                                                                                                    |                                                                                                    |               |    |  |  |
| Each server can be configured to use the TFTP or SFTP protocol.                                                |                                                                                                    |                                                                                                    |               |    |  |  |
|                                                                                                    | Firmware Store                                                                                            | The server is used to download firmware u device.                                                       | pgrades to th | ie |  |  |

| Configuration Store | The server is used to upload and download configuration data and SSH keys. |
|---------------------|----------------------------------------------------------------------------|
| Logfile Store       | The server is used to upload log file from the device to the server.       |

Values

Administration

| Transfer Prote                                                                               | ocol                                                                                   | config go "/Administration/User and Access Administra<br>config set "Transfer Protocol" ENUM                                          | ation/ <server>/I</server> | Edit" |
|----------------------------------------------------------------------------------------------|----------------------------------------------------------------------------------------|----------------------------------------------------------------------------------------------------|----------------------------|-------|
| This variable speci<br>selected server. Se<br>(but keeps it prese                            | fies the file transfer pro<br>atting this variable to "I<br>nt). In that case, files o | otocol to use in communication with the<br>Disabled" makes this server entry invalid<br>cannot be transferred to or from this server. | RW<br>ENUM<br>SETP         | <br>P |
| SFTP offers the be<br>host and user auth<br>it is rather robust w                            |                                                                                        |                                                                                                    |                            |       |
| Trivial File Transfer<br>used to transfer file<br>up and use, its drav<br>and the use of UDF |                                                                                        |                                                                                                    |                            |       |
|                                                                                              | Disabled                                                                               | Server access disabled                                                                                                    |                            |       |
| Values                                                                                       | TFTP                                                                                   | Server access via TFTP                                                                                                    |                            |       |
|                                                                                              | SFTP                                                                                   | Server access via SFTP                                                                                                    |                            |       |

| User Name                                                                                                    | config go "/Administration/User and Access Administr<br>config set "User Name" STRING | ation/ <ser< th=""><th>ver&gt;/E</th><th>dit"</th></ser<> | ver>/E      | dit"  |
|----------------------------------------------------------------------------------------------------|---------------------------------------------------------------------------------------|-----------------------------------------------------------|-------------|-------|
| This variable specifies the user name that is passed to the server if authentication is required for a file transfer. |                                                                                       | RW<br>STRIN<br>EMPT                                       | <br>IG<br>Y | <br>P |
| Constraints "Transfer Protocol"                                                                                       | IS NOT "SFTP" $\rightarrow$                                                           |                                                           |             |       |

#### 4.1.8.2 Administration / User and Access Administration / SNMP Configuration

This menu offers the possibility to configure the SNMP agent on the device. Things like SNMP communication details, allowed SNMPv2 communities or SNMPv3 Users and SNMP trap receivers are configured in various submenus.

If required, SNMP access can be completely disabled to avoid illegal access to the device.

The configuration of SNMP security parameters and SNMP trap receivers can be done two ways with differing complexity, either via Web GUI/CLI or via SNMP. By default, configuration of these parameters via Web GUI/CLI is active. Both configuration modes are mutually exclusive, e.g. when Web/CLI configuration is enabled, the same parameters cannot be changed via SNMP and vice versa.

SNMP

Administration

### SNMP Access Configuration

config go "/Administration/User and Access Administration/SNMP Configuration" config set "SNMP Access Configuration" ENUM

| -                                                                                                    |                                                                                                    |                                  |     |                                             |    |  |
|----------------------------------------------------------------------------------------------------|----------------------------------------------------------------------------------------------------|----------------------------------|-----|---------------------------------------------|----|--|
| This variable allows to specify how the detailed configuration of SNMP access parameters must be performed                                                                                                    |                                                                                                    |                                  | RW  | RO                                          | RO |  |
| parameters must be                                                                                                    | e periorneu.                                                                                                    |                                  | ENU | N                                           | Р  |  |
| When this variable<br>SNMP access conf<br>configuration metho                                                                                                    | When this variable is set to "User/ larget Configuration via Web/CLI", detailed<br>SNMP access configuration can only be performed using the Web/CLI based<br>configuration methods. The following MIBs will then be read-only: |                                  |     | User/Target<br>Configuration via<br>Web/CLI |    |  |
| SNMP-NOTIFICATION-MIB                                                                                                    |                                                                                                    |                                  |     |                                             |    |  |
| SNMP-COMMUNITY-MIB                                                                                                    |                                                                                                    |                                  |     |                                             |    |  |
| SNMP-TARG                                                                                                    | ET-MIB                                                                                                    |                                  |     |                                             |    |  |
| SNMP-USER                                                                                                    | R-BASED-SM-MIB                                                                                                    |                                  |     |                                             |    |  |
| SNMP-VIEW                                                                                                    | -BASED-ACM-MIB                                                                                                    |                                  |     |                                             |    |  |
| When this variable is set to "User/Target Configuration via SNMP", detailed SNMP access configuration can only be performed via SNMP. The tables in named MIBs can then be written to and the configuration options are no longer visible in Web/CLI GUI.                        |                                                                                                    |                                  |     |                                             |    |  |
| When the value changes from Web/CLI based to SNMP based configuration, the current configuration is retained and can be modified via SNMP.                                                                                                    |                                                                                                    |                                  |     |                                             |    |  |
| When the value changes from SNMP based to Web/CLI based configuration, all data tables in named MIBs are completely cleared.                                                                                                    |                                                                                                    |                                  |     |                                             |    |  |
| The usual mode of operation will be configuring initial access restrictions via Web/CLI so that SNMP access to the device is possible for trusted management stations. Once those management stations can connect to the device via SNMP, they take over detailed configuration. |                                                                                                    |                                  |     |                                             |    |  |
| Values                                                                                                    | User/Target<br>Configuration via<br>Web/CLI                                                                                                    | Enable configuration via Web/CLI | I   |                                             |    |  |
| values                                                                                                    | User/Target<br>Configuration via                                                                                                    | Enable configuration via SNMP    |     |                                             |    |  |

| SNMP Engine ID                                                                                                    | config go "/Administration/User and Access Administr<br>config set "SNMP Engine ID" STRING | ation/SNN           | IP Config      | guration" |
|----------------------------------------------------------------------------------------------------|--------------------------------------------------------------------------------------------|---------------------|----------------|-----------|
| This variable allows to specify the SNMP Engine ID that the SNMP agent on the device considers its own authoritative engine ID. This setting has an immediate effect, e.g. changes to this value will force the SNMP agent on the device to immediately listen to the new SNMP Engine ID. |                                                                                            | RW<br>STRII<br>EMPT | RO<br>NG<br>TY | RO<br>P   |
| Changing this variable will only succeed "Manually" in advance.                                                                                                    | if the "SNMP Engine ID Mode" was set to                                                    |                     |                |           |
| Constraints "SNMP Engine ID M                                                                                                    | lode" IS NOT "Manually" $\rightarrow$                                                      | RO                  | RO             | RO        |

| SNMP Engine ID Mode                                                                                                    |                                                                                                    |                                                  | config go "/Administration/User and Access Administration/SNMP Configuration<br>config set "SNMP Engine ID Mode" ENUM |          |            |    |  |
|----------------------------------------------------------------------------------------------------|----------------------------------------------------------------------------------------------------|--------------------------------------------------|----------------------------------------------------------------------------------------------------|----------|------------|----|--|
|                                                                                                    | This variable allows                                                                                                    | s to specify how the S                           | NMP Engine ID of the SNMP agent on the                                                                                | RW       | RO         | RO |  |
|                                                                                                    | device is calculated<br>changed, the SNM                                                                                                    | d. This setting has an i<br>P agent may change i | immediate effect, e.g. when this value is ts own SNMP Engine ID immediately and                                       | ENUN     | Λ          | Р  |  |
|                                                                                                    | no longer be listeni                                                                                                    | ng to the previous SN                            | MP Engine ID.                                                                                                    | Based    | d on MA    | C  |  |
|                                                                                                    | A value of "Based of<br>automatically calcu<br>interfaces as descr<br>FRAMEWORK-MIE                                                                                                    | addre                                            | SS                                                                                                    |          |            |    |  |
| A value of "Based on sysName" means that the agents SNMP Engine ID is<br>automatically calculated from the variable "/General System Information/Device<br>Name" (SNMP object sysName.0) and encoded as described in the textual<br>convention for SnmpEngineID in the SNMP-FRAMEWORK-MIB (item 3 subitem 4). |                                                                                                    |                                                  |                                                                                                    |          |            |    |  |
|                                                                                                    | A value of "Manually" means that the SNMP engine ID must be manually configured by the administrator. For convenience, the current value of the SNMP Engine ID is retained until the ID is manually changed. |                                                  |                                                                                                    |          |            |    |  |
|                                                                                                    | ) (aluaa                                                                                                    | Based on MAC address                             | SNMP Engine ID is based on the MAC add management interface.                                                          | tress of | f the firs | st |  |
|                                                                                                    | values                                                                                                    |                                                  | ONIME Factors ID is based on device a second                                                                          |          |            |    |  |

<sup>s</sup> Based on sysName SNMP Engine ID is based on device name.

Manually SNMP Engine ID can be manually configured.

| SNMP Max Message Size                                                                                                    | config go "/Administration/User and Access Administra<br>config set "SNMP Max Message Size" INTEGER | ation/SNN | /IP Config | guration" |
|----------------------------------------------------------------------------------------------------|----------------------------------------------------------------------------------------------------|-----------|------------|-----------|
| This variable holds the maximum size of a single SNMP message that the device<br>shall support. A SNMP management station may send SNMP messages (UDP<br>packets) that are as large as this number.<br>Larger UDP packets sent by a management station are considered as being<br>errorneous. |                                                                                                    |           | RO         | RO        |
|                                                                                                    |                                                                                                    |           | GER        | Р         |
|                                                                                                    |                                                                                                    |           |            |           |

| SNMP UDP Port                                                                                                    | config go "/Administration/User and Access Administra<br>config set "SNMP UDP Port" INTEGER | ation/SNN | /IP Config | guration" |
|----------------------------------------------------------------------------------------------------|---------------------------------------------------------------------------------------------|-----------|------------|-----------|
| This variable allows to change the default SNMP port number (UDP port 161) to any valid port number. Please note that any SNMP manager must also be aware of this change |                                                                                             | RW        | RO         | RO        |
|                                                                                                    |                                                                                             | INTEGER   |            | Р         |
|                                                                                                    |                                                                                             | 161       |            |           |

Traps

Administration

| SNMD Varaia                                                                                                    | •            | config go "/Administration/User and Access Administration/SNMP Configuration |              |    |    |
|----------------------------------------------------------------------------------------------------|--------------|------------------------------------------------------------------------------|--------------|----|----|
| SINIVIE VEISIOI                                                                                                    |              | config set "SNMP Version" ENUM                                               |              |    | -  |
| This variable describes which SNMP protocol versions the SNMP agent on the                                                                                                    |              |                                                                              |              | RO | RO |
| device responds to. The device has built-in support for SNMPv2c (authentication via a SNMP community name, no encryption), as well as SNMPv3 (full USM with DES/AES encryption and VACM). |              |                                                                              | ENU          | Л  | Р  |
|                                                                                                    |              |                                                                              | SNMP V2c, V3 |    |    |
| If a certain SNMP protocol version is disabled here, the SNMP agent discards all incoming requests that use this protocol version.                                                        |              |                                                                              |              |    |    |
|                                                                                                    | SNMP V2c     | Only SNMP v2c is supported.                                                  |              |    |    |
| Values                                                                                                    | SNMP V2c, V3 | The agent supports both, SNMPv2c and SNMPv3 communications simultaneously.   |              |    |    |
|                                                                                                    | SNMP V3      | Only SNMP v3 is supported.                                                   |              |    |    |

# 4.1.8.2.1 Administration / User and Access Administration / SNMP Configuration / SNMP

This menu allows configuring the list of management stations to which SNMP traps generated by the device will be delivered.

The generation of various traps by the device can also be controlled here. However, this menu does not allow to set up whether SNMP traps are generated for alarms. That information must be specified individually for each alarm in the "/Alarm Management" menu.

| ALARM Message Traps                                                                                                    |                      | config go "/Administration/User and Access Administration/SNMP<br>Configuration/SNMP Traps"<br>config set "ALARM Message Traps" ENUM |         |    |    |  |
|----------------------------------------------------------------------------------------------------|----------------------|----------------------------------------------------------------------------------------------------|---------|----|----|--|
| This variable allows to configure whether new alarm status messages in the event                                                                                         |                      |                                                                                                    |         | RO | RO |  |
| log of the device should generate notifications of type axCommonEventTrap or not.<br>For this to work, the "Event Log Traps" variable also needs to be set to "Enabled". |                      |                                                                                                    | ENUM    |    | Р  |  |
|                                                                                                    |                      |                                                                                                    | Enabled |    |    |  |
| Valuas                                                                                                    | Disabled             | Disable SNMP Event traps for ALARM messages.                                                                                         |         |    |    |  |
| values                                                                                                    | Enabled              | Enable SNMP Event traps for ALARM messages.                                                                                          |         |    |    |  |
|                                                                                                    |                      |                                                                                                    |         |    |    |  |
| Constraints                                                                                                    | "Event Log Traps" IS | S "Disabled" $\rightarrow$                                                                                                    |         |    |    |  |

Administration

| AUDIT Message Traps                                                                                                    |                     | config go "/Administration/User and Access Administration/SNMP<br>Configuration/SNMP Traps"<br>config set "AUDIT Message Traps" ENUM |                                |    |    |  |
|----------------------------------------------------------------------------------------------------|---------------------|----------------------------------------------------------------------------------------------------|--------------------------------|----|----|--|
| This variable allows to configure whether new audit messages in the event log of the device should generate notifications of type axCommonEventTrap or not. For this to work, the "Event Log Traps" variable also needs to be set to "Enabled" |                     |                                                                                                    | RW                             | RO | RO |  |
|                                                                                                    |                     |                                                                                                    | mmonEventTrap or not. For ENUM |    | Р  |  |
|                                                                                                    |                     | Enab                                                                                                    | led                            |    |    |  |
| Values                                                                                                    | Disabled            | Disable SNMP Event traps for AUDIT messages.                                                                                         |                                |    |    |  |
| values                                                                                                    | Enabled             | Enable SNMP Event traps for AUDIT messages.                                                                                          |                                |    |    |  |
| Constraints                                                                                                    | "Event Log Traps" I | S "Disabled" →                                                                                                    | ·                              |    |    |  |

| Add Trap Rec                                                                                   | eiver                         | config go "/Administration/User and Access Administration/SNMP<br>Configuration/SNMP Traps"<br>config do "Add Trap Receiver" |                    |              |       |  |
|------------------------------------------------------------------------------------------------|-------------------------------|----------------------------------------------------------------------------------------------------|--------------------|--------------|-------|--|
| This command adds a new SNMP trap receiver with an IP address of "0.0.0.0" and default values. |                               |                                                                                                    | RW<br>BUTT<br>EMPT | <br>ON<br>'Y | <br>T |  |
| Constraints                                                                                    | "SNMP Access Con<br>via SNMP" | figuration" IS "User/Target Configuration $\rightarrow$                                                                      |                    |              |       |  |

| ERROR Message Traps                                                                                                    |          | config go "/Administration/User and Access Administration/SNMP<br>Configuration/SNMP Traps"<br>config set "ERROR Message Traps" ENUM |                |    |    |  |
|----------------------------------------------------------------------------------------------------|----------|----------------------------------------------------------------------------------------------------|----------------|----|----|--|
| This variable allows to configure whether new error messages in the event log of                                                                               |          |                                                                                                    |                | RO | RO |  |
| the device should generate notifications of type axCommonEventTrap or not. For this to work, the "Event Log Traps" variable also needs to be set to "Enabled". |          |                                                                                                    | ENUM           |    | Р  |  |
|                                                                                                    |          |                                                                                                    | Enable         | ed |    |  |
| Values                                                                                                    | Disabled | Disable SNMP Event traps for ERROR me                                                                                                | RROR messages. |    |    |  |
| values                                                                                                    | Enabled  | Enable SNMP Event traps for ERROR messages.                                                                                          |                |    |    |  |

Constraints "Event Log Traps" IS "Disabled"

→ -- -- --

| Event Log History Size config go "/Administration/User and Access Administration/SNMP Traps" config set "Event Log History Size" INTEGER                                                                                                    |  | ation/SNN | ИР      |    |
|----------------------------------------------------------------------------------------------------|--|-----------|---------|----|
| The device exports the event log (available with the "log" command in CLI) in a SNMP table with one log entry per table row. Fetching the complete table may take a significant time, so the size of the table can be limited to a reasonable and yet |  |           | RO      | RO |
|                                                                                                    |  |           | INTEGER |    |
| practical value using this variable.                                                                                                    |  | 100       |         |    |
|                                                                                                    |  |           |         |    |

**Event Log Traps** 

config go "/Administration/User and Access Administration/SNMP Configuration/SNMP Traps" config set "Event Log Traps" ENUM

RO

Ρ

The device may generate a SNMP trap for each new message that appears in the RW RO event log. The trap that is generated is axCommonEventTrap defined in AX-ENUM COMMON-MIB.mib. Disabled

This variable controls whether event traps are generated or not. The types of log events for which traps are generated can be configured individually.

| Values | Disabled | Disable SNMP Event trap  |  |  |  |
|--------|----------|--------------------------|--|--|--|
| values | Enabled  | Enable SNMP Event traps. |  |  |  |

"Event Log Traps" IS "Disabled"

| INFO Message Traps                            |                                                  | config go "/Administration/User and Access Administration/SNMP<br>Configuration/SNMP Traps" |         |   |  |  |
|-----------------------------------------------|--------------------------------------------------|---------------------------------------------------------------------------------------------|---------|---|--|--|
| -                                             | •                                                | config set "INFO Message Traps" ENUM                                                        |         |   |  |  |
| This variable allows                          | RW RO                                            | RO                                                                                          |         |   |  |  |
| log of the device sh<br>For this to work, the | ould generate notifica<br>e "Event Log Traps" va | ations of type axCommonEventTrap or not.<br>ariable also needs to be set to "Enabled".      | ENUM    | Р |  |  |
|                                               |                                                  |                                                                                             | Enabled |   |  |  |
| Values                                        | Disabled                                         | Disable SNMP Event traps for INFO messages.                                                 |         |   |  |  |
| values                                        | Enabled                                          | Enable SNMP Event traps for INFO messa                                                      | iges.   |   |  |  |
|                                               |                                                  |                                                                                             |         |   |  |  |
|                                               |                                                  |                                                                                             |         |   |  |  |

| SNMP Alarm                                                                                                    | Ггар Туре                 | config go "/Administration/User and Access Administra<br>Configuration/SNMP Traps"<br>config set "SNMP Alarm Trap Type" ENUM | ation/SNN            | ЛР |    |
|----------------------------------------------------------------------------------------------------|---------------------------|----------------------------------------------------------------------------------------------------|----------------------|----|----|
| This variable specif                                                                                                    | fies the type of trap th  | that is sent by the device to configured                                                                                     |                      | RO | RO |
| SNIVIP trap receive                                                                                                    | rs when the status of     | an alarm changes.                                                                                                    | ENU                  | N  | Р  |
| If set to "Common Alarm Trap", each alarm will cause the same trap type axCommonAlarmTrap to be sent with the data inside the trap set to appropriate values identifying the corresponding alarm. |                           |                                                                                                    | Common Alarm<br>Trap |    |    |
| If set to "Individual Alarm Traps", each alarm will cause a different trap type to be sent. These alarm traps are defined in AX-ALARM-MIB.mib.                                                    |                           |                                                                                                    |                      |    |    |
| Values                                                                                                    | Individual Alarm<br>Traps | Individual trap for each alarm                                                                                               | I                    |    |    |
| values                                                                                                    | Common Alarm              | Common trap for all alarms                                                                                                   |                      |    |    |

Constraints

Trap

→ ---

Administration

| SNMP Authen                                                                                                    | Traps    | config go "/Administration/User and Access Administration/SNMP<br>Configuration/SNMP Traps"<br>config set "SNMP Authen Traps" ENUM |         |    |    |
|----------------------------------------------------------------------------------------------------|----------|----------------------------------------------------------------------------------------------------|---------|----|----|
| This variable allows the sending of SNMP authenticationFailure traps to be enabled                                                   |          |                                                                                                    |         | RO | RO |
| or disabled. If enabled, this trap is generated each time the SNMP agent receives SNMP messages that are not properly authenticated. |          |                                                                                                    | ENUM    |    | Р  |
|                                                                                                    |          |                                                                                                    | Enabled |    |    |
| ) (aluaa                                                                                                    | Disabled | Disable SNMP Authentication failure traps                                                                                          | s.      |    |    |
| values                                                                                                    | Enabled  | Enable SNMP Authentication failure traps.                                                                                          |         |    |    |

| SNMP Trap Counter                                                                                                    | config go "/Administration/User and Access Administration/SNMP<br>Configuration/SNMP Traps"<br>config "SNMP Trap Counter" |  |       |    |  |
|----------------------------------------------------------------------------------------------------|----------------------------------------------------------------------------------------------------|--|-------|----|--|
| This variable shows the number of SNMP traps that the device has emitted since<br>the last start of the SNMP agent. The same number is also included in each SNMP<br>trap generated by the device to allow an automatic detection of lost traps. |                                                                                                    |  | RO    | RO |  |
|                                                                                                    |                                                                                                    |  | natic | I  |  |

| Send Test Trap                                                                 | config go "/Administration/User and Access Administration/SNMP<br>Configuration/SNMP Traps"<br>config do "Send Test Trap" |      |    |    |  |
|--------------------------------------------------------------------------------|----------------------------------------------------------------------------------------------------|------|----|----|--|
| Sends a test trap to all configured trap receivers to test SNMP trap settings. |                                                                                                    |      | RW | RO |  |
|                                                                                |                                                                                                    | BUTT | ON | Т  |  |
|                                                                                |                                                                                                    | EMP  | ΓY |    |  |

| Web_CLI Authen Traps config go "/Administration/User and Access Admini Configuration/SNMP Traps" config set "Web_CLI Authen Traps" ENUM                                                                                                    |          |                                          |                 | ΛP      |    |
|----------------------------------------------------------------------------------------------------|----------|------------------------------------------|-----------------|---------|----|
| This variable allows the sending of SNMP traps in response to authentication                                                                                                    |          |                                          |                 |         | RO |
| events (login, logoff or authentication failures) for Web and CLI access to be<br>enabled or disabled. If enabled, those traps are generated each time a user login to<br>Web/CLI is detected to have failed or is successfully completed. |          |                                          |                 | ENUM    |    |
|                                                                                                    |          |                                          |                 | Enabled |    |
| The traps include the user name for which the authentication event was recorded, as well as the access type (Web/CLI) and the origin of the login attempt (CONS port or IP address).                                                       |          |                                          |                 |         |    |
| Values                                                                                                    | Disabled | Disable SNMP traps for Web/CLI authentic | cation e        | vents.  |    |
|                                                                                                    | Enabled  | Enable SNMP traps for Web/CLI authentic  | ciation events. |         |    |
|                                                                                                    |          |                                          |                 |         |    |

## 4.1.8.2.1.1 Administration / User and Access Administration / SNMP Configuration / SNMP Traps / <IP Address>

<IP Address>

Some device indicated by its IP address. Valid IPv4 or IPv6 address required.

This menu allows to delete a trap receiver from the device and gives access to a submenu that allows modifying the properties of the trap receiver.

| Delete Entry         config go "/Administration/User and Access Administration/SNMP           Configuration/SNMP Traps/ <ip address="">"         config do "Delete Entry"</ip> |                                                                                       |      |    |   |
|----------------------------------------------------------------------------------------------------|---------------------------------------------------------------------------------------|------|----|---|
| This deletes the SNMP trap receiver permanently from the device.                                                                                                    |                                                                                       |      |    |   |
|                                                                                                    |                                                                                       | BUTT | ON | Т |
|                                                                                                    |                                                                                       | EMPT | Ϋ́ |   |
|                                                                                                    |                                                                                       |      |    |   |
| Constraints                                                                                                    | "SNMP Access Configuration" IS "User/Target Configuration via SNMP" $\longrightarrow$ |      |    |   |

### 4.1.8.2.1.1.1 Administration / User and Access Administration / SNMP Configuration / SNMP Traps / <IP Address> / Edit Settings

This menu allows to modify the configuration of the trap receiver (e.g. management station). Things like SNMP protocol version, SNMP community/user name and IP address of the management station can be set up.

| IP Address         config go "/Administration/User and Access Administration/SNMP           Configuration/SNMP Traps/ <ip address="">/Edit Settings"         config set "IP Address" STRING</ip> |                                                                                                    |             |        |       |
|----------------------------------------------------------------------------------------------------|----------------------------------------------------------------------------------------------------|-------------|--------|-------|
| The IPv4 or IPv6 and should be sent.                                                                                                    | ddress of the SNMP management station to which the traps                                                                  | RW<br>STRIN | <br>NG | <br>P |
|                                                                                                    |                                                                                                    | 0.0.0.0     | D      |       |
| Constraints                                                                                                    | "SNMP Access Configuration" IS "User/Target Configuration via SNMP" $\begin{tabular}{lllllllllllllllllllllllllllllllllll$ |             |        |       |

| IP Description                                                                  | า                             | config go "/Administration/User and Access Administr<br>Configuration/SNMP Traps/ <ip address="">/Edit Setting<br/>config "IP Description"</ip> | ation/SNMP<br>s" |   |
|---------------------------------------------------------------------------------|-------------------------------|----------------------------------------------------------------------------------------------------|------------------|---|
| This variable shows the type of IP address assigned to this SNMP trap receiver. |                               |                                                                                                    |                  |   |
|                                                                                 |                               |                                                                                                    | STRING           | Т |
|                                                                                 |                               |                                                                                                    | Automatic        |   |
|                                                                                 |                               |                                                                                                    |                  |   |
| Constraints                                                                     | "SNMP Access Con<br>via SNMP" | figuration" IS "User/Target Configuration $\rightarrow$                                                                                         |                  |   |

| SNMP Version                                                                                                | n                             | config go "/Administration/User and Access Administration/SNMP<br>Configuration/SNMP Traps/ <ip address="">/Edit Settings"<br/>config set "SNMP Version" ENUM</ip> |            |       |       |
|----------------------------------------------------------------------------------------------------|-------------------------------|----------------------------------------------------------------------------------------------------|------------|-------|-------|
| This variable determines the SNMP protocol version that is used to deliver SNMP traps to the trap receiver. |                               |                                                                                                    | RW<br>ENUM | <br>/ | <br>P |
|                                                                                                    |                               |                                                                                                    | SNMF       | 2 V2c |       |
| Values                                                                                                    | SNMP V2c                      | SNMP v2c is used for traps.                                                                                                    |            |       |       |
| values                                                                                                    | SNMP V3                       | SNMP v3 is used for traps.                                                                                                    |            |       |       |
| Constraints                                                                                                 | "SNMP Access Con<br>via SNMP" | figuration" IS "User/Target Configuration $ ightarrow$                                                                                                    |            |       |       |

| Security Name config go "/Administration/User and Access Administration/SNMP Traps/ <ip address="">/Edit Settings config set "Security Name" STRING</ip>               |                               |                                                         |             |        |       |
|----------------------------------------------------------------------------------------------------|-------------------------------|---------------------------------------------------------|-------------|--------|-------|
| This variable holds the SNMP security name that shall be used by the SNMP agent when generating traps dedicated to the trap receiver.                                  |                               |                                                         | RW<br>STRII | <br>NG | <br>P |
| If the trap receiver is configured to receive SNMPv2 traps, the security name must be an SNMPv2 community that is set up and enabled in the "SNMPv2 Communities" menu. |                               |                                                         |             | :      |       |
| If the trap receiver is configured to receive SNMPv3 traps, the security name must be an SNMPv3 user that is set up and enabled in the "SNMPv3 Users" menu.            |                               |                                                         |             |        |       |
| If the SNMPv2 community or SNMPv3 user becomes disabled or deleted and is no longer usable, traps will stop to be delivered to any trap receiver using it.             |                               |                                                         |             |        |       |
| Constraints                                                                                                    | "SNMP Access Con<br>via SNMP" | figuration" IS "User/Target Configuration $\rightarrow$ |             |        |       |

| Status                                                                                                    | conf<br>Con<br>conf             | fig go "/Administration/User and Access Administra<br>nfiguration/SNMP Traps/ <ip address="">/Edit Settings<br/>fig set "Status" ENUM</ip> | ition/SNMP<br>" |       |
|----------------------------------------------------------------------------------------------------|---------------------------------|----------------------------------------------------------------------------------------------------|-----------------|-------|
| This variable allows to temporarily enabling or disabling SNMP traps to the receiver without having to delete the entry. |                                 | or disabling SNMP traps to the trap                                                                                                    | RW<br>ENUM      | <br>P |
|                                                                                                    |                                 |                                                                                                    | Disabled        |       |
|                                                                                                    | Disabled                        |                                                                                                    |                 |       |
| Values                                                                                                    | Enabled                         |                                                                                                    |                 |       |
| Constraints                                                                                                    | "SNMP Access Configura<br>SNMP" | ration" IS "User/Target Configuration via $\rightarrow$                                                                                    |                 |       |

| UDP Port                                   |                                        | config go "/Administration/User and Access Administra<br>Configuration/SNMP Traps/ <ip address="">/Edit Settings<br/>config set "UDP Port" INTEGER(max: 65535)</ip> | ition/SNN<br>5"             | IP              |               |
|--------------------------------------------|----------------------------------------|----------------------------------------------------------------------------------------------------|-----------------------------|-----------------|---------------|
| The port number w<br>default port 162 is r | here the SNMP mana<br>usually correct. | gement station expects SNMP traps. The                                                                                                    | RW<br>INTEC<br>65535<br>162 | <br>GER(m<br>i) | <br>nax:<br>P |
| Constraints                                | "SNMP Access Con<br>SNMP"              | figuration" IS "User/Target Configuration via $ ightarrow$                                                                                                    |                             |                 |               |

## 4.1.8.2.2 Administration / User and Access Administration / SNMP Configuration / SNMP Users

## 4.1.8.2.2.1 Administration / User and Access Administration / SNMP Configuration / SNMP Users / SNMPv2 Communities

This menu allows to set up or delete SNMPv2 community strings that are recognized by the SNMP agent on the device. SNMPv2 communities can also be disabled temporarily without needing to be deleted.

Administration

| Add Community                                                   |                               | config go "/Administration/User and Access Administration/SNMP<br>Configuration/SNMP Users/SNMPv2 Communities"<br>config do "Add Community" |       |  |  |  |
|-----------------------------------------------------------------|-------------------------------|----------------------------------------------------------------------------------------------------|-------|--|--|--|
| This command adds a new SNMP community with a name of "public". |                               | RW<br>BUTTON<br>EMPTY                                                                                                    | <br>T |  |  |  |
| Constraints                                                     | "SNMP Access Con<br>via SNMP" | figuration" IS "User/Target Configuration $ ightarrow$                                                                                      |       |  |  |  |

#### 4.1.8.2.2.1.1 Administration / User and Access Administration / SNMP Configuration / SNMP Users / SNMPv2 Communities / <Community>

#### <Community>

One of user-defined SNMPv2 communities, which shall be modified.

This submenu allows to modify/disable/delete an SNMPv2 community.

| Access Level         |                                                                                   | config go "/Administration/User and Access Administra<br>Configuration/SNMP Users/SNMPv2 Communities/ <c<br>config set "Access Level" ENUM</c<br> | ation/SNN<br>community | /IP<br>y>" |    |  |
|----------------------|-----------------------------------------------------------------------------------|----------------------------------------------------------------------------------------------------|------------------------|------------|----|--|
| This variable allows | s to specify the access                                                           | s level that SNMP requests are granted                                                                                                    |                        | RO         | RO |  |
| that reference the s | selected community st                                                             | ring. Depending on the access level, read                                                                                                    | ENUM                   |            | Р  |  |
|                      |                                                                                   |                                                                                                    | Servic                 | e          |    |  |
|                      | Monitor                                                                           | Lowest access level: can view most setting anything.                                                                                              | gs but n               | ot chan    | ge |  |
| Values               | Service                                                                           | Medium access level: cannot perform administrative tasks, but can view settings and operate the device.                                           |                        |            |    |  |
|                      | Administrator                                                                     | Highest access level: administrative permissions.                                                                                                 |                        |            |    |  |
|                      |                                                                                   |                                                                                                    |                        |            |    |  |
| Constraints          | "SNMP Access Configuration" IS "User/Target Configuration via SNMP" $\rightarrow$ |                                                                                                    |                        |            |    |  |

| Community             |                            | config go "/Administration/User and Access Administra<br>Configuration/SNMP Users/SNMPv2 Communities/ <c<br>config set "Community" STRING</c<br> | ition/SNM<br>ommunit <u>i</u> | 1P<br>y>" |    |
|-----------------------|----------------------------|----------------------------------------------------------------------------------------------------|-------------------------------|-----------|----|
| This variable holds   | the community string       | . The community string can be thought of                                                                                                    | RW                            | RO        | RO |
| as a "shared secret". |                            |                                                                                                    | STRI                          | ١G        | Р  |
|                       |                            |                                                                                                    | public                        | ;         |    |
| Constraints           | "SNMP Access Cont<br>SNMP" | figuration" IS "User/Target Configuration via $\rightarrow$                                                                                      |                               |           |    |

| Delete Community  |                           | config go "/Administration/User and Access Administration/SNMP<br>Configuration/SNMP Users/SNMPv2 Communities/ <community>"<br/>config do "Delete Community"</community> |      |    |   |  |
|-------------------|---------------------------|----------------------------------------------------------------------------------------------------|------|----|---|--|
| Deletes the commu | unity.                    |                                                                                                    | RW   |    |   |  |
|                   |                           |                                                                                                    | BUTT | ON | Т |  |
|                   |                           |                                                                                                    | EMPT | Ϋ́ |   |  |
| Constraints       | "SNMP Access Cor<br>SNMP" | figuration" IS "User/Target Configuration via $\rightarrow$                                                                                                    |      |    |   |  |

| State                                                                                                    |                           | config go "/Administration/User and Access Administration/SNMP<br>Configuration/SNMP Users/SNMPv2 Communities/ <community>"<br/>config set "State" ENUM</community> |          |    |    |  |
|----------------------------------------------------------------------------------------------------|---------------------------|----------------------------------------------------------------------------------------------------|----------|----|----|--|
| This variable determines whether the SNMP community string is available for the SNMP agent on the device. If set to "Disabled", SNMP requests referencing the community are considered invalid. If set to "Enabled", the SNMP agent will respond |                           |                                                                                                    | RW       | RO | RO |  |
|                                                                                                    |                           |                                                                                                    | ENUM     |    | Р  |  |
| to those requests.                                                                                                    |                           |                                                                                                    | Disabled |    |    |  |
|                                                                                                    | Disabled                  |                                                                                                    |          |    |    |  |
| Values                                                                                                    | Enabled                   |                                                                                                    |          |    |    |  |
|                                                                                                    |                           |                                                                                                    |          |    |    |  |
| Constraints                                                                                                    | "SNMP Access Con<br>SNMP" | figuration" IS "User/Target Configuration via $\rightarrow$                                                                                                    |          |    |    |  |

## 4.1.8.2.2.2 Administration / User and Access Administration / SNMP Configuration / SNMP Users / SNMPv3 Users

This menu contains a table of all currently supported SNMPv3 users and allows to modify/delete them. New SNMPv3 users can be added.

| Add User                 | config go "/Administration/User and Access Administra<br>Configuration/SNMP Users/SNMPv3 Users"<br>config do "Add User" | ation/SNN          | ſΡ           |       |
|--------------------------|----------------------------------------------------------------------------------------------------|--------------------|--------------|-------|
| This command add values. | s a new SNMPv3 user with a name of "public" and default                                                                 | RW<br>BUTT<br>EMPT | <br>ON<br>'Y | <br>T |
| Constraints              | "SNMP Access Configuration" IS "User/Target Configuration via SNMP" $\rightarrow$                                       |                    |              |       |

#### 4.1.8.2.2.2.1 Administration / User and Access Administration / SNMP Configuration / SNMP Users / SNMPv3 Users / <SNMPv3 User Name>

#### <SNMPv3 User Name>

One of user-defined SNMPv3 users, which shall be modified.

This menu allows to delete the SNMPv3 user and gives access to submenus allowing configuring the properties of the SNMPv3 user.

| Delete Entry                                              | config go "/Administration/User and Access Administra<br>Configuration/SNMP Users/SNMPv3 Users/SNMPv3<br>config do "Delete Entry" | config go "/Administration/User and Access Administration/SNMP<br>Configuration/SNMP Users/SNMPv3 Users/ <snmpv3 name="" user="">"<br/>config do "Delete Entry"</snmpv3> |    |   |  |  |
|-----------------------------------------------------------|----------------------------------------------------------------------------------------------------|----------------------------------------------------------------------------------------------------|----|---|--|--|
| This deletes the SNMPv3 user permanently from the device. |                                                                                                    |                                                                                                    |    |   |  |  |
|                                                           |                                                                                                    | BUTT                                                                                                    | ON | Т |  |  |
|                                                           |                                                                                                    | EMPT                                                                                                    | ΓY |   |  |  |
|                                                           |                                                                                                    |                                                                                                    |    |   |  |  |
| Constraints                                               | "SNMP Access Configuration" IS "User/Target Configuration via SNMP" $\hfill \rightarrow$                                          |                                                                                                    |    |   |  |  |

| State                                                                                                    |                           | config go "/Administration/User and Access Administra<br>Configuration/SNMP Users/SNMPv3 Users/ <snmpv3<br>config set "State" ENUM</snmpv3<br> | ition/SNN<br>User Na | IP<br>me>" |         |
|----------------------------------------------------------------------------------------------------|---------------------------|----------------------------------------------------------------------------------------------------|----------------------|------------|---------|
| This variable allows to temporarily disable the SNMPv3 user without having to delete the user's table entry. |                           |                                                                                                    | RW<br>ENUN           | RO<br>/I   | RO<br>P |
| When set to "Disabled", no messages in behalf of this used will be accepted.                                 |                           |                                                                                                    | Disab                | led        |         |
| Values                                                                                                    | Disabled<br>Enabled       |                                                                                                    |                      |            |         |
| Constraints                                                                                                  | "SNMP Access Con<br>SNMP" | figuration" IS "User/Target Configuration via $ ightarrow$                                                                                     |                      |            |         |

## 4.1.8.2.2.2.1.1 Administration / User and Access Administration / SNMP Configuration / SNMP Users / SNMPv3 Users / <SNMPv3 User Name> / Edit Settings

#### 4.1.8.2.2.2.1.1.1 Administration / User and Access Administration / SNMP Configuration / SNMP Users / SNMPv3 Users / <SNMPv3 User Name> / Edit Settings / Change SNMPv3 User

This form page allows to modify all properties of the SNMPv3 user being edited. The changes will not have an immediate effect, they will only become active after submitting the data explicitly at the end of all modifications.

| Access Level                             |                                                                                       | config go "/Administration/User and Access Administra<br>Configuration/SNMP Users/SNMPv3 Users/ <snmpv3<br>Settings/Change SNMPv3 User"<br/>config set "Access Level" ENUM</snmpv3<br> | tion/SNMP<br>User Name>/Edit |   |  |  |
|------------------------------------------|---------------------------------------------------------------------------------------|----------------------------------------------------------------------------------------------------|------------------------------|---|--|--|
| This variable allows                     | s to specify the access                                                               | s level that SNMP requests are granted that                                                                                                    | RW                           |   |  |  |
| reference the selec<br>access to SNMP of | ted user name. Deper<br>piects and tables may                                         | nding on the access level, read and write be restricted.                                                                                                    | ENUM                         | Ρ |  |  |
|                                          |                                                                                       |                                                                                                    | Service                      |   |  |  |
|                                          | Monitor                                                                               | Lowest access level: can view most settings but not change anything.                                                                                                    |                              |   |  |  |
| Values                                   | Service                                                                               | Medium access level: cannot perform administrative tasks, but can view settings and operate the device.                                                                                |                              |   |  |  |
|                                          | Administrator                                                                         | Highest access level: administrative permissions.                                                                                                    |                              |   |  |  |
| Constraints                              | "SNMP Access Configuration" IS "User/Target Configuration via SNMP" $\longrightarrow$ |                                                                                                    |                              |   |  |  |

| Authentication Passphras                                                                                                    | e config go "/Administration/User and Access Administra<br>Configuration/SNMP Users/SNMPv3 Users/ <snmpv3<br>Settings/Change SNMPv3 User"<br/>config set "Authentication Passphrase" PASSWORD</snmpv3<br> | ation/SNMP<br>3 User Name>/Edit |
|----------------------------------------------------------------------------------------------------|----------------------------------------------------------------------------------------------------|---------------------------------|
| When the authentication method is se<br>variable holds the user's password. T<br>authentication key according to RFC3<br>authentication. | et to "HMAC-MD5" or "HMAC-SHA1", this<br>he password will be used to generate an<br>4414 that is used to verify message                                                                                   | RW<br>PASSWORD P<br>EMPTY       |
| If a valid password is stored on the de                                                                                                  | evice, it will be shown as ' <hidden>'.</hidden>                                                                                                    |                                 |
| Constraints "SNMP Access C<br>via SNMP"                                                                                                  | Configuration" IS "User/Target Configuration $\rightarrow$                                                                                                    |                                 |

| Authentication Type                         |                                                                                                    | config go "/Administration/User and Access Administration/SNMP<br>Configuration/SNMP Users/SNMPv3 Users/ <snmpv3 name="" user="">/Edit<br/>Settings/Change SNMPv3 User"<br/>config set "Authentication Type" ENUM</snmpv3> |      |       |   |  |
|---------------------------------------------|----------------------------------------------------------------------------------------------------|----------------------------------------------------------------------------------------------------|------|-------|---|--|
| This variable determines the authentication |                                                                                                    | ion method in use for authenticating                                                                                                    | RW   |       |   |  |
| messages for this t                         | Jser.                                                                                                    |                                                                                                    | ENUN | Λ     | Р |  |
|                                             |                                                                                                    |                                                                                                    | HMAC | C-MD5 |   |  |
|                                             | No Authentication                                                                                                    | Accept unauthenticated SNMP messages only.                                                                                                    |      |       |   |  |
| Values                                      | HMAC-MD5                                                                                                    | SNMP messages may be authenticated using the MD5 message digest algorithm.                                                                                                    |      |       |   |  |
|                                             | HMAC-SHA                                                                                                    | SNMP messages may be authenticated using the SHA1 message digest algorithm.                                                                                                    |      |       |   |  |
| Constraints                                 | "SNMP Access Configuration" IS "User/Target Configuration via SNMP" $\begin{tabular}{lllllllllllllllllllllllllllllllllll$ |                                                                                                    |      |       |   |  |

| Change SNMPv3 User |                               | config go "/Administration/User and Access Administration/SNMP<br>Configuration/SNMP Users/SNMPv3 Users/ <snmpv3 name="" user="">/Edit<br/>Settings/Change SNMPv3 User"<br/>config do "Change SNMPv3 User"</snmpv3> |            |        |       |  |  |
|--------------------|-------------------------------|----------------------------------------------------------------------------------------------------|------------|--------|-------|--|--|
| Update the SNMP    | /3 settings of this use       | r to new values.                                                                                                    | RW<br>BUTT | <br>ON | <br>T |  |  |
|                    |                               |                                                                                                    | EMPT       | Y      |       |  |  |
| Constraints        | "SNMP Access Con<br>via SNMP" | figuration" IS "User/Target Configuration $\rightarrow$                                                                                                    |            |        |       |  |  |

| Encryption Passphrase config go "/Administration/User and Access Administration/SN<br>Configuration/SNMP Users/SNMPv3 Users/SNMPv3 User N<br>Settings/Change SNMPv3 User"<br>config set "Encryption Passphrase" PASSWORD |                           |                                                            |                |       |
|----------------------------------------------------------------------------------------------------|---------------------------|------------------------------------------------------------|----------------|-------|
| When the encryption algorithm is set to DES or AES encryption, this variable holds the user's password for message decryption. The password will be used to generate a decryption key according to RFC3414.              |                           |                                                            | RW<br>PASSWORD | <br>P |
| If a valid password                                                                                                    | EMPTY                     |                                                            |                |       |
| Constraints                                                                                                    | "SNMP Access Con<br>SNMP" | figuration" IS "User/Target Configuration via $ ightarrow$ |                |       |

| Encryption Type                                                                      |                           | config go "/Administration/User and Access Administration/SNMP<br>Configuration/SNMP Users/SNMPv3 Users/ <snmpv3 name="" user="">/Edit<br/>Settings/Change SNMPv3 User"<br/>config set "Encryption Type" ENUM</snmpv3> |       |          |   |  |
|--------------------------------------------------------------------------------------|---------------------------|----------------------------------------------------------------------------------------------------|-------|----------|---|--|
| This variable determines whether to acce<br>and which encryption algorithm is in use |                           | ept encrypted SNMP messages of this user                                                                                                    |       |          |   |  |
|                                                                                      |                           | (DES/AES).                                                                                                    | ENUM  | Λ        | Р |  |
|                                                                                      |                           |                                                                                                    | No En | ocryptio | n |  |
|                                                                                      | No Encryption             | Accept unencrypted SNMP messages only                                                                                                    | /.    |          |   |  |
| Values                                                                               | DES Encryption            | SNMP messages may be encrypted using the DES encryption algorithm.                                                                                                    |       |          |   |  |
|                                                                                      | AES Encryption            | SNMP messages may be encrypted using the AES encryption algorithm.                                                                                                    |       |          |   |  |
| Constraints                                                                          | "SNMP Access Con<br>SNMP" | figuration" IS "User/Target Configuration via $ ightarrow$                                                                                                    |       |          |   |  |

| User Name                                                                                |                           | config go "/Administration/User and Access Administration/SNMP<br>Configuration/SNMP Users/SNMPv3 Users/ <snmpv3 name="" user="">/Edi<br/>Settings/Change SNMPv3 User"<br/>config set "User Name" STRING</snmpv3> |                        |       |  |  |
|------------------------------------------------------------------------------------------|---------------------------|----------------------------------------------------------------------------------------------------|------------------------|-------|--|--|
| The 'User-based Security Model' (USM) SNMPv3 user na name is also used as security name. |                           | SNMPv3 user name. In SNMPv3, the user                                                                                                    | RW<br>STRING<br>public | <br>P |  |  |
| Constraints                                                                              | "SNMP Access Con<br>SNMP" | figuration" IS "User/Target Configuration via $ ightarrow$                                                                                                    |                        |       |  |  |

#### 4.1.8.3 Administration / User and Access Administration / SSH Access

This menu offers the possibility to configure the SSH settings like passwords and keys. If required by the user, SSH access can be disabled completely to avoid illegal access to the device. In factory default, SSH access is enabled.

| SSH CLI Port                                                  | config go "/Administration/User and Access Administr config set "SSH CLI Port" INTEGER | ation/SSI | Access" | ,  |
|---------------------------------------------------------------|----------------------------------------------------------------------------------------|-----------|---------|----|
| This variable holds the TCP Port number                       | r the SSH CLI server listens to.                                                       | RW        | RO      | RO |
| This variable can only be modified if SSH access is disabled. |                                                                                        | INTEGER   |         | Р  |
|                                                               |                                                                                        | 22        |         |    |
|                                                               |                                                                                        |           |         |    |
| Constraints "SSH CLI Access" IS                               | S "Enabled" $\rightarrow$                                                              | RO        | RO      | RO |
|                                                               |                                                                                        | I         |         |    |

| SSH Host Key Fingerprint                                                                                                    | config go "/Administration/User and Access Administra<br>config "SSH Host Key Fingerprint" | ation/SSH | Access" |    |
|----------------------------------------------------------------------------------------------------|--------------------------------------------------------------------------------------------|-----------|---------|----|
| At the first startup, a pair of unique private and public SSH host keys is created and                                                                                                    |                                                                                            |           | RO      | RO |
| stored permanently on the device. These keys serve to uniquely identify the arcutronix device to any SSH client. The fingerprint is a hashed and therefore shorter representation of the key.         |                                                                                            | STRING    |         | F  |
|                                                                                                    |                                                                                            | Automatic |         |    |
| The main purpose of the fingerprint is to give a (somewhat) human-readable representation of the key that can be compared to an expected value by humans to verify that the key has not been altered. |                                                                                            |           |         |    |

#### 4.1.8.3.1 Administration / User and Access Administration / SSH Access / SSH Keys

This submenu shows the SSH keys currently available for key-based logins to the device and allows to install further keys by downloading them from the "Configuration Store" server.

Transfers of new SSH keys to the device via TFTP/SFTP require that the "Configuration Store" is properly set up. Then, only the file name of the SSH key file must be given before the transfer can be started using the "Download Key" command.

When an SSH key has successfully been downloaded from the Configuration Store server, a new entry appears in the SSH key table that shows information about the key itself. Newly downloaded keys are initially inactive. After adjusting the key properties as needed, the key can be activated.

**NOTE:** the SSH key file to be transferred to the device must be the public key file and have the file extension "\*.pub".

| Download Key                                                                                          | config go "/Administration/User and Access Administra<br>Keys"<br>config do "Download Key" | ition/SSF | I Access/ | SSH     |
|----------------------------------------------------------------------------------------------------|--------------------------------------------------------------------------------------------|-----------|-----------|---------|
| Download the SSH key from the server. A file name needs to be configured in "SSH Key Filename" first. |                                                                                            | H RW RO   |           | RO<br>T |
|                                                                                                    |                                                                                            | EMPTY     |           |         |

| File Transfer State                                                                                                    | config go "/Administration/User and Access Administra<br>Keys"<br>config "File Transfer State" | ition/SS⊦           | I Access/ | SSH |
|----------------------------------------------------------------------------------------------------|------------------------------------------------------------------------------------------------|---------------------|-----------|-----|
| The File Transfer State shows the current status of any SSH key file download from the "Configuration Store", i.e. "Transfer complete".<br>After successful completion of such a transfer, a new entry is created in the SSH key table showing information about the transferred SSH key. |                                                                                                | 1 RO RO             |           | RO  |
|                                                                                                    |                                                                                                | STRING<br>Automatic |           | I   |

| SSH Key Filename                                                                                                    | config go "/Administration/User and Access Administra<br>Keys"<br>config set "SSH Key Filename" STRING | tion/SSH | Access/ | SSH |
|----------------------------------------------------------------------------------------------------|----------------------------------------------------------------------------------------------------|----------|---------|-----|
| If a download of an SSH key file from the                                                                                                    | e "Configuration Store" server to the device                                                           | RW       | RO      | RO  |
| has to be done, this variable is used to s<br>server. The file path may contain director                                                                              | pecify the file path of the key file on the<br>v components. The directory separator is a              | STRING   |         | Т   |
| forward slash ("/").                                                                                                    |                                                                                                    | EMPTY    |         |     |
| When the file path is relative (does not start with a directory separator), it is simply appended to the configuration store's server URI to build the download link. |                                                                                                    |          |         |     |
| When the file path is absolute (starts with a directory separator), the configured configuration store's server directory is ignored.                                 |                                                                                                    |          |         |     |
| The key file that needs to be installed on SSH key. The device expects that the ke                                                                                    | the device is the <b>public</b> key part of the y file has the extension "*.pub".                      |          |         |     |

| Server Type                                                                                                    | config go "/Administration/User and Access Administra<br>Keys"<br>config "Server Type" | ation/SSH                                                                                          | Access/ | SSH       |    |
|----------------------------------------------------------------------------------------------------|----------------------------------------------------------------------------------------|----------------------------------------------------------------------------------------------------|---------|-----------|----|
| The device supports three different serve                                                                      |                                                                                        | rs, which can be configured for usage.                                                             | RO      | RO        | RO |
| • Firmware Store: This server is use                                                                           |                                                                                        | d to download firmware files to the device                                                         | ENU     | Л         | F  |
| for installation                                                                                               | n.                                                                                     |                                                                                                    | Auton   | natic     |    |
| <ul> <li>Configuration<br/>configuration</li> </ul>                                                            | n Store: This server is files from/to the devic                                        | used to upload and download<br>e.                                                                  |         |           |    |
| <ul> <li>Logfile Store: This server is used to store log files externally for further<br/>handling.</li> </ul> |                                                                                        |                                                                                                    |         |           |    |
| Each server can be                                                                                             | e configured to use the                                                                | e TFTP or SFTP protocol.                                                                           |         |           |    |
|                                                                                                    | Firmware Store                                                                         | The server is used to download firmware u device.                                                  | ipgrade | es to the | 9  |
| Values                                                                                                    | Configuration Store                                                                    | <ul> <li>The server is used to upload and download configuration data<br/>and SSH keys.</li> </ul> |         |           |    |
|                                                                                                    | Logfile Store                                                                          | The server is used to upload log file from t                                                       | he devi | ce to th  | e  |

| Server URI                                                                                                    | config go "/Administration/User and Access Administra<br>Keys"<br>config "Server URI" | ation/SSH       | Access/ | /SSH    |
|----------------------------------------------------------------------------------------------------|---------------------------------------------------------------------------------------|-----------------|---------|---------|
| This variable shows the URI (Unique Resource Identifier) of the server entry. If the server is set up correctly, the protocol type, IP address and server directory can easily be derived from the value.          |                                                                                       | RO RO<br>STRING |         | RO<br>T |
| If the value of this variable is "Disabled", the server entry has been disabled by the administrator. If it is "Not Valid", the detailed server configuration needs to be completed before the server can be used. |                                                                                       |                 | natic   |         |
| The value of this variable is calculated d                                                                                                    | ynamically from the server settings.                                                  |                 |         |         |

server.

## 4.1.8.3.1.1 Administration / User and Access Administration / SSH Access / SSH Keys / <SSH Key ID>

#### <SSH Key ID>

One of the installed SSH-keys.

This submenu allows to (de-)activate the SSH key. If the SSH key is deactivated, some of the key properties can be modified or it can be deleted from the device.

| Bits config go "/Administration/User and Access Administration/SSH Access/SSH<br>Keys/ <ssh id="" key="">"<br/>config "Bits"</ssh>                  |                                                                                                    |           |           |      |  |  |  |
|----------------------------------------------------------------------------------------------------|----------------------------------------------------------------------------------------------------|-----------|-----------|------|--|--|--|
| The integer value of this variable shows                                                                                                    | the length of the SSH key in bits and is                                                                            | RO        | RO        | RO   |  |  |  |
| detected from the SSH key itself, i.e. "10                                                                                                    | )24".                                                                                                    | INTE      | GER       | Р    |  |  |  |
|                                                                                                    |                                                                                                    | Autor     | natic     |      |  |  |  |
|                                                                                                    |                                                                                                    |           |           |      |  |  |  |
| Cipher                                                                                                    | contig go "/Administration/User and Access Administra<br>Keys/ <ssh id="" key="">"<br/>config "Cipher"</ssh>        | ation/SSI | H Access/ | SSH  |  |  |  |
| "Cipher" specifies the name of the algor                                                                                                    | "Cipher" specifies the name of the algorithm that is used to encrypt / decrypt data.                                |           | RO        | RO   |  |  |  |
| The value shown in this variable is detected from the SSH key itself, i.e. "RSA".                                                                   |                                                                                                    |           | NG        | Р    |  |  |  |
|                                                                                                    |                                                                                                    |           | natic     |      |  |  |  |
| Comment config go "/Administration/User and Access Administration/SSH Access/SSH<br>Keys/ <ssh id="" key="">"<br/>config set "Comment" STRING</ssh> |                                                                                                    |           |           |      |  |  |  |
| This variable initially is read from the ke                                                                                                    | y file itself but can be changed later on as                                                                        |           | RO        | RO   |  |  |  |
| long as this key is not active. The comm                                                                                                    | ent can be used to add a kind of                                                                                    | STRING    |           | Р    |  |  |  |
|                                                                                                    |                                                                                                    | Automatic |           |      |  |  |  |
| Constraints "Status" IS "Active"                                                                                                    | $\rightarrow$                                                                                                    | RO        | RO        | RO   |  |  |  |
| Delete Key                                                                                                    | config go "/Administration/User and Access Administra<br>Keys/ <ssh id="" key="">"<br/>config do "Delete Key"</ssh> | ation/SSI | H Access/ | /SSH |  |  |  |

| config do "Delete Key"                                                                                 |        |    |    |
|----------------------------------------------------------------------------------------------------|--------|----|----|
| This command deletes the SSH key from the device. It is only available when the SSH key is not active. | RW     | RO | RO |
|                                                                                                    | BUTTON |    | Т  |
|                                                                                                    |        | ΓY |    |

| Constraints | "Status" IS "Active" | $\rightarrow$ | RO | RO | RO |
|-------------|----------------------|---------------|----|----|----|
|-------------|----------------------|---------------|----|----|----|

| Key ID       config go "/Administration/User and Access Administration/SS         Keys/ <ssh id="" key="">"       config "Key ID"</ssh>                                            | H Access | /SSH |
|----------------------------------------------------------------------------------------------------|----------|------|
| This variable shows the SSH key fingerprint. The so called fingerprint is a hashed RO                                                                                              | RO       | RO   |
| STR                                                                                                    | ING      | Р    |
| Its main purpose is to give a (somewhat) human-readable representation of the key that can be compared to an expected value by humans to verify that the key has not been altered. | matic    |      |

| Status                            |                       | config go "/Administration/User and Access Administra<br>Keys/ <ssh id="" key="">"<br/>config set "Status" ENUM</ssh> | ation/SSH | Access/ | SSH |
|-----------------------------------|-----------------------|----------------------------------------------------------------------------------------------------|-----------|---------|-----|
| The variable shows                | s information about w | ether the key is activated and therefore                                                                              |           | RO      | RO  |
| usable for authentication or not. |                       |                                                                                                    | ENUN      | 1       | Р   |
|                                   |                       |                                                                                                    | Inactiv   | /e      |     |
| Inactive                          |                       | Key inactive; it may not be used for authentication.                                                                  |           |         |     |
| values                            | Active                | Key active; it may be used for authentication.                                                                        |           |         |     |

| Used as                                                                                                    |                       | config go "/Administration/User and Access Ad<br>Keys/ <ssh id="" key="">"<br/>config set "Used as" ENUM</ssh> | ministra | ation/SSF | Access/  | SSH     |
|----------------------------------------------------------------------------------------------------|-----------------------|----------------------------------------------------------------------------------------------------|----------|-----------|----------|---------|
| This variable describes the type of login that is performed for users using the SSH key to establish the SSH session.                                                                                                    |                       |                                                                                                    |          |           |          | RO<br>P |
| When this variable is set to "Connection Key", the SSH key is used to establish an SSH session to the device only. Users are then confronted with a login prompt before they can access the CLI. The user name associated with the key may or may not be one of the users described in the local user database because the logon to the CLI is a separate step and is able to employ TACACS+ authentication as well as the local user database. |                       |                                                                                                    |          |           | ection k | ey      |
| When this variable is set to "Direct login key", the key is not only used to establish a secure SSH session to the device, but also to login the user to the CLI in the same step. For this method to work, the user name associated with the key must be one of the user names of the local user database. Most notably, TACACS+ users are not supported.                                                                                      |                       |                                                                                                    |          |           |          |         |
| This variable can o                                                                                                    | nly be changed if the | SSH key is not active.                                                                                         |          |           |          |         |
| Values                                                                                                    | Connection key        | Establish SSH session only.                                                                                    | in inclu | udod      |          |         |
| Constraints                                                                                                    | "Status" IS "Active"  | Establish SSH SESSION WITH USER IOU                                                                            |          | RO        | RO       | RO      |

Administration

| User                                                                                                    | config go "/Administration/User and Access Adminis<br>Keys/ <ssh id="" key="">"<br/>config set "User" STRING</ssh> | tratio     | on/SSH      | Access/  | SSH     |
|----------------------------------------------------------------------------------------------------|----------------------------------------------------------------------------------------------------|------------|-------------|----------|---------|
| This variable allows to associate a user i key is used, this user name must be sup                                                                                                    | name with the SSH key. Whenever the SSI<br>plied to SSH when connecting.                                           | ר ד<br>ז ד | RW<br>STRIN | RO<br>NG | RO<br>P |
| If the key is to be used as "Connection Key" only, the user name does not have to<br>be known to the local user database of the device (because no login to the device<br>CLI is performed with the SSH key). |                                                                                                    |            |             |          |         |
| If the key is to be used as "Direct login keet<br>the local user database of the device for<br>successful.                                                                                                    | ey", the user name needs to be known to the automatic login to the CLI to be                                       |            |             |          |         |
| This variable can only be changed if the                                                                                                    | SSH key is not active.                                                                                             |            |             |          |         |
| Constraints "Status" IS "Active"                                                                                                    | -                                                                                                    | → F        | 20          | RO       | RO      |

## 4.1.8.3.2 Administration / User and Access Administration / SSH Access / SSH Passwords

This submenu offers the possibility to configure or disable SSH password authentication and to set a global SSH connection password.

| Global Acces                                                                                                    | s Password                    | config go "/Administration/User and Access Administra<br>Passwords"<br>config set "Global Access Password" PASSWORD                                                                | ation/SSH           | Access/S        | SH      |
|----------------------------------------------------------------------------------------------------|-------------------------------|----------------------------------------------------------------------------------------------------|---------------------|-----------------|---------|
| This variable allows to set a global connect<br>users wishing to use the SSH CLI with pase<br>"Password Authentication" is set to "Use g<br>This variable can only be modified if SSH<br>Authentication" variable has the appropria |                               | ection password that must be known to all<br>assword authentication when the variable<br>global SSH connection password".<br>H access is disabled and the "Password<br>iate value. | RW<br>PASS'<br>EMPT | RO<br>WORD<br>Y | RO<br>P |
| Constraints                                                                                                    | "Password Authentic password" | cation" IS NOT "Use global SSH connection $\rightarrow$                                                                                                    |                     |                 |         |

| Password Aut                                                                                                    | vord Authentication config go "/Administration/User and Access Administration/SSH Access/SSF Passwords" config set "Password Authentication" ENUM |                                                                                                    |               |            |                   | SSH     |
|----------------------------------------------------------------------------------------------------|----------------------------------------------------------------------------------------------------|----------------------------------------------------------------------------------------------------|---------------|------------|-------------------|---------|
| This variable allows<br>authentication are a                                                                                                    | s configuring whether<br>allowed. Independent                                                                                                    | SSH connections with password<br>of this setting, SSH key-based logins are                                                                                                    | Э             | RW<br>ENUN | RO<br>/I          | RO<br>P |
| If the variable is set to "Password authentication disabled", SSH connections that attempt password authentication are rejected by the device. The only possibility to establish an SSH session is to use an SSH key that is known to the device.                                                                                                    |                                                                                                    |                                                                                                    |               |            | users ar<br>vords | nd      |
| If the variable is se<br>password authentic<br>required to establis<br>the Web-OPI or via<br>is already logged ir                                                                                                    | t to "Web users and pa<br>cation are allowed. In t<br>h an SSH session are<br>CONS CLI. When the<br>n at the device and the                       | asswords", SSH connections using<br>this mode, the user name and password<br>the same that are also needed to login<br>e SSH session is fully established, the us<br>command prompt is shown. | to<br>ser     |            |                   |         |
| If the variable is set to "Use global SSH connection password", SSH connections using password authentication are allowed. In this mode, all users need to establish a SSH session using the user name "cli" and a global password that can be configured in the variable "Global Access Password". If the SSH session is fully established, the user gets a login prompt to logon to the CLI |                                                                                                    |                                                                                                    |               |            |                   |         |
| This variable can o                                                                                                    | nly be modified if SSH                                                                                                    | access is disabled.                                                                                                    |               |            |                   |         |
|                                                                                                    | Password<br>authentication<br>disabled                                                                                                    | SSH access is only possible using SSF authentication.                                                                                                    | ⊣ ke          | ys for     |                   |         |
| Values                                                                                                    | Web users and passwords                                                                                                    | Establish SSH session and logon to Cl                                                                                                    | ∟l as         | s device   | e user.           |         |
|                                                                                                    | Use global SSH<br>connection<br>password                                                                                                    | Establish SSH session as user 'cli'. Log<br>afterwards.                                                                                                    | gon           | to CLI     | follows           |         |
| Constraints                                                                                                    | "SSH CLI Access" IS                                                                                                    | S "Enabled"                                                                                                    | $\rightarrow$ | RO         | RO                | RO      |

#### 4.1.8.4 Administration / User and Access Administration / Users and Passwords

This menu provides possibilities to set up the local user database of the device and additional authentication methods (e.g. TACACS+).

The authentication methods and users configured here are used to authenticate logins to the device via Web-OPI, CONS CLI as well as SSH CLI. It is therefore important to keep these settings up-to-date.

The database describing SNMP access to the device is NOT configured here.

| Authenticatio          | n Priority                     | config go "/Administration/User and Access Administration/Users and Passwords" config set "Authentication Priority" ENUM |               |               |     |  |
|------------------------|--------------------------------|----------------------------------------------------------------------------------------------------|---------------|---------------|-----|--|
| The priority of the le | ocally stored user data        | tabase in relation to TACACS+                                                                                            |               | RO            | RO  |  |
| authentication.        |                                |                                                                                                    | ENUN          | Л             | Р   |  |
|                        |                                |                                                                                                    | Local<br>TACA | User D<br>CS+ | В / |  |
|                        | TACACS+<br>Authentication Only | The local user database will not be considered for logins.<br>y                                                          |               |               |     |  |
| Values                 | TACACS+ / Local<br>User DB     | Any login will first be authenticated using TACACS+. On failures, the local user database will be consulted              |               |               |     |  |
|                        | Local User DB /<br>TACACS+     | Any login will first be authenticated using the local user database. On failures, TACACS+ authentication is attempted.   |               |               |     |  |

| IP Description                                                              | config go "/Administration/User and Access Administration/Users and Passwords" config "IP Description" |        |       |    |  |
|-----------------------------------------------------------------------------|----------------------------------------------------------------------------------------------------|--------|-------|----|--|
| This variable shows the type of IP address assigned to this TACACS+ server. |                                                                                                    |        | RO    | RO |  |
|                                                                             |                                                                                                    | STRING |       | Т  |  |
|                                                                             |                                                                                                    | Autor  | natic |    |  |

| TACACS+                                                                                                    |         | config go "/Administration/User and Access Administra<br>Passwords"<br>config set "TACACS+" ENUM | stration/Users and |     |         |  |
|----------------------------------------------------------------------------------------------------|---------|--------------------------------------------------------------------------------------------------|--------------------|-----|---------|--|
| This setting allows configuring whether authentication of logins to the Web-OPI, the CONS CLI or SSH CLI can be attempted via TACACS+.                                                        |         |                                                                                                  | RW RO              |     | RO<br>P |  |
| Before TACACS+ authentication can be enabled, it is required to configure the IP address of the TACACS+ server and a shared secret used to encrypt the communication with the TACACS+ server. |         |                                                                                                  | Disab              | led | Г       |  |
| Disabled                                                                                                    |         | TACACS+ authentication is disabled.                                                              |                    |     |         |  |
| Values                                                                                                    | Enabled | TACACS+ authentication is enabled.                                                               |                    |     |         |  |

| TACACS+ Connect Timeout                                                                                        | config go "/Administration/User and Access Administra<br>Passwords"<br>config set "TACACS+ Connect Timeout" INTEGER | ition/User | rs and |    |
|----------------------------------------------------------------------------------------------------|----------------------------------------------------------------------------------------------------|------------|--------|----|
| Networking problems can cause severe                                                                           | delays in attempts to login to the device via                                                                       | RW         | RO     | RO |
| TACACS+.                                                                                                    |                                                                                                    | INTEC      | GER    | Р  |
| This variable specifies the maximum time connection to the TACACS+ server to be authentication to have failed. | e in seconds that the device waits for the<br>established before considering TACACS+                                | 5          |        |    |

| TACACS+ Receive Timeout                                                                                                    | config go "/Administration/User and Access Administra<br>Passwords"<br>config set "TACACS+ Receive Timeout" INTEGER                | ition/Use | rs and |    |
|----------------------------------------------------------------------------------------------------|----------------------------------------------------------------------------------------------------|-----------|--------|----|
| Networking problems can cause severe TACACS+.                                                                                  | delays in attempts to login to the device via                                                                                      | RW        | RO     | RO |
|                                                                                                    |                                                                                                    | INTEG     | GER    | Р  |
| This variable specifies the maximum tim<br>reply from the TACACS+ server after has<br>authentication request before considerin | e in seconds that the device waits for a<br>ving established a connection and sent the<br>g TACACS+ authentication to have failed. | 5         |        |    |

| TACACS+ Server                                                                                                    | config go "/Administration/User and Access Administra<br>Passwords"<br>config set "TACACS+ Server" STRING | and Access Administration/Users and TRING |        |    |  |  |
|----------------------------------------------------------------------------------------------------|----------------------------------------------------------------------------------------------------|-------------------------------------------|--------|----|--|--|
| This variable holds the IP address of the                                                                                                    | TACACS+ authentication server to use for                                                                  |                                           | RO     | RO |  |  |
| TACACS authentication. TACACS+ (Terminal Access Controller Access Control<br>System Plus) can be used instead of the local user database to logon to the Web |                                                                                                    |                                           | STRING |    |  |  |
| GUI and CLI.                                                                                                    |                                                                                                    | 0.0.0.0                                   |        |    |  |  |
|                                                                                                    |                                                                                                    |                                           |        |    |  |  |

| TACACS+ Shared Secret                                                                                              | config go "/Administration/User and Access Administration/Users and<br>Passwords"<br>config set "TACACS+ Shared Secret" STRING |                       |        |       |  |
|----------------------------------------------------------------------------------------------------|----------------------------------------------------------------------------------------------------|-----------------------|--------|-------|--|
| Communication with TACACS+ servers is calculated from a passphrase (the share before TACACS+ authentication can be | s encrypted. The encryption key is<br>d secret), that needs to be configured here<br>enabled.                                  | RW<br>STRIN<br>public | <br>IG | <br>P |  |

## 4.1.8.4.1 Administration / User and Access Administration / Users and Passwords / <Local User Name>

#### <Local User Name>

One of the defined users.

This submenu allows administrators to delete or modify the user account. Any user can change his/her own password in further submenus.

**NOTE:** Passwords for a user can only be changed by the user itself. Therefore, if the user has forgotten his password, the user entry must be deleted and re-created in order to reset the password.

| Delete Account         config go "/Administration/User and Access Administration/Users and Passwords/ <local name="" user="">"           config do "Delete Account"         config do "Delete Account"</local> |                          |                                                                                                    |                        |         |    |
|----------------------------------------------------------------------------------------------------|--------------------------|----------------------------------------------------------------------------------------------------|------------------------|---------|----|
| This command del                                                                                                    | etes the selected use    | er.                                                                                                    | RW                     |         |    |
|                                                                                                    |                          |                                                                                                    | BUT                    | ΓON     | т  |
|                                                                                                    |                          |                                                                                                    | EMP                    | ΤY      |    |
| Statua                                                                                                    |                          | config go "/Administration/User and Access Administr                                                                                 | ration/Use             | ers and |    |
| Status                                                                                                    |                          | config set "Status" ENUM                                                                                                    |                        |         |    |
| This variable allow                                                                                                    | s configuring whethe     | r the user is allowed to logon to the device                                                                                         | RW                     | RO      | RO |
| or not. If "Disabled                                                                                                    | ", the user is denied a  | Iccess to the device. If "Enabled", the user                                                                                         |                        | M       | Т  |
| may logon to the d                                                                                                    |                          |                                                                                                    | Enab                   | led     |    |
|                                                                                                    | Enabled                  |                                                                                                    |                        |         |    |
| values                                                                                                    | Disabled                 |                                                                                                    |                        |         |    |
| User Group                                                                                                    |                          | config go "/Administration/User and Access Administr<br>Passwords/ <local name="" user="">"<br/>config set "User Group" ENUM</local> | ration/Use             | ers and |    |
| This variable conta                                                                                                    | ains the access level    | for the user. When the user logs in, his                                                                                             | RW                     | RO      | RO |
| permissions will be                                                                                                    | e restricted to this acc | cess level.                                                                                                    | ENU                    | M       | Т  |
|                                                                                                    |                          |                                                                                                    | admi                   | n       |    |
|                                                                                                    | admin                    | Highest access level: administrative perm                                                                                            | issions                |         |    |
| Values                                                                                                    | user                     | Medium access level: cannot perform adm<br>can view settings and operate the device.                                                 | ninistrative tasks, bu |         |    |
|                                                                                                    | guest                    | Low access level: can view most settings but not change anything.                                                                    |                        |         |    |

### 4.1.8.4.1.1 Administration / User and Access Administration / Users and Passwords / <Local User Name> / Change Password

#### 4.1.8.4.1.1.1 Administration / User and Access Administration / Users and Passwords / <Local User Name> / Change Password / Change Password

This form page is only available for the user entry in the local user database that refers to the user that is logged in. It allows to set a new password that will become active when the user logs in next.

| Change Password                                              | config go "/Administration/User and Access Administration/Users and Passwords/ <local name="" user="">/Change Password/Change Password" config do "Change Password"</local> |      |    |    |
|--------------------------------------------------------------|----------------------------------------------------------------------------------------------------|------|----|----|
| This command submits the user data and changes the password. |                                                                                                    | RW   | RW | RW |
|                                                              |                                                                                                    | BUTT | ON | Т  |
|                                                              |                                                                                                    | EMPT | Ϋ́ |    |
|                                                              |                                                                                                    |      |    |    |
| Constraints Selected user does                               | not match the user logged in $\rightarrow$                                                                                                    |      |    |    |

| New Password                                                                                     | config go "/Administration/User and Access Administra<br>Passwords/ <local name="" user="">/Change Password/CH<br/>config set "New Password" PASSWORD</local> | ation/Use<br>nange Pa | rs and<br>ssword" |         |
|--------------------------------------------------------------------------------------------------|----------------------------------------------------------------------------------------------------|-----------------------|-------------------|---------|
| The password for the user. When logging password is used to authenticate the use                 | g onto the device via Web/CLI, the<br>er.                                                                                                    | RW<br>PASS            | RW<br>WORD        | RW<br>T |
| The password given to a user must fulfil does not fulfil these rules, it will be not ac follows: | several security rules. If a new password ccepted by the device. The rules are as                                                                             | EMPT                  | ſΥ                |         |
| <ul> <li>Minimum password length is 8 cha<br/>characters),</li> </ul>                            | racters (, maximum password length is 32                                                                                                    |                       |                   |         |
| Character set is 7-Bit ASCII, allowed characters:                                                |                                                                                                    |                       |                   |         |
| Capital letters: AZ,                                                                             |                                                                                                    |                       |                   |         |
| • Lower case characters: az,                                                                     |                                                                                                    |                       |                   |         |
| • Digits: 09,                                                                                    |                                                                                                    |                       |                   |         |
| additional characters: 0x2D (-), 0x2                                                             | 2E (.), 0x5F (_)                                                                                                    |                       |                   |         |
| <ul> <li>The password must contain charac<br/>groups.</li> </ul>                                 | cters out of at least 3 of the above 4                                                                                                    |                       |                   |         |
| Constraints Selected user does                                                                   | not match the user logged in $\rightarrow$                                                                                                    |                       |                   |         |

| Username                                                                                                    |                    | config go "/Administration/User and Access Administr<br>Passwords/ <local name="" user="">/Change Password/C<br/>config "Username"</local> | ation/Use<br>hange Pa | ers and<br>assword" |  |
|----------------------------------------------------------------------------------------------------|--------------------|----------------------------------------------------------------------------------------------------|-----------------------|---------------------|--|
| This variable holds the login name of the user.                                                                                            |                    | RO                                                                                                    | RO                    | RO                  |  |
| Please note that the only way to change the login name of the user after creation is to delete and re-create the corresponding user entry. |                    | STRII<br>Autor                                                                                                    | NG<br>natic           | Т                   |  |
| Constraints                                                                                                    | Selected user does | not match the user logged in $\rightarrow$                                                                                                 |                       |                     |  |

#### 4.1.8.4.2 Administration / User and Access Administration / Users and Passwords / Add New Account

#### 4.1.8.4.2.1 Administration / User and Access Administration / Users and Passwords / Add New Account / Create Account

This form page allows to create a new user entry. All information related to the used (e.g. password, access level, login name) must be given before the new user can be created. The password entered must follow the documented security rules for the device.

| Create Account                        | config go "/Administration/User and Access Administration/Users and Passwords/Add New Account/Create Account" config do "Create Account" |                        |            |       |  |
|---------------------------------------|----------------------------------------------------------------------------------------------------|------------------------|------------|-------|--|
| This command submits the user data an | d creates the new user.                                                                                                    | RW -<br>BUTTO<br>EMPTY | <br>N<br>, | <br>T |  |

| Password                                                                                                    | config go "/Administration/User and Access Administra<br>Passwords/Add New Account/Create Account"<br>config set "Password" PASSWORD | tion/Users and |       |
|----------------------------------------------------------------------------------------------------|----------------------------------------------------------------------------------------------------|----------------|-------|
| The password for the user. When logging onto the device via Web/CLI, the password is used to authenticate the user.                                                                            |                                                                                                    | RW<br>PASSWORD | <br>Т |
| The password given to a user or other usage must fulfil several security rules. If a new password does not fulfil this rules, it will be not accepted by the device. The rules are as follows: |                                                                                                    | EMPTY          |       |
| <ul> <li>Minimum password length is 8 cha<br/>characters),</li> </ul>                                                                                                    | • Minimum password length is 8 characters (, maximum password length is 32 characters),                                              |                |       |
| Character set is 7-Bit ASCII, allower                                                                                                    |                                                                                                    |                |       |
| Capital letters: AZ,                                                                                                    |                                                                                                    |                |       |
| • Lower case characters: az,                                                                                                    |                                                                                                    |                |       |
| • Digits: 09,                                                                                                    |                                                                                                    |                |       |
| • additional characters: 0x2D (-), 0x2                                                                                                    | 2E (.), 0x5F (_)                                                                                                    |                |       |
| The password must contain character                                                                                                    | cters out of at least 3 of the above 4 groups.                                                                                       |                |       |

Administration

| Status                                                                                                    |                          | config go "/Administration/User and Access Administra<br>Passwords/Add New Account/Create Account"<br>config set "Status" ENUM | ation/Users and  |        |
|----------------------------------------------------------------------------------------------------|--------------------------|----------------------------------------------------------------------------------------------------|------------------|--------|
| This variable allow                                                                                                    | s configuring whether    | the user is allowed to logon to the device                                                                                     | RW               |        |
| or not. If "Disabled", the user is denied a                                                                                                    |                          | ccess to the device. If "Enabled", the user                                                                                    | ENUM             | Т      |
| may logon to the a                                                                                                    |                          |                                                                                                    | Enabled          |        |
| Values                                                                                                    | Enabled                  |                                                                                                    |                  |        |
| values                                                                                                    | Disabled                 |                                                                                                    |                  |        |
|                                                                                                    |                          |                                                                                                    |                  |        |
|                                                                                                    |                          |                                                                                                    |                  |        |
| User Group config go "/Administration/User and Access Administration/Users and Passwords/Add New Account/Create Account" config set "User Group" ENUM |                          |                                                                                                    |                  |        |
| This variable allow                                                                                                    | s to specify an access   | s level for the user. When the user logs in                                                                                    | RW               |        |
| next time, his perm                                                                                                    | issions will be restrict | ed to the new access level.                                                                                                    | ENUM             | Т      |
|                                                                                                    |                          |                                                                                                    | admin            |        |
|                                                                                                    | admin                    | Highest access level: administrative permi                                                                                     | ssions.          |        |
| Values                                                                                                    | user                     | Medium access level: cannot perform adm<br>can view settings and operate the device.                                           | inistrative task | s, but |
|                                                                                                    |                          |                                                                                                    |                  |        |

| Username                                                                                | config go "/Administration/User and Access Administra<br>Passwords/Add New Account/Create Account"<br>config set "Username" STRING | ess Administration/Users and ccount" |       |  |  |
|-----------------------------------------------------------------------------------------|----------------------------------------------------------------------------------------------------|--------------------------------------|-------|--|--|
| Enter the login name of the newly create<br>the device (e.g. a different user entry wit | ed user here. The name must be unique on<br>h the same login name must not yet exist).                                             | RW<br>STRING                         | <br>T |  |  |
| Please note that the only way to change to delete and re-create the correspondin        | the login name of the user after creation is g user entry.                                                                         | EMPTY                                |       |  |  |

### 4.1.8.5 Administration / User and Access Administration / Web Configuration

This menu contains settings affecting HTTP and/or HTTPS support. Besides selecting between HTTP and HTTPS operation, it also allows to set up the necessary parameters for HTTPS operation.

|                                                                                                    |                  |                                                                                          |                     |              |          |           | _ |
|----------------------------------------------------------------------------------------------------|------------------|------------------------------------------------------------------------------------------|---------------------|--------------|----------|-----------|---|
| Download File                                                                                                    | e Name           | config go "/Administration/User and Access Adm<br>config set "Download File Name" STRING | inistra             | ation/Web    | o Config | guration" |   |
| When a download of a certificate or private key file from the configuration server has to be done, this variable holds the path to the file to be downloaded from the server. The file path may contain directory components. The directory separator is the forward slash ("/"). |                  |                                                                                          | RW<br>STRII<br>EMPT | <br>NG<br>TY | <br>T    |           |   |
| When the file path is relative (e.g. does not start with a directory separator), it is simply appended to the configuration store's server URI to resolve the download URI.                                                                                                    |                  |                                                                                          |                     |              |          |           |   |
| When the file path is absolute (starts with a directory separator), the configured configuration store's directory is ignored.                                                                                                    |                  |                                                                                          |                     |              |          |           |   |
| Constraints                                                                                                    | "Web Access Mode | " IS NOT "HTTP"                                                                          | $\rightarrow$       | RO           |          |           |   |

| File Transfer State                                                                               | config go "/Administration/User and Access Administra<br>config "File Transfer State"          | tion/Web Configur | ration" |
|---------------------------------------------------------------------------------------------------|------------------------------------------------------------------------------------------------|-------------------|---------|
| This variable shows information about fil<br>If the file transfer has been started, prog<br>here. | e transfers to/from the 'Configuration Store'.<br>ress information about the transfer is given | RO<br>STRING      | <br>T   |
| If the file transfer has completed, this van or failure of the file transfer.                     | Automatic                                                                                      |                   |         |

| Load Private Key                            | config go "/Administration/User and Access Administr config do "Load Private Key" | ation/Web | Config | uration" |
|---------------------------------------------|-----------------------------------------------------------------------------------|-----------|--------|----------|
| Starts a download of the private key file f | rom the 'Configuration Store' server.                                             | RW        |        |          |
|                                             |                                                                                   | BUTT      | ON     | Т        |
|                                             |                                                                                   | EMPT      | Ϋ́     |          |
|                                             |                                                                                   | 1         |        |          |
| Constraints "Web Access Mode"               | IS NOT "HTTP" $\rightarrow$                                                       | RO        |        |          |

| Load Server Certificate                     |                   | config go "/Administration/User and Access Admin<br>config do "Load Server Certificate" | istrat        | ion/Web | Config | uration" |
|---------------------------------------------|-------------------|-----------------------------------------------------------------------------------------|---------------|---------|--------|----------|
| Starts a download of the server certificate |                   | e from the 'Configuration Store' server.                                                |               | RW      |        |          |
|                                             |                   |                                                                                         |               | BUTT    | ON     | Т        |
|                                             |                   |                                                                                         |               | EMPT    | Ϋ́     |          |
|                                             |                   |                                                                                         | 1             |         |        |          |
| Constraints                                 | "Web Access Mode' | ' IS NOT "HTTP"                                                                         | $\rightarrow$ | RO      |        |          |

| Server Cert Issuer                                                                                                    | config go "/Administration/User and Access Administra<br>config "Server Cert Issuer" | ation/Wel | o Configu | ration" |
|----------------------------------------------------------------------------------------------------|--------------------------------------------------------------------------------------|-----------|-----------|---------|
| When a valid server certificate has been uploaded to the device, this field shows<br>information about the issuer of the server certificate (e.g. the Certificate Authority,<br>CA). Usually, the information displayed here should reflect the identity of the<br>company that created this certificate.ROROSTRING<br> |                                                                                      | RO        | RO        | RO      |
|                                                                                                    |                                                                                      | STRING    |           | Т       |
|                                                                                                    |                                                                                      |           |           |         |
|                                                                                                    |                                                                                      |           |           |         |

| Server Cert Key Status config go "/Administration/User and Access Administ config "Server Cert Key Status"                                                                                                    |                         |                                              |         | o Configu | ration" |
|----------------------------------------------------------------------------------------------------|-------------------------|----------------------------------------------|---------|-----------|---------|
| The server certifica                                                                                                    | ate contains a public k | ey that allows the client to verify that the | RO      | RO        | RO      |
| access to the corre                                                                                                    | ENU                     | Ν                                            | Т       |           |         |
| client.                                                                                                    |                         |                                              | Auton   | natic     |         |
| This field reveals whether a suitable private key has been uploaded already. A suitable private key file is encoded in PEM format and contains the private key <b>without</b> passphrase (because the system must be able to start the HTTPS server without entering the passphrase). Furthermore, the private key must match the public key contained in the server certificate. |                         |                                              |         |           |         |
|                                                                                                    | Key Missing             | No keyfile has been uploaded                 |         |           |         |
|                                                                                                    | No Certificate          | No valid certificate is present.             |         |           |         |
| Values                                                                                                    | Key Invalid             | An invalid keyfile has been uploaded         |         |           |         |
|                                                                                                    | Key Mismatch            | The keyfile does not match the server cert   | ificate |           |         |
|                                                                                                    | Key Valid               | The keyfile is valid.                        |         |           |         |

| Server Cert Parse Status                                                                                                    | config go "/Administration/User and Access Administration/User and Access Administration | ation/We | b Configu | ration" |
|----------------------------------------------------------------------------------------------------|------------------------------------------------------------------------------------------|----------|-----------|---------|
| The server certificate must be uploaded as PEM file containing the certificate first. Further entries are ignored.                                                                |                                                                                          | RO       | RO        | RO      |
|                                                                                                    |                                                                                          | STRING   |           | Т       |
| This field shows whether the server certificate can successfully be interpreted. If not, it shows an error message from the OpenSSL library that gives details about the problem. |                                                                                          | Autor    | natic     |         |

| Server Cert Serial                                                                                                    | config go "/Administration/User and Access Administra<br>config "Server Cert Serial" | ation/Wel   | o Configu | ration" |
|----------------------------------------------------------------------------------------------------|--------------------------------------------------------------------------------------|-------------|-----------|---------|
| When a valid server certificate has been uploaded to the device, this field show<br>the serial number of the certificate. |                                                                                      | RO<br>STRII | RO<br>NG  | RO<br>T |
|                                                                                                    |                                                                                      | Autor       | lanc      |         |

| Ac | Imi | inis | tra | tion |  |
|----|-----|------|-----|------|--|
|    |     |      |     |      |  |

| Server Cert Subject                                                                                                    | config go "/Administration/User and Access Administra<br>config "Server Cert Subject" | tion/Web | Configu | ration" |
|----------------------------------------------------------------------------------------------------|---------------------------------------------------------------------------------------|----------|---------|---------|
| When a valid server certificate has been uploaded to the device, this field shows                                                                                                    |                                                                                       |          |         | RO      |
| information about the owner of the server certificate. Usually, the information<br>displayed in the CN section should match the server name / IP address. A HTTPS<br>client should not accept any server certificate that does not match the server<br>identity (IP address, DNS name). |                                                                                       |          | STRING  |         |
|                                                                                                    |                                                                                       |          |         |         |
|                                                                                                    |                                                                                       |          |         |         |

| config "Server Cert Valid From"                                                                                                    |  | - J.   |    |
|----------------------------------------------------------------------------------------------------|--|--------|----|
| When a valid server certificate has been uploaded to the device, this field shows<br>information about the date/time when the HTTPS server certificate<br>became/becomes valid. A HTTPS client should not accept any server certificate that<br>is not yet valid.ROSTRING<br>Automa |  | RO     | RO |
|                                                                                                    |  | STRING |    |
|                                                                                                    |  | natic  |    |

| Server Cert Valid Till                                                                                                    | config go "/Administration/User and Access Administra<br>config "Server Cert Valid Till" | ition/Web | o Configu | ration" |
|----------------------------------------------------------------------------------------------------|------------------------------------------------------------------------------------------|-----------|-----------|---------|
| When a valid server certificate has been uploaded to the device, this field shows                                                                                                    |                                                                                          | RO RO     |           | RO      |
| information about the date/time when the HTTPS server certificate<br>became/becomes invalid. A HTTPS client should not accept any server certificate<br>that has already expired. STRING<br>Automatic |                                                                                          | STRING    |           | Т       |
|                                                                                                    |                                                                                          | natic     |           |         |
|                                                                                                    |                                                                                          | 1         |           |         |

| Server Key Parse Status                                                                                                    | config go "/Administration/User and Access Administra<br>config "Server Key Parse Status" | ation/Web | o Configu | ration" |
|----------------------------------------------------------------------------------------------------|-------------------------------------------------------------------------------------------|-----------|-----------|---------|
| The HTTPS server must know the private key belonging to the server certificate in PEM file format without passphrase.                                                      |                                                                                           | RO RO     |           | RO<br>T |
| This field shows whether the private key can successfully be interpreted. If not, it shows an error message from the OpenSSL library that gives details about the problem. |                                                                                           | Auton     | natic     | ·       |

\_\_\_\_\_

| Server Type                                              | config go "/Administration/User and Access Administr<br>config "Server Type"            | ation/Web Confi   | guration" |
|----------------------------------------------------------|-----------------------------------------------------------------------------------------|-------------------|-----------|
| The device supp                                          | ports three different servers, which can be configured for usage.                       | RO                |           |
| Firmware     for installa                                | Store: This server is used to download firmware files to the device ation.              | ENUM<br>Automatic | F         |
| <ul> <li>Configuration</li> <li>configuration</li> </ul> | tion Store: This server is used to upload and download<br>ion files from/to the device. |                   |           |
| <ul> <li>Logfile Sto<br/>handling.</li> </ul>            | ore: This server is used to store log files externally for further                      |                   |           |
| Each server car                                          | be configured to use the TFTP or SFTP protocol.                                         |                   |           |

|        | Firmware Store      | The server is used to download firmware upgrades to the device.            |
|--------|---------------------|----------------------------------------------------------------------------|
| Values | Configuration Store | The server is used to upload and download configuration data and SSH keys. |
|        | Logfile Store       | The server is used to upload log file from the device to the server.       |

| Server URI                                                                                                    | config go "/Administration/User and Access Administration                                                                                                    | ation/Web Config          | uration" |
|----------------------------------------------------------------------------------------------------|----------------------------------------------------------------------------------------------------|---------------------------|----------|
| This variable shows the URI (Unique Re<br>server is set up correctly, the protocol typ<br>easily be derived from the value.<br>If the value of this variable is "Disabled",<br>administrator. If it is "Not Valid", the deta<br>completed before the server can be used<br>The value of this variable is calculated d | source Identifier) of the server entry. If the<br>be, IP address and server directory can<br>the server entry has been disabled by the<br>iled server configuration needs to be<br>d.<br>ynamically from the server settings. | RO<br>STRING<br>Automatic | <br>T    |

| Web Access                                                                                                    | Node         | config go "/Administration/User and Access Administration/Web Configuration" config set "Web Access Mode" ENUM |      |    |    |
|----------------------------------------------------------------------------------------------------|--------------|----------------------------------------------------------------------------------------------------|------|----|----|
| This variable allows to select whether HTTP and/or HTTPS are supported by the                                                                                   |              |                                                                                                    |      | RO | RO |
| device. In case of HTTP only operation, the HTTPS port is disabled. In case of HTTPS only operation, the default HTTP port (80) will be redirected to the HTTPS |              |                                                                                                    | ENUM |    | Р  |
| port. If both, HTTP and HTTPS are enabled, both ports are independently operated to allow secure as well as insecure Web access.                                |              | HTTP + HTTPS                                                                                                   |      |    |    |
|                                                                                                    |              |                                                                                                    |      |    |    |
| HTTP                                                                                                    |              | HTTP only                                                                                                    |      |    |    |
| Values HTTPS<br>HTTP -                                                                                                    | HTTPS        | HTTPS only                                                                                                    |      |    |    |
|                                                                                                    | HTTP + HTTPS | HTTP and HTTPS                                                                                                 |      |    |    |

### 4.2 Alarm Management

The device does have an outstanding alarm management system, which allows users to get a quick overview of the current status, but also to get very detailed information about the individual alarm states. The alarms are grouped together by meaning and source and each group can be configured and acknowledged as group. Or one can navigate into the groups and configure each alarm in detail for the personal preferences.

This menu contains an overview of the current overall alarm state of the device and lists available alarm groups with their most important properties.

See the <Alarm Group> description for more information on available alarm groups.

| Acknowledge All                                                       | config go "/Alarm Management"<br>config do "Acknowledge All" |        |    |    |
|-----------------------------------------------------------------------|--------------------------------------------------------------|--------|----|----|
| This command allows to acknowledge all unacknowledged, active alarms. |                                                              | RW     | RW | RO |
|                                                                       |                                                              | BUTTON |    | Т  |
|                                                                       |                                                              | EMP    | ΓY |    |

| Alarm Acknowledgement<br>Policy                                                                                                    |                                           | config go "/Alarm Management"<br>config set "Alarm Acknowledgement Policy" ENUM                                    |                     |    |    |
|----------------------------------------------------------------------------------------------------|-------------------------------------------|----------------------------------------------------------------------------------------------------|---------------------|----|----|
| The value of this variable determines what                                                                                                   |                                           | at happens to an acknowledged alarm                                                                                |                     | RO | RO |
| when the alarm severity changes. There are three different behaviours available.                                                             |                                           |                                                                                                    | ENUN                | Λ  | Р  |
| Please note that acknowledged alarms will always become unacknowledged when the alarm condition gets cleared and the alarm becomes inactive. |                                           | Unacknowledge<br>When Raising<br>Severity                                                                          |                     |    |    |
|                                                                                                    | Keep<br>Acknowledged<br>Until Inactive    | An acknowledged alarm will remain acknow alarm condition ceases.                                                   | nowledged until the |    |    |
| Values                                                                                                    | Unacknowledge<br>When Raising<br>Severity | An acknowledged alarm will become active again when the alarm severity increases (e.g. from "Warning" to "Error"). |                     |    |    |
|                                                                                                    | Unacknowledge on<br>State Change          | n acknowledged alarm will become active again as soon as e alarm severity changes.                                 |                     |    |    |

### 4.2.1 Alarm Management / <Alarm Group>

#### <Alarm Group>

Name of one of the (pre-defined) alarm groups:

System Alarms
• RF Port Alarm

This submenu refers to a line of the alarm group table. It allows to modify editable values in the table and to descend into further submenus that describe the configuration of alarms in this alarm group.

| Acknowledge Group<br>Alarms                                                    | config go "/Alarm Management/ <alarm group="">"<br/>config do "Acknowledge Group Alarms"</alarm> |            |          |         |
|--------------------------------------------------------------------------------|--------------------------------------------------------------------------------------------------|------------|----------|---------|
| This command acknowledges all unacknowledged active alarms in the alarm group. |                                                                                                  | RW<br>BUTT | RW<br>ON | RO<br>T |
|                                                                                |                                                                                                  | EMP        | ΓY       |         |

| Acknowledged                                                                        | config go "/Alarm Management/ <alarm group="">"<br/>config "Acknowledged"</alarm> |         |       |    |
|-------------------------------------------------------------------------------------|-----------------------------------------------------------------------------------|---------|-------|----|
| This variable contains the number of alarms in this alarm group that have an active |                                                                                   | RO      | RO    | RO |
| alarm condition and have already been a                                             | cknowledged by the operator.                                                      | INTEGER |       | Т  |
|                                                                                     |                                                                                   | Auton   | natic |    |

| Ignored                                                         | config go "/Alarm Management/ <alarm group="">"<br/>config "Ignored"</alarm> |         |       |    |
|-----------------------------------------------------------------|------------------------------------------------------------------------------|---------|-------|----|
| Shows the number of ignored alarms with active alarm condition. |                                                                              | RO      | RO    | RO |
|                                                                 |                                                                              | INTEGER |       | Т  |
|                                                                 |                                                                              | Autor   | natic |    |

| Max. Severity                                |                    | config go "/Alarm Management/ <alarm group="">"<br/>config set "Max. Severity" ENUM</alarm> |                                           |    |    |  |  |  |
|----------------------------------------------|--------------------|---------------------------------------------------------------------------------------------|-------------------------------------------|----|----|--|--|--|
| This variables indic                         | ates the maximum   | severity that is allowed for any alarm in the                                               | RW                                        | RO | RO |  |  |  |
| alarm group. It can<br>all alarms in the ala | be used to degrade | e all "Error" states to "Warning" or to ignore                                              | ENUM                                      |    | Р  |  |  |  |
|                                              |                    |                                                                                             | Error                                     |    |    |  |  |  |
| Ignore                                       |                    | All alarm conditions in the alarm group are to be ignored.                                  |                                           |    |    |  |  |  |
| Values                                       | Warning            | All alarm conditions in the alarm group with severity "Error" a degraded to a "Warning".    |                                           |    |    |  |  |  |
|                                              | Error              | The severity of alarms in the alarm group i                                                 | alarms in the alarm group is not changed. |    |    |  |  |  |

#### 4.2.1.1 Alarm Management / <Alarm Group> / Group Details

This submenu shows an overview of the alarm state of the alarm group and a list of alarms currently available in the alarm group. It also allows to change individual alarm properties in further submenus.

| Alarm Group Name                                           | config go "/Alarm Management/ <alarm group="">/Group Details"<br/>config "Alarm Group Name"</alarm> |        |       |    |  |
|------------------------------------------------------------|----------------------------------------------------------------------------------------------------|--------|-------|----|--|
| This variable holds a descriptive name of the alarm group. |                                                                                                    | RO     | RO    | RO |  |
|                                                            |                                                                                                    | STRING |       | F  |  |
|                                                            |                                                                                                    | Autor  | natic |    |  |

| Alarm Group         | State               | config go "/Alarm Management/ <alarm group="">/Group Details"<br/>config "Alarm Group State"</alarm> |       |       |    |  |  |
|---------------------|---------------------|----------------------------------------------------------------------------------------------------|-------|-------|----|--|--|
| This variable shows | s the maximum alarm | severity of any alarm in the alarm group.                                                            | RO    | RO    | RO |  |  |
|                     |                     |                                                                                                    | ENUN  | Λ     | Т  |  |  |
|                     |                     |                                                                                                    | Auton | natic |    |  |  |
|                     | No Alarm            | Indicates that all alarm conditions in the alarm group are cleared.                                  |       |       |    |  |  |
| Values              | Error               | Indicates unacknowledged active alarms with "Error" severity in the alarm group.                     |       |       |    |  |  |
|                     | Acknowledged        | Indicates acknowledged active alarms in the alarm group.                                             |       |       |    |  |  |
|                     | Warning             | Indicates unacknowledged active alarms with "Warning" severity in the alarm group                    |       |       |    |  |  |

| Current Errors                     | config go "/Alarm Management/ <alarm group="">/Group Details"<br/>config "Current Errors"</alarm> |         |         |    |
|------------------------------------|---------------------------------------------------------------------------------------------------|---------|---------|----|
| Shows the number of unacknowledged | active alarms with severity "Error" in this                                                       | s RO RO |         | RO |
| alarm group.                       |                                                                                                   |         | INTEGER |    |
|                                    |                                                                                                   | Auton   | natic   |    |

| Current Warnings config go "/Alarm Management/ <alarm group="">/Group Details" config "Current Warnings"</alarm> |  |         |       |    |
|----------------------------------------------------------------------------------------------------|--|---------|-------|----|
| Shows the number of unacknowledged active alarms with severity "Warning" in this alarm group.                    |  | RO      | RO    | RO |
|                                                                                                    |  | INTEGER |       | Т  |
|                                                                                                    |  | Auton   | natic |    |

#### 4.2.1.1.1 Alarm Management / <Alarm Group> / Group Details / <Alarm Item>

#### <Alarm Item>

Name of an alarm which is a member of the selected alarm group.

This submenu allows modifying the properties of the alarm and to acknowledge the alarm if it is currently active.

| Acknowledge                                                                                                    |                         | config go "/Alarm Management/ <alarm group="">/Group Details/<alarm item="">" config do "Acknowledge"</alarm></alarm> |          |    |    |    |
|----------------------------------------------------------------------------------------------------|-------------------------|----------------------------------------------------------------------------------------------------|----------|----|----|----|
| Command to acknowledge an active alarm. An acknowledged alarm will no longer affect the overall alarm state of the device. |                         | rm. An acknowledged alarm will no longer                                                                              |          | RW | RW | RO |
|                                                                                                    |                         |                                                                                                    | BUTTON   |    | Т  |    |
|                                                                                                    |                         | EMPTY                                                                                                    |          |    |    |    |
|                                                                                                    |                         |                                                                                                    |          |    |    |    |
| Constrainte                                                                                                    | "State" IS ("Ignored"   | '    "Acknowledged") -                                                                                                | <b>→</b> | RO | RO | RO |
| Constraints                                                                                                    | "State" IS ("n.a."    " | Ok") -                                                                                                    | →        | RO | RO | RO |

| <b>SNMP</b> Notifica                                                                                               | ation           | config go "/Alarm Management/ <alarm group="">/Group<br/>config set "SNMP Notification" ENUM</alarm>                             | ) Details/• | <alarm ite<="" th=""><th>∍m&gt;"</th></alarm> | ∍m>" |  |
|----------------------------------------------------------------------------------------------------|-----------------|----------------------------------------------------------------------------------------------------|-------------|-----------------------------------------------|------|--|
| This variable indicates whether alarm state changes will cause an SNMP trap to be                                  |                 |                                                                                                    |             | RO                                            | RO   |  |
| sent. The SNMP trap type that is sent depends on further configuration in the SNMP section                         |                 |                                                                                                    | ENUM        |                                               | Р    |  |
| For this feature to work, SNMP support must be enabled and valid SNMP Trap<br>Receivers must have been configured. |                 |                                                                                                    | SNMF        | P Trap                                        |      |  |
|                                                                                                    | No Notification | NotificationDo not send SNMP traps when the alarm state changes.IMP TrapAny alarm state change will cause an SNMP trap to be ser |             |                                               |      |  |
| values                                                                                                    | SNMP Trap       |                                                                                                    |             |                                               |      |  |

Alarm Management

| State                                                                                                    |                                               | config go "/Alarm Management/ <alarm group="">/Group Details/<alarm item="">" config "State"</alarm></alarm> |         |          |       |  |  |
|----------------------------------------------------------------------------------------------------|-----------------------------------------------|----------------------------------------------------------------------------------------------------|---------|----------|-------|--|--|
| This variable holds                                                                                                    | the current status of                         | the alarm.                                                                                                   | RO      | RO       | RO    |  |  |
| A value of "Warning                                                                                                    | g" or "Error" does not                        | only indicate that the alarm condition is                                                                    | ENU     | Ν        | Т     |  |  |
| active, but also that the alarm is still active.                                                                                                    |                                               |                                                                                                    | Autor   | natic    |       |  |  |
| A value of "Acknowledged" or "Ignored" is used to indicate that the alarm condition<br>is active, although the alarm itself is either acknowledged or was configured to not<br>raise an alarm as well. |                                               |                                                                                                    |         |          |       |  |  |
| All other values indicate that the alarm condition is inactive or that the monitored quantity is not available.                                                                                        |                                               |                                                                                                    |         |          |       |  |  |
|                                                                                                    | n.a.                                          | The alarm is not available in the current de                                                                 | vice co | onfigura | tion. |  |  |
|                                                                                                    | Ok The alarm is available and the alarm condi |                                                                                                    |         | cleared  |       |  |  |
|                                                                                                    | Warning                                       | The alarm is active with a severity of "War                                                                  | ning".  |          |       |  |  |
| Values                                                                                                    |                                               |                                                                                                    |         |          |       |  |  |

| s | Warning      | The alarm is active with a severity of "Warning".            |
|---|--------------|--------------------------------------------------------------|
|   | Error        | The alarm is active with a severity of "Error".              |
|   | Ignored      | The alarm condition is active but ignored.                   |
|   | Acknowledged | The alarm condition is active but the alarm is acknowledged. |

#### 4.2.1.1.1.1 Alarm Management / <Alarm Group> / Group Details / <Alarm Item> / Settings

This submenu allows configuring alarm details.

For analogue alarms, the submenu allows configuring both, warning and error level thresholds for the quantity. Depending on the quantity being monitored, overrun or underrun thresholds can be set that provide an upper or a lower bound on the value of the quantity. To prevent the alarm state from oscillating between states quickly, a suitable hysteresis must be configured.

For digital alarms, the alarm severity can be configured.

Both alarm types allow to set the alarm hold time. This is a time interval that determines how long the alarm is still kept in active state when the alarm condition has gone. This is intended to prevent the alarm state from oscillating quickly.

| Alarm Hold Time                                                                                                    | config go "/Alarm Management/ <alarm group="">/Group<br/>Item&gt;/Settings"<br/>config set "Alarm Hold Time" STRING</alarm>                                                                                                    | Details/· | <alarm< th=""><th></th></alarm<> |    |
|----------------------------------------------------------------------------------------------------|----------------------------------------------------------------------------------------------------|-----------|----------------------------------|----|
| This variable contains the alarm hold tim<br>held active after the alarm condition has                                                                                                    | e, that is the time for which the alarm is gone.                                                                                                    | RW        | RO                               | RO |
| Whenever an alarm state toggles quickly<br>with which SNMP traps or log entries are<br>reappears before the alarm hold time ha<br>the reoccurrence of the alarm condition<br>(and, hence, no notifications will be gene<br>for longer than the alarm hold time, the a | y, this setting can be used to limit the rate<br>e generated. If the alarm condition<br>s passed, the alarm will still be active and<br>will not cause a change in the alarm state<br>erated). If the alarm condition stays clear<br>alarm becomes inactive. | Auton     | natic                            | F  |
| Setting this variable to zero disables the<br>the alarm condition will immediately be r<br>time that can be entered is 300 seconds                                                                                                    | alarm hold time and the disappearance of eflected in the alarm state. The maximum                                                                                                    |           |                                  |    |

| Alarm Name                                           | config go "/Alarm Management/ <alarm group="">/Group Details/<alarm<br>Item&gt;/Settings"<br/>config "Alarm Name"</alarm<br></alarm> |        |       |    |  |  |
|------------------------------------------------------|----------------------------------------------------------------------------------------------------|--------|-------|----|--|--|
| This variable holds a descriptive name of the alarm. |                                                                                                    |        | RO    | RO |  |  |
|                                                      |                                                                                                    | STRING |       | F  |  |  |
|                                                      |                                                                                                    | Autor  | natic |    |  |  |

| Alarm Severit                           | У                                         | config go "/Alarm Management/ <alarm group="">/Group Details/<alarm<br>Item&gt;/Settings"<br/>config set "Alarm Severity" ENUM</alarm<br></alarm> |       |       |    |  |  |
|-----------------------------------------|-------------------------------------------|----------------------------------------------------------------------------------------------------|-------|-------|----|--|--|
| This variable indica                    | ates the severity of the                  | e digital alarm when the alarm becomes                                                                                                    |       | RO    | RO |  |  |
| active.                                 |                                           |                                                                                                    | ENUN  | 1     | Р  |  |  |
| The default value a defined by the devi | after a factory reset ca<br>ice software. | n be different from alarm to alarm and is                                                                                                    | Autom | natic |    |  |  |
|                                         | Ignore                                    | Indicates that the digital alarm is to be ignored.                                                                                                |       |       |    |  |  |
| Warning<br>Values                       |                                           | Indicates that the alarm severity of the digital alarm is "Warning" when being active.                                                            |       |       |    |  |  |
|                                         | Error                                     | Indicates that the alarm severity of the digital alarm is "Error" when being active.                                                              |       |       |    |  |  |
|                                         |                                           |                                                                                                    |       |       |    |  |  |
| Constraints                             | Alarm is an analog a                      | alarm $\rightarrow$                                                                                                    |       |       |    |  |  |

Alarm Management

| Hysteresis                                                                                                    | config go "/Alarm Management/ <alarm group="">/Group<br/>Item&gt;/Settings"<br/>config set "Hysteresis" STRING</alarm>                                                                                                    | Details/< | Alarm  |    |
|----------------------------------------------------------------------------------------------------|----------------------------------------------------------------------------------------------------|-----------|--------|----|
| This variable holds th                                                                                                | he hysteresis that is used to detect clearing conditions for                                                                                                    | RW        | RO     | RO |
| causes the alarm to b                                                                                                 | become active, the alarm will not be cleared before the quantity                                                                                                    | STRI      | NG<br> | Р  |
| has gone back behin                                                                                                   | d the threshold by more than the hysteresis value.                                                                                                    | Auton     | natic  |    |
| The hysteresis must<br>crossed), or in physic<br>where the monitored<br>of magnitude so that<br>(e.g. SFP receive pow | either be given in percent (of the threshold value being<br>cal units. The percentage mode is enforced by the device<br>quantity (and its thresholds, naturally) varies by several orders<br>a single hysteresis value in physical units seems inappropriate<br>wer in mW). |           |        |    |
| The physical unit mo<br>quantity is always in<br>degrees Celsius).                                                    |                                                                                                    |           |        |    |
| To change the hyster<br>Specifying the unit (p<br>performed, an error is<br>between percentage                        |                                                                                                    |           |        |    |
| The software defines becomes active after                                                                             | a suitable default value for each alarm individually that restoring factory default settings.                                                                                                    |           |        |    |
| Constraints                                                                                                    | Alarm is a digital alarm                                                                                                    |           |        |    |
|                                                                                                    |                                                                                                    |           |        |    |

| Overrun Error                                                                                                    | <sup>-</sup> Level     | config go "/Alarm Management/ <alarm group="">/Gr<br/>Item&gt;/Settings"<br/>config set "Overrun Error Level" STRING</alarm> | oup           | Details/< | Alarm |   |
|----------------------------------------------------------------------------------------------------|------------------------|----------------------------------------------------------------------------------------------------|---------------|-----------|-------|---|
| This variable holds a threshold value that will cause the alarm to become active with                                                                                                    |                        |                                                                                                    | RW            | RO        | RO    |   |
| "Error" severity whe                                                                                                    | en the monitored quar  | ntity raises above the threshold.                                                                                            |               | STRI      | ١G    | Р |
| To change the threshold value, assign a floating point number to this variable.<br>Specifying the physical unit is optional. Unit conversions are not performed, an error<br>is returned when a wrong physical unit is specified. |                        |                                                                                                    |               | Auton     | natic |   |
| To disable this threshold, assign the special value "Off" to this variable.                                                                                                    |                        |                                                                                                    |               |           |       |   |
| The software defines a suitable default value for each alarm individually that becomes active after restoring factory default settings.                                                                                           |                        |                                                                                                    |               |           |       |   |
| <b>NOTE:</b> When the error threshold is configured to be within the corresponding warning range, no warning will ever be emitted.                                                                                                |                        |                                                                                                    |               |           |       |   |
|                                                                                                    |                        |                                                                                                    | 1             |           |       |   |
| Constraints                                                                                                    | Alarm supports no c    | overrun checks                                                                                                    | $\rightarrow$ |           |       |   |
| Constraints                                                                                                    | Alarm is a digital ala | ırm                                                                                                    | $\rightarrow$ |           |       |   |

| Overrun Warr                                                                                                    | ning Level             | config go "/Alarm Management/ <alarm group="">/C<br/>Item&gt;/Settings"<br/>config set "Overrun Warning Level" STRING</alarm> | roup          | Details/< | <alarm< th=""><th></th></alarm<> |    |
|----------------------------------------------------------------------------------------------------|------------------------|----------------------------------------------------------------------------------------------------|---------------|-----------|----------------------------------|----|
| This variable holds a threshold value that will cause the alarm to become active                                                                                                    |                        |                                                                                                    |               | RW        | RO                               | RO |
| with warning sev                                                                                                    |                        |                                                                                                    |               | STRI      | ١G                               | Р  |
| To change the threshold value, assign a floating point number to this variable.<br>Specifying the physical unit is optional. Unit conversions are not performed, an<br>error is returned when a wrong physical unit is specified. |                        |                                                                                                    |               | Auton     | natic                            |    |
| To disable this thre                                                                                                    | shold, assign the spec | cial value "Off" to this variable.                                                                                            |               |           |                                  |    |
| The software defines a suitable default value for each alarm individually that becomes active after restoring factory default settings.                                                                                           |                        |                                                                                                    |               |           |                                  |    |
| <b>NOTE:</b> When the corresponding error threshold is configured to be within the warning range, no warning will ever be emitted.                                                                                                |                        |                                                                                                    |               |           |                                  |    |
|                                                                                                    |                        |                                                                                                    |               |           |                                  |    |
| Constraints                                                                                                    | Alarm supports no o    | verrun checks                                                                                                    | $\rightarrow$ |           |                                  |    |
| Constraints                                                                                                    | Alarm is a digital ala | rm                                                                                                    | $\rightarrow$ |           |                                  |    |

| System Component                                                                                                    | config go "/Alarm Management/ <alarm group="">/Group<br/>Item&gt;/Settings"<br/>config "System Component"</alarm> | ) Details/· | <alarm< th=""><th></th></alarm<> |    |
|----------------------------------------------------------------------------------------------------|----------------------------------------------------------------------------------------------------|-------------|----------------------------------|----|
| Some alarms refer to a certain hardware                                                                                                    | component in the system, of which                                                                                 | RO          | RO                               | RO |
| multiple similar instances are equipped (e.g. Ethernet ports). In such a case, this variable identifies the system component that an alarm actually refers to |                                                                                                    |             | STRING                           |    |
|                                                                                                    |                                                                                                    | Automatic   |                                  |    |

| Underrun Erro                                                                                                    | or Level               | config go "/Alarm Management/ <alarm group="">/G<br/>Item&gt;/Settings"<br/>config set "Underrun Error Level" STRING</alarm> | roup          | Details/< | <alarm< th=""><th></th></alarm<> |    |
|----------------------------------------------------------------------------------------------------|------------------------|----------------------------------------------------------------------------------------------------|---------------|-----------|----------------------------------|----|
| This variable holds                                                                                                    | a threshold value tha  | t will cause the alarm to become active                                                                                      |               | RW        | RO                               | RO |
| with "Error" severity                                                                                                    | when the monitored     | quantity fails below the threshold.                                                                                          |               | STRI      | ١G                               | Р  |
| To change the threshold value, assign a floating point number to this variable.<br>Specifying the physical unit is optional. Unit conversions are not performed, an error is returned when a wrong physical unit is specified. |                        |                                                                                                    |               | Auton     | natic                            |    |
| To disable this threshold, assign the special value "Off" to this variable.                                                                                                    |                        |                                                                                                    |               |           |                                  |    |
| The software defines a suitable default value for each alarm individually that becomes active after restoring factory default settings.                                                                                        |                        |                                                                                                    |               |           |                                  |    |
| <b>NOTE:</b> When the error threshold is configured to be within the corresponding warning range, no warning will ever be emitted.                                                                                             |                        |                                                                                                    |               |           |                                  |    |
|                                                                                                    |                        |                                                                                                    |               |           |                                  |    |
| Constraints                                                                                                    | Alarm supports no u    | nderrun checks                                                                                                    | $\rightarrow$ |           |                                  |    |
| Constraints                                                                                                    | Alarm is a digital ala | rm                                                                                                    | $\rightarrow$ |           |                                  |    |

| Underrun Warning Level config go "/Alarm Management/ <alarm group="">/Group Details Item&gt;/Settings" config set "Underrun Warning Level" STRING</alarm>                                                                         |                                                                                  |                                    |          |       | Alarm |    |
|----------------------------------------------------------------------------------------------------|----------------------------------------------------------------------------------|------------------------------------|----------|-------|-------|----|
| This variable holds                                                                                                    | variable holds a threshold value that will cause the alarm to become active with |                                    |          |       | RO    | RO |
| "Warning" severity                                                                                                    | when the monitored q                                                             | uantity falls below the threshold. |          | STRI  | ١G    | Р  |
| To change the threshold value, assign a floating point number to this variable.<br>Specifying the physical unit is optional. Unit conversions are not performed, an error<br>is returned when a wrong physical unit is specified. |                                                                                  |                                    |          | Auton | natic |    |
| To disable this thre                                                                                                    | shold, assign the spec                                                           | cial value "Off" to this variable. |          |       |       |    |
| The software defines a suitable default value for each alarm individually that becomes active after restoring factory default settings.                                                                                           |                                                                                  |                                    |          |       |       |    |
| <b>NOTE:</b> When the corresponding error threshold is configured to be within the warning range, no warning will ever be emitted.                                                                                                |                                                                                  |                                    |          |       |       |    |
|                                                                                                    |                                                                                  |                                    | I        |       |       |    |
| Constraints                                                                                                    | Alarm supports no u                                                              | nderrun checks –                   | →        |       |       |    |
| Constants                                                                                                    | Alarm is a digital ala                                                           | rm –                               | <b>→</b> |       |       |    |

| Value                                                                                    | config go "/Alarm Management/ <alarm group="">/Group<br/>Item&gt;/Settings"<br/>config "Value"</alarm> | Details/< | Alarm |    |
|------------------------------------------------------------------------------------------|----------------------------------------------------------------------------------------------------|-----------|-------|----|
| This variable holds the current value of the                                             | ne quantity monitored by the alarm. For                                                                | RO        | RO    | RO |
| threshold-crossing (analogue) alarms, it a physical unit (if applicable).                | shows the current numerical value and the                                                              |           | NG    | Т  |
| For discrete state (digital) alarms, it shows a textual description of the current state |                                                                                                    |           |       |    |
| Only a subset of the available states rep                                                | resent active error conditions.                                                                        |           |       |    |

# 4.2.2 Alarm Management / Active Alarm List

This menu gives a quick overview of all alarms with an active alarm condition. The menu contains a table that is ordered by alarm severity and allows to easily acknowledge active alarms.

The information shown in this menu includes the current alarm name and alarm group as well as the current alarm state. The alarm configuration itself cannot be changed here.

Alarm Management

| Current Errors                                                                                        | config go "/Alarm Management/Active Alarm List"<br>config "Current Errors" |       |       |         |
|----------------------------------------------------------------------------------------------------|----------------------------------------------------------------------------|-------|-------|---------|
| This variable shows the total number of unacknowledged device alarms that have a severity of "Error". |                                                                            | RO RO |       | RO<br>T |
| severity of "Error".                                                                                  |                                                                            | Auton | natic | ·       |

| Current Warnings                                                                 | config go "/Alarm Management/Active Alarm List" config "Current Warnings" |       |         |    |
|----------------------------------------------------------------------------------|---------------------------------------------------------------------------|-------|---------|----|
| This variable shows the total number of unacknowledged device alarms that have a |                                                                           |       | RO      | RO |
| severity of "Warning".                                                           |                                                                           |       | INTEGER |    |
|                                                                                  |                                                                           | Autor | natic   |    |

| Global Alarm Status                                                                                                    |              | config go "/Alarm Management/Active Alarm List"<br>config "Global Alarm Status"                                  |       |       |    |  |  |
|----------------------------------------------------------------------------------------------------|--------------|----------------------------------------------------------------------------------------------------|-------|-------|----|--|--|
| This variable contains information about<br>the highest alarm state that any of the de<br>the ALM-LED and in case of Alarm, the r |              | t the current system alarm state. It reflects<br>levice alarms is in. This status is shown on<br>relay is closed |       | RO    | RO |  |  |
|                                                                                                    |              |                                                                                                    |       | 1     | Т  |  |  |
|                                                                                                    |              |                                                                                                    | Autom | natic |    |  |  |
|                                                                                                    | No Alarm     | Indicates that all alarm conditions in the alarm group are cleared. Alarm LED is off.                            |       |       |    |  |  |
| Error<br>Values                                                                                                    |              | Indicates unacknowledged active alarms with "Error" severity.<br>Alarm LED is on.                                |       |       |    |  |  |
| Acknowledged<br>Warning                                                                                                    | Acknowledged | Indicates acknowledged active alarms. Alarm LED is off.                                                          |       |       |    |  |  |
|                                                                                                    | Warning      | Indicates unacknowledged active alarms with "Warning" severity. Alarm LED is blinking.                           |       |       |    |  |  |

#### 4.2.2.1 Alarm Management / Active Alarm List / <Alarm Num>

#### <Alarm Num>

Alarm (line) number in alarm list.

This submenu refers to a line of the alarm list table. It allows to acknowledge the selected alarm if it is still in "Error" or "Warning" state. Configuration of the alarm details is not possible here.

Alarm Management

| Acknowledge                                                          | config go "/Alarm Management/Active Alarm List/ <ala<br>config do "Acknowledge"</ala<br> | rm Num> | H  |    |
|----------------------------------------------------------------------|------------------------------------------------------------------------------------------|---------|----|----|
| Command to acknowledge an active alarm. An acknowledged alarm will n |                                                                                          | RW      | RW | RO |
| affect the overall alarm state of the devic                          | 2.                                                                                       |         | ON | Т  |
|                                                                      |                                                                                          | EMPTY   |    |    |
|                                                                      |                                                                                          |         |    |    |
| Constraints "State" IS "Acknowle                                     | edged" $\rightarrow$                                                                     | RO      | RO | RO |

| Alarm Name                   | config go "/Alarm Management/Active Alarm List/ <alarm num="">" config "Alarm Name"</alarm> |       |       |    |  |  |
|------------------------------|---------------------------------------------------------------------------------------------|-------|-------|----|--|--|
| Shows the name of the alarm. |                                                                                             | RO    | RO    | RO |  |  |
|                              |                                                                                             | STRI  | NG    | Т  |  |  |
|                              |                                                                                             | Autor | natic |    |  |  |

| Group Name                                            | config go "/Alarm Management/Active Alarm List/ <alarm num="">"<br/>config "Group Name"</alarm> |        |       |    |  |
|-------------------------------------------------------|-------------------------------------------------------------------------------------------------|--------|-------|----|--|
| Identifies the alarm group that the alarm belongs to. |                                                                                                 | RO     | RO    | RO |  |
|                                                       |                                                                                                 | STRING |       | Т  |  |
|                                                       |                                                                                                 | Autor  | natic |    |  |

| No                                                | config go "/Alarm Management/Active Alarm List/ <alarm num="">"<br/>config "No"</alarm> |         |       |    |
|---------------------------------------------------|-----------------------------------------------------------------------------------------|---------|-------|----|
| This variable enumerates entries in the I         | st of active alarms. It is identical to the row                                         |         | RO    | RO |
| number in which an alarm appears and, same alarm. | therefore, does not always refer to the                                                 | INTEGER |       | Т  |
|                                                   |                                                                                         | Auton   | natic |    |

| State                                 | config go "/Alarm Management/Active Alarm List/ <alarm num="">" config "State"</alarm> |       |       |    |  |
|---------------------------------------|----------------------------------------------------------------------------------------|-------|-------|----|--|
| Shows the current value of the alarm. |                                                                                        | RO    | RO    | RO |  |
|                                       |                                                                                        | STRI  | NG    | Т  |  |
|                                       |                                                                                        | Autor | natic |    |  |

Alarm Management

| State                                                                                                    | config go "/Alarm Management/Active Alarm List/ <alarm num="">"           config "State"</alarm> |                                                   |          |         |      |
|----------------------------------------------------------------------------------------------------|--------------------------------------------------------------------------------------------------|---------------------------------------------------|----------|---------|------|
| This variable holds the current status of the alarm. Since the with an active alarm condition, the only values valid in this fie "Warning" and "Acknowledged". |                                                                                                  | the alarm. Since the list only shows alarms       | RO       | RO      | RO   |
|                                                                                                    |                                                                                                  | values valid in this field are "Error",           |          | M       | Т    |
|                                                                                                    |                                                                                                  |                                                   |          | natic   |      |
|                                                                                                    | Error                                                                                            | The alarm is active with a severity of "Error".   |          |         |      |
| Values Warning                                                                                                    |                                                                                                  | The alarm is active with a severity of "Warning". |          |         |      |
|                                                                                                    | Acknowledged                                                                                     | The alarm condition is active but the alarm       | ı is ack | nowledg | ged. |

| System Component                                       | config go "/Alarm Management/Active Alarm List/ <alarm num="">"<br/>config "System Component"</alarm> |        |       |    |  |
|--------------------------------------------------------|----------------------------------------------------------------------------------------------------|--------|-------|----|--|
| Shows the system component to which the alarm relates. |                                                                                                    | RO     | RO    | RO |  |
|                                                        |                                                                                                    | STRING |       | Т  |  |
|                                                        |                                                                                                    | Autor  | natic |    |  |

# 4.3 General System Information

This menu gives access to generic device information. Besides allowing administrators to assign a name and location description for the device, it shows the system runtime and detailed inventory information about the device.

| Contact Person                                                                                                    | config go "/General System Information"<br>config set "Contact Person" STRING |        |    |    |
|----------------------------------------------------------------------------------------------------|-------------------------------------------------------------------------------|--------|----|----|
| This variable allows to specify the name of a reference person that is responsible for the device. The name is also reported as sysContact via SNMP. |                                                                               | RW     | RO | RO |
|                                                                                                    |                                                                               | STRING |    | Р  |
|                                                                                                    |                                                                               | < >    |    |    |

| Current System Uptime                                                                | config go "/General System Information"<br>config "Current System Uptime" |        |       |    |
|--------------------------------------------------------------------------------------|---------------------------------------------------------------------------|--------|-------|----|
| This variable contains the time since last reboot, formatted according to "Dd        |                                                                           | RO     | RO    | RO |
| hh:mm" where 'D' is the number of days<br>format, 'mm' is a two-digit minutes indica | 'hh' is a two-digit hours indication in 24h                               | STRING |       | Т  |
|                                                                                      |                                                                           | Auton  | natic |    |

General System Information

| Date and Time                                              | config go "/General System Information"<br>config "Date and Time" |      |        |    |
|------------------------------------------------------------|-------------------------------------------------------------------|------|--------|----|
| The current date and time of the device is displayed here. |                                                                   | RO   | RO     | RO |
|                                                            |                                                                   | STRI | STRING |    |
|                                                            |                                                                   | Auto | matic  |    |
|                                                            |                                                                   |      |        |    |

| Device Location                                                    | config go "/General System Information"<br>config set "Device Location" STRING |             |          |         |
|--------------------------------------------------------------------|--------------------------------------------------------------------------------|-------------|----------|---------|
| This variable allows to specify the location sysLocation via SNMP. | on of the device. It is also reported as                                       | RW<br>STRII | RO<br>NG | RO<br>P |
|                                                                    |                                                                                | < >         |          |         |

| Device Name                                             | config go "/General System Information"<br>config set "Device Name" STRING |           |    |    |
|---------------------------------------------------------|----------------------------------------------------------------------------|-----------|----|----|
| This variable allows to provide an admi                 | nistratively assigned name to the device.                                  | RW        | RO | RO |
| This hame is also reported as systeme                   | e via SiniviF.                                                             | STRING    |    | Р  |
| After restoring factory default settings, t the device. | this variable defaults to the serial number of                             | Automatic |    |    |
|                                                         |                                                                            |           |    |    |

| Device Temperature                                                        | config go "/General System Information"<br>config "Device Temperature" |        |       |    |
|---------------------------------------------------------------------------|------------------------------------------------------------------------|--------|-------|----|
| This variable contains the current device temperature in degrees Celsius. |                                                                        | RO     | RO    | RO |
|                                                                           |                                                                        | STRING |       | Т  |
|                                                                           |                                                                        | Autor  | natic |    |

| Total System Uptime                                                                                                    | config go "/General System Information"<br>config "Total System Uptime" |           |    |    |
|----------------------------------------------------------------------------------------------------|-------------------------------------------------------------------------|-----------|----|----|
| This variable contains the total runtime of the device since production, formatted according to "Dd hh:mm" where 'D' is the number of days, 'hh' is a two-digit hours indication in 24b format and 'mm' is a two-digit minutes indication. This value |                                                                         | RO        | RO | RO |
|                                                                                                    |                                                                         | STRING    |    | Р  |
| continues to count up even after system                                                                                                    | resets.                                                                 | Automatic |    |    |
|                                                                                                    |                                                                         |           |    |    |

# 4.3.1 General System Information / Inventory

This menu shows inventory details about the device. This includes device identification, software and hardware revisions as well as ordering information.

All information herein are factory settings and cannot be changed.

| Article Revision                            | config go "/General System Information/Inventory"<br>config "Article Revision" |        |       |    |
|---------------------------------------------|--------------------------------------------------------------------------------|--------|-------|----|
| This variable contains the article revision | n of the device.                                                               | RO     | RO    | RO |
|                                             |                                                                                | STRING |       | F  |
|                                             |                                                                                | Autor  | natic |    |

| Bootloader Version                      | config go "/General System Information/Inventory"<br>config "Bootloader Version" |                   |       |    |
|-----------------------------------------|----------------------------------------------------------------------------------|-------------------|-------|----|
| This variable contains the version numb | er of the boot loader that is currently used                                     | d RO RO<br>STRING |       | RO |
| on the device.                          |                                                                                  |                   |       | Р  |
|                                         |                                                                                  | Auton             | natic |    |

| Customization                   | config go "/General System Information/Inventory" config "Customization" |           |       |    |  |
|---------------------------------|--------------------------------------------------------------------------|-----------|-------|----|--|
| This variable identifies the cu | stomer to which the device has been adopted.                             | RO        | RO    | RO |  |
|                                 |                                                                          | ENU       | M     | F  |  |
|                                 |                                                                          | Autor     | natic |    |  |
| Values Dynamic                  | Available entries depend on device configu                               | guration. |       |    |  |

| Date of Production                       | config go "/General System Information/Inventory"<br>config "Date of Production" |        |       |    |
|------------------------------------------|----------------------------------------------------------------------------------|--------|-------|----|
| This variable contains the manufacturing | g date of the device.                                                            | RO     | RO    | RO |
|                                          |                                                                                  | STRING |       | F  |
|                                          |                                                                                  | Autor  | natic |    |

| Device Type                                           | config go "/General System Information/Inventory"<br>config "Device Type" |        |       |    |
|-------------------------------------------------------|---------------------------------------------------------------------------|--------|-------|----|
| This variable contains the device type of the device. |                                                                           | RO     | RO    | RO |
|                                                       |                                                                           | STRING |       | F  |
|                                                       |                                                                           | Autor  | natic |    |

General System Information

| FPGA Version                              | config go "/General System Information/Inventory"<br>config "FPGA Version" |       |       |    |
|-------------------------------------------|----------------------------------------------------------------------------|-------|-------|----|
| This variable contains the version number | er of the FPGA that is currently used on the                               | RO    | RO    | RO |
| device.                                   |                                                                            | STRI  | NG    | Р  |
|                                           |                                                                            | Auton | natic |    |
|                                           |                                                                            |       |       |    |
| Constraints no FPGA equipped              | $\rightarrow$                                                              |       |       |    |
|                                           |                                                                            |       |       |    |

| Hardware Revision                                           | config go "/General System Information/Inventory" config "Hardware Revision" |        |       |    |
|-------------------------------------------------------------|------------------------------------------------------------------------------|--------|-------|----|
| This variable contains the hardware revision of the device. |                                                                              | RO     | RO    | RO |
|                                                             |                                                                              | STRING |       | F  |
|                                                             |                                                                              | Autor  | natic |    |

| Manufacturer                                                               | config go "/General System Information/Inventory"<br>config "Manufacturer" |       |       |    |
|----------------------------------------------------------------------------|----------------------------------------------------------------------------|-------|-------|----|
| This variable contains the manufacturer of the device (usually: arcutronix |                                                                            | RO    | RO    | RO |
| GmbH).                                                                     |                                                                            | STRI  | NG    | F  |
|                                                                            |                                                                            | Autor | natic |    |

| Order No.                               | config go "/General System Information/Inventory" config "Order No." |        |       |    |
|-----------------------------------------|----------------------------------------------------------------------|--------|-------|----|
| This variable contains the order number | of the device. The order number is used to                           | RO RO  |       | RO |
| order devices at arcutronix GmbH.       |                                                                      | STRING |       | F  |
|                                         |                                                                      | Autor  | natic |    |

| Serial Number                                           | config go "/General System Information/Inventory" config "Serial Number" |        |       |    |
|---------------------------------------------------------|--------------------------------------------------------------------------|--------|-------|----|
| This variable contains the serial number of the device. |                                                                          | RO     | RO    | RO |
|                                                         |                                                                          | STRING |       | F  |
|                                                         |                                                                          | Autor  | natic |    |

General System Information

| Software Version                                                                                                   | config go "/General System Information/Inventory"<br>config "Software Version"   |                      |                   |         |
|----------------------------------------------------------------------------------------------------|----------------------------------------------------------------------------------|----------------------|-------------------|---------|
| This variable contains the version numbused by the device. A different software "/Administration/Firmware Update". | er of the system software that is currently version can be installed in the menu | RO<br>STRII<br>Autor | RO<br>NG<br>natic | RO<br>P |
|                                                                                                    |                                                                                  | 1                    |                   |         |

| Vendor ID                                 | config go "/General System Information/Inventory" config "Vendor ID" |        |       |    |
|-------------------------------------------|----------------------------------------------------------------------|--------|-------|----|
| This field shows the international unique | vendor ID (usually: UN341185881 =                                    | RO     | RO    | RO |
| arcutronix GmbH).                         |                                                                      | STRING |       | Т  |
|                                           |                                                                      | Autor  | natic |    |

# 4.4 Log View

This submenu allows transferring the event log to the remote 'Logfile Store' server defined under '/Administration/User and Access Administration'.

Saving the log file is always a two-step process. The first step is to specify the file name under which the log file shall be stored on the server. Please note that the device will abort the file transfer with an error if it finds that a file with the same name already exists on the server.

The second step is to initiate the transfer.

| File Transfer State                                                                                                    | config go "/Log View"<br>config "File Transfer State" |           |    |   |
|----------------------------------------------------------------------------------------------------|-------------------------------------------------------|-----------|----|---|
| This variable holds information about the                                                                                                    | e last file transfer of an event log file to the      | RO        | RO |   |
| log file storage server. This includes status messages about an ongoing transfer as well as the file transfer result. The value is intended to be displayed to an operator |                                                       | STRING    |    | Т |
| for interpretation.                                                                                                    |                                                       | Automatic |    |   |
|                                                                                                    |                                                       | 1         |    |   |

| Logfile Name                                                                                                    | config go "/Log View"<br>config set "Logfile Name" STRING |        |    |   |
|----------------------------------------------------------------------------------------------------|-----------------------------------------------------------|--------|----|---|
| This variable allows to specify a file name for an event log file that is to be uploaded to the "Logfile Store". For the upload to succeed it is required that no file with the same name is already present on the "Logfile Store" |                                                           | RW     | RW |   |
|                                                                                                    |                                                           | STRING |    | Т |
|                                                                                                    | -9                                                        | EMPT   | Υ  |   |

Log View

| Server Type                                                                                                    |                          | config go "/Log View"<br>config "Server Type" |         |           |    |
|----------------------------------------------------------------------------------------------------|--------------------------|-----------------------------------------------|---------|-----------|----|
| The device support                                                                                             | ts three different serve | ers, which can be configured for usage.       | RO      | RO        | RO |
| Firmware Store: This server is used to download firmware files to the de                                       |                          |                                               | ENU     | M         | F  |
| for installation.                                                                                              |                          |                                               | Autor   | natic     |    |
| • Configuration Store: This server is used to upload and download configuration files from/to the device.      |                          |                                               |         |           |    |
| <ul> <li>Logfile Store: This server is used to store log files externally for further<br/>handling.</li> </ul> |                          |                                               |         |           |    |
| Each server can be                                                                                             | e configured to use the  | e TFTP or SFTP protocol.                      |         |           |    |
|                                                                                                    | Firmware Store           | The server is used to download firmware u     | ipgrade | es to the | 9  |

|        | T IIII wale Stole   | device.                                                                    |
|--------|---------------------|----------------------------------------------------------------------------|
| Values | Configuration Store | The server is used to upload and download configuration data and SSH keys. |
|        | Logfile Store       | The server is used to upload log file from the device to the server.       |

| Server URI                                                                                                    | config go "/Log View"<br>config "Server URI"                                              |             |          |         |
|----------------------------------------------------------------------------------------------------|-------------------------------------------------------------------------------------------|-------------|----------|---------|
| This variable shows the URI (Unique Re<br>server is set up correctly, the protocol typ<br>easily be derived from the value.              | source Identifier) of the server entry. If the<br>be, IP address and server directory can | RO<br>STRII | RO<br>NG | RO<br>T |
| If the value of this variable is "Disabled",<br>administrator. If it is "Not Valid", the deta<br>completed before the server can be used | the server entry has been disabled by the<br>iled server configuration needs to be<br>d.  | Automatic   |          |         |
| The value of this variable is calculated d                                                                                               | ynamically from the server settings.                                                      |             |          |         |

| Upload to 'Logfile Store'          | config go "/Log View"<br>config do "Upload to 'Logfile Store'" |      |    |   |
|------------------------------------|----------------------------------------------------------------|------|----|---|
| Upload the log file to the server. |                                                                | RW   | RW |   |
|                                    |                                                                | BUTT | ON | Т |
|                                    |                                                                | EMPT | Ϋ́ |   |

# 4.5 Remote Feeding Control

# 4.5.1 Remote Feeding Control / <RF Port No.>

#### <RF Port No.>

One of the Remote Feeding ports named Port 1 ... Port 16.

| Admin Status                                                                    |          | config go "/Remote Feeding Control/ <rf no.="" port="">" config set "Admin Status" ENUM</rf> |       |       |    |
|---------------------------------------------------------------------------------|----------|----------------------------------------------------------------------------------------------|-------|-------|----|
| This object allows to turn remote feeding on or off on the remote feeding port. |          |                                                                                              | RW    | RW    | RO |
| A value of 'disabled' disables remote feeding on the port.                      |          |                                                                                              | ENUM  |       | Р  |
| A value of 'enabled' enables remote feeding on the port.                        |          |                                                                                              | Auton | natic |    |
| Makuaa                                                                          | Disabled | Port disabled                                                                                |       |       |    |
| Values                                                                          | Enabled  | Port enabled                                                                                 |       |       |    |

| SNMP Traps                                                                                                    |                     | config go "/Remote Feeding Control/ <rf no.="" port="">"<br/>config set "SNMP Traps" ENUM</rf> |                    |    |         |
|----------------------------------------------------------------------------------------------------|---------------------|------------------------------------------------------------------------------------------------|--------------------|----|---------|
| This variable allows to configure whether the SNMP trap axRPXOperStatusTrap shall be sent whenever the operation status of the selected Remote Feeding port          |                     |                                                                                                | RW RO              |    | R0<br>P |
| changes.                                                                                                    |                     |                                                                                                |                    | /1 | •       |
| The sending of alarm traps from alarm management (axRPXOperationStatusAlarm) is independent of this setting, though, and needs to be enabled or disabled separately. |                     |                                                                                                | Enabl              | ed |         |
| Values                                                                                                    | Disabled<br>Enabled | Disables sending of axRPXOperStatusTra<br>Enables sending of axRPXOperStatusTrap               | p traps<br>o traps |    |         |

#### 4.5.1.1 Remote Feeding Control / <RF Port No.> / RF Port Configuration

Remote Feeding Control

# Ground Leakage Alarm Status

config go "/Remote Feeding Control/<RF Port No.>/RF Port Configuration" config "Ground Leakage Alarm Status"

| This object shows the current ground leakage condition. Ground leakage is detected if the resistance between wire A (or wire B) of the DSL port and GND   | eakage condition. Ground leakage is RO RO |       |   |  |
|----------------------------------------------------------------------------------------------------|-------------------------------------------|-------|---|--|
| detected if the resistance between wire A (or wire B) of the DSL port and GND drops below 16 kOhm.                                                        | ENU                                       | N     | Т |  |
| A value of 'ne ground leakage' indicates that ground leakage has not been detected                                                                        | Autor                                     | natic |   |  |
| A value of no ground leakage indicates that ground leakage has not been detected.                                                                         |                                           |       |   |  |
| A value of 'ground leakage' indicates that ground leakage has been detected. The condition will be cleared if the resistance raises above 250 kOhm again. |                                           |       |   |  |

Values no ground leakage No active leakage alarm detected. alarm ground leakage Ground leakage alarm active. detected

| HCLT [mA]                                                                                                    | config go "/Remote Feeding Control/ <rf no.="" port="">/RF<br/>config set "HCLT [mA]" INTEGER</rf>                  | Port Co | onfiguratio | on" |
|----------------------------------------------------------------------------------------------------|----------------------------------------------------------------------------------------------------|---------|-------------|-----|
| This object holds the lower feeding current                                                                                                    | ent threshold for the 'high current' alarm                                                                          | RW      | RO          | RO  |
| the value indicated here.                                                                                                    | is cleared if the feeding current falls below                                                                       | INTEGER |             | Р   |
| Both, high current lower threshold (HCLT) and high current upper threshold (HCUT) are used in high current alarm detection to form a hysteresis. |                                                                                                    | 49      |             |     |
| This object can be modified to change the values are between low current upper the threshold (HCUT) - 1 (less than HCUT):                        | he high current clearance threshold. Allowed<br>nreshold (LCUT) and high current upper<br>LCUT <= HCLT <= (HCUT-1). |         |             |     |
| The device will respond with an error if                                                                                                    | the new value is out of bounds.                                                                                     |         |             |     |

| HCUT [mA]                                                                                                    | config go "/Remote Feeding Control/ <rf no.="" port="">/RF<br/>config set "HCUT [mA]" INTEGER</rf>             | Port Co | onfiguratio | on" |
|----------------------------------------------------------------------------------------------------|----------------------------------------------------------------------------------------------------|---------|-------------|-----|
| This object holds the upper feeding current detection. A high surrout closer will be re-                                       | ent threshold for the 'high current' alarm                                                                     | RW      | RO          | RO  |
| value indicated here.                                                                                                    | ed if the feeding current raises above the                                                                     | INTE    | GER         | Р   |
| Both, high current lower threshold (HCL are used in high current alarm detection                                               | <ul><li>Γ) and high current upper threshold (HCUT) to form a hysteresis.</li></ul>                             | 50      |             |     |
| This object can be modified to change th<br>values are between high current lower th<br>overload lower threshold (OVLT): (HCLT | ne high current alarm threshold. Allowed<br>preshold (HCLT) + 1 (larger than HCLT) and<br>+1) <= HCUT <= OVLT. |         |             |     |
| The device will respond with an error if t                                                                                     | he new value is out of bounds.                                                                                 |         |             |     |

| emote | Feeding | Control |
|-------|---------|---------|
|-------|---------|---------|

| LCLT [mA]                                                                                                    | config go "/Remote Feeding Control/ <rf no.="" port="">/RI</rf>                                            | Port Co | onfiguratio | on" |
|----------------------------------------------------------------------------------------------------|----------------------------------------------------------------------------------------------------|---------|-------------|-----|
| This object holds the lower feeding curren                                                                                                    | nt threshold for the 'low current' alarm                                                                   | RW      | RO          | RO  |
| detection. A low current alarm is raised if t<br>indicated here.                                                                              | the feeding current falls below the value                                                                  | INTEGER |             | Ρ   |
| Both, low current lower threshold (LCLT) and low current upper threshold (LCUT) are used in low current alarm detection to form a hysteresis. |                                                                                                    | 9       |             |     |
| This object can be modified to change the values are between open circuit upper thr threshold (LCUT) - 1 (less than LCUT): O                  | e low current alarm threshold. Allowed<br>reshold (OCUT) and low current upper<br>CUT <= LCLT <= (LCUT-1). |         |             |     |
| The device will respond with an error if the                                                                                                  | e new value is out of bounds.                                                                              |         |             |     |

| LCUT [mA]                                                                                                    | config go "/Remote Feeding Control/ <rf no.="" port="">/Rf<br/>config set "LCUT [mA]" INTEGER</rf>         | Port Co | onfiguratio | on" |
|----------------------------------------------------------------------------------------------------|----------------------------------------------------------------------------------------------------|---------|-------------|-----|
| This object holds the upper feeding curr<br>detection. An existing low current alarm                                                          | ent threshold for the 'low current' alarm is cleared if the feeding current rises above                    | RW      | RO          | RO  |
| the value indicated here.                                                                                                    |                                                                                                    | INTE    | JER         | Р   |
| Both, low current lower threshold (LCLT) and low current upper threshold (LCUT) are used in low current alarm detection to form a hysteresis. |                                                                                                    | 10      |             |     |
| This object can be modified to change the values are between low current lower the high current lower threshold: (LCLT+1)                     | ne low current clearance threshold. Allowed<br>reshold (LCLT) + 1 (more than LCLT) and<br><= LCUT <= HCLT. |         |             |     |
| The device will respond with an error if t                                                                                                    | he new value is out of bounds.                                                                             |         |             |     |

| OCLT [mA]                                                                                                    | config go "/Remote Feeding Control/ <rf no.="" port="">/Rf<br/>config set "OCLT [mA]" INTEGER(2 - 5)</rf>                                        | = Port Co   | nfiguratio    | on"          |
|----------------------------------------------------------------------------------------------------|----------------------------------------------------------------------------------------------------|-------------|---------------|--------------|
| This object holds the lower feeding current threshold for the 'open circuit' alarm detection. An open circuit is detected if the feeding current falls below the value indicated here. |                                                                                                    | RW<br>INTEC | RO<br>GER(2 - | RO<br>- 5) P |
| Both, open circuit lower threshold (OCLT are used in open circuit alarm detection                                                                                                    | Both, open circuit lower threshold (OCLT) and open circuit upper threshold (OCUT) are used in open circuit alarm detection to form a hysteresis. |             |               |              |
| This object can be modified to change th<br>values are between 2 and 5 mA: 2mA <=                                                                                                    | ne open circuit detection threshold. Allowed<br>= OCLT <= 5mA.                                                                                   |             |               |              |
| The device will respond with an error if the                                                                                                    | he new value is out of bounds.                                                                                                    |             |               |              |

Remote Feeding Control

| OCUT [mA]                                                                                                    | config go "/Remote Feeding Control/ <rf no.="" port="">/RF<br/>config set "OCUT [mA]" INTEGER(3 - 6)</rf>                                        | Port Co | nfiguratio    | n"           |
|----------------------------------------------------------------------------------------------------|----------------------------------------------------------------------------------------------------|---------|---------------|--------------|
| This object holds the upper feeding current threshold for the 'open circuit' alarm detection. An existing open circuit alarm is cleared if the feeding current rises above the value indicated here. |                                                                                                    |         | RO<br>GER(3 - | RO<br>- 6) P |
| Both, open circuit lower threshold (OCLT are used in open circuit alarm detection t                                                                                                    | Both, open circuit lower threshold (OCLT) and open circuit upper threshold (OCUT) are used in open circuit alarm detection to form a hysteresis. |         |               |              |
| This object can be modified to change th values are between OCLT+1 and 6mA: (                                                                                                    | e open circuit clearance threshold. Allowed<br>OCLT+1) <= OCUT <= 6mA.                                                                           |         |               |              |
| The device will respond with an error if the                                                                                                    | ne new value is out of bounds.                                                                                                    |         |               |              |

| OVLT [mA]                                                                                                    | config go "/Remote Feeding Control/ <rf no.="" port="">/RF<br/>config set "OVLT [mA]" INTEGER</rf> | Port Co    | nfiguratio | n"      |
|----------------------------------------------------------------------------------------------------|----------------------------------------------------------------------------------------------------|------------|------------|---------|
| This variable holds the lower feeding curre detection. An existing overload alarm will b below this threshold.                       | ent threshold for the 'overload' alarm<br>be cleared if the feeding current falls                  | RW<br>INTE | RO<br>GER  | RO<br>P |
| Both, overload lower threshold (OVLT) and overload upper threshold (OVUT) are used in overload alarm detection to form a hysteresis. |                                                                                                    | 60         |            |         |
| This variable can be modified to change th values are between high current upper thre threshold (OVUT) - 1: HCUT <= OVLT <= 0        | e overload alarm threshold. Allowed<br>eshold (HCUT) and overload upper<br>(OVUT - 1).             |            |            |         |
| The device will respond with an error if the                                                                                         | new value is out of bounds.                                                                        |            |            |         |

| OVUT [mA]                                                                             | config go "/Remote Feeding Control/ <rf no.="" port="">/RF<br/>config set "OVUT [mA]" INTEGER(max: 64)</rf>                    | Port Co    | onfiguratio | on"                |
|---------------------------------------------------------------------------------------|----------------------------------------------------------------------------------------------------|------------|-------------|--------------------|
| This variable holds the upp<br>detection. An 'overload' ala<br>value indicated here.  | er feeding current threshold for the 'overload' alarm<br>rm will be raised if the feeding current raises above the             | RW<br>INTE | RO<br>GER(m | RO<br>ax: 64)<br>P |
| Both, overload lower thresl used in overload alarm det                                | nold (OVLT) and overload upper threshold (OVUT) are ection to form a hysteresis.                                               | 61         |             |                    |
| This variable can be modifive<br>values are between overloa<br>mA: (OVLT + 1) <= OVUT | ed to change the overload clearance threshold. Allowed<br>ad lower threshold (OVLT) + 1 (larger than OVLT) and 64<br><= 64 mA. |            |             |                    |
| The device will respond with                                                          | th an error if the new value is out of bounds.                                                                                 |            |             |                    |

| RF Control FW Version                                                            | config go "/Remote Feeding Control/ <rf no.="" port="">/Rf<br/>config "RF Control FW Version"</rf> | Port Co | onfiguratio | on" |
|----------------------------------------------------------------------------------|----------------------------------------------------------------------------------------------------|---------|-------------|-----|
| This variable shows the current controller fimware version of the remote feeding |                                                                                                    | RO RO   |             | RO  |
|                                                                                  |                                                                                                    | SIRI    | NG          | I   |
|                                                                                  |                                                                                                    | Autor   | natic       |     |

| RF Current [mA]                          | config go "/Remote Feeding Control/ <rf no.="" port="">/R config "RF Current [mA]"</rf> | F Port Co | onfiguratio | on" |
|------------------------------------------|-----------------------------------------------------------------------------------------|-----------|-------------|-----|
| This object shows the current remote fee | eding current in milliampere.                                                           | RO        | RO          | RO  |
|                                          |                                                                                         | INTEGER   |             | Т   |
|                                          |                                                                                         | Auton     | natic       |     |
|                                          |                                                                                         | I         |             |     |

| <b>RF</b> Operation                                                                                                    | Status                                            | config go "/Remote Feeding Control/ <rf no.="" port="">/RI<br/>config "RF Operation Status"</rf> | F Port Co | onfiguratio | on"     |
|----------------------------------------------------------------------------------------------------|---------------------------------------------------|--------------------------------------------------------------------------------------------------|-----------|-------------|---------|
| This variable show                                                                                                    | s the current operatior                           | n status of the remote feeding port.                                                             | RO        | RO          | RO      |
| A value of "disable                                                                                                    | d" indicates that the re                          | mote feeding port is disabled by admin.                                                          | ENU       | N           | Т       |
| A value of "normal                                                                                                    | operation" means that                             | remote feeding port is operating normally.                                                       | Autor     | natic       |         |
| A value of "open circuit" indicates that the remote feeding current has dropped below the low open circuit lower threshold.                                                        |                                                   |                                                                                                  |           |             |         |
| A value of "low current" indicates that the remote feeding current has dropped below the low current lower threshold.                                                              |                                                   |                                                                                                  |           |             |         |
| A value of "high current" indicates that the remote feeding power has raised above the high current upper threshold.                                                               |                                                   |                                                                                                  |           |             |         |
| A value of "overload" indicates that the remote feeding voltage has dropped below the overload lower threshold and current is limited to 70mA.                                     |                                                   |                                                                                                  |           |             |         |
| A value of "overload shutdown" indicates that the "overload" status lasts for a time > 3 seconds and the remote feeding port has been switched off for thermal protection reasons. |                                                   |                                                                                                  |           |             |         |
| A value of "overvol<br>switched off immed                                                                                                    | tage shutdown" indica<br>liately for safety reaso | tes that the remote feeding port has been ns.                                                    |           |             |         |
|                                                                                                    | disabled                                          | RF Port is disabled                                                                              |           |             |         |
|                                                                                                    | open circuit                                      | RF Port has open circuit detected                                                                |           |             |         |
|                                                                                                    | low current                                       | RF Port has low current detected                                                                 |           |             |         |
|                                                                                                    | normal operation                                  | RF Port is in normal operation condition                                                         |           |             |         |
| Values                                                                                                    | high current                                      | RF Port has high current detected                                                                |           |             |         |
|                                                                                                    | overload                                          | RF Port has overload detected                                                                    |           |             |         |
|                                                                                                    | overvoltage<br>shutdown                           | Remote power has been switched off imm overvoltage detection.                                    | ediately  | y due to    | 1       |
|                                                                                                    | overload shutdown                                 | Remote power has been switched off due                                                           | to a las  | sting ove   | erload. |

| RF Port No.                                | config go "/Remote Feeding Control/ <rf no.="" port="">/R<br/>config "RF Port No."</rf> | F Port Co | onfiguratio | on" |
|--------------------------------------------|-----------------------------------------------------------------------------------------|-----------|-------------|-----|
| This object uniquely identifies the remote | e feeding port.                                                                         | RO        | RO          | RO  |
|                                            |                                                                                         | INTE      | GER         | Т   |
|                                            |                                                                                         | Autor     | natic       |     |

 RF Voltage (a\_b) [V]
 config go "/Remote Feeding Control/<RF Port No.>/RF Port Configuration"

 This object shows the current remote feeding voltage between A and B wires of the DSL port.
 RO
 RO
 RO

 INTEGER
 INTEGER
 T

 Automatic
 Integer
 Integer
 Integer

| RF Voltage (a_gnd) [V]                   | config go "/Remote Feeding Control/ <rf no.="" port="">/Rf<br/>config "RF Voltage (a_gnd) [V]"</rf> | Port Co | onfiguratio | on" |
|------------------------------------------|----------------------------------------------------------------------------------------------------|---------|-------------|-----|
| This object shows the current remote fee | eding voltage between wire A of the DSL                                                             | RO      | RO          | RO  |
| port and GND.                            |                                                                                                    | INTE    | GER         | Т   |
|                                          |                                                                                                    | Auton   | natic       |     |

| RF Voltage (b_gnd) [V]                                                                       | config go "/Remote Feeding Control/ <rf no.="" port="">/Rf<br/>config "RF Voltage (b_gnd) [V]"</rf> | Port Co | onfiguratio | on" |
|----------------------------------------------------------------------------------------------|----------------------------------------------------------------------------------------------------|---------|-------------|-----|
| This object shows the current remote feeding voltage between wire B of the DSL port and GND. |                                                                                                    | RO      | RO          | RO  |
|                                                                                              |                                                                                                    | INTE    | GER         | Т   |
|                                                                                              |                                                                                                    | Autor   | natic       |     |

#### Examples and Use Cases 5

This chapter provides examples and use cases for common operation tasks. They are typical for setting up services, enabling interfaces etc.

Each use case offers a short description that helps to understand the example. The values that are required to be configured for the intended operation are summarized, followed by a list of CLI commands to achieve the wanted configuration.

The intention is to use the examples as a reference that can be copied from this document directly to the CLI or into a new document, where the examples can be edited and extended.

A typical example looks like this:

\$> config go /somewhere in the CLI

\$> config set any variable1 any valueA

\$> config set any variable2 any valueB

The first "column" always shows the CLI prompt in short form (\$>) to indicate a new CLI command. The command follows the prompt in the second column. It is easy to copy the ccommands from this document with the Acrobat Reader: Press the <ALT> key when you use the Select tool (1) to enable rectangle

selection:

- \$> config go /somewhere in the CLI
- \$> config set any variable1 any valueA
- \$> config set any variable2 any valueB

#### 5.1 **Configuring the Local Management Port**

The device comes with three dedicated management ports, one of which is for local management access (F interface), a second one for remote management access (Q interface) and the third one just forwards remote management access to other IP addresses.

This chapter describes the IP configuration of the local management port (named "Local").

The "Local" port is an F interface and, as such, always has a fixed IPv4 address. It is possible to configure the interface to automatically provide IPv4 addresses to connected devices (via DHCP server). IPv6 for F ports is disabled in the factory default configuration because it is usually not required, but can be enabled.

The operator has to be logged on to the device as a user within the group "admin".

**NOTE:** The CLI of the device allows abbreviations of individual elements of the paths to variables as long as those abbreviations are unique. In the examples below, the path always contains the full port name ("Local <...>") which is composed of the port label and the port name. The examples below use the port label only, which is a valid and unique abbreviation of the full port name.

#### 5.1.1 Enabling the Local Port

This step describes how the "Local" port is enabled and set up for auto-negotiation.

At the end of this use case the following settings are active:

Configuring the Local Management Port

| Item         | Value     | Alternative Value(s)                                                     |
|--------------|-----------|--------------------------------------------------------------------------|
| Port Speed   | Automatic | "10 Full Duplex", "10 Half Duplex", "100 Full Duplex", "100 Half Duplex" |
| Admin Status | Enabled   | Disabled                                                                 |

\$> config go "/Administration/Port and IP Configuration/Local/Edit"

\$> config set "Port Speed" "Automatic"

\$> config set "Admin Status" Enabled

# 5.1.2 Configuring a Fixed IPv4 Address

This step describes how the default IPv4 address of the Local port is changed. The IPv4 address and netmask are changed simultaneously in a form group.

Additionally, DHCP server support will be enabled for this port.

At the end of this use case the following settings are active:

| Item                    | Value                 | Alternative Value(s)           |
|-------------------------|-----------------------|--------------------------------|
| IPv4 Address            | 192.168.0.101         | any valid IPv4 unicast address |
| IPv4 Network Mask       | 255.255.255.0         | any valid IPv4 netmask         |
| IPv4 Address Assignment | "Provide DHCP Server" | Manual                         |

\$> config go "/Administration/Port and IP Configuration/Local/Edit"

\$> config set "IPv4 Address Assignment" "Provide DHCP Server"

\$> config go "Change IPv4 Address"

\$> config set "New IPv4 Address" 192.168.0.101

\$> config set "New IPv4 Netmask" 255.255.255.0

\$> config do "Change IPv4 Address"

\$> yes

### 5.1.3 Disabling IPv6 Support

F interfaces are used as local management interfaces. As long as all operating systems used on service laptops ship with IPv4 support, there is usually no need to have IPv6 enabled on the local management interface (if need be, the procedure to configure IPv6 is the same as for the remote management port).

For this reason, this step describes how to disable IPv6 support explicitly on the "Local" port.

At the end of this use case the following settings are active:

| Item         | Value    | Alternative Value(s) |
|--------------|----------|----------------------|
| IPv6 Support | Disabled | Enabled              |

\$> config go "/Administration/Port and IP Configuration/Local/Edit"

```
$> config set "IPv6 Support" Disabled
```

# 5.1.4 Verifying the Network Configuration

This step describes how the Port and IP settings of the "Local" port can be verified.

\$> config go "/Administration/Port and IP Configuration/Local/Edit"
\$> config

| - | - Edit                   |                          |  |
|---|--------------------------|--------------------------|--|
|   | Port Label:              | ocal                     |  |
| * | Port Name:               | < >                      |  |
|   | HW MAC Address:          | 00:1E:16:00:26:CE        |  |
|   |                          |                          |  |
|   | Link Settings            |                          |  |
| * | Admin Status:            | Enabled                  |  |
| * | Port Speed:              | Automatic                |  |
|   | Autonegotiation:         | On                       |  |
|   | Link Status: L           | p 100MBit full duplex    |  |
|   | Packet Counter:          | RX:113806317 TX:60737475 |  |
| * | Enable SNMP Link Up_Do   | wn Traps: Enabled        |  |
|   | Turne and MIANI Cettings |                          |  |
|   | iype and vLAN Settings   | Least Marsh (F)          |  |
|   | Interface Type:          |                          |  |
|   | wanagement vLAN Settin   | s. inorie                |  |
|   | IPv4 Settings            |                          |  |
| * | IPv4 ICMP Support:       | Enabled                  |  |
| * | IPv4 Address Assignmer   | t: Provide DHCP Server   |  |
|   | IPv4 Address:            | 192.168.0.101            |  |
|   | IPv4 Network Mask:       | 255.255.255.0            |  |
| F | Change IPv4 Address      |                          |  |
|   |                          |                          |  |
|   | IPv6 Settings            |                          |  |
| * | IPv6 Support:            | Disabled                 |  |

# 5.2 Configuring the Remote Management Port

The device comes with three dedicated management ports, one of which is for local management access (F interface), a second one for remote management access (Q interface) and the third one just forwards remote management access to other IP addresses.

This chapter describes the IP configuration of the remote management port (named "North").

The "North" port is a Q interface and, as such, will be connected to a larger management network.

Automatic as well as manual IP address configuration for IPv4 and IPv6 is supported.

The operator has to be logged on to the device as a user within the group "admin".

**NOTE:** The CLI of the device allows abbreviations of individual elements of the paths to variables as long as those abbreviations are unique. In the examples below, the path always contains the full port name ("North <...>") which is composed of the port label and the port name. The examples below use the port label only, which is a valid and unique abbreviation of the full port name.

# 5.2.1 Enabling the North Port

This step describes how the "North" port is enabled and set up for autonegotiation.

At the end of this use case the following settings are active:

| Item         | Value     | Alternative Value(s)                                                     |
|--------------|-----------|--------------------------------------------------------------------------|
| Port Speed   | Automatic | "10 Full Duplex", "10 Half Duplex", "100 Full Duplex", "100 Half Duplex" |
| Admin Status | Enabled   | Disabled                                                                 |

\$> config go "/Administration/Port and IP Configuration/North/Edit"

\$> config set "Port Speed" Automatic

\$> config set "Admin Status" Enabled

# 5.2.2 Configuring a Fixed IPv4 Address and Default Gateway

This step describes how the default IPv4 address of the "North" port is changed. The IPv4 address, netmask and default gateway are changed simultaneously in a form group.

**NOTE:** The IPv4 address can only be changed if DHCP support has been disabled in advance.

At the end of this use case the following settings are active:

| Item                    | Value         | Alternative Value(s)                           |
|-------------------------|---------------|------------------------------------------------|
| IPv4 Address Assignment | Manual        | "From DHCP Server", "From DHCP Server/Auto IP" |
| IPv4 Address            | 10.10.0.101   | any valid IPv4 unicast address                 |
| IPv4 Network Mask       | 255.255.255.0 | any valid IPv4 netmask                         |
| IPv4 Default Gateway    | 10.10.0.1     | any valid IPv4 unicast address                 |

- \$> config go "/Administration/Port and IP Configuration/North/Edit"
- \$> config set "IPv4 Address Assignment" "Manual"
- \$> config
- \$> config go "Change IPv4 Address"
- \$> config set "New IPv4 Address" 10.10.0.101
- \$> config set "New IPv4 Netmask" 255.255.255.0
- \$> config set "New IPv4 Default Gateway" 10.10.0.1

\$> config do "Change IPv4 Address"
\$> yes

# 5.2.3 Enabling IPv6 Support

Q interfaces are intended to be connected to larger management networks for which IPv6 support might be required. This step describes how to activate IPv6 support for the "North" port.

At the end of this use case the following settings are active:

| Item         | Value   | Alternative Value(s) |
|--------------|---------|----------------------|
| IPv6 Support | Enabled | Disabled             |

\$> config go "/Administration/Port and IP Configuration/North/Edit"

\$> config set "IPv6 Support" Enabled

### 5.2.4 Setting up IPv6 Automatic Address Configuration

IPv6 comes with built-in support for automatic address configuration without the need to run DHCP. The device is able to listen to IPv6 Router Advertisement messages to automatically assign IPv6 addresses to its interfaces, if configured to do so.

This step describes how the IPv6 automatic address configuration is activated on the "North" port.

At the end of this use case the following settings are active:

| Item                           | Value     | Alternative Value(s) |
|--------------------------------|-----------|----------------------|
| IPv6 Router Advertisements     | Listening | Ignoring             |
| IPv6 Autoconfiguration         | Enabled   | Disabled             |
| IPv6 Gateway Autoconfiguration | Enabled   | Disabled             |

\$> config go "/Administration/Port and IP Configuration/North/Edit"

\$> config set "IPv6 Router Advertisements" Listening

\$> config set "IPv6 Autoconfiguration" Enabled

\$> config set "IPv6 Gateway Autoconfiguration" Enabled

# 5.2.5 Manually Adding IPv6 Addresses

IPv6 allows multiple IPv6 addresses per interface. Additionally, automatic IPv6 address configuration and manual IPv6 address assignment can be mixed.

This step describes how to manually assign a persistent IPv6 address to the "North" port. The IPv6

address and prefix length are simultaneously specified in a form group.

At the end of this use case the following settings are active:

| Item          | Value      | Alternative Value(s)                 |
|---------------|------------|--------------------------------------|
| IPv6 Address  | 2001::0a0a | any valid IPv6 unicast address       |
| Prefix Length | 64         | any valid IPv6 address prefix length |

\$> config go "/Administration/Port and IP Configuration/North/Edit"

\$> config go "Add IPv6 Address"

\$> config set "New IPv6 Address" 2001::0a0a

- \$> config set "New Prefix Length" 64
- \$> config do "Add IPv6 Address"

# 5.2.6 Verifying the Network Configuration

This step describes how the Port and IP settings of the "North" port can be verified.

```
$> config go "/Administration/Port and IP Configuration/North/Edit"
```

\$> config

| _ |                      |                       |
|---|----------------------|-----------------------|
|   | Edit                 |                       |
|   | Port Label:          | North                 |
|   | * Port Name:         | < >                   |
|   | HW MAC Address:      | 00:1E:16:00:26:CF     |
|   | Link Settings        |                       |
|   | * Admin Status:      | Enabled               |
|   | * Port Speed:        | Automatic             |
|   | Autonegotiation:     | On                    |
|   | Link Status:         | Down                  |
|   | Packet Counter:      | RX:0 TX:0             |
|   | * Enable SNMP Link U | p_Down Traps: Enabled |
|   |                      |                       |
|   | Type and VLAN Setti  | ngs                   |
|   | Interface Type:      | Remote Mgmt (Q)       |
|   | Management VLAN S    | Setting: None         |
|   | F Change VLAN Settin | gs                    |
|   | IPv4 Settings        |                       |
|   | * IPv4 ICMP Support: | Enabled               |
|   | * IPv4 Address Assig | nment: Manual         |
|   | IPv4 Address:        | 10.10.0.101           |
|   | IPv4 Network Mask    | : 255.255.255.0       |
|   | F Change IPv4 Addres | S                     |
| - |                      |                       |

| IPv6 Settings                                                                       |
|-------------------------------------------------------------------------------------|
| * IPv6 Support: Enabled                                                             |
| * IPv6 Router Advertisements: Listening                                             |
| * IPv6 Autoconfiguration: Enabled                                                   |
| * IPv6 Gateway Autoconfiguration: Enabled                                           |
| * IPv6 Accept Redirects: Disabled                                                   |
| "Address" "PfxLen" "Type" "Status" "Flags" "Source"                                 |
| > 2001::A0A: "2001::A0A" "64" "IPv6 Global Unicast Address" "Preferred" "" "Manual" |
| E Add IPv6 Address                                                                  |

# **5.3 Configuring the Forwarding Management Port**

The device comes with three dedicated management ports, one of which is for local management access (F interface), a second one for remote management access (Q interface) and the third one just forwards remote management access to other IP addresses.

This chapter describes the IP configuration of the forwarding management port (named "South").

The "South" port is only a forwarding port that forwards network traffic from the "North" port that is not destined to the "North" port. The forwarding happens on the lower layers of the networking stack, therefore the interface needs no IP configuration at all. Only "physical" port parameters can be configured.

The operator has to be logged on to the device as a user within the group "admin".

**NOTE:** The CLI of the device allows abbreviations of individual elements of the paths to variables as long as those abbreviations are unique. In the examples below, the path always contains the full port name ("South <...>") which is composed of the port label and the port name. The examples below use the port label only, which is a valid and unique abbreviation of the full port name.

# 5.3.1 Enabling the South Port

This step describes how the "South" port is enabled and set up for autonegotiation.

At the end of this use case the following settings are active:

| Item         | Value     | Alternative Value(s)                                                        |
|--------------|-----------|-----------------------------------------------------------------------------|
| Port Speed   | Automatic | "10 Full Duplex", "10 Half Duplex", "100 Full Duplex", "100<br>Half Duplex" |
| Admin Status | Enabled   | Disabled                                                                    |

\$> config go "/Administration/Port and IP Configuration/South/Edit"

\$> config set "Port Speed" Automatic

\$> config set "Admin Status" Enabled

# 5.3.2 Verifying the Network Configuration

This step describes how the Port and IP settings of the "South" port can be verified.

| \$> | config go | "/Administration/Port | and IP Confi | guration/South/Edit" |
|-----|-----------|-----------------------|--------------|----------------------|
| Ψ~  |           |                       |              | guiation/Jouth/Luit  |

\$> config

|   | - Edit             |              |               |
|---|--------------------|--------------|---------------|
|   | Port Label:        | South        |               |
| * | Port Name:         | < >          |               |
|   | HW MAC Address:    | 00:0         | 0:00:00:00:00 |
|   |                    |              |               |
|   | Link Settings      |              |               |
| * | Admin Status:      | Enab         | led           |
| * | Port Speed:        | Autor        | natic         |
|   | Autonegotiation:   | On           |               |
|   | Link Status:       | Down         |               |
|   | Packet Counter:    | RX:0         | TX:0          |
| * | Enable SNMP Link L | Jp_Down Trap | s: Enabled    |
|   |                    |              |               |
|   | Type and VLAN Sett | ings         |               |
|   | Interface Type:    | Daisy Ch     | nain          |
|   | Management VLAN    | Setting: N   | lone          |

# 5.4 Improving Networking Security

This use case explains how the networking security can be improved. Here, the operator will see how to allow SNMPv3 only, disable ICMP for IPv4 and disable HTTP access.

Other measures that further enhance the networking security cannot generally be advised because they depend on the interaction of the device with users and other computers in the network. Among those measures are disabling unused network ports, disabling unused access methods, choosing cryptographically strong passwords and disabling unsafe file transfer methods like FTP.

The operator has to be logged on to the device as a user within the group "admin".

### 5.4.1 Restricting SNMP access to SNMPv3

The device comes with support for SNMP versions v2c (community-name based security) and v3 (USM/VACM with authentication and encryption). SNMPv2c is generally considered unsafe because the community names used in successful communications can easily be spied out by simple wire tapping.

This step therefore describes how to explicitly disable SNMPv2c support.

At the end of this use case, the following settings will be active:

| Item         | Value     | Alternative Value(s)       |
|--------------|-----------|----------------------------|
| SNMP Version | "SNMP V3" | "SNMP V2c", "SNMP V2c, V3" |

\$> config go "/Administration/User and Access Administration/SNMP Configuration/"

Improving Networking Security

\$> config set "SNMP Version" "SNMP V3"

**NOTE:** This command has an immediate effect. SNMPv2 access to the device will be blocked directly after executing this command.

## 5.4.2 Disabling ICMP for IPv4

The device comes with a full network stack, including support for the ICMP protocol. This protocol is very useful for diagnosing networking problems because it provides a simple "echo" mechanism to ping other computers in the network and also includes error messages as a reaction to failed connection attempts. However, attackers find ICMP useful as well because it allows them to discover network topologies, available hosts, open ports and operating system versions easily.

The ICMP protocol is an integral part of IPv6. Router Advertisements as well as the Neighbour Discovery Protocol use ICMPv6 messages and, therefore, IPv6 will not function if ICMPv6 is disabled. For this reason, the device offers no possibilities to disable ICMPv6 support other than by disabling IPv6 completely.

Each management port with IPv4 capabilities can be configured to drop all incoming and outgoing IPv4 ICMP messages. The example below will disable ICMP support for the "North" port (remote management interface) because that port will usually be connected to a larger management network. ICMP is usually not considered a large risk for local management ports because physical access to the device is needed to connect to that port (although ICMP can be disabled for local management ports as well).

**NOTE:** Disabling ICMP support for IPv4 will restrict the functionality of the network diagnostics in the menu "/Administration/Diagnostics".

At the end of this use case, the following settings will be active:

| Item                     | Value    | Alternative Value(s) |
|--------------------------|----------|----------------------|
| North: IPv4 ICMP Support | Disabled | Enabled              |

\$> config go "/Administration/Port and IP Configuration/North/Edit/"

\$> config set "IPv4 ICMP Support" Disabled

### 5.4.3 Disabling HTTP Access

The device has built-in support for the HTTPS protocol. This protocol has advantages over the simpler HTTP protocol in that it provides server authentication as well as full encryption of the content. A drawback is the certificate management required for HTTPS to actually be secure.

The device comes with pre-installed HTTPS Server Certificates that will definitely cause certificate validation errors in the browser because of two reasons: firstly because the certificate issuer is unknown to the browser, and secondly because the certificate is issued for the wrong server address.

It is therefore suggested that the operator obtains a HTTPS Server Certificate that matches the device configuration and installs that before disabling HTTP support completely.

The device needs to know both, the server certificate as well as the private key belonging to that certificate. The private key must not be protected by a passphrase, because the device has to be able to use the private key without manual intervention by an operator.

Both data items (certificate and key) must be stored in different, PEM-encoded files (suitable for the

OpenSSL library) on the "Configuration Store" server. It is assumed that the "Configuration Store" server is already correctly configured, the key file is stored on the server as "keys/https\_cert.key", and the certificate is stored on the server as "keys/https\_cert.crt".

**NOTE:** HTTPS access must have been disabled before the certificate or the key can be uploaded. In the example below, the web access is disabled completely to avoid the temporary vulnerability.

- \$> config go "/Administration/User and Access Administration/Web Configuration/"
- \$> config set "Web Access" Disabled
- \$> config set "Web Access Mode" HTTP

Next, the certificate will be downloaded from the "Configuration Store" server.

\$> config set "Download File Name" "keys/https\_cert.crt"

\$> config do "Load Server Certificate"

It is now required to wait until the file transfer has completed. The current file transfer status can be retrieved by monitoring the variable "File Transfer State".

\$> config "File Transfer State"

The file transfer has successfully completed when this variable holds the text "Transfer Complete", other values indicate ongoing progress or failure conditions. This step may need to be repeated until the file download has finished.

Next, the corresponding private key file will be downloaded from the "Configuration Store" server.

- \$> config set "Download File Name" "keys/https\_cert.key"
- \$> config do "Load Private Key"

It is now required to wait until the file transfer has completed. The current file transfer status can be retrieved by monitoring the variable "File Transfer State".

\$> config "File Transfer State"

The file transfer has successfully completed when this variable holds the text "Transfer Complete", other values indicate ongoing progress or failure conditions. This step may need to be repeated until the file download has finished.

Next, the new certificate and private key will be reviewed. This step is required to be certain that the correct certificate and key files have been downloaded from the "Configuration Store" server.

\$> config

-- Web Configuration
\* Web Access: Disabled

| * Web Access Mode: HTTP                                               |
|-----------------------------------------------------------------------|
| Server Cert Parse Status: Ok                                          |
| Server Key Parse Status: Ok                                           |
|                                                                       |
| Server Certificate Details                                            |
| Server Cert Serial: 1 (0x1)                                           |
| Server Cert Subject: C=DE, ST=Niedersachsen, L=Hannover, O=arcutronix |
| GmbH, OU=R&D,                                                         |
| CN=*.mgmt.ax/emailAddress=service@arcutronix.com                      |
| Server Cert Issuer: C=DE, ST=Niedersachsen, L=Hannover, O=arcutronix  |
| GmbH, OU=R&D, CN=Arcutronix-Root-CA                                   |
| Server Cert Valid From: Mar 11 15:18:49 2014 GMT                      |
| Server Cert Valid Till: Mar 10 15:18:49 2016 GMT                      |
| Server Cert Key Status: Key Valid                                     |
|                                                                       |
| Server Certificate Upload                                             |
|                                                                       |
| Server Type: Configuration Store                                      |
| Server URI: sttp://arc@192.168.1.1/config_files                       |
| File Transfer State: Transfer Complete                                |
| * Download File Name: keys/https_cert.key                             |
| + [Load Server Certificate]                                           |
| + [Load Private Key]                                                  |
|                                                                       |

**NOTE:** The certificate information shown in the sample output above reflects the built-in server certificate and **not** the information that would be expected from a newly downloaded certificate.

It is important to inspect the following variables carefully:

"Server Cert Parse Status" indicates errors while parsing the certificate file.

"Server Key Parse Status" indicates errors while parsing the private key file.

"Server Cert Key Status" indicates whether certificate and private key match.

"Server Cert Subject" should match the IP configuration of the device.

"Server Cert Issuer" should match the certificate issuer information.

"Server Cert Valid From" should be a date/time in the past.

"Server Cert Valid Till" should be a date/time in the future.

If the information in all those variables has been verified, the final step is to switch to HTTPS-only operation and re-enable web access.

- \$> config set "Web Access Mode" HTTPS
- \$> config set "Web Access" Enabled

After all those steps have successfully been executed, the device should be reachable on the default HTTPS port. Access to the HTTP port will be redirected to the HTTPS port so that only secure connections can be established.

# 5.5 Adding a User and Defining a Password

This use case describes how to add a new user, set a user group and set a new password for it.

| Item       | Value                                | Alternative Value(s) |
|------------|--------------------------------------|----------------------|
| User Name  | arctest                              | any name allowed     |
| User Group | user                                 | admin, guest         |
| Status     | Enabled                              | Disabled             |
| Password   | normally not visible, here: 1Qayxsw2 |                      |

The operator has to be logged on to the device as a user within the group "admin".

## 5.5.1 Creating a new User Account

- \$> config go "/Administration/User and Access Administration/Users and Passwords/Add New Account/Create Account"
- \$> config set Username arctest
- \$> config set Password 1Qayxsw2
- \$> config set "User Group" user
- \$> config do "Create Account"

After this step the new user is created and the account is enabled.

Instead of using **config set** for setting the passwords one can also use **config hidden** to allow hidden entry of the passphrase. The characters entered at the prompt "Enter password:" will **not** be displayed then.

- \$> config go "/Administration/User and Access Administration/Users and Passwords/Add New Account/Create Account"
- \$> config hidden "Password"

Enter password: Retype password:

# 5.5.2 Verifying the Settings

After creating the new user there is a new entry in the user table which should be reviewed in the next step.

```
    $> config go "/Administration/User and Access Administration/Users and Passwords"
    $> config
```

-- Users and Passwords \* TACACS+: Disabled

| * Shared S                        | Secret:                      | public   |              |  |  |
|-----------------------------------|------------------------------|----------|--------------|--|--|
| * IP Addre                        | ess:                         | 0.0.0.0  |              |  |  |
| * TACACS                          | + Connect Ti                 | meout: 5 |              |  |  |
| * TACACS                          | * TACACS+ Receive Timeout: 5 |          |              |  |  |
| "User Name" "User Group" "Status" |                              |          |              |  |  |
| > admin:                          | "admin"                      | "admir   | n" "Enabled" |  |  |
| > arctest                         | : "arctes                    | t" "user | " "Enabled"  |  |  |
| > Add Ne                          | w Account                    |          |              |  |  |
|                                   |                              |          |              |  |  |

Please note that the given password is not visible and that only the User Group is changeable by the currently logged in "admin". A log off and re-login as the new user shows that the new user can change his own password only. That is because of the access restrictions for users in the group "user".

#### 5.6 **Replacing the Default Admin User**

The device comes with a default user named "admin" in the factory default configuration that has full access permissions.

If security guidelines require that the default admin user be renamed, this can be achieved by creating a new user with full access permissions and deleting the default admin user.

**NOTE:** The device **always** requires to have at least one active user with "admin" permissions. This last user cannot be disabled or deleted, before another user with "admin" permissions has been created and enabled.

The operator has to be logged on to the device as a user within the group "admin".

#### 5.6.1 Creating a new Admin User

This step describes how a new admin user is created.

At the end of this use case, the following user will have been created:

| Item       | Value    | Alternative Value(s)            |
|------------|----------|---------------------------------|
| Username   | Admin_T  | any other valid user name       |
| Password   | 5678_ADM | any other valid device password |
| User Group | admin    | guest or user                   |
| Status     | Enabled  | Disabled                        |

\$> config go "/Administration/User and Access Administration/Users and Passwords/Add New Account/Create Account"

- \$> config set "Username" "Admin T"
- \$> config set "Password" "5678 ADM"
- \$> config set "User Group" admin
- \$> config set "Status" Enabled
- \$> config do "Create Account"

# 5.6.2 Verifying the User Creation

This step uses the "config" command to view the menu page containing the user table to verify that the new user has been created and is enabled.

```
$> config go ../..
$> config
```

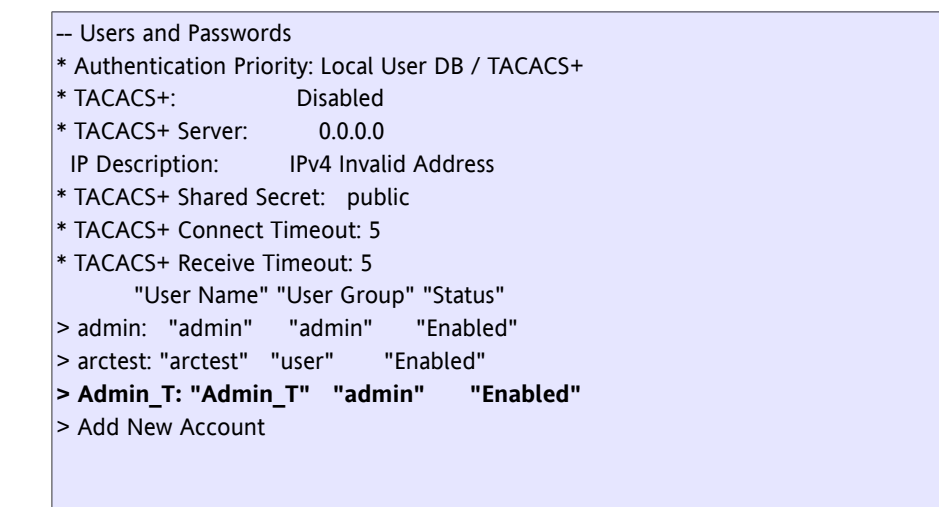

# 5.6.3 Deleting the Default Admin User

In this step, the default admin user named "admin" will be deleted.

```
$> config do "admin/Delete Account"
$> yes
```

# 5.7 Automatic Date/Time Setting Using NTP

This use case describes how to configure the time zone for the device and how to enable NTP for automatic date/time management.

At the end of this use case the following settings are active:

| Item                 | Value        | Alternative Value(s)                   |
|----------------------|--------------|----------------------------------------|
| Timezone             | GMT+1        | GMT-12 to GMT+14                       |
| NTP Support          | Enabled      | Disabled                               |
| NTP Time Server      | 78.46.85.230 | any valid IPv4 or IPv6 unicast address |
| NTP Protocol Version | NTPv4        | NTPv3                                  |
The operator has to be logged on to the device as a user within the group "admin".

- \$> config go "/Administration/Date and Time Settings"
- \$> config set "Time Zone" GMT+1
- \$> config set "NTP Support" Enabled
- \$> config go "NTP Server Setup"
- \$> config do "Add NTP Server"
- \$> config go "0.0.0.0/Edit NTP Server"
- \$> config set "Server Address" 78.46.85.230
- \$> config set "Protocol Version" NTPv4
- \$> config set "Admin Status" Enabled

After this step the new NTP server is configured and enabled. The device will start to contact the server and displays that in the so-called "Reachability Register".

To verify the reachability and usage of the (new) NTP server, follow the steps in next chapter.

#### 5.7.1 Verifying the Settings

After defining a new NTP server, it is required to verify connectivity to that server. The value in the "Reachability" table column is a shift register indicating success (1) or failure (0) of the last 8 successive communication attempts with the NTP server. Only servers for which the "Admin Status" is "Enabled" are queried. A working NTP server has a "Reachability" composed of at least some 1's.

**NOTE:** NTP servers are queried in intervals of 60 seconds, so it may take several minutes until a sufficiently high number of queries succeeded for the NTP server to be assumed usable.

If one of the NTP servers is considered usable by the NTP server selection algorithm, its "Server Status" value changes to "Selected" and the variable "NTP Status" changes to "Synchronized".

| \$> | config go "/Administration/Date and Time Settings" |
|-----|----------------------------------------------------|
| \$> | config                                             |

| Date and Time Settings |                    |              |                 |                  |                  |             |                  |
|------------------------|--------------------|--------------|-----------------|------------------|------------------|-------------|------------------|
| Date:                  | 2013-02-14         |              |                 |                  |                  |             |                  |
| Time:                  | 09:48              |              |                 |                  |                  |             |                  |
| * Time Zone:           | GMT+1              |              |                 |                  |                  |             |                  |
| * NTP Support          | : Enabled          |              |                 |                  |                  |             |                  |
| NTP Status:            | Synchronize        | d            |                 |                  |                  |             |                  |
|                        | "Server A          | ddress" "P   | rotocol Versior | " "Admin Status" | " "Server Status | " "Stratum' | ' "Reachability" |
| "Delay [ms]" "(        | Offset [ms]"       | "Jitter [ms] | ]"              |                  |                  |             |                  |
| > 78.46.85.230         | : "78.46.85.2      | 230" "NT     | Pv4"            | "Enabled"        | "Selected"       | "2"         | "01111110"       |
| "21.238" "             | 0.891"             | "15.263"     |                 |                  |                  |             |                  |
| > NTP Server S         | > NTP Server Setup |              |                 |                  |                  |             |                  |

# 5.8 Manually Setting Date and Time

This use case describes how to manually configure time, time zone and date, in contrast to using NTP for date/time management.

At the end of this use case the following settings are active:

| Item        | Value      | Alternative Value(s)                          |
|-------------|------------|-----------------------------------------------|
| NTP Support | Disabled   | NTP must be disabled to allow manual settings |
| Date        | 2003-10-06 | any other date in YYYY-MM-DD format           |
| Time        | 13:36      | any other time in HH:MM 24h-format            |
| Timezone    | GMT+1      | GMT-12 to GMT+14                              |

The operator has to be logged on to the device as a user within the group "admin".

\$> config go "/Administration/Date and Time Settings"

\$> config set "Time Zone" GMT+1

- \$> config set "NTP Support" Disabled
- \$> config set "Date" 2003-10-06
- \$> config set "Time" 13:36

After this step my daughter's birthday is configured as current date and time on the device.

# 5.9 Ping Connectivity Test

This use case describes how to test management network connectivity using the "ping" utility. Other connectivity diagnostics (traceroute) are also available.

At the end of this use case the following settings are active:

| Item                   | Value       | Alternative Value(s)                   |
|------------------------|-------------|----------------------------------------|
| Test Server IP Address | 192.168.1.1 | any valid IPv4 or IPv6 unicast address |

The operator has to be logged on to the device as a user within the group "user" or "admin".

| \$> config go /Administration/Diagnostics |
|-------------------------------------------|
| \$> config set IP-Address 192.168.1.1     |
| \$> config do Ping                        |

The output of the ping command can be seen in the variable "Command Output". The diagnostic tools may take some time (~30 seconds) before they produce some output, so the following procedure may need to be repeated.

\$> config "Command Output"

This command may result in the following output.

| "Executing ping:                                          |
|-----------------------------------------------------------|
| PING 192.168.1.100 (192.168.1.1): 56 data bytes           |
| 64 bytes from 192.168.1.1: seq=0 ttl=127 time=1.372 ms    |
| 64 bytes from 192.168.1.1: seq=1 ttl=127 time=0.374 ms    |
| 64 bytes from 192.168.1.1: seq=2 ttl=127 time=0.385 ms    |
| 64 bytes from 192.168.1.1: seq=3 ttl=127 time=0.368 ms    |
| 192.168.1.100 ping statistics                             |
| 4 packets transmitted, 4 packets received, 0% packet loss |
| round-trip min/avg/max = 0.368/0.674/1.372 ms             |
| п                                                         |

# 5.10 Transferring Device Logfiles to a Storage Server

This use case describes how to transfer the device logfile from the device to an external storage server.

#### 5.10.1 Configuring the Storage Server

This step describes the configuration of access data and transfer protocol for the "Logfile Store" server.

**NOTE:** This needs to be done once only. When the configuration of the "Configuration Store" server is already done, this step can be skipped.

At the end of this step the following settings are active:

| Item                  | Value       | Alternative Value(s)                   |
|-----------------------|-------------|----------------------------------------|
| Transfer Protocol     | SFTP        | TFTP                                   |
| SFTP Server IP        | 192.168.0.6 | any valid IPv4 or IPv6 unicast address |
| SFTP Server Directory | /log_files  | destination path at the SFTP server    |
| SFTP Username         | arc         | login name for the server              |
| SFTP Password         | !qayxsw2    | login password for the server          |

The operator has to be logged on to the device as a user within the group "admin".

The following commands configure the "Logfile Store" external server.

```
$> config go "/Administration/User and Access Administration/Logfile Store/Edit"
```

- \$> config set "Transfer Protocol" SFTP
- \$> config set "Server IP" 192.168.0.6
- \$> config set "Server Directory" log\_files
- \$> config set "User Name" arc
- \$> config set Password !qayxsw2

Instead of using **config set** for setting passwords one can also use **config hidden** to allow hidden entry of the passphrases. The characters entered at the prompt "Enter password:" will **not** be displayed.

\$> config go "/Administration/User and Access Administration/Logfile Store/Edit"

\$> config hidden "Password"

Enter password: Retype password:

#### 5.10.2 Uploading the Logs to the Storage Server

This step sets the name of the file to be uploaded and initiates the upload to the external storage server. **NOTE:** The file extension ".log" is automatically appended to the file name if omitted.

- \$> config go "/Log View/"
- \$> config set "Logfile Name" AX\_logs
- \$> config do "Upload to 'Logfile Store'"

#### 5.10.3 Verification

Use the "config" command after a few seconds to monitor the file upload progress. For a successfully completed transfer, the variable "File Transfer State" must have the value "Transfer Complete", other values indicate ongoing progress or failure conditions. This step may need to be repeated until the file upload has finished.

\$> config go "/Log View/"
\$> config

-- Save Logfile
 Server Type: Logfile Store
 Server URI: sftp://arc@192.168.0.6/log\_files
 File Transfer State: Transfer Complete
 \* Logfile Name: AX\_logs
 + [Upload to 'Logfile Store']

In case the variable "File Transfer State" holds the text "Remote file already exists.", the transfer failed and the variable "Logfile Name" needs to be changed to a unique file name.

# 5.11 Transferring Configuration Snapshots to a Storage Server

This use case describes how to transfer configuration snapshots from the device to an external storage server and vice versa.

#### 5.11.1 Configuring the Storage Server

This step describes the configuration of access data and transfer protocol for the "Configuration Store" server.

**NOTE:** This needs to be done once only. When the configuration of the "Configuration Store" server is already done, this step can be skipped.

At the end of this use case, the following settings will be active:

| Item                  | Value         | Alternative Value(s)                   |
|-----------------------|---------------|----------------------------------------|
| Transfer Protocol     | SFTP          | TFTP                                   |
| SFTP Server IP        | 192.168.1.1   | any valid IPv4 or IPv6 unicast address |
| SFTP Server Directory | /config_files | destination path at the SFTP server    |
| SFTP Username         | arc           | login name for the server              |
| SFTP Password         | !qayxsw2      | login password for the server          |

The operator has to be logged on to the device as a user within the group "admin".

\$> config go "/Administration/User and Access Administration/Configuration Store/Edit"

\$> config set "Transfer Protocol" SFTP

\$> config set "Server IP" 192.168.1.1

\$> config set "Server Directory" config\_files

\$> config set "User Name" arc

\$> config set Password !qayxsw2

Instead of using **config set** for setting passwords one can also use **config hidden** to allow hidden entry of the passphrases. The characters entered at the prompt "Enter password:" will **not** be displayed.

\$> config go "/Administration/User and Access Administration/Logfile Store/Edit"

\$> config hidden "Password"

Enter password: Retype password:

#### 5.11.2 Uploading the Snapshot to the Storage Server

In this step, a snapshot of the current configuration is created and renamed to "Config upload". The upload to the external storage server is initiated.

\$> config go "/Administration/Configuration Management"

- \$> config do "Current Configuration/Save Configuration"
- \$> config go "Config backup"
- \$> config set Name "Config upload"
- \$> config do "Upload to Server"
- \$> config go ".."

Use the "config" command after a few seconds to monitor the file upload progress. For a successfully completed transfer, the variable "File Transfer State" must have the value "Transfer Complete", other values indicate ongoing progress or failure conditions. This step may need to be repeated until the file upload has finished.

\$> config

| Configuration N                        | lanagement             | :                |            |                    |       |  |  |
|----------------------------------------|------------------------|------------------|------------|--------------------|-------|--|--|
|                                        | Name                   |                  | Date       |                    |       |  |  |
| > Current Configu                      | iration:               | Current Config   | guration   | 2013/02/07 12:     | 20:56 |  |  |
| > Factory Default                      | Configurati            | on: Factory Defa | ult Config | uration            |       |  |  |
| > Config upload:                       | C                      | onfig upload     | 2          | 013/02/07 12:10:21 |       |  |  |
|                                        |                        |                  |            |                    |       |  |  |
| Server Type:                           | Configura              | tion Store       |            |                    |       |  |  |
| Server URI:                            | sftp://arc@            | 2192.168.1.1/co  | nfig_files |                    |       |  |  |
| File Transfer State: Transfer Complete |                        |                  |            |                    |       |  |  |
| ' Config File Name:                    |                        |                  |            |                    |       |  |  |
| + [Download from                       | [Download from Server] |                  |            |                    |       |  |  |
|                                        |                        |                  |            |                    |       |  |  |

#### 5.11.3 Deleting old Configuration Snapshots

After the configuration snapshot has successfully been transferred to the storage server, it can be deleted on the device itself (to save some space).

\$> config go "/Administration/Configuration Management"
 \$> config do "Config upload/Delete Configuration"
 \$> config

### 5.12 Immediate System Reset

This use case describes how an instantaneous system reset is performed. It is also possible to plan a system reset that is automatically performed by the device at a future time (up to 30 days ahead).

At the end of this use case the following settings are active:

| Item       | Value           | Alternative Value(s) |
|------------|-----------------|----------------------|
| Reset Mode | Immediate Reset | At Specified Time    |

The operator has to be logged on to the device as a user within the group "admin".

| \$> | config go "/Administration/Reset System/" |
|-----|-------------------------------------------|
| \$> | config set "Reset Mode" "Immediate Reset" |
| \$> | config do "Start Reset"                   |
| \$> | yes                                       |

The Device will be reboot immediately.

# 5.13 Scheduled Reset

This use case describes how an automatic system reset at a future time is configured.

At the end of this use case the following settings are active:

| Item       | Value             | Alternative Value(s)               |
|------------|-------------------|------------------------------------|
| Reset Mode | At Specified Time | Immediate Reset                    |
| Reset Date | 2013-02-21        | any date in the format YYYY-MM-DD  |
| Reset Time | 15:30             | 00:00 to 23:59 in the format HH:MM |

The operator has to be logged on to the device as a user within the group "admin".

```
$> config go "/Administration/Reset System"
$> config set "Reset Mode" "At Specified Time"
```

- \$> config set "Reset Date" 2013-02-21
- \$> config set "Reset Time" 15:30
- \$> config do "Start Reset"
- \$> yes

The Device will be reboot at the scheduled time.

# 5.14 Reset to Factory Defaults

This use case describes how to reset all settings of the device to their factory defaults. Please note that the IP configuration of the management interfaces will also be reset!

At the end of this use case the following settings are active:

| Item                    | Value     | Alternative Value(s) |
|-------------------------|-----------|----------------------|
| MGMT IP Config          | Overwrite | Keep Current         |
| SNMP Trap Targets       | Overwrite | Keep Current         |
| SNMPv2 Communities      | Overwrite | Keep Current         |
| SNMPv3 User             | Overwrite | Keep Current         |
| SSH keys                | Overwrite | Keep Current         |
| User Accounts           | Overwrite | Keep Current         |
| All Other Configuration | Overwrite | Keep Current         |

The operator has to be logged on to the device as a user within the group "admin".

\$> config go "/Administration/Configuration Management/Factory Default Configuration/Apply"

- \$> config set "MGMT IP Config" Overwrite
- \$> config set "SNMP Trap Targets" Overwrite
- \$> config set "SNMPv2 Communities" Overwrite
- \$> config set "SNMPv3 User" Overwrite
- \$> config set "SSH keys" Overwrite
- \$> config set "User Accounts" Overwrite
- \$> config set "All Other Configuration" Overwrite
- \$> config do "Apply Configuration Now"
- \$> yes

Alternatively it is also possible to specify a default behaviour for all configuration components using the menu item "Preset Configuration Components".

- \$> config go "/Administration/Configuration Management/Factory Default Configuration/Apply"
- \$> config set "Preset Configuration Components" Overwrite
- \$> config do "Apply Configuration Now"
- \$> yes

The device will be reboot immediately and start up with the factory default configuration.

### 5.15 Configure Alarm Settings

This use case describes briefly how to operate the alarm management of the device.

#### 5.15.1 Setting the Severity of a Digital Alarm

This use case will set the "Dying Gasp Indication" alarm (a digital alarm) to be ignored.

At the end of this use case the following settings are active:

| Item                            | Value  | Alternative Value(s) |
|---------------------------------|--------|----------------------|
| Dying Gasp Indication: Severity | Ignore | Error, Warning       |

The operator has to be logged on to the device as a user within the group "admin".

| \$> config go  | "/Alarm Management/System Alarms/Group Details"        |
|----------------|--------------------------------------------------------|
| \$> config set | "Dying Gasp Indication/Settings/Alarm Severity" Ignore |

#### 5.15.2 Display and Change Thresholds of an Analog Alarm

This use case describes how to view and configure thresholds for an analog alarm. The example uses the "Device Temperature" alarm which supports overrun and underrun thresholds.

**NOTE:** Some analog alarms support either overrun or underrun thresholds, but not both.

At the end of this use case, the following settings are active:

| Item                   | Value | Alternative Value(s) |
|------------------------|-------|----------------------|
| Overrun Warning Level  | 55°C  | min: 40°C, max:70°C  |
| Overrun Error Level    | 65°C  | min: 40°C, max:85°C  |
| Underrun Warning Level | 10°C  | min: -50°C, max:10°C |
| Underrun Error Level   | 5°C   | min: -50°C, max:10°C |

The operator has to be logged on to the device as a user within the group "admin".

| \$> config go "/Alarm Management/System Alarms/Group Details/Device Temperature/Settings" |
|-------------------------------------------------------------------------------------------|
| \$> config set "Overrun Warning Level" 55                                                 |
| \$> config set "Overrun Error Level" 65                                                   |
| \$> config set "Underrun Warning Level" 10                                                |
| \$> config set "Underrun Error Level" 5                                                   |

Please verify the changed threshold settings with the "config" command. The menu item "Value" displays the current device temperature.

#### 5.15.3 Configuring SNMP Notification for an Alarm

This use case will disable sending SNMP Traps for the "NTP Status" alarm.

At the end of this use case the following settings are active:

| Item                          | Value           | Alternative Value(s) |
|-------------------------------|-----------------|----------------------|
| NTP Status: SNMP Notification | No Notification | SNMP Trap            |

The operator has to be logged on to the device as a user within the group "admin".

\$> config go "/Alarm Management/System Alarms/Group Details"

\$> config set "NTP Status/SNMP Notification" "No Notification"

#### 5.15.4 Acknowledging a Single Alarm

This use case will acknowledge the "Device Temperature" alarm.

**NOTE:** This use case will fail if the "Device Temperature" alarm is not active at the time of execution. The operator has to be logged on to the device as a user with at least "user" access permissions.

\$> config go "/Alarm Management/System Alarms/Group Details"

\$> config do "Device Temperature/Acknowledge"

#### 5.15.5 Acknowledging all Group Alarms

This use case will acknowledge all alarms in the alarm group "System Alarms" at once.

**NOTE:** This use case will fail if all alarms in the alarm group "System Alarms" are inactive at the time of execution.

The operator has to be logged on to the device as a user with at least "user" access permissions.

\$> config go "/Alarm Management/System Alarms/"
\$> config do "Acknowledge Group Alarms"
\$> yes

#### 5.15.6 Acknowledging all Alarms

This use case will acknowledge all alarms known to the device at once.

The operator has to be logged on to the device as a user with at least "user" access permissions.

\$> config go "/Alarm Management"\$> config do "Acknowledge All"\$> yes

#### 5.15.7 View Active Alarm List

A list of all alarms with an active alarm condition is available in a separate menu. That menu gives a quick overview of the device's operational state and also allows to acknowledge individual alarms or all alarms at once.

The content of the active alarm list is dynamically calculated and indexed by an integer number.

The following commands show the active alarm list:

```
$> config go "/Alarm Management/Active Alarm List/"
$> config
```

The following command acknowledges the first alarm in the active alarm list. The active alarm list is dumped before and after the alarm acknowledgement to be able to observe the difference.

**NOTE**: This procedure may fail if there is no active alarm.

The operator has to be logged on to the device as a user with at least "user" access permissions.

```
$> config go "/Alarm Management/Active Alarm List/"
$> config
$> config do "1/Acknowledge"
$> config
```

Please observe that the first item in the active alarm list has changed its position in the list (the list is ordered by the alarm severity in the "State" column.

# 5.16 Adding an SNMPv3 User and Setting Authentication Parameters

This use case describes how to add an SNMPv3 user, how to set the corresponding access permissions and the authentication parameters.

At the end of this use case, an SNMP user with the following settings will have been created:

| Item                      | Value          | Alternative Value(s)                       |
|---------------------------|----------------|--------------------------------------------|
| User Name                 | Operator       | any unique name (ASCII characters) allowed |
| Access Level              | Service        | Administrator, Monitor                     |
| Authentication Type       | HMAC-MD5       | HMAC-SHA, No Authentication                |
| Authentication Passphrase | 1Qayxsw2       | see manual "Rules for Passwords"           |
| Encryption Type           | AES Encryption | DES Encryption, No Encryption              |
| Encryption Passphrase     | Mju76tfC       | see manual "Rules for Passwords"           |
| Status                    | Enabled        | Disabled                                   |

The operator has to be logged on to the device as a user within the group "admin".

#### 5.16.1 Adding a New SNMPv3 User

The first step is to create a new entry in the SNMPv3 user table. The following command creates a new SNMPv3 user that is always named "public", has default settings and is initially disabled.

\$> config go "/Administration/User and Access Administration/SNMP Configuration/SNMP Users/SNMPv3

Users" \$> config do "Add User"

#### **5.16.2** Setting the User Name and Authentication Parameters

The default user name ("public") and the authentications settings must be edited to adapt them to the given situation. Finally, the newly added SNMPv3 user has to be enabled. The settings to achieve this goal are embedded into a form page and need to be submitted explicitly before they become active. Attempts to leave a form page with modified settings will cause the device to ask for confirmation.

- \$> config go "public/Edit Settings/Change SNMPv3 User"
- \$> config set "User Name" Operator
- \$> config set "Access Level" Service
- \$> config set "Authentication Type" HMAC-MD5
- \$> config set "Authentication Passphrase" 1Qayxsw2
- \$> config set "Encryption Type" "AES Encryption"
- \$> config set "Encryption Passphrase" Mju76tfC
- \$> config set Status Enabled
- \$> config do "Change SNMPv3 User"

Instead of using **config set** for setting passwords you can also use **config hidden** to allow hidden entry of the passphrases. The characters entered at the prompt "Enter password:" will **not** not displayed.

- \$> config hidden "Authentication Passphrase"
- \$> config hidden "Encryption Passphrase"

Enter password: Retype password:

Enable the SNMP Access to the device.

\$> config go "/Administration/User and Access Administration"
 \$> config set "SNMP Access" Enabled

# 5.17 Adding an SNMPv3 Trap Receiver

This use case describes how to add an SNMPv3 Trap Receiver. **NOTE:** As a prerequisite, an already configured SNMPv3 user is needed.

At the end of this use case the following settings are active:

| Item                          | Value       | Alternative Value(s)                   |
|-------------------------------|-------------|----------------------------------------|
| SNMP Trap Receiver IP Address | 192.168.1.1 | any valid IPv4 or IPv6 unicast address |
| SNMP Version                  | SNMP V3     | SNMP V2c                               |

The operator has to be logged on to the device as a user within the group "admin".

#### 5.17.1 Adding a new SNMP Trap Receiver

The first step is to create a new entry in the SNMP trap receiver table. SNMP trap receivers are always created with a default IP address of 0.0.0.0 and are initially disabled.

\$> config go "/Administration/User and Access Administration/SNMP Configuration/SNMP Traps"
 \$> config do "Add Trap Receiver"

#### 5.17.2 Setting Up the Trap Receiver's Configuration

It is now required to edit the settings of the newly created trap receiver and to enable it.

\$> config go "0.0.0.0/Edit Settings"

- \$> config set "IP Address" 192.168.1.1
- \$> config set "Security Name" Operator
- \$> config set "SNMP Version" "SNMP V3"
- \$> config set Status Enabled

If there is no valid SNMPv3 user account named "Operator", its not possible to set the Status to "Enabled" and you will get this error message:

Err: Submit failed: Security Name does not refer to an active SNMP User

Please create a valid SNMPv3 user with a name that matches the value of the "Security Name" field before you enable the trap receiver.

#### 5.17.3 Checking the Trap Receiver Setup

The device allows sending a test trap to all configured SNMP trap receivers for the purpose of testing the configuration.

The operator has to be logged on to the device as a user with at least "user" access permissions.

\$> config go "/Administration/User and Access Administration/SNMP Configuration/SNMP Traps"

\$> config do "Send Test Trap"

Executing the above commands will cause the test trap to be sent (provided that networking is operational). The operator should check whether the newly added SNMP trap receiver has received a trap of type "axCommonTestTrap" in response to the performed action.

# 5.18 Updating the Device Firmware

This use case describes how the firmware of the device is updated. The firmware update is a multi-step procedure.

The first step is to configure all required details to access the "Firmware Store" download server from which the firmware update file will be downloaded. The second step is to perform the firmware download, and the last step is to initiate the actual firmware update which will copy the downloaded firmware into flash and reboot the device.

#### 5.18.1 Configuring the Storage Server

This step describes the configuration of access data and transfer protocol for the "Firmware Store" server.

**NOTE:** This needs to be done once only. When the configuration of the "Firmware Store" server is already done, this step can be skipped.

At the end of this use case, the following settings will be active:

| Item                  | Value       | Alternative Value(s)                                  |
|-----------------------|-------------|-------------------------------------------------------|
| Transfer Protocol     | SFTP        | TFTP                                                  |
| SFTP Server IP        | 192.168.1.1 | any valid IPv4 or IPv6 unicast address                |
| SFTP Server Port      | 22          | SSH port number used by the server                    |
| SFTP Server Directory | 1           | path to the directory with update files on the server |
| SFTP User Name        | fwupdate    | login name for the server                             |
| SFTP User Password    | 1Qayxsw2    | login password for the server                         |

The operator has to be logged on to the device as a user within the group "admin".

\$> config go "/Administration/User and Access Administration/Firmware Store/Edit"

- \$> config set "Transfer Protocol" SFTP
- \$> config set "Server IP" 192.168.1.1
- \$> config set "Server Port" 22
- \$> config set "Server Directory" /
- \$> config set "User Name" fwupdate
- \$> config set Password 1Qayxsw2

Instead of using **config set** for setting passwords one can also use **config hidden** to allow hidden entry of the passphrases. The characters entered at the prompt "Enter password:" will **not** be displayed.

\$> config go "/Administration/User and Access Administration/Firmware Store/Edit"

\$> config hidden "Password"

| Enter password:  |
|------------------|
| Retype password. |

#### 5.18.2 Downloading the Firmware Update File to the Device.

This section describes how to configure the firmware file name and to activate the download of the firmware file to the device.

- \$> config go "/Administration/Firmware Update"
- \$> config set "File Name" <devtype>-<version>.upx
- \$> config do "Start Firmware Download"

Two variables in this menu page can be used to get detailed knowledge of the current status of the firmware file download. As long as the variable "Firmware Update Status" contains the text "Firmware Download Active", the file transfer is still ongoing. A value of "Update File Received" indicates that the file has successfully been downloaded. A value of "No Update File" indicates that the transfer has failed.

The variable "Update Info" contains further information in textual form. It indicates the current download progress as long as the download is not complete. It contains an error message if the download has failed for some reason, or the version number of the new firmware if the download has succeeded.

You can use the "config" command to monitor the download progress, every few seconds, until the download is complete.

\$> config

#### 5.18.3 Starting the Firmware Update

After successful download of the new firmware file, start the firmware update.

\$> config do "Start Update"

After a successful update, which takes about 4 minutes, the device will automatically reboot to activate the new software. When the device has rebooted, please check that the new software is indeed active by looking at the Inventory page.

#### 5.18.4 Verifying the Software Version

Verification of the installed firmware version.

\$> config "/General System Information/Inventory/Software Version"

Please verify that the value shown corresponds to the new software version.

# 5.19 Enabling Remote Feeding for a Port

This use case describes how remote feeding for a port can be enabled or disabled. In the factory default configuration, remote feeding is disabled for all ports.

At the end of this use case, the following settings will be active:

| Item                  | Value    | Alternative Value(s) |
|-----------------------|----------|----------------------|
| Port 1: Admin Status  | Enabled  | Disabled             |
| Port 10: Admin Status | Disabled | Enabled              |

The operator has to be logged on to the device as a user with at least "user" permissions.

\$> config go "/Remote Feeding Control"
\$> config set "Port 1/Admin Status" Enabled
\$> config set "Port 10/Admin Status" Disabled

The effectiveness of the changes can be observed by using the "config" command. The table columns "Admin Status" should reflect the changes done to the configuration, and the column "Operation Status" should contain the value "disabled" for all disabled RF ports.

# 5.20 Setting Remote Feeding Current Thresholds

This use case describes how the current thresholds of individual remote feeding ports can be changed. The factory default configuration contains reasonable default values for the thresholds already, but a change may be required under special circumstances.

**NOTE:** Each RF port has its own threshold configuration menu under "/Remote Feeding Control/<Port>/RF Port Configuration" where "<Port>" indicates one of the remote feeding ports named "Port 1" through "Port 16".

**NOTE:** Some of the threshold values are constrained by neighboring thresholds. For example, the value of OVLT must satisfy the inequation HCUT <= OVLT <= (OVUT - 1). It may therefore be required to change the order in which thresholds are configured, so that none of the constraints is ever violated by intermediate configuration steps.

At the end of this use case, the following settings will be active for Port 2:

| Item      | Value | Alternative Value(s)                 |
|-----------|-------|--------------------------------------|
| OCLT [mA] | 5     | any integer X, 2 <= X <= 5, X < OCUT |
| OCUT [mA] | 6     | any integer X, OCLT < X <= 6         |
| LCLT [mA] | 9     | any integer X, OCUT <= X < LCUT      |
| LCUT [mA] | 10    | any integer X, LCLT < X <= HCLT      |
| HCLT [mA] | 49    | any integer X, LCUT <= X < HCUT      |
| HCUT [mA] | 50    | any integer X, HCLT < X <= OVLT      |
| OVLT [mA] | 60    | any integer X, HCUT <= X < OVUT      |
| OVUT [mA] | 61    | any integer X, OVLT < X <= 64        |

```
$> config go "/Remote Feeding Control/Port 2/RF Port Configuration"
$> config set "OCLT [mA]" 5
$> config set "OCUT [mA]" 6
$> config set "LCLT [mA]" 9
$> config set "LCUT [mA]" 10
$> config set "HCLT [mA]" 49
$> config set "HCUT [mA]" 50
$> config set "OVLT [mA]" 60
$> config set "OVUT [mA]" 61
```

After each of the above "config set" commands, the device should reply with the message "Data submitted." The new settings can be verified with the "config" command.

\$> config

The new contents of the menu page should reflect all changes performed in the above steps.

### 5.21 Enabling Remote Feeding Traps

The device supports two different SNMP traps for the remote feeding function. One trap is named "axRPXOperStatusTrap" and signals normal or exceptional remote feeding situations (open circuit, high/low current, normal operation, overload, overload shutdown, overvoltage shutdown). The second trap is named "axRPXGroundLeakageAlarm" and signals ground leakage conditions.

In order to enable or disable these traps, the operator has to be logged on to the device as a user within the group "admin".

#### 5.21.1 Enabling the OperStatus trap

The trap named "axRPXOperStatusTrap" can be enabled in the menu "/Remote Feeding Control" for each port individually.

The following example will enable the trap for ports 1, 8, and 16.

**NOTE:** The name of the remote feeding port is part of the variable path. The ports are named "Port 1" through "Port 16".

- \$> config go "/Remote Feeding Control/"
- \$> config set "Port 1/SNMP Traps" Enabled
- \$> config set "Port 8/SNMP Traps" Enabled
- \$> config set "Port 16/SNMP Traps" Enabled

#### 5.21.2 Enabling the GroundLeakage trap

The trap named "axRPXGroundLeakageAlarm" can be enabled in the alarm management menu for each port individually.

The following example will enable the trap for ports 1, 8, and 16.

**NOTE:** The name of the remote feeding port is part of the variable path. The ports are named "Port 1" through "Port 16".

- \$> config go "/Alarm Management/RF Port Alarm/Group Details/"
- \$> config set "Ground Leakage Alarm Status Port 1/SNMP Notification" "SNMP Trap"
- \$> config set "Ground Leakage Alarm Status Port 8/SNMP Notification" "SNMP Trap"
- \$> config set "Ground Leakage Alarm Status Port 16/SNMP Notification" "SNMP Trap"

# Alphabetical Index

| Access Level                  |           |
|-------------------------------|-----------|
| Acknowledge                   | 113, 120  |
| Acknowledge All               | 110       |
| Acknowledge Group Alarms      |           |
| Acknowledged                  | 111       |
| Active Alarm List             |           |
| Acknowledge                   |           |
| Alarm Name                    |           |
| Current Errors                | 119       |
| Current Warnings              | 119       |
| Global Alarm Status           | 119       |
| Group Name                    |           |
| No                            |           |
| State                         | 120p      |
| System Component              |           |
| Add Community                 | 87        |
| Add IPv6 Address              | 64        |
| Add NTP server                | 40        |
| Add Tran Receiver             | 81        |
| Add Llser                     |           |
|                               |           |
| Admin Status                  | 37 /1 127 |
| AdminStatus                   |           |
| AurimiSidius                  |           |
| Aldrin Acknowledgement Folicy |           |
| Alarm Creun State             |           |
| Alarm Lold Time               |           |
|                               |           |
|                               |           |
|                               |           |
|                               |           |
| Acknowledge Group Alarms      |           |
| Acknowledged                  |           |
| Alarm Acknowledgement Policy  |           |
| Alarm Group Name              |           |
| Alarm Group State             | 112       |
| Alarm Hold Time               | 115       |
| Alarm Name                    | 115       |
| Alarm Severity                | 115       |
| Current Errors                | 112       |
| Current Warnings              | 112       |
| Hysteresis                    | 116       |
| Ignored                       | 111       |
| Max. Severity                 | 111       |
| Overrun Error Level           | 116       |
| Overrun Warning Level         | 117       |
| SNMP Notification             | 113       |
| State                         | 114       |
| System Component              |           |
| Underrun Error Level          | 117       |
| Underrun Warning Level        |           |
| Value                         |           |
| ALARM Message Traps           | 80        |
| Alarm Name                    |           |
| Alarm Severity                |           |
| •                             | -         |

| Apply Configuration Now         |          |
|---------------------------------|----------|
| Article Revision                |          |
| AUDIT Message Traps             | 81       |
| Authentication Passphrase       | 91       |
| Authentication Priority         | 100      |
| Authentication Type             | 91       |
| Auto Logoff Time [min]          | 72       |
| Autonegotiation                 | 54       |
| Behaviour                       |          |
| Bits                            |          |
| Bootloader Version              |          |
|                                 |          |
| Change IPv4 Address             |          |
| Change Password                 |          |
| Change SNMPv3 User              |          |
| Change VLAN Settings            |          |
| Close Converter                 |          |
| Clear Server Into               |          |
|                                 |          |
|                                 |          |
|                                 |          |
|                                 |          |
|                                 |          |
|                                 | <br>ວາ   |
| Apply Configuration Now         |          |
| Benaviour                       |          |
|                                 |          |
| Date                            |          |
| Develoed from Server            |          |
| Duvinodu II olili Selvel        |          |
| Eilo Tropofor Stato             |          |
| File Halister State             |          |
| Preset Configuration Components |          |
| Save Configuration              |          |
| Save Comiguration               | 30       |
| Server LIRI                     |          |
| Lipload to Server               |          |
| CONS CLI Access                 |          |
| Contact Person                  | 121      |
| Create Account                  |          |
| Create Account                  | 104      |
| Password                        | 104      |
| Status                          | 105      |
| User Group                      | 105      |
| Username                        |          |
| Create Account                  |          |
| Current Errors                  |          |
| Current System Uptime           |          |
| Current Warnings                | 112, 119 |
| Customization                   |          |
| Date                            |          |
| Date and Time                   |          |
| Date and Time Settings          | ,<br>    |
| Admin Status                    |          |
| Date                            |          |
| Delay [ms]                      |          |
| Jitter [ms]                     |          |
| NTP Support                     | 35       |
|                                 |          |

| Offset [ms]                             |                  |
|-----------------------------------------|------------------|
| Protocol Version                        |                  |
| Reachability                            |                  |
| Server Address                          |                  |
| Server Status                           |                  |
| Stratum                                 |                  |
| Time                                    |                  |
| Time Zone                               |                  |
| Date of Production                      |                  |
| Default IPv4 Gateway                    |                  |
| Delay [ms]                              |                  |
| Delete Account                          |                  |
| Delete Address                          | 62               |
| Delete Community                        |                  |
| Delete Configuration                    |                  |
| Delete Entry                            | 84, 89           |
| Delete Key                              |                  |
| Delete NTP Server                       | 41               |
| Device Location                         |                  |
| Device Name                             |                  |
| Device Temperature                      |                  |
| Device Type                             | 123              |
| Diagnostics                             |                  |
| Command Output                          | 44               |
| IP-Address                              | 45               |
| Ping                                    |                  |
| Stop                                    |                  |
| Traceroute_ICMP                         | 45               |
| Traceroute_UDP                          |                  |
| Download _ Update Progress              | 47               |
| Download File Name                      |                  |
| Download from Server                    |                  |
| Download Key                            | 94               |
| Dying Gasp for Maintenance Reboots      |                  |
| EFM-Mode                                | 24               |
| Enable SNMP Link Up_Down Traps          | 54               |
| Encryption Passphrase                   | 92               |
| Encryption Type                         |                  |
| ERROR Message Traps                     | 81               |
| Ethernet First Mile                     |                  |
| EFM-Mode                                | 24               |
|                                         | 24               |
| Event Log History Size                  | 81               |
| Event Log Traps                         | 82               |
| File Name                               | 47               |
| File Transfer State                     | 29, 94, 106, 125 |
| Firmware Update                         |                  |
| Clear update fallback alarm permanently | 46               |
| Download _ Update Progress              | 47               |
| Dying Gasp for Maintenance Reboots      | 47               |
| File Name                               |                  |
| Firmware Update Status                  |                  |
| Server Type                             |                  |
| Server URI                              |                  |
| Start Firmware Download                 |                  |
| Start Update                            |                  |
| Update Info                             |                  |
| Firmware Update Status                  |                  |
| Flags                                   |                  |
| U                                       |                  |

| FPGA Version                   | 124  |
|--------------------------------|------|
| General System Information     |      |
| Contact Person                 | 121  |
| Current System Uptime          | 121  |
| Date and Time                  | 122  |
| Device Location                | 122  |
| Device Name                    | 122  |
| Device Temperature             | 122  |
| Total System Uptime            | 122  |
| Global Access Password         | 98   |
| Global Alarm Status            | 119  |
| Ground Leakage Alarm Status    | 128  |
| Group Name                     | 120  |
| Hardware Revision              | 124  |
| HCLT [mA]                      | 128  |
| HCUT [mA]                      | 128  |
| HTTP File Transfer             | 72   |
| HW MAC Address                 | 54   |
| Hysteresis                     | 116  |
| Ignored                        | 111  |
| INFO Message Traps             | 82   |
| Interface Type                 | 59   |
| Inventory                      |      |
| Article Revision               | 123  |
| Bootloader Version             | 123  |
| Customization                  | 123  |
| Date of Production             | 123  |
| Device Туре                    | 123  |
| FPGA Version                   | 124  |
| Hardware Revision              | 124  |
| Manufacturer                   | 124  |
| Order No.                      | 124  |
| Serial Number                  | 124  |
| Software Version               | 125  |
| Vendor ID                      | 125  |
| IP Address                     | 84   |
| IP Description                 | 100  |
| IP-Address                     | 45   |
| IPv4 Address                   | , 54 |
| IPv4 Address Assignment        | 55   |
| IPv4 Default TTL               | 50   |
| IPv4 DHCP Default Gateway      | 55   |
| IPv4 DHCP Server               | 56   |
| IPv4 DHCP Server State         | 56   |
| IPv4 ICMP Support              | 56   |
| IPv4 Network Mask              | 57   |
| IPv6 Accept Redirects          | 57   |
| IPv6 Autoconfiguration         | 57   |
| IPv6 Gateway Autoconfiguration | 58   |
| IPv6 Router Advertisements     | 58   |
| IPv6 Support                   | 58   |
| Jitter [ms]                    | 37   |
| Key ID                         | 97   |
| LCLT [mA]                      | 129  |
| LCUT ImA1                      | 129  |
| Link                           | 52   |
| Link Status                    |      |
| Load Private Key               | 106  |
| Load Server Certificate        | 106  |
|                                |      |

| Log View                         |       |
|----------------------------------|-------|
| File Transfer State              | 125   |
| Logfile Name                     | 125   |
| Server Type                      | 126   |
| Server URI                       | 126   |
| Upload to 'Logfile Store'        | 126   |
| Logfile Name                     | 125   |
| Management VLAN ID               | 66    |
| Management VLAN ID Usage         | 67    |
| Management VI AN Prio            | 67    |
| Management VI AN S-Tag           | 67    |
| Management VLAN Setting          | 60    |
| Manufacturer                     | 124   |
| Manufacturer                     | 111   |
| Mach                             |       |
| Nieoli                           |       |
| Name Indiana                     | , 55  |
| New IPv4 Address                 | 00    |
| New IPv4 Delault Galeway         | 05    |
| New IPv4 Netmask                 | 66    |
| New IPv6 Address                 | 64    |
| New Password                     | 103   |
| New Prefix Length                | 64    |
| No                               | 120   |
| NTP Key Data                     | 42    |
| NTP Key ID                       | 42    |
| NTP Кеу Туре                     | 42    |
| NTP Server Setup                 |       |
| Add NTP server                   | 40    |
| Admin Status                     | 41    |
| Delete NTP Server                | 41    |
| IP Description                   | 41    |
| NTP Key Data                     | 42    |
| NTP Key ID                       | 42    |
| NTP Key Type                     | 42    |
| NTP Status                       | 40    |
| Protocol Version                 | 43    |
| Reachability Register            | 43    |
| Server Address                   | 40    |
| Server Status                    | 43    |
|                                  |       |
| NTD Support                      | 40    |
|                                  | 120   |
|                                  | 129   |
|                                  | 130   |
|                                  | 31    |
|                                  | 124   |
| Outer Management VLAN ID         | 67    |
| Outer Management VLAN Prio       | 68    |
| Overrun Error Level              | . 116 |
| Overrun Warning Level            | . 117 |
| Overwrite Default IPv4 Gateway   | 50    |
| Overwrite IPv4 Gateway Reachable | 51    |
| OVLT [mA]                        | 130   |
| OVUT [mA]                        | 130   |
| Packet Counter                   | 60    |
| Password                         | 104   |
| Password Authentication          | 99    |
| PfxLen                           | 62    |
| Ping                             | 45    |
| Port and IP Configuration        |       |
|                                  |       |

| Add IPv6 Address                 | 64        |
|----------------------------------|-----------|
| Address                          | 61        |
| AdminStatus                      |           |
| Autonegotiation                  | 54        |
| Change IPv4 Address              | 65        |
| Change VLAN Settings             | 66        |
| Default IPv4 Gateway             |           |
| Delete Address                   | 62        |
| Enable SNMP Link Up Down Traps   |           |
| Flags                            | 62        |
| HW MAC Address                   | 54        |
| Interface Type                   | 59        |
| IPv4 Address                     | 52 54     |
| IPv4 Address Assignment          | 02, 01    |
| IPv4 Default TTI                 |           |
| IPv/ DHCP Default Gateway        |           |
| IDv/ DHCP Server                 | 55<br>56  |
| IDv/ DUCD Server State           | 50<br>56  |
| IDv4 ICMD Support                | 50<br>56  |
| IF V4 IOWF Support               |           |
| IP v4 Network Mask               |           |
| IP vo Accept Reuliects           |           |
| IP V6 Autoconfiguration          |           |
| IPv6 Gateway Autoconfiguration   |           |
| IPv6 Router Advertisements       |           |
| IPv6 Support                     |           |
|                                  |           |
| Link Status                      |           |
| Management VLAN ID               | 66        |
| Management VLAN ID Usage         | 67        |
| Management VLAN Prio             | 67        |
| Management VLAN S-Tag            | 67        |
| Management VLAN Setting          | 60        |
| Mech.                            | 53        |
| Name                             | 53        |
| New IPv4 Address                 | 65        |
| New IPv4 Default Gateway         | 65        |
| New IPv4 Netmask                 | 66        |
| New IPv6 Address                 | 64        |
| New Prefix Length                | 64        |
| Outer Management VLAN ID         | 67        |
| Outer Management VLAN Prio       | 68        |
| Overwrite Default IPv4 Gateway   |           |
| Overwrite IPv4 Gateway Reachable | 51        |
| Packet Counter                   | 60        |
| Pfxlen                           | 62        |
| Port Label                       | 60        |
| Port Name                        | 60        |
| Port Speed                       | 61        |
| Source                           | 63        |
| Status                           | 63        |
|                                  |           |
| rt lahel                         |           |
| rt Name                          | 00<br>03  |
| rt Snaad                         | 00<br>1 מ |
| n opeeu                          | וס<br>ככ  |
| steed Varsian                    |           |
|                                  | 30, 43    |
| achability Degister              |           |
| achapility register              | 43        |
| mole reearing Control            |           |

|                                                                                                    | 127                                                                                                    |
|----------------------------------------------------------------------------------------------------|----------------------------------------------------------------------------------------------------|
| Ground Leakage Alarm Status                                                                                                    | 128                                                                                                    |
| HCLT [mA]                                                                                                    | 128                                                                                                    |
| HCUT [mA]                                                                                                    | 128                                                                                                    |
| LCLT [mA]                                                                                                    | 129                                                                                                    |
| LCUT [mA]                                                                                                    | 129                                                                                                    |
|                                                                                                    | 129                                                                                                    |
|                                                                                                    | 130                                                                                                    |
| OVLT [mA]                                                                                                    | 130                                                                                                    |
|                                                                                                    | 130                                                                                                    |
| RF Control FW Version                                                                                                    | 130                                                                                                    |
| RF Current [mA]                                                                                                    | 131                                                                                                    |
| RF Operation Status                                                                                                    | 131                                                                                                    |
| RF Port No.                                                                                                    | 131                                                                                                    |
| RF Voltage (a, b) [V]                                                                                                    | 132                                                                                                    |
| RF Voltage (a gnd) [V]                                                                                                    | 132                                                                                                    |
| RF Voltage (b_gnd) [V]                                                                                                    | 132                                                                                                    |
| SNMP Traps                                                                                                    | 127                                                                                                    |
| Reset Date                                                                                                    | 69                                                                                                    |
| Reset Mode                                                                                                    | . 69                                                                                                    |
| Reset State                                                                                                    | 70                                                                                                    |
| Reset System                                                                                                    |                                                                                                    |
| Cancel Reset                                                                                                    | 68                                                                                                    |
| Date and Time                                                                                                    | 68                                                                                                    |
| Dying Gasp for Maintenance Reboots                                                                                                    | 69                                                                                                    |
| Reset Date                                                                                                    | 69                                                                                                    |
| Reset Mode                                                                                                    | 69                                                                                                    |
| Reset State                                                                                                    | 70                                                                                                    |
| Reset Time                                                                                                    | 70                                                                                                    |
| Start Reset                                                                                                    | 70                                                                                                    |
|                                                                                                    |                                                                                                    |
| Reset Time                                                                                                    | . 70                                                                                                    |
| Reset Time                                                                                                    | 70<br>130                                                                                                    |
| Reset Time<br>RF Control FW Version<br>RF Current [mA]                                                                                                    | 70<br>130<br>131                                                                                                    |
| Reset Time<br>RF Control FW Version<br>RF Current [mA]<br>RF Operation Status                                                                                                    | 70<br>130<br>131<br>131                                                                                                    |
| Reset Time<br>RF Control FW Version<br>RF Current [mA]<br>RF Operation Status<br>RF Port No.                                                                                                    | 70<br>130<br>131<br>131<br>131                                                                                                    |
| Reset Time<br>RF Control FW Version<br>RF Current [mA]<br>RF Operation Status<br>RF Port No.<br>RF Voltage (a_b) [V]<br>RF Voltage (a_ord) N/I                                                                                                    | 70<br>130<br>131<br>131<br>131<br>132                                                                                                    |
| Reset Time<br>RF Control FW Version<br>RF Current [mA]<br>RF Operation Status<br>RF Port No.<br>RF Voltage (a_b) [V]<br>RF Voltage (a_gnd) [V]                                                                                                    | 70<br>130<br>131<br>131<br>131<br>132<br>132                                                                                                    |
| Reset Time<br>RF Control FW Version<br>RF Current [mA]<br>RF Operation Status<br>RF Port No<br>RF Voltage (a_b) [V]<br>RF Voltage (a_gnd) [V]<br>RF Voltage (b_gnd) [V]                                                                                                    | 70<br>130<br>131<br>131<br>131<br>132<br>132<br>132<br>71                                                                                                    |
| Reset Time<br>RF Control FW Version<br>RF Current [mA]<br>RF Operation Status<br>RF Port No<br>RF Voltage (a_b) [V]<br>RF Voltage (a_gnd) [V]<br>RF Voltage (b_gnd) [V]<br>RF Voltage (b_gnd) [V]<br>Save Configuration                                                                                                    | 70<br>130<br>131<br>131<br>131<br>132<br>132<br>71<br>31                                                                                                    |
| Reset Time<br>RF Control FW Version<br>RF Current [mA]<br>RF Operation Status<br>RF Port No<br>RF Voltage (a_b) [V]<br>RF Voltage (a_gnd) [V]<br>RF Voltage (b_gnd) [V]<br>RF Voltage (b_gnd) [V]<br>Save Configuration<br>Security Name                                                                                                    | 70<br>130<br>131<br>131<br>132<br>132<br>132<br>71<br>31                                                                                                    |
| Reset Time<br>RF Control FW Version<br>RF Current [mA]<br>RF Operation Status<br>RF Port No.<br>RF Voltage (a_b) [V]<br>RF Voltage (a_gnd) [V]<br>RF Voltage (b_gnd) [V]<br>Run Self-test<br>Save Configuration<br>Security Name<br>Self-Test                                                                                                    | 70<br>130<br>131<br>131<br>132<br>132<br>132<br>71<br>31<br>85                                                                                                    |
| Reset Time<br>RF Control FW Version<br>RF Current [mA]<br>RF Operation Status<br>RF Port No.<br>RF Voltage (a_b) [V]<br>RF Voltage (a_gnd) [V]<br>RF Voltage (b_gnd) [V]<br>Run Self-test<br>Save Configuration<br>Security Name<br>Self-Test.<br>Run Self-test                                                                                                    | 70<br>130<br>131<br>131<br>132<br>132<br>132<br>71<br>31<br>85<br>                                                                                                    |
| Reset Time<br>RF Control FW Version<br>RF Current [mA]<br>RF Operation Status<br>RF Port No.<br>RF Voltage (a_b) [V]<br>RF Voltage (a_gnd) [V]<br>RF Voltage (b_gnd) [V]<br>RF Voltage (b_gnd) [V]<br>Run Self-test<br>Save Configuration<br>Security Name<br>Self-Test<br>Run Self-test<br>Self-test                                                                                                    | 70<br>130<br>131<br>131<br>132<br>132<br>132<br>132<br>71<br>31<br>85<br><br>71                                                                                                    |
| Reset Time<br>RF Control FW Version<br>RF Current [mA]<br>RF Operation Status<br>RF Port No.<br>RF Voltage (a_b) [V]<br>RF Voltage (a_gnd) [V]<br>RF Voltage (b_gnd) [V]<br>Run Self-test<br>Save Configuration<br>Security Name<br>Self-Test<br>Run Self-test Status                                                                                                    | 70<br>130<br>131<br>131<br>132<br>132<br>132<br>132<br>71<br>31<br>85<br>71<br>71<br>71<br>71                                                                                                    |
| Reset Time<br>RF Control FW Version<br>RF Current [mA]<br>RF Operation Status<br>RF Port No.<br>RF Voltage (a_b) [V]<br>RF Voltage (a_gnd) [V]<br>RF Voltage (b_gnd) [V]<br>Run Self-test<br>Save Configuration<br>Security Name<br>Self-test Result<br>Self-test Status<br>Self-test Status                                                                                                    | 70<br>130<br>131<br>131<br>132<br>132<br>71<br>31<br>71<br>71<br>71<br>71                                                                                                    |
| Reset Time<br>Reset Time<br>RF Control FW Version<br>RF Current [mA]<br>RF Operation Status<br>RF Port No<br>RF Voltage (a_b) [V]<br>RF Voltage (a_gnd) [V]<br>RF Voltage (b_gnd) [V]<br>Run Self-test<br>Save Configuration<br>Security Name<br>Self-test<br>Self-test<br>Self-test Result<br>Self-test Status<br>Self-test Status<br>Self-test Result<br>Self-test Result<br>Self-test Status                                                                                                    | 70<br>130<br>131<br>131<br>132<br>132<br>71<br>31<br>71<br>71<br>71<br>71<br>71<br>71                                                                                                    |
| Reset Time                                                                                                    | 70<br>130<br>131<br>131<br>132<br>132<br>132<br>132<br>71<br>31<br>71<br>71<br>71<br>71<br>71<br>71                                                                                                    |
| Reset Time<br>Reset Time<br>RF Control FW Version<br>RF Current [mA]<br>RF Operation Status<br>RF Port No.<br>RF Voltage (a_b) [V]<br>RF Voltage (a_gnd) [V]<br>RF Voltage (b_gnd) [V]<br>Run Self-test<br>Save Configuration<br>Security Name<br>Self-Test<br>Run Self-test<br>Self-test Result<br>Self-test Status<br>Self-test Status<br>Self-test Status<br>Self-test Status<br>Self-test Status<br>Self-test Status<br>Self-test Status<br>Self-test Status<br>Self-test Status<br>Self-test Status<br>Self-test Status<br>Self-test Status                                                                                                    | 70<br>130<br>131<br>131<br>132<br>132<br>132<br>132<br>71<br>71<br>71<br>71<br>71<br>71<br>83<br>124                                                                                                    |
| Reset Time<br>Reset Time<br>RF Control FW Version<br>RF Current [mA]<br>RF Operation Status<br>RF Port No.<br>RF Voltage (a_b) [V]<br>RF Voltage (a_gnd) [V]<br>RF Voltage (b_gnd) [V]<br>Run Self-test<br>Save Configuration<br>Security Name<br>Self-test<br>Run Self-test<br>Self-test<br>Self-test Status<br>Self-test Status<br>Self-test Status<br>Self-test Status<br>Self-test Status<br>Self-test Status<br>Self-test Status<br>Self-test Status<br>Self-test Status<br>Self-test Status<br>Self-test Status<br>Self-test Status<br>Self-test Status<br>Self-test Status<br>Self-test Trap<br>Serial Number<br>Serial Number                                                                                                    | 70<br>130<br>131<br>131<br>132<br>132<br>132<br>71<br>31<br>71<br>71<br>71<br>71<br>71<br>83<br>124<br>43                                                                                                    |
| Reset Time<br>Reset Time<br>RF Control FW Version<br>RF Current [mA]<br>RF Operation Status<br>RF Port No.<br>RF Voltage (a_b) [V]<br>RF Voltage (a_gnd) [V]<br>RF Voltage (b_gnd) [V]<br>RF Voltage (b_gnd) [V]<br>Run Self-test<br>Save Configuration<br>Security Name<br>Security Name<br>Self-test<br>Run Self-test<br>Self-test Result<br>Self-test Result<br>Self-test Status<br>Self-test Status<br>Self-test Status<br>Self-test Status<br>Self-test Status<br>Self-test Trap<br>Serial Number<br>Server Address<br>Set Set Status<br>Server Cert Issuer                                                                                                    | 70<br>130<br>131<br>131<br>131<br>132<br>132<br>132<br>71<br>31<br>71<br>71<br>71<br>71<br>71<br>83<br>124<br>, 43<br>107                                                                                                    |
| Reset Time<br>Reset Time<br>RF Control FW Version<br>RF Current [mA]<br>RF Operation Status<br>RF Port No.<br>RF Voltage (a_b) [V]<br>RF Voltage (a_gnd) [V]<br>RF Voltage (b_gnd) [V]<br>RE Voltage (b_gnd) [V]<br>Run Self-test<br>Save Configuration<br>Security Name<br>Security Name<br>Self-test<br>Run Self-test<br>Self-test Result<br>Self-test Result<br>Self-test Status<br>Self-test Status<br>Self-test Status<br>Self-test Status<br>Self-test Status<br>Self-test Status<br>Self-test Status<br>Self-test Status<br>Server Cert Issuer<br>Server Cert Issuer                                                                                                    | 70<br>130<br>131<br>131<br>132<br>132<br>132<br>132<br>71<br>71<br>71<br>71<br>71<br>71<br>71<br>7                                                                                                    |
| Reset Time<br>Reset Time<br>RF Control FW Version<br>RF Current [mA]<br>RF Operation Status<br>RF Port No.<br>RF Voltage (a_b) [V]<br>RF Voltage (a_gnd) [V]<br>RF Voltage (b_gnd) [V]<br>Run Self-test<br>Save Configuration<br>Security Name<br>Self-test<br>Self-test<br>Self-test Result<br>Self-test Status<br>Self-test Status<br>Server Cert Issuer<br>Server Cert Issuer<br>Server Cert Key Status<br>Server Cert Parse Status                                                                                                    | 70<br>130<br>131<br>131<br>132<br>132<br>132<br>132<br>71<br>71<br>71<br>71<br>71<br>71<br>71<br>7                                                                                                    |
| Reset Time<br>Reset Time<br>RF Control FW Version<br>RF Current [mA]<br>RF Operation Status<br>RF Port No.<br>RF Voltage (a_b) [V]<br>RF Voltage (a_gnd) [V]<br>RF Voltage (b_gnd) [V]<br>Run Self-test<br>Save Configuration<br>Security Name<br>Self-test<br>Self-test<br>Self-test Result<br>Self-test Result<br>Self-test Status<br>Self-test Status<br>Self-test Status<br>Self-test Status<br>Self-test Status<br>Self-test Status<br>Send Test Trap<br>Server Address<br>Server Cert Issuer<br>Server Cert Issuer<br>Server Cert Parse Status<br>Server Cert Parse Status                                                                                                    | 70<br>130<br>131<br>131<br>132<br>132<br>132<br>132<br>71<br>71 |
| Reset Time<br>Reset Time<br>RF Control FW Version<br>RF Current [mA]<br>RF Operation Status<br>RF Port No.<br>RF Voltage (a_b) [V]<br>RF Voltage (b_gnd) [V]<br>RF Voltage (b_gnd) [V]<br>Run Self-test<br>Save Configuration<br>Security Name<br>Security Name<br>Self-test<br>Self-test Result<br>Self-test Result<br>Self-test Result<br>Self-test Status<br>Self-test Result<br>Self-test Result<br>Se | 70<br>130<br>131<br>131<br>132<br>132<br>132<br>132<br>71<br>31<br>71<br>71<br>71<br>71<br>71<br>107<br>107<br>107<br>107                                                                                                    |
| Reset Time<br>RF Control FW Version<br>RF Current [mA]<br>RF Operation Status<br>RF Port No.<br>RF Voltage (a_b) [V]<br>RF Voltage (a_gnd) [V]<br>RF Voltage (b_gnd) [V]<br>RT Voltage (b_gnd) [V]<br>Run Self-test<br>Save Configuration<br>Security Name<br>Self-Test.<br>Run Self-test<br>Self-test Result<br>Self-test Result<br>Self-test Result<br>Self-test Status<br>Self-test Status<br>Self-test Status<br>Server Cert Status<br>Server Cert Issuer<br>Server Cert Status<br>Server Cert Status<br>S                     | 70<br>130<br>131<br>131<br>132<br>132<br>132<br>132<br>71<br>71<br>71<br>71<br>71<br>71<br>71<br>71<br>107<br>107<br>107<br>108<br>108                                                                                                    |
| Reset Time<br>RF Control FW Version<br>RF Current [mA]<br>RF Operation Status<br>RF Port No.<br>RF Voltage (a_b) [V]<br>RF Voltage (a_gnd) [V]<br>RF Voltage (b_gnd) [V]<br>Run Self-test<br>Save Configuration<br>Security Name<br>Self-test<br>Self-test<br>Run Self-test<br>Self-test Status<br>Self-test Status<br>Self-test Result<br>Self-test Result<br>Self-test Result<br>Self-test Result<br>Self-test Result<br>Self-test Result<br>Self-test Status<br>Server Cert Status<br>Server Cert Issuer<br>Server Cert Subject<br>Server Cert Valid From<br>Server Cert Valid From                                                                                                    | 70<br>130<br>131<br>131<br>132<br>132<br>132<br>71<br>31<br>71<br>71<br>71<br>71<br>107<br>107<br>107<br>107<br>108<br>108<br>108                                                                                                    |
| Reset Time<br>RF Control FW Version<br>RF Current [mA]<br>RF Operation Status<br>RF Port No.<br>RF Voltage (a_b) [V]<br>RF Voltage (a_gnd) [V]<br>RF Voltage (b_gnd) [V]<br>RF Voltage (b_gnd) [V]<br>RF Voltage (b_gnd) [V]<br>RF Voltage (b_gnd) [V]<br>Seurity Name<br>Self-test<br>Save Configuration<br>Security Name<br>Self-test<br>Seurity Name<br>Self-test<br>Run Self-test<br>Run Self-test<br>Run Self-test Result<br>Self-test Result<br>Self-test Result<br>Self-test Status<br>Self-test Status<br>Server Address<br>Server Address<br>Server Cert Status<br>Server Cert Status<br>Server Cert Status<br>Server Cert Status<br>Server Cert Status<br>Server Cert Status<br>Server Cert Status<br>Server Cert Status<br>Server Cert Status<br>Server Cert Status<br>Server Cert Status<br>Server Cert Status<br>Server Cert Status<br>Server Cert Valid From<br>Server Cert Valid From<br>Server Directory                                                                                                    | 70<br>130<br>131<br>131<br>131<br>132<br>132<br>132<br>71<br>31<br>71<br>71<br>71<br>71<br>107<br>107<br>107<br>107<br>107<br>107<br>108<br>108<br>108<br>75                                                                                                    |

| Server Key Parse Status   |       |      |       |     |      | 108   |
|---------------------------|-------|------|-------|-----|------|-------|
| Server Port               |       |      | ••••• |     |      | 76    |
| Server Status             |       |      |       |     | 39   | ), 44 |
| Server Type               | . 30, | 48,  | 76,   | 95, | 109, | 126   |
| Server URI                |       | .30, | 49,   | 95, | 109, | 126   |
| SNMP Access               |       |      |       |     |      | 73    |
| SNMP Access Configuration |       |      |       |     |      | 78    |
| SNMP Alarm Trap Type      |       |      |       |     |      | 82    |
| SNMP Authen Traps         |       |      |       |     |      | 83    |
| SNMP Configuration        |       |      |       |     |      |       |
| SNMP Access Configuration |       |      |       |     |      | 78    |
| SNMP Engine ID            |       |      |       |     |      | 78    |
| SNMP Engine ID Mode       |       |      |       |     |      | 79    |
| SNMP Max Message Size     |       |      |       |     |      | 79    |
| SNMP UDP Port             |       |      |       |     |      | 79    |
| SNMP Version              |       |      |       |     |      | 80    |
| SNMP Engine ID            |       |      |       |     |      | 78    |
| SNMP Engine ID Mode       |       |      |       |     |      | 79    |
| SNMP Max Message Size     |       |      |       |     |      | 79    |
| SNMP Notification         |       |      |       |     |      | . 113 |
| SNMP Trap Counter         |       |      |       |     |      | 83    |
| SNMP Traps                |       |      |       |     |      |       |
| Add Trap Receiver         |       |      |       |     |      | 81    |
| ALARM Message Traps       |       |      |       |     |      | 80    |
| AUDIT Message Traps       |       |      |       |     |      | 81    |
| Delete Entry              |       |      |       |     |      | . 84  |
| ERROR Message Traps       |       |      |       |     |      | 81    |
| Event Log History Size    |       |      |       |     |      | 81    |
| Event Log Traps           |       |      |       |     |      | 82    |
| INFO Message Traps        |       |      |       |     |      | 82    |
| IP Address                |       |      |       |     |      | 84    |
| IP Description            |       |      |       |     |      | 85    |
| Security Name             |       |      |       |     |      | 85    |
| Send Test Trap            |       |      |       |     |      | 83    |
| SNMP Alarm Trap Type      |       |      |       |     |      | 82    |
| SNMP Authen Traps         |       |      |       |     |      | 83    |
| SNMP Trap Counter         |       |      |       |     |      | 83    |
| SNMP Version              |       |      |       |     |      | 85    |
| Status                    |       |      |       |     |      | 86    |
| UDP Port                  |       |      |       |     |      | 86    |
| Web_CLI Authen Traps      |       |      |       |     |      | 83    |
| SNMP Traps                |       |      |       |     |      | 127   |
| SNMP UDP Port             |       |      |       |     |      | 79    |
| SNMP Version              |       |      |       |     | 80   | ), 85 |
| SNMPv2 Communities        |       |      |       |     |      |       |
| Access Level              |       |      |       |     |      | 87    |
| Add Community             |       |      |       |     |      | 87    |
| Community                 |       |      |       |     |      | 88    |
| Delete Community          |       |      |       |     |      | 88    |
| State                     |       |      |       |     |      | 88    |
| SNMPv3 Users              |       |      |       |     |      |       |
| Access Level              |       |      |       |     |      | 90    |
| Add User                  |       |      |       |     |      | 89    |
| Authentication Passphrase |       |      |       |     |      | 91    |
| Authentication Type       |       |      |       |     |      | 91    |
| Change SNMPv3 User        |       |      |       |     |      | 91    |
| Delete Entry              |       |      |       |     |      | 89    |
| Encryption Passphrase     |       |      |       |     |      | 92    |
| Encryption Type           |       |      |       |     |      | 92    |

| State                                                                                                    |                                                          |
|----------------------------------------------------------------------------------------------------|----------------------------------------------------------|
| User Name                                                                                                    |                                                          |
| Software Version                                                                                                    |                                                          |
| Source                                                                                                    |                                                          |
| SSH Access                                                                                                    |                                                          |
| SSH CLI Port                                                                                                    |                                                          |
| SSH Host Key Fingerprint                                                                                                    |                                                          |
| SSH CLI Access                                                                                                    |                                                          |
| SSH CLI Port                                                                                                    |                                                          |
| SSH Host Key Fingerprint                                                                                                    | 93                                                       |
| SSH Key Filename                                                                                                    |                                                          |
| SSH Kevs                                                                                                    |                                                          |
| Bits                                                                                                    | 96                                                       |
| Cinher                                                                                                    | 96                                                       |
| Comment                                                                                                    | 96                                                       |
|                                                                                                    | 96                                                       |
| Download Key                                                                                                    | 00                                                       |
| File Transfer State                                                                                                    | νο<br>ΔΩ                                                 |
|                                                                                                    |                                                          |
| Sonvor Typo                                                                                                    |                                                          |
| Server LIDI                                                                                                    |                                                          |
|                                                                                                    |                                                          |
|                                                                                                    |                                                          |
|                                                                                                    |                                                          |
|                                                                                                    |                                                          |
|                                                                                                    |                                                          |
| SSR Passwords                                                                                                    |                                                          |
| Global Access Password                                                                                                    |                                                          |
|                                                                                                    |                                                          |
| Start Firmware Download                                                                                                    |                                                          |
| SIAN Resel                                                                                                    | ///                                                      |
|                                                                                                    |                                                          |
| Start Update                                                                                                    |                                                          |
| Start Update                                                                                                    |                                                          |
| State                                                                                                    |                                                          |
| Status                                                                                                    |                                                          |
| Start Update                                                                                                    |                                                          |
| Start Update                                                                                                    | 49<br>                                                   |
| Start Update<br>State<br>State<br>Status<br>Stop<br>Stratum<br>System Component<br>Table Keys<br>                                                                                                    | 49<br>                                                   |
| Start Update<br>State<br>State<br>Status<br>Stop<br>Stratum<br>System Component<br>Table Keys<br><alarm group=""></alarm>                                                                                                    | 49<br>                                                   |
| Start Update<br>State<br>State<br>Status<br>Stop<br>Stratum<br>System Component<br>Table Keys<br><alarm group=""><br/><alarm item=""><br/><alarm num=""></alarm></alarm></alarm>                                                                                                    | 49<br>                                                   |
| Start Update<br>State                                                                                                    | 49<br>                                                   |
| Start Update<br>State                                                                                                    |                                                          |
| Start Update<br>State<br>Status<br>Stop<br>Stratum<br>System Component<br>Table Keys                                                                                                    | 49<br>                                                   |
| Start Update<br>State<br>Status<br>Stop<br>Stratum<br>System Component<br>Table Keys<br><alarm group=""><br/><alarm item=""><br/><alarm num=""><br/><community><br/><config name=""><br/><id address=""></id></config></community></alarm></alarm></alarm>                                                                                                    | 49<br>                                                   |
| Start Update<br>State<br>State<br>Status<br>Stop<br>Stratum<br>System Component<br>Table Keys<br><alarm group=""><br/><alarm item="">.<br/><alarm num="">.<br/><community><br/><config name="">.<br/><ip address=""></ip></config></community></alarm></alarm></alarm>                                                                                                    | 49<br>                                                   |
| Start Update<br>State<br>State<br>Status<br>Stop<br>Stratum<br>System Component<br>Table Keys.<br><alarm group="">.<br/><alarm item=""><br/><alarm num=""><br/><community><br/><config name=""><br/><ip address=""><br/><ip address="" v6=""></ip></ip></config></community></alarm></alarm></alarm>                                                                                                    | 49<br>                                                   |
| Start Update<br>State<br>Status<br>Stop<br>Stratum<br>System Component<br>Table Keys<br><alarm group=""><br/><alarm item=""><br/><alarm num=""><br/><community><br/><config name=""><br/><config name=""><br/><ip address=""><br/><ip address="" v6=""><br/><local name="" user=""></local></ip></ip></config></config></community></alarm></alarm></alarm>                                                                                                    | 49<br>                                                   |
| Start Update<br>State<br>Status<br>Stop<br>Stratum<br>System Component<br>Table Keys<br><alarm group=""><br/><alarm item=""><br/><alarm num=""><br/><community><br/><config name=""><br/><config name=""><br/><configuration component=""><br/><ip address=""><br/><ipv6 address=""><br/><id num="" port=""><br/><configure name=""><br/><configure name=""></configure></configure></id></ipv6></ip></configuration></config></config></community></alarm></alarm></alarm>                                                                                                    | 49<br>                                                   |
| Start Update                                                                                                    | 49<br>                                                   |
| Start Update<br>State<br>State<br>Status<br>Stop<br>Stratum<br>System Component<br>Table Keys.<br><alarm group=""><br/><alarm item=""><br/><alarm num=""><br/><community><br/><config name=""><br/><config name=""><br/><configuration component=""><br/><ip address=""><br/><ip address=""><br/><ip address=""><br/><ip address="" of=""><br/><ip address="" of=""><br/><ip address="" of=""><br/><ip no.="" of=""><br/><server><br/><conmdug ligar="" name=""></conmdug></server></ip></ip></ip></ip></ip></ip></ip></configuration></config></config></community></alarm></alarm></alarm>                                                                                                    | 49<br>                                                   |
| Start Update<br>State<br>State<br>Status<br>Stop<br>Stratum<br>System Component<br>Table Keys                                                                                                    | 49<br>                                                   |
| Start Update<br>State                                                                                                    | 49<br>                                                   |
| Start Update<br>State<br>State<br>Status<br>Stop<br>Stratum<br>System Component<br>Table Keys<br><alarm group=""><br/><alarm item=""><br/><alarm num=""><br/><community><br/><config name=""><br/><config name=""><br/><configuration component=""><br/><ip address=""><br/><local name="" user=""><br/><mgmt port=""><br/><rf no.="" port=""><br/><server><br/><snmpv3 name="" user=""><br/><tacacs+< td=""><td>49<br/></td></tacacs+<></snmpv3></server></rf></mgmt></local></ip></configuration></config></config></community></alarm></alarm></alarm>                                                                                                    | 49<br>                                                   |
| Start Update<br>State<br>Status<br>Stop<br>Stratum<br>System Component<br>Table Keys<br><alarm group=""><br/><alarm item=""><br/><alarm num=""><br/><community><br/><config name=""><br/><configuration component=""><br/><ip address=""><br/><ip address=""><br/><local name="" user=""><br/><rf no.="" port=""><br/><server><br/><snmpv3 name="" user=""><br/><sh id="" key=""><br/>TACACS+<br/>TACACS+<br/>Context Timeout<br/>Context State<br/>Context State<br/>Context State<br/>Context State<br/>Context State<br/>Context State<br/>Context State<br/>Context State<br/>Context State<br/>State<br/>S</sh></snmpv3></server></rf></local></ip></ip></configuration></config></community></alarm></alarm></alarm>                                                                                                    | 49<br>                                                   |
| Start Update<br>State<br>Status<br>Stop<br>Stratum<br>System Component<br>Table Keys.<br><alarm group="">.<br/><alarm item="">.<br/><alarm num="">.<br/><community>.<br/><config name="">.<br/><config name="">.<br/><config name="">.<br/><configuration component="">.<br/><ip address="">.<br/><ip address="">.<br/><ipv6 address="">.<br/><local name="" user="">.<br/><mgmt port="">.<br/><rf no.="" port="">.<br/><server><br/><snmpv3 name="" user=""><br/><ssh id="" key="">.<br/>TACACS+<br/>TACACS+ Connect Timeout<br/>TACACS+ Receive Timeout</ssh></snmpv3></server></rf></mgmt></local></ipv6></ip></ip></configuration></config></config></config></community></alarm></alarm></alarm>                                                                                                    | 49<br>                                                   |
| Start Update<br>State<br>Status<br>Stop<br>Stratum<br>System Component<br>Table Keys.<br><alarm group=""></alarm>                                                                                                    | 49<br>                                                   |
| Start Update<br>State<br>Status<br>Stop<br>Stratum<br>System Component<br>Table Keys<br><alarm group=""><br/><alarm item=""><br/><alarm num=""><br/><config name=""><br/><config name=""><br/><configuration component=""><br/><ip address=""><br/><ip address=""><br/><ipv6 address=""><br/><ipv6 address=""><br/><icoral name="" user=""><br/><rf no.="" port=""><br/><server><br/><snmpv3 name="" user=""><br/><ssh id="" key=""><br/>TACACS+<br/>TACACS+ Connect Timeout<br/>TACACS+ Server<br/>TACACS+ Server<br/>TACACS+ Shared Secret<br/>TacACS+ Shared Secret</ssh></snmpv3></server></rf></icoral></ipv6></ipv6></ip></ip></configuration></config></config></alarm></alarm></alarm>                                                                                                    | 49<br>                                                   |
| Start Update<br>State<br>Status<br>Stop<br>Stratum<br>System Component<br>Table Keys.<br><alarm group=""><br/><alarm item=""><br/><alarm num=""><br/><community><br/><config name=""><br/><config name=""><br/><config iname=""><br/><configuration component=""><br/><ip address=""><br/><ip address=""><br/><ip address=""><br/><icocal name="" user=""><br/><server><br/><snmpv3 name="" user=""><br/><ssh id="" key=""><br/>TACACS+<br/>TACACS+<br/>TACACS+ Receive Timeout<br/>TACACS+ Server<br/>TACACS+ Shared Secret<br/>Time<br/>Time</ssh></snmpv3></server></icocal></ip></ip></ip></configuration></config></config></config></community></alarm></alarm></alarm>                                                                                                    | 49<br>                                                   |
| Start Update<br>State<br>Status<br>Stop<br>Stratum<br>System Component<br>Table Keys<br><alarm group=""><br/><alarm item=""><br/><alarm num=""><br/><community><br/><config name=""><br/><config name=""><br/><config name=""><br/><config name=""><br/><config name=""><br/><config vame=""><br/><config name=""><br/><config name=""><br/><config name=""><br/><config vame=""><br/><config vame=""><br/><config name=""><br/><config vame=""><br/><config vame=""><br/><config td="" vame<=""><td><math display="block">\begin{array}{c} &amp; &amp; &amp; &amp; &amp; &amp; &amp; &amp; &amp; &amp; &amp; &amp; &amp; &amp; &amp; &amp; &amp; &amp; &amp;</math></td></config></config></community></alarm></alarm></alarm> | $\begin{array}{c} & & & & & & & & & & & & & & & & & & &$ |

| Iranster Protocol                                                                                                    |                                                                                                    |
|----------------------------------------------------------------------------------------------------|----------------------------------------------------------------------------------------------------|
| Type                                                                                                    |                                                                                                    |
| UDP Port                                                                                                    |                                                                                                    |
| Underrun Error Level                                                                                                    |                                                                                                    |
| Underrun warning Level                                                                                                    |                                                                                                    |
| Update Info                                                                                                    |                                                                                                    |
| Upload to 'Logfile Store'                                                                                                    |                                                                                                    |
|                                                                                                    |                                                                                                    |
|                                                                                                    |                                                                                                    |
|                                                                                                    |                                                                                                    |
|                                                                                                    |                                                                                                    |
| User and Access Administration.                                                                                                    |                                                                                                    |
| Auto Logoni Time [min]                                                                                                    |                                                                                                    |
|                                                                                                    |                                                                                                    |
|                                                                                                    | 12                                                                                                    |
| ITTP File Tidlislei                                                                                                    | 12                                                                                                    |
| IP Description                                                                                                    |                                                                                                    |
| Password                                                                                                    |                                                                                                    |
|                                                                                                    |                                                                                                    |
| Server Dert                                                                                                    |                                                                                                    |
| Server Type                                                                                                    |                                                                                                    |
|                                                                                                    |                                                                                                    |
|                                                                                                    |                                                                                                    |
| SSH ULI Access                                                                                                    |                                                                                                    |
| I ransfer Protocol                                                                                                    |                                                                                                    |
|                                                                                                    |                                                                                                    |
|                                                                                                    |                                                                                                    |
|                                                                                                    |                                                                                                    |
| Web Access                                                                                                    |                                                                                                    |
| User Group                                                                                                    | 102, 105                                                                                                    |
|                                                                                                    |                                                                                                    |
| Username                                                                                                    | 103, 105                                                                                                    |
| Users and Fasswords                                                                                                    |                                                                                                    |
| Authoptication Driority                                                                                                    | 100                                                                                                    |
| Authentication Priority                                                                                                    |                                                                                                    |
| Authentication Priority<br>Change Password<br>Delete Account                                                                                                    |                                                                                                    |
| Authentication Priority<br>Change Password<br>Delete Account                                                                                                    |                                                                                                    |
| Authentication Priority<br>Change Password<br>Delete Account<br>IP Description                                                                                                    |                                                                                                    |
| Authentication Priority<br>Change Password<br>Delete Account<br>IP Description<br>New Password<br>Status                                                                                                    |                                                                                                    |
| Authentication Priority<br>Change Password<br>Delete Account<br>IP Description<br>New Password<br>Status                                                                                                    | 100<br>103<br>102<br>102<br>100<br>103<br>102<br>100                                                                                                    |
| Authentication Priority<br>Change Password<br>Delete Account<br>IP Description<br>New Password<br>Status<br>TACACS+                                                                                                    | 100<br>103<br>102<br>100<br>100<br>103<br>102<br>100<br>100                                                                                                    |
| Authentication Priority<br>Change Password<br>Delete Account<br>IP Description<br>New Password<br>Status<br>TACACS+<br>TACACS+ Connect Timeout<br>TACACS+ Paceive Timeout                                                                                                    | 100<br>103<br>102<br>100<br>100<br>103<br>102<br>100<br>100<br>101                                                                                                    |
| Authentication Priority<br>Change Password<br>Delete Account<br>IP Description<br>New Password<br>Status<br>TACACS+<br>TACACS+ Connect Timeout<br>TACACS+ Receive Timeout<br>TACACS+ Server                                                                                                    | 100<br>103<br>102<br>100<br>103<br>103<br>102<br>100<br>100<br>101                                                                                                    |
| Authentication Priority<br>Change Password<br>Delete Account<br>IP Description<br>New Password<br>Status<br>TACACS+<br>TACACS+ Connect Timeout<br>TACACS+ Receive Timeout<br>TACACS+ Server<br>TACACS+ Server<br>TACACS+ Shared Secret                                                                                                    | 100<br>103<br>102<br>100<br>103<br>103<br>102<br>100<br>100<br>101<br>101                                                                                                    |
| Authentication Priority<br>Change Password<br>Delete Account<br>IP Description<br>New Password<br>Status<br>TACACS+<br>TACACS+ Connect Timeout<br>TACACS+ Receive Timeout<br>TACACS+ Receive Timeout<br>TACACS+ Server<br>TACACS+ Shared Secret                                                                                                    | 100<br>103<br>102<br>100<br>103<br>103<br>102<br>100<br>100<br>100<br>101<br>101<br>101                                                                                                 |
| Authentication Priority<br>Change Password<br>Delete Account<br>IP Description<br>New Password<br>Status<br>TACACS+<br>TACACS+ Connect Timeout<br>TACACS+ Receive Timeout<br>TACACS+ Receive Timeout<br>TACACS+ Server<br>TACACS+ Server<br>TACACS+ Shared Secret<br>User Group                                                                                                    | 100<br>103<br>102<br>100<br>100<br>103<br>102<br>100<br>100<br>101<br>101<br>101<br>102<br>102<br>103                                                                                   |
| Authentication Priority<br>Change Password<br>Delete Account<br>IP Description<br>New Password<br>Status<br>TACACS+<br>TACACS+ Connect Timeout<br>TACACS+ Receive Timeout<br>TACACS+ Receive Timeout<br>TACACS+ Server<br>TACACS+ Shared Secret<br>User Group<br>Username                                                                                                    | 100<br>103<br>102<br>100<br>100<br>103<br>102<br>100<br>100<br>101<br>101<br>101<br>101<br>101<br>102<br>103<br>74                                                                      |
| Authentication Priority<br>Change Password<br>Delete Account<br>IP Description<br>New Password<br>Status<br>TACACS+<br>TACACS+ Connect Timeout<br>TACACS+ Receive Timeout<br>TACACS+ Receive Timeout<br>TACACS+ Server<br>TACACS+ Shared Secret<br>User Group<br>Username                                                                                                    | 100<br>103<br>102<br>100<br>100<br>103<br>102<br>100<br>100<br>101<br>101<br>101<br>101<br>102<br>103<br>74<br>118                                                                      |
| Authentication Priority<br>Change Password<br>Delete Account<br>IP Description<br>New Password<br>Status<br>TACACS+<br>TACACS+ Connect Timeout<br>TACACS+ Receive Timeout<br>TACACS+ Receive Timeout<br>TACACS+ Server<br>TACACS+ Shared Secret<br>User Group<br>Username                                                                                                    | 100<br>103<br>102<br>100<br>103<br>103<br>102<br>100<br>100<br>100<br>101<br>101<br>101<br>102<br>103<br>                                                                               |
| Authentication Priority<br>Change Password<br>Delete Account<br>IP Description<br>New Password<br>Status<br>TACACS+<br>TACACS+ Connect Timeout<br>TACACS+ Receive Timeout<br>TACACS+ Receive Timeout<br>TACACS+ Server<br>TACACS+ Shared Secret<br>User Group<br>Username<br>Valid<br>Value<br>Vendor ID                                                                                                    | 100<br>103<br>102<br>100<br>103<br>103<br>102<br>100<br>100<br>101<br>101<br>101<br>101<br>102<br>103<br>                                                                               |
| Authentication Priority<br>Change Password<br>Delete Account<br>IP Description<br>New Password<br>Status<br>TACACS+<br>TACACS+<br>TACACS+ Connect Timeout<br>TACACS+ Receive Timeout<br>TACACS+ Receive Timeout<br>TACACS+ Server<br>TACACS+ Shared Secret<br>User Group<br>Username<br>Valid<br>Value<br>Value<br>Vendor ID<br>Web Access<br>Mode                                                                                                    | 100<br>103<br>102<br>100<br>103<br>103<br>102<br>100<br>101<br>101<br>101<br>101<br>101<br>102<br>103<br>74<br>118<br>125<br>73<br>109                                                  |
| Authentication Priority<br>Change Password<br>Delete Account<br>IP Description<br>New Password<br>Status<br>TACACS+<br>TACACS+ Connect Timeout<br>TACACS+ Receive Timeout<br>TACACS+ Receive Timeout<br>TACACS+ Server<br>TACACS+ Shared Secret<br>User Group<br>Username                                                                                                    | 100<br>103<br>102<br>100<br>103<br>103<br>102<br>100<br>100<br>100<br>101<br>101<br>101<br>101<br>101<br>102<br>103<br>74<br>118<br>125<br>73<br>109                                    |
| Authentication Priority<br>Change Password<br>Delete Account<br>IP Description<br>New Password<br>Status<br>TACACS+<br>TACACS+<br>TACACS+ Connect Timeout<br>TACACS+ Receive Timeout<br>TACACS+ Receive Timeout<br>TACACS+ Server<br>TACACS+ Shared Secret<br>User Group<br>Username<br>Valid<br>Value<br>Value<br>Vendor ID<br>Web Access<br>Meb Access Mode<br>Web Configuration<br>Download File Name                                                                                                | 100<br>103<br>102<br>100<br>103<br>103<br>102<br>100<br>100<br>100<br>101<br>101<br>101<br>101<br>102<br>103<br>74<br>118<br>125<br>73<br>109                                           |
| Authentication Priority<br>Change Password<br>Delete Account                                                                                                    | 100<br>103<br>102<br>100<br>103<br>102<br>100<br>100<br>100<br>100<br>101<br>101<br>101<br>101<br>101                                                                                   |
| Authentication Priority<br>Change Password<br>Delete Account<br>IP Description<br>New Password<br>Status<br>TACACS+<br>TACACS+<br>TACACS+ Connect Timeout<br>TACACS+ Receive Timeout<br>TACACS+ Receive Timeout<br>TACACS+ Server<br>TACACS+ Shared Secret<br>User Group<br>Username<br>Valid<br>Value<br>Vendor ID<br>Web Access<br>Web Access<br>Meb Configuration<br>Download File Name<br>File Transfer State<br>Load Private Key                                                                   | 100<br>103<br>102<br>100<br>103<br>102<br>100<br>100<br>100<br>100<br>101<br>101<br>101<br>101<br>101                                                                                   |
| Authentication Priority<br>Change Password<br>Delete Account<br>IP Description<br>New Password<br>Status<br>TACACS+<br>TACACS+ Connect Timeout<br>TACACS+ Receive Timeout<br>TACACS+ Receive Timeout<br>TACACS+ Server<br>TACACS+ Shared Secret<br>User Group<br>Username<br>Valid<br>Value<br>Vendor ID<br>Vendor ID<br>Web Access Mode<br>Web Access Mode<br>Web Access Mode<br>Web Configuration<br>Download File Name<br>File Transfer State<br>Load Private Key<br>Load Server Certificate         | 100<br>103<br>102<br>100<br>103<br>103<br>102<br>100<br>100<br>100<br>100<br>101<br>101<br>101<br>102<br>103<br>74<br>118<br>125<br>73<br>109<br>106<br>106<br>106<br>106               |
| Authentication Priority<br>Change Password<br>Delete Account<br>IP Description<br>New Password<br>Status<br>TACACS+<br>TACACS+ Connect Timeout<br>TACACS+ Receive Timeout<br>TACACS+ Receive Timeout<br>TACACS+ Server<br>TACACS+ Server<br>TACACS+ Shared Secret<br>User Group<br>Username<br>Valid<br>Value<br>Vendor ID<br>Web Access Mode<br>Web Access Mode<br>Web Configuration<br>Download File Name<br>File Transfer State<br>Load Private Key<br>Load Server Certificate<br>Server Cert Issuer | 100<br>103<br>102<br>100<br>103<br>102<br>100<br>103<br>102<br>100<br>100<br>101<br>101<br>101<br>101<br>102<br>103<br>74<br>118<br>125<br>73<br>109<br>106<br>106<br>106<br>106<br>107 |

| Server Cert Parse Status107Server Cert Serial107Server Cert Subject108Server Cert Valid From108Server Cert Valid Till108Server Key Parse Status108Server Type109Server URI109Web Access Mode109Web_CLI Authen Traps8324 | Server Cert Key Status   |  |
|----------------------------------------------------------------------------------------------------|--------------------------|--|
| Server Cert Serial107Server Cert Subject108Server Cert Valid From108Server Cert Valid Till108Server Key Parse Status108Server Type109Server URI109Web Access Mode109Web_CLI Authen Traps8324                            | Server Cert Parse Status |  |
| Server Cert Subject108Server Cert Valid From108Server Cert Valid Till108Server Key Parse Status108Server Type109Server URI109Web Access Mode109Web_CLI Authen Traps8324                                                 | Server Cert Serial       |  |
| Server Cert Valid From108Server Cert Valid Till108Server Key Parse Status108Server Type109Server URI109Web Access Mode109Web_CLI Authen Traps8324                                                                       | Server Cert Subject      |  |
| Server Cert Valid Till108Server Key Parse Status108Server Type109Server URI109Web Access Mode109Web_CLI Authen Traps8324                                                                                                | Server Cert Valid From   |  |
| Server Key Parse Status       108         Server Type       109         Server URI       109         Web Access Mode       109         Web_CLI Authen Traps       83         24       24                                | Server Cert Valid Till   |  |
| Server Type         109           Server URI         109           Web Access Mode         109           Web_CLI Authen Traps         83           24         24                                                        | Server Key Parse Status  |  |
| Server URI         109           Web Access Mode         109           Web_CLI Authen Traps         83           24         24                                                                                          | Server Type              |  |
| Web Access Mode         109           Web_CLI Authen Traps         83           24         24                                                                                                    | Server URI               |  |
| Web_CLI Authen Traps                                                                                                    | Web Access Mode          |  |
|                                                                                                    | Web_CLI Authen Traps     |  |
|                                                                                                    | — .                      |  |

#### Headquarter

arcutronix GmbH Garbsener Landstrasse 10

#### 30419 Hannover

Germany Phone: +49 (511) 277 2700 Fax: +49 (511) 277 2709 Email: info@arcutronix.com Web: www.arcutronix.com